Mode d'emploi

# Balance poids-prix UC3-Value Line

# be connected be successful

| 6/15 kg                                    |                      | 0.000<br>0.00 | kg<br>€j <sub>kg</sub> | Avance<br>T<br>Tare |        | FIXE R      | A - Z<br>echerche     | ANNU              | Annul.tick. |
|--------------------------------------------|----------------------|---------------|------------------------|---------------------|--------|-------------|-----------------------|-------------------|-------------|
| Vent                                       | е<br><sup>08.0</sup> | <b>0.00</b>   | €<br>9:08:38           | Rayon               |        | #<br>#<br>• | > 0 <<br>ise à zéro S | II<br>Second prix |             |
| 1/152 1<br>Viande hachée<br>(boeuf + porc) | 2                    | 3             |                        | 4                   | 2<br>X | MODE        |                       | i<br>INFO         | х           |
| 5                                          | 6                    | 7             |                        | 8                   |        | 7           | 8                     | 9                 | -           |
| 9                                          | 10                   | 11            |                        | 12<br>PL            | ΠI     | 4           | 5                     | 6                 | +           |
| 13                                         | 14                   | 15            |                        | 16<br>PLI           | лп     | 1           | 2                     | 3                 |             |
| 17                                         | 18                   | 19            |                        | 20<br>PLU           | ш      | 0           | 00                    | с                 | *           |

La composition et la structure de l'interface utilisateur de votre appareil peuvent être différentes de cette présentation.

Mode d'emploi à partir de la version 1.13

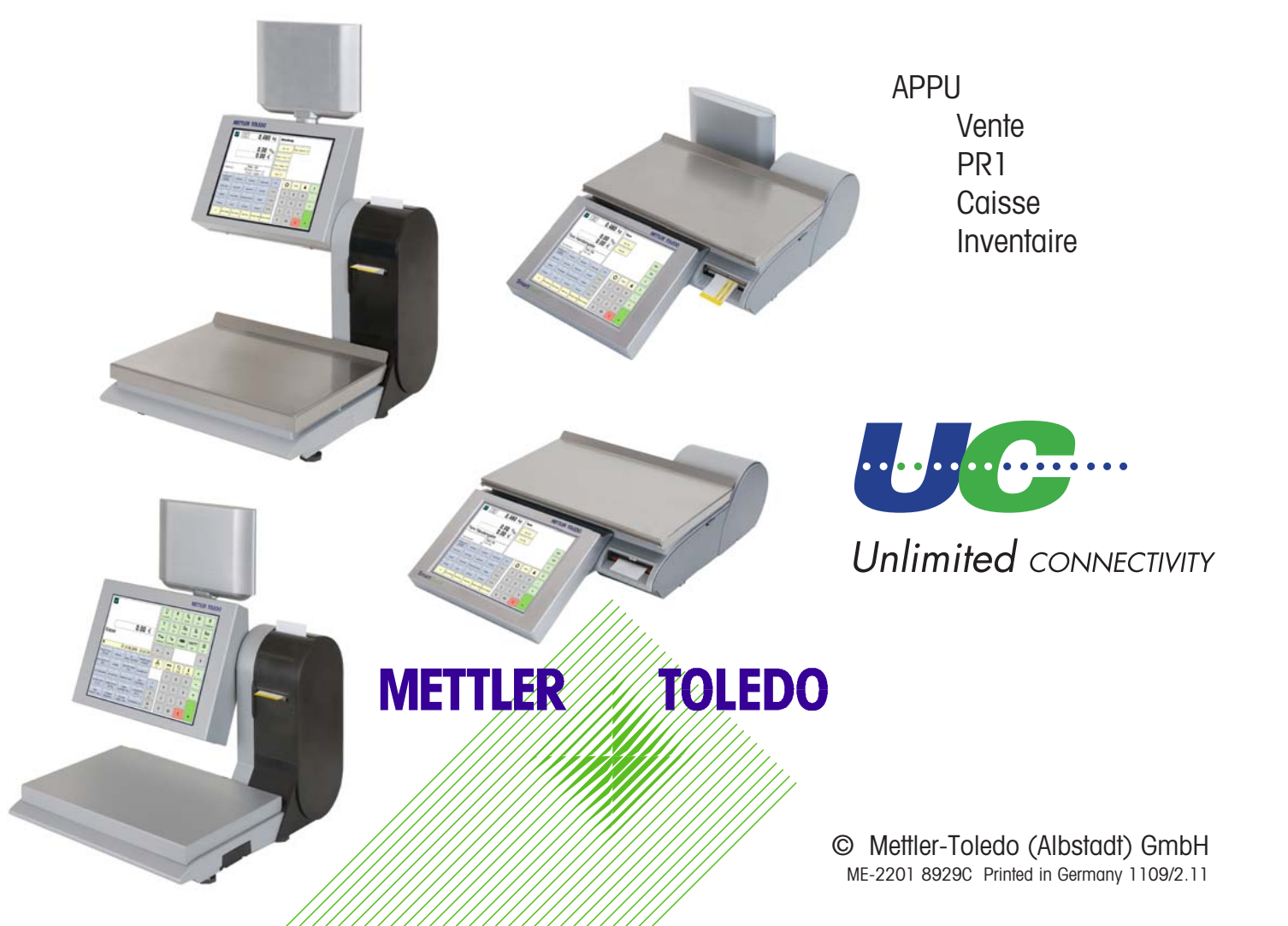

### Déclaration de conformité

#### Nous, Mettler-Toledo (Albstadt) GmbH Unter dem Malesfelsen 34 D-72458 Albstadt

déclarons sous notre seule responsabilité, que le produit

#### balance poids-prix modèle UC3 - CT/HT/CDDT/SPCT/RTT

à partir du numéro de série 3076250

auquel se rapporte cette déclaration, est conforme aux normes et directives suivantes:

| Directive du conseil                                                                                                    | Norme                        |  |  |
|----------------------------------------------------------------------------------------------------|------------------------------|--|--|
| sur la compatibilité électromagnétique 89/336/CEE;<br>directives amendement 92/31/CEE; 93/68/CEE                                              | EN 61000-6-1<br>EN 61000-6-3 |  |  |
| concernant les matériels électriques à utiliser à l'intérieur de certaines<br>limites de tension 73/23/CEE;<br>directive amendement 93/68/CEE | EN 60 950                    |  |  |
| sur les balances à fonctionnement non automatique 90/384/CEE;<br>directive amendement 93/68/CEE                                               | EN 45501                     |  |  |

Albstadt, février 2009

1. human

Mettler-Toledo (Albstadt) GmbH

R. Zolale

Christoph Dermond, General Manager Roland Schmale, Quality Manager

## Table des matières

| Déclaration de conformité                                                                                                    | 2                                                                                                    |
|----------------------------------------------------------------------------------------------------|----------------------------------------------------------------------------------------------------|
| Consignes métrologiques                                                                                                    | 7                                                                                                    |
| Note importante sur les balances vérifiées dans les pays de la CEE                                                                                                    | 7                                                                                                    |
| Marche/arrêt de la balance                                                                                                    | 8                                                                                                    |
| Consignes de sécurité                                                                                                    | . 8                                                                                                    |
| Dispositif de mise à zéro et mise à zéro de la balance                                                                                                    | 9                                                                                                    |
| Consignes d'installation                                                                                                    | 9                                                                                                    |
| Remarques concernant le papier thermique et les étiquettes thermiques                                                                                                    | . 10                                                                                                    |
| Utilisation, nettoyage et entretien de l'écran tactile                                                                                                    | 11                                                                                                    |
| Maintenance de la balance de comptoir                                                                                                    | 12                                                                                                    |
| Nettoyage de l'élément thermique                                                                                                    | . 12                                                                                                    |
| Nettoyage                                                                                                    | 10                                                                                                    |
| Remplacement du rouleau d'étiquettes                                                                                                    | . 13<br>13                                                                                                    |
| Maintenance de la balance de comptoir avec imprimante l'inerless                                                                                                    | 1/                                                                                                    |
| Nettovare de l'élément thermique                                                                                                    | 14                                                                                                    |
| Remplacement de la bobine de papier Linerless                                                                                                    | . 15                                                                                                    |
| Maintenance de la balance compacte                                                                                                    | 16                                                                                                    |
| Nettoyage de l'élément thermique                                                                                                    | . 16                                                                                                    |
| Nettoyage                                                                                                    | . 16                                                                                                    |
| Remplacement de la bobine de tickets                                                                                                    | . 17                                                                                                    |
| Maintenance de la balance compacte avec imprimante Linerless                                                                                                    | 18                                                                                                    |
| Nettoyage de l'élément thermique                                                                                                    | . 18                                                                                                    |
| Mise en place du rouleau de papier Linerless                                                                                                    | . 19                                                                                                    |
|                                                                                                    | 00                                                                                                    |
| Remplacement du cylindre interchangeable pour les imprimantes Linerless                                                                                                    | 20                                                                                                    |
| Remplacement du cylindre interchangeable pour les imprimantes Linerless                                                                                                    | 20                                                                                                    |
| Remplacement du cylindre interchangeable pour les imprimantes Linerless<br>Remplacement du cylindre interchangeable<br>Le mode vente                                                                                                    | 20<br>20<br>24                                                                                                    |
| Remplacement du cylindre interchangeable pour les imprimantes Linerless                                                                                                    | 20<br>20<br>24<br>25<br>26                                                                                                    |
| Remplacement du cylindre interchangeable pour les imprimantes Linerless                                                                                                    | 20<br>20<br>24<br>25<br>26<br>28                                                                                                    |
| Remplacement du cylindre interchangeable pour les imprimantes Linerless                                                                                                    | 20<br>20<br>24<br>25<br>26<br>28<br>28                                                                                                    |
| Remplacement du cylindre interchangeable pour les imprimantes Linerless<br>Remplacement du cylindre interchangeable<br>Le mode vente<br>Touches de fonction<br>Touches de fonction avancées<br>L'écran<br>Côté vendeur<br>Côté client                                                                                                    | 20<br>24<br>25<br>26<br>28<br>28<br>28                                                                                                    |
| Remplacement du cylindre interchangeable pour les imprimantes Linerless                                                                                                    | 20<br>24<br>25<br>26<br>28<br>28<br>28<br>28<br>28<br>29                                                                                                    |
| Remplacement du cylindre interchangeable pour les imprimantes Linerless                                                                                                    | 20<br>24<br>25<br>26<br>28<br>28<br>28<br>28<br>28<br>28<br>28<br>29<br>30                                                                                                    |
| Remplacement du cylindre interchangeable pour les imprimantes Linerless<br>Remplacement du cylindre interchangeable<br>Le mode vente                                                                                                    | 20<br>24<br>25<br>26<br>28<br>28<br>28<br>28<br>29<br>30<br>30<br>30                                                                                                    |
| Remplacement du cylindre interchangeable pour les imprimantes Linerless                                                                                                    | 20<br>24<br>25<br>26<br>28<br>28<br>28<br>28<br>29<br>30<br>30<br>30<br>30                                                                                                    |
| Remplacement du cylindre interchangeable pour les imprimantes Linerless                                                                                                    | 20<br>24<br>25<br>26<br>28<br>28<br>28<br>28<br>28<br>29<br>30<br>30<br>30<br>30                                                                                                    |
| Remplacement du cylindre interchangeable pour les imprimantes Linerless<br>Remplacement du cylindre interchangeable<br>Le mode vente<br>Touches de fonction<br>Touches de fonction avancées<br>L'écran<br>Côté vendeur<br>Côté vendeur<br>Côté client<br>Signification des icônes affichées:<br>Généralités<br>Info sur la prochaine touche possible<br>Imprimer les fonctions codées et versions du programme<br>Interroger les mémoires des vendeurs<br>Régler le contraste de l'écran<br>Affichage du ticket                                                                                                    | 20<br>24<br>25<br>28<br>28<br>28<br>28<br>28<br>28<br>29<br>30<br>30<br>30<br>30<br>30<br>31                                                                                                    |
| Remplacement du cylindre interchangeable pour les imprimantes Linerless                                                                                                    | $\begin{array}{c} 20\\ .\ 20\\ 24\\ .\ 25\\ .\ 26\\ 28\\ .\ 28\\ .\ 28\\ .\ 29\\ 30\\ .\ 30\\ .\ 30\\ .\ 30\\ .\ 31\\ .\ 31\\ .\ 32\\ \end{array}$                                                                                                    |
| Remplacement du cylindre interchangeable pour les imprimantes Linerless                                                                                                    | $\begin{array}{c} 20\\ .\ 20\\ 24\\ .\ 25\\ .\ 26\\ 28\\ .\ 28\\ .\ 29\\ 30\\ .\ 30\\ .\ 30\\ .\ 30\\ .\ 31\\ .\ 31\\ .\ 32\\ .\ 32\\ .\ 32 \end{array}$                                                                                                    |
| Remplacement du cylindre interchangeable pour les imprimantes Linerless                                                                                                    | $\begin{array}{c} 20\\ .\ 20\\ 24\\ .\ 25\\ .\ 26\\ 28\\ .\ 28\\ .\ 28\\ .\ 29\\ 30\\ .\ 30\\ .\ 30\\ .\ 30\\ .\ 30\\ .\ 31\\ .\ 31\\ .\ 32\\ .\ 32\\ $ |
| Remplacement du cylindre interchangeable pour les imprimantes Linerless<br>Remplacement du cylindre interchangeable<br>Le mode vente<br>Touches de fonction<br>Touches de fonction avancées<br>L'écran<br>Côté vendeur<br>Côté vendeur<br>Côté client<br>Signification des icônes affichées:<br>Généralités<br>Info sur la prochaine touche possible<br>Info sur la prochaine touche possible<br>Interroger les mémoires des vendeurs<br>Régler le contraste de l'écran<br>Affichage du ticket<br>Vente rapide<br>Prix prioritaire                                                                                                    | $\begin{array}{c} 20\\ .\ 20\\ 24\\ .\ 25\\ .\ 26\\ 28\\ .\ 28\\ .\ 28\\ .\ 29\\ 30\\ .\ 30\\ .\ 30\\ .\ 30\\ .\ 31\\ .\ 32\\ .\ 32\\ $ |
| Remplacement du cylindre interchangeable pour les imprimantes Linerless                                                                                                    | $\begin{array}{c} 20\\ 24\\ 25\\ 26\\ 28\\ 28\\ 28\\ 28\\ 29\\ 30\\ 30\\ 30\\ 30\\ 30\\ 30\\ 31\\ 31\\ 32\\ 32\\ 32\\ 32\\ 33\\ 24\\ \end{array}$                                                                                                    |
| Remplacement du cylindre interchangeable pour les imprimantes Linerless                                                                                                    | $\begin{array}{c} 20\\ .\ 20\\ 24\\ .\ 25\\ .\ 26\\ 28\\ .\ 28\\ .\ 29\\ 30\\ .\ 30\\ .\ 30\\ .\ 30\\ .\ 30\\ .\ 31\\ .\ 32\\ .\ 32\\ .\ 32\\ .\ 33\\ .\ 33\\ .\ 33\\ .\ 34\\ .\ 24\\ .\ 24\\ $ |
| Remplacement du cylindre interchangeable pour les imprimantes Linerless                                                                                                    | $\begin{array}{c} 20\\ .\ 20\\ 24\\ .\ 25\\ .\ 26\\ 28\\ .\ 28\\ .\ 29\\ 30\\ .\ 30\\ .\ 30\\ $ |
| Remplacement du cylindre interchangeable pour les imprimantes Linerless                                                                                                    | $\begin{array}{c} 20\\ .\ 20\\ .\ 20$   |
| Remplacement du cylindre interchangeable pour les imprimantes Linerless                                                                                                    | $\begin{array}{c} 20\\ .\ 20\\ .\ 20\\ 24\\ .\ 25\\ .\ 26\\ .\ 28\\ .\ 29\\ .\ 30\\ .\ 30\\ .$  |
| Remplacement du cylindre interchangeable pour les imprimantes Linerless         Remplacement du cylindre interchangeable         Le mode vente         Touches de fonction         Touches de fonction avancées         L'écran         Côté vendeur         Côté vendeur         Côté vendeur         Côté vendeur         Côté client         Signification des icônes affichées:         Généralités         Info sur la prochaine touche possible         Imprimer les fonctions codées et versions du programme         Interroger les mémoires des vendeurs         Régler le contraste de l'écran         Affichage du ticket         Modifier le rayon prioritaire         Vente rapide         Prix prioritaire         Appeler une autre application         Régler la date et l'heure         Vente avec des PLU au poids et à la pièce         PLU au poids ou PLU à la pièce avec couche PLU direct.         PLU au poids ou à la pièce avec touche PLU direct.         PLU au poids avec entrée libre du prix unitaire (configurable)         PLU au poids ou PLU à la pièce d'un autre rayon | $\begin{array}{c} 20\\ .\ 20\\ .\ 20\\ 24\\ .\ 25\\ .\ 26\\ .\ 28\\ .\ 28\\ .\ 29\\ .\ 30\\ .\ 30\\ .$  |

| PLU au poids ou PLU à la pièce avec texte info produit<br>PLU au poids et PLU à la pièce avec 2e prix affecté<br>Sélectionner un PLU au poids et un PLU à la pièce avec la touche SHIFT | . 36<br>. 37<br>.37 |
|----------------------------------------------------------------------------------------------------|---------------------|
| Multiplication d'un PLU à la pièce                                                                                                    | . 37                |
| Vente avec entrées libres                                                                                                    | 38                  |
| Pesée avec entrée du prix unitaire                                                                                                    | . 38                |
| Pesée avec affectation à une famille d'articles                                                                                                    | . 38                |
| Entrée manuelle + ou                                                                                                    | . 39                |
| Entrée manuelle + ou - avec multiplication                                                                                                    | . 39                |
| Tickets client - Création                                                                                                    | 40                  |
| Total final client (afficher et imprimer le total)                                                                                                    | . 40                |
| Total intermédiaire client (afficher et imprimer le sous-total)                                                                                                    | . 40                |
| Total final client avec calcul du rendu de monnaie                                                                                                    | . 40                |
| Répétition du ficket client                                                                                                    | . 41                |
| l oral final client avec majoration ou remise                                                                                                    | .41                 |
| Tare Types of utilization                                                                                                    | .4Z                 |
| Improvenien de la tare our le tielet élient (tare multiple)                                                                                                    | 40                  |
| Compensation de la tare d'un récipient vide                                                                                                    | . 43<br>13          |
| Fixation de la tare pour plusieurs enreaistrements                                                                                                    | 43                  |
| Entrée manuelle d'une tare                                                                                                    | . 44                |
| Mémoire de tare                                                                                                    | . 44                |
| Touche tare directe                                                                                                    | . 45                |
| Tare vendeur                                                                                                    | . 45                |
| Tare d'un PLU                                                                                                    | . 45                |
| Vendeur - Déclaration d'arrivée et de départ                                                                                                    | 46                  |
| Désactivation d'une touche vendeur                                                                                                    | . 46                |
| Désactivation provisoire d'une touche vendeur                                                                                                    | . 46                |
| Activation d'une touche vendeur                                                                                                    | . 46                |
| Annulation - Types et utilisation                                                                                                    | 4/                  |
| Annulation de la dernière opération                                                                                                    | . 47                |
| Annulation d'une operation anterieure                                                                                                    | . 4/                |
| Annulation a un ticket client                                                                                                    | . 48                |
|                                                                                                    | 49                  |
| Explications                                                                                                    | 49                  |
| Caisse                                                                                                    | . 50                |
| Touches de fonction spéciale utilisées                                                                                                    | 50                  |
| Le mode caisse                                                                                                    | 51                  |
| Touches de fonction                                                                                                    | . 52                |
| Caisse                                                                                                    | . 53                |
| Fonctions caisse                                                                                                    | . 53                |
| Sélection de la caisse                                                                                                    | . 53                |
| Fonctions caisse                                                                                                    | 53                  |
| Fonctions caisse                                                                                                    | . 54                |
| Calsse marche/arret                                                                                                    | . 54                |
| Conting                                                                                                    | . 94<br>54          |
| Fond de caisse                                                                                                    | . 54                |
| Prélèvement d'argent                                                                                                    | . 54                |
| Bilan de caisse                                                                                                    | . 54                |
| Rapport de caisse                                                                                                    | 60                  |
| Rapports de caisse                                                                                                    | . 60                |
| Analyses finales                                                                                                    | . 60                |

| Analyses partielles                                                                       | 62                     |
|-------------------------------------------------------------------------------------------|------------------------|
| Grand Total                                                                               | 64                     |
| Encoisse                                                                                  | 65                     |
| Tickets de commande                                                                       | . 66                   |
| Lister tickets de commande / Effacer tickets de commande                                  | 66                     |
| Tickets de marchandises                                                                   | . 67                   |
| Lister tickets marchand. / Effacer tickets marchand                                       | 67                     |
| Commandes                                                                                 | . 68                   |
| Ouvrir une commande; Numéro de commande automatique                                       | 68                     |
| Ouvrir une commande; Numéro de commande manuel                                            | 68                     |
| Ouvrir une commande; avec acompte                                                         | 68                     |
| Traiter une commande; Numéro de commande automatique                                      | 69                     |
| Traiter une commande; Numéro de commande manuel                                           | 69                     |
| Annuler une commande,                                                                     | 69                     |
| licket de marchandises                                                                    | /0                     |
| Licket de marchandises; Numero de ticket de marchandises automatique                      | 70                     |
| Ticket de marchanaises; numero de licket de marchanaises manuel                           | /0                     |
|                                                                                           | . / I                  |
| Creer un ficket de caisse                                                                 | /                      |
| Licket de caisse, total partiel; atticher et imprimer<br>Décomptor un ticket de commande  | /                      |
| Décompter un ticket de marchandises                                                       | /Z                     |
| Décompter un ticket de caisse: avec rendu de monnaie                                      | 72                     |
| Rénéter un ticket de caisse, avec renda de mominaie                                       | 73                     |
| Majoration/remise                                                                         | 74                     |
| Décompter un ticket de caisse, avec majoration/remise (total)                             | . / <del>-</del><br>7/ |
| Décompter un ticket de caisse, avec majoration / remise (joid)                            |                        |
| Modes de paiement                                                                         | 76                     |
| Décompter un ticket de caisse: avec mode de paiement                                      | . 70                   |
| Décompter un ticket de caisse: avec fractionnement des modes de paiement                  |                        |
| Décompter un ticket de caisse; avec mode de paiement, majoration/remise, rendu de monnaie | 78                     |
| Rabais en nature                                                                          | 79                     |
| Ticket de caisse: avec rabais en nature                                                   | 79                     |
| Annulation de ticket de caisse                                                            | 80                     |
| Annular un tickat de caisse                                                               | . 00 .<br>80           |
| Dráomballago                                                                              | Q1                     |
| Célectionner le mode DD                                                                   | . 01                   |
| Sélectionner le mode d'utilisation                                                        | OI<br>82               |
| La moda préomballaga                                                                      | 02                     |
| Le mode preemballage                                                                      | 0.00                   |
| Article à la pièce (étiquetage multiple)                                                  | 04<br>                 |
| Touche de composition d'étiquette                                                         | 04                     |
| Touche date                                                                               |                        |
| Ré-emballage / Quitter le mode PR                                                         | 87                     |
| INVENTAIRE                                                                                | 89                     |
| Sélectionner le mode inventoire                                                           | 89                     |
| Le mode inventaire                                                                        | 90                     |
| Déroulement de l'inventaire                                                               | 91                     |
| NonSalesMode (Mode programmation)                                                         | 03                     |
|                                                                                           | . 30                   |
| Accès                                                                                     | . 93                   |
| Accès<br>Accès rapide à un menu                                                           | . 93<br>93<br>94       |

| Fonctions codées                                                                |     |
|---------------------------------------------------------------------------------|-----|
| Mode programmation (Gestion de données)                                         |     |
| Article (411): définir, lister, effacer                                         |     |
| Promotions (412): définir/modifier, article par promotion, effacer              |     |
| Ingrédients (414): définir/modifier, effacer                                    |     |
| Modification de prix (42): définir/modifier,                                    |     |
| Groupes de familles d'articles (43): définir/modifier, effacer                  | 115 |
| Familles d'articles (43): définir/modifier, effacer                             |     |
| Groupes de rayons (441): définir/modifier, effacer                              |     |
| Rayon (442): définir/modifier, effacer                                          |     |
| Texte - Texte publicitaire (452): définir/modifier, effacer                     |     |
| Texte - Mentions de date (453): définir/modifier, effacer                       |     |
| Texte - Raison sociale (454): definir/modifier, effacer                         |     |
| lexte - fextes de filiale (457): definir/modifier, effacer                      |     |
| Texte - En-fete (458): definir/modifier, effacer                                |     |
| Texte - Texte de pied (459): definir/modifier, effacer                          |     |
| Texte - Texte Inio produit (45+1): definit/modifier, effacer                    |     |
| Texle - Texle verideur (45+2): demini/modifier, endder                          |     |
| TUIE (47): UEIIIIII/IIIUUIIIEI, EIIUUEI                                         |     |
| Code à barres (19): définir, modifier, effacer                                  |     |
| Modèles de clavier (Standard) $(1+11)$ , définir/modifier effacer               |     |
| Gestion de données vendeur $(4 \pm 2)$ définir/modifier effacer                 | 147 |
| Mode programmation (analyses)                                                   | 150 |
| Analyses partielles (51), imprimer                                              | 150 |
| Anglyses fingles (5): imprimer                                                  |     |
| ····2/ (-)/ ··· -                                                               |     |
| Modules nécessitant un déblocare                                                | 157 |
| Transmission de tickets / Certificat d'origine / EC Cash / Eongtions caisso     | 158 |
| Informations sur le certificat d'origine                                        |     |
|                                                                                 |     |
| Légende format de date                                                          | 159 |
| Deliges de agractères imprimente 2%                                             | 160 |
| Polices de caracieres imprimarie 2                                              |     |
| Polices de caractères imprimante 3 <sup>°</sup> partie 1                        |     |
| Polices de caractères imprimante 3 <sup>°</sup> partie 2                        |     |
|                                                                                 |     |
| Codes numériques                                                                |     |
| Codes numériques fixes                                                          | 163 |
| Code numérique 1 (gestion de données)                                           | 164 |
| Code numérique 8 (modification du prix)                                         |     |
| Code numérique 22 (analyses partielles) / Code numérique 333 (analyses finales) |     |
| Code numérique 4444 (configuration)                                             |     |
| Arborescence du menu                                                            | 166 |
|                                                                                 |     |
| Index                                                                           | 100 |
|                                                                                 |     |

### Consignes métrologiques

Note importante sur les balances vérifiées dans les pays de la CEE

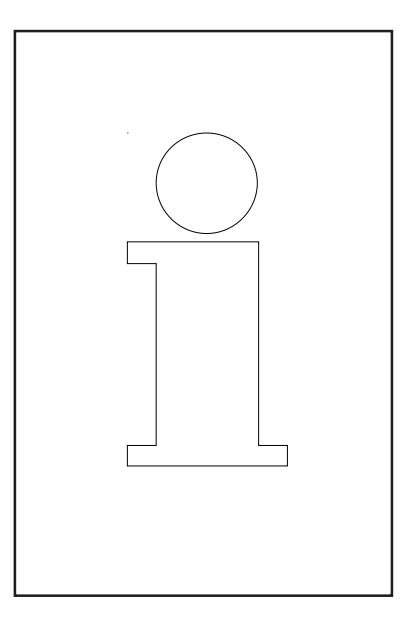

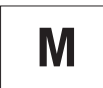

Les balances vérifiées d'origine portent l'identification ci-contre sur l'étiquette apposée sur emballage.

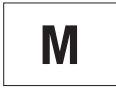

Les balances identifiées par la vignette verte "M" apposée sur la plaque signalétique, peuvent être immédiatement mises en service.

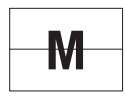

Les balances vérifiées en deux étapes, portent l'identification ci-contre sur l'étiquette apposée sur l'emballage.

Ces balances ont déjà été soumises à la première étape de vérification (attestation de conformité de construction selon EN 45501-8.2) et doivent encore être vérifiées sur le lieu d'utilisation. Cette seconde étape de la vérification doit être effectuée par le service après-vente METTLER TOLEDO, certifié par l'organisme notifié.

Veuillez contacter votre agence METTLER TOLEDO.

Les balances poids/prix, utilisées pour la vente directe au public, doivent obligatoirement être vérifiées.

Respectez impérativement les prescriptions métrologiques en vigueur dans votre pays.

### Marche/arrêt de la balance

Au lieu d'un interrupteur secteur, l'appareil est mis en marche et arrêté par le biais d'une touche secteur, autrement dit:

- La **mise à l'arrêt** (l'arrêt du système d'exploitation) s'effectue de manière temporisée.

- La **mise en marche** (le lancement du système d'exploitation) s'effectue de manière normale.

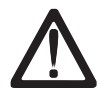

- Avant chaque intervention, le **câble secteur** doit être débranché afin de mettre l'appareil hors tension.

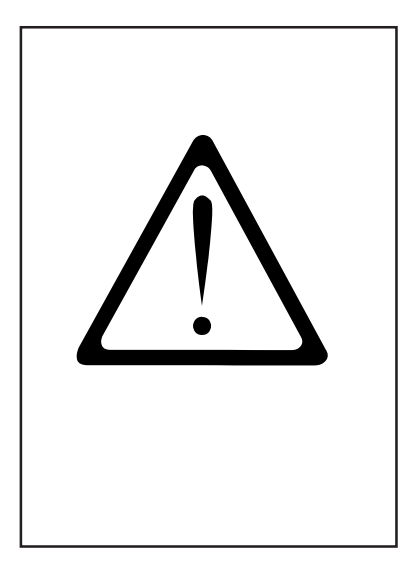

### Consignes de sécurité

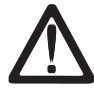

Cette balance ne doit en aucun cas être utilisée dans les environs d'un mélange explosif de gaz, de vapeurs, de brouillard ou de poussières !

Tout appareil électrique non doté du mode de protection adéquat et utilisé dans l'une des zones d'une atmosphère explosible constitue un danger important dans cet environnement !

Pour éviter tout accident, seul le personnel de maintenance formé est autorisé à ouvrir cettre balance !

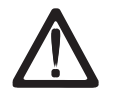

PRUDENCE! IL Y A RISQUE D'EXPLOSIONS EN CAS DE REMPLACEMENT NON CONFORME DE LA PILE. ÉLIMINATION DES PILES USAGÉES CONFORMEMENT AU MODE D'EMPLOI.

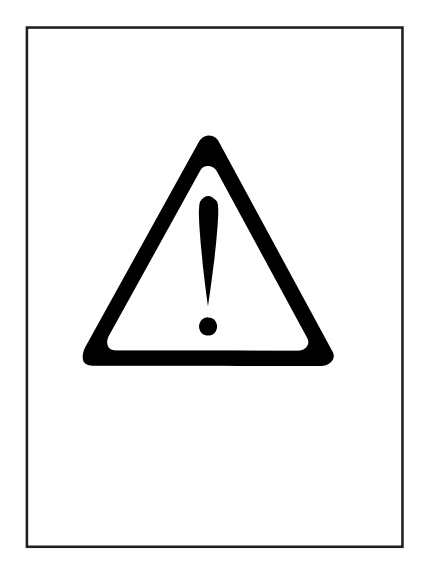

### **Consignes d'installation**

En général, votre balance fait partie d'un réseau de balances. L'installation, la mise de niveau et la mise en service sont effectuées par METTLER TOLEDO ou par un distributeur agréé. Ces agents ont été formés à cet effet et sont en possession de toute la documentation écrite nécessaire. Le raccordement de votre balance au secteur doit être effectué impérativement à l'aide du câble d'alimentation secteur fourni.

Le niveau à bulle sert au contrôle du niveau de votre balance, il est fixé à l'arrière de l'appareil.

Le niveau à bulle doit être contrôlé régulièrement pour s'assurer d'un affichage de niveau conforme. En cas de changement d'emplacement de votre balance, le niveau doit être contrôlé, et réglé à nouveau au moyen des pieds réglables.

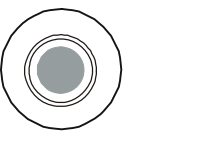

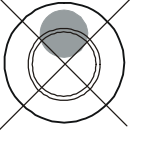

correct

incorrect

## Dispositif de mise à zéro et mise à zéro de la balance

La balance est équipée d'un dispositif de mise à zéro automatique, autrement dit, les petites variations de poids sont compensées automatiquement (par exemple, les restes de graisse sur le plateau). Ce dispositif de mise à zéro est désactivé lorsque la tare d'un emballage est compensée. Après élimination des saletés sur le plateau, la balance étant sous tension, l'affichage peut indiquer :

- une valeur négative
- ou les segments "\_\_\_\_" peuvent être allumés.

#### Remède :

Appuyer sur la touche puis sur la touche •

С

ou appuyer sur la touche de mise à zéro

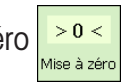

### Si le message réapparaît :

Éteindre et rallumer la balance à l'aide de la touche secteur (mise à zéro à la mise sous tension).

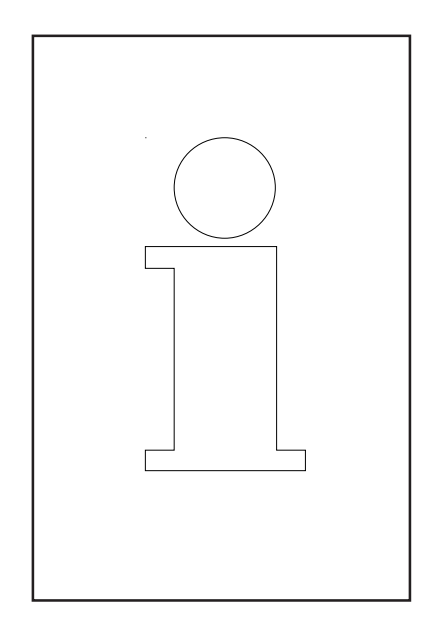

## Remarques concernant le papier thermique et les étiquettes thermiques

L'imprimante des balances poids/prix UC est à transfert thermique. Pour cette imprimante, il faut utiliser exclusivement du papier thermique, des étiquettes thermiques ou du papier Linerless. Ces types de papier (p. ex. pour l'imprimante de tickets L1-21, L1-31; pour l'imprimante d'étiquettes P3-20, P3-011 ou pour l'imprimante Linerless P5-23, P5-23), ont été soumis à un test de longue durée chez METTLER TOLEDO, puis autorisés pour l'utilisation ; ils sont également approuvés par les services de métrologie légale pour l'utilisation sur les balances poids/prix UC.

Si vous deviez utiliser un papier ou des étiquettes thermiques autres que ceux mentionnés ci-dessus, la qualité d'impression et la durée de vie de la tête d'impression risqueraient d'être amoindries. Dans un tel cas, nous ne donnons aucune garantie pour l'imprimante thermique.

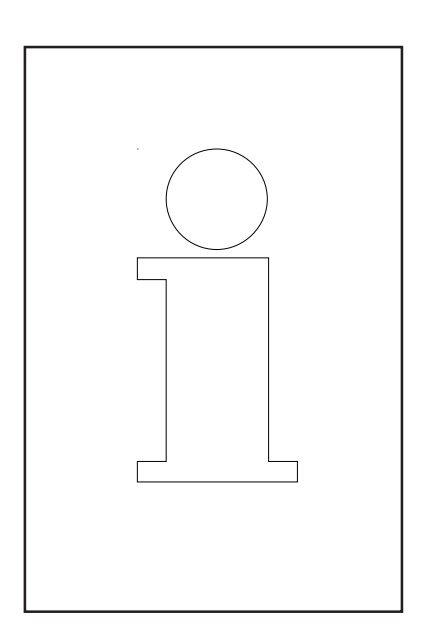

## Utilisation, nettoyage et entretien de l'écran tactile

L'écran tactile n'exige qu'un faible entretien. Pour le nettoyage régulier de l'écran tactile, nous recommandons d'utiliser un chiffon doux avec un peu de produit spécial pour écran ou une lingette de nettoyage pour lunettes ou un chiffon humide avec du nettoyant pour vitre.

Une forte pression, des rayures sur la surface ou l'utilisation avec des objets durs, coupants ou pointus peuvent endommager l'écran pouvant entraîner la défectuosité de l'écran tactile.

Avant le nettoyage, éteignez l'appareil pour éviter des appels non voulus de fonction.

Remarque:

Appliquez toujours d'abord le produit de nettoyage sur le chiffon puis nettoyez l'écran tactile avec le chiffon. Pour le nettoyage, n'utilisez pas d'acides organiques ou de solutions alcalines!

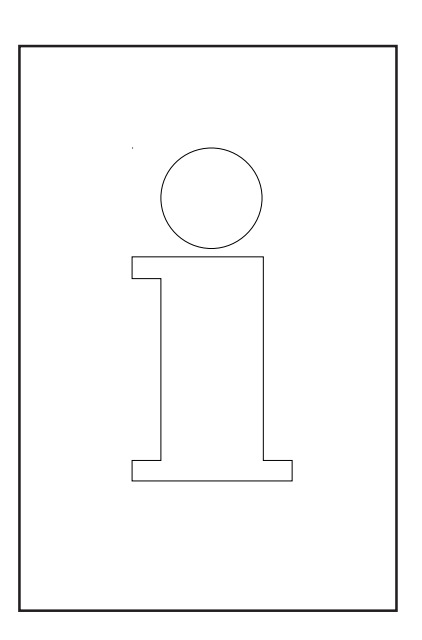

## Maintenance de la balance de comptoir

## $\triangle$

Avant toute intervention, retirer la fiche secteur de la prise secteur.

### Nettoyage

- Eteindre la balance et retirer la fiche secteur.
- Nettoyer la balance avec un chiffon humide (non trempé).
- Enficher la fiche secteur et mettre la balance à nouveau en marche.

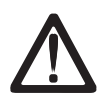

Pour le nettoyage, ne pas utiliser de solvant, mais un produit de nettoyage courant.

#### Nettoyage de l'élément thermique

- Eteindre la balance et retirer la fiche secteur.
- Ouvrir la porte.
- Imprimante de tickets: Presser le levier de déverrouillage vers l'arrière. L'élément thermique bascule vers l'avant.
- Imprimante d'étiquettes: Pousser le levier de déverrouillage vers le bas. L'élément thermique bascule vers le haut.
- Retirer le capuchon du bâtonnet de nettoyage.
- Avec la pointe humide du bâtonnet, nettoyer la partie avant de l'élément thermique.
- Imprimante de tickets: Presser l'élément thermique vers le haut, jusqu'à ce qu'il s'encliquette à nouveau.
- Imprimante d'étiquettes: Presser l'élément thermique vers le bas, jusqu'à ce qu'il s'encliquette à nouveau.
- Refermer le bâtonnet de nettoyage avec le capuchon.
- Enficher la fiche secteur puis remettre la balance en
  - marche.

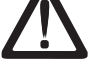

Pour le nettoyage de la tête d'impression, utiliser uniquement le bâtonnet de nettoyage fourni.

L'utilisation d'autres objets endommage l'élément thermique.

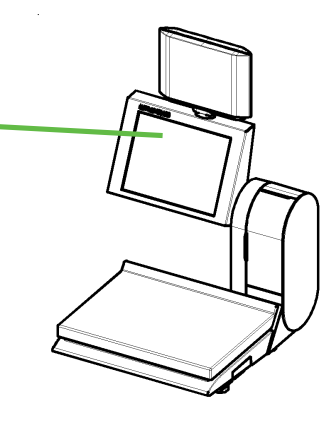

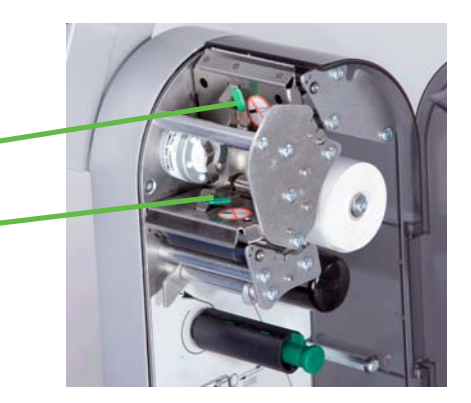

## Remplacement de la bobine de tickets

- Retirer le corps de bobine vide.
- Presser le levier de déverrouillage vers l'arrière.
   L'élément thermique bascule vers l'avant.
- Insérer une nouvelle bobine de tickets comme indiqué sur l'illustration ci-contre.
- Le début du papier se situe sur le côté gauche.
- Tirer le papier thermosensible vers l'avant jusqu'à ce qu'il soit tendu.
- Presser l'élément thermique vers le **haut**, jusqu'à ce qu'il s'encliquette à nouveau.
- Arracher le papier qui dépasse.

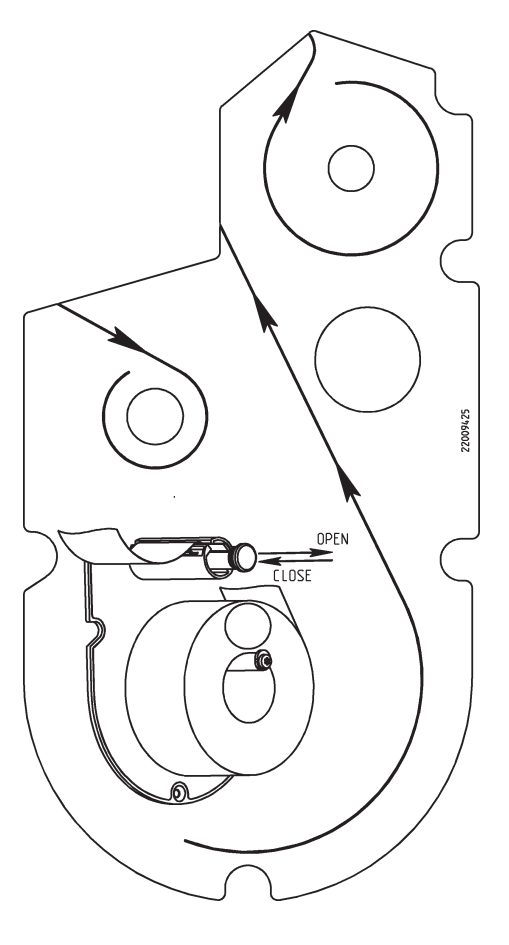

#### Remplacement du rouleau d'étiquettes

- Retirer le corps de bobine vide.
- Presser le levier de déverrouillage vers le **bas**. L'élément thermique bascule vers l'avant.
- Tirer la broche de rebobinage verte vers l'extérieur, retirer le papier support.
- Insérer la nouvelle bobine d'étiquettes, conformément à l'illustration ci-contre.
- Le début de papier se situe sur le côté gauche.
- Insérer le papier support dans la broche de rebobinage et repousser la broche de rebobinage vers l'intérieur.
- Presser l'élément thermique vers le **bas** jusqu'à ce qu'il s'encliquette à nouveau.
- Presser la touche d'avance du papier [a].

## Maintenance de la balance de comptoir avec imprimante Linerless

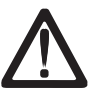

Avant chaque intervention, retirez la fiche secteur de la prise secteur.

## Nettoyage de l'élément thermique

- Eteindre la balance et retirer la fiche secteur.
- Ouvrir la porte.
- Presser le levier de déverrouillage vers le **bas**. L'élément thermique bascule vers le haut.
- Retirer le capuchon du bâtonnet de nettoyage.
- Avec la pointe humide du bâtonnet, nettoyer la partie avant de l'élément thermique.
- Presser l'élément thermique vers le bas, jusqu'à ce qu'il s'encliquette à nouveau.
- Fermer la porte.
- Fermer le bâtonnet de nettoyage avec le capuchon.
- Enficher la fiche secteur puis remettre la balance en marche.

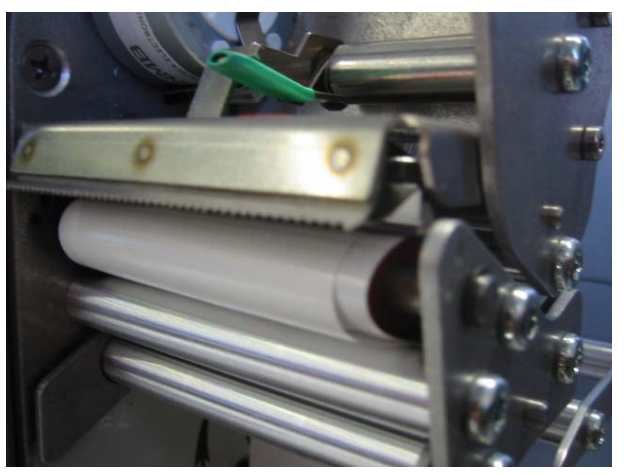

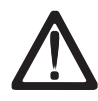

Pour le nettoyage de la tête d'impression, utiliser uniquement le bâtonnet de nettoyage fourni.

L'utilisation d'autres objets endommage l'élément thermique.

## Remplacement de la bobine de papier Linerless

- Retirer le corps de bobine vide.
- Presser le levier de déverrouillage vers le bas.
   L'élément thermique bascule vers le haut.
- Insérer le nouveau rouleau Linerless, conformément à l'illustration ci-contre.
- Le début du papier se situe sur le côté gauche.
- Presser l'élément thermique vers le bas, jusqu'à ce qu'il s'encliquette à nouveau.
- Presser la touche d'avance du papier 📿

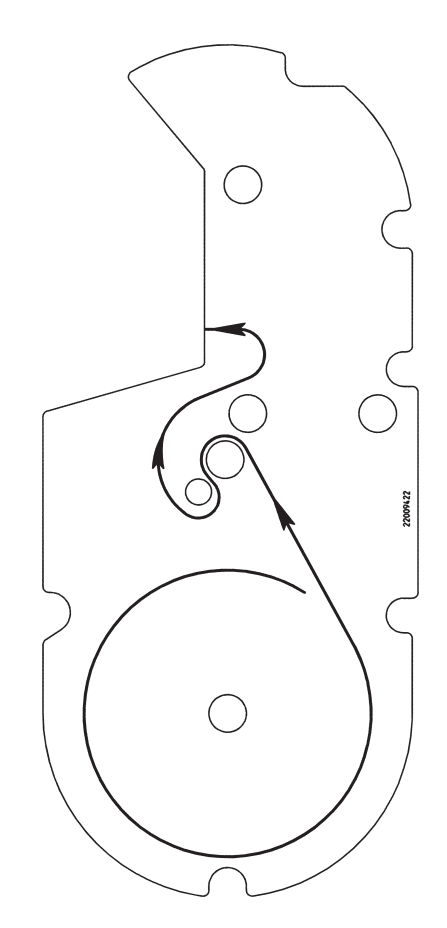

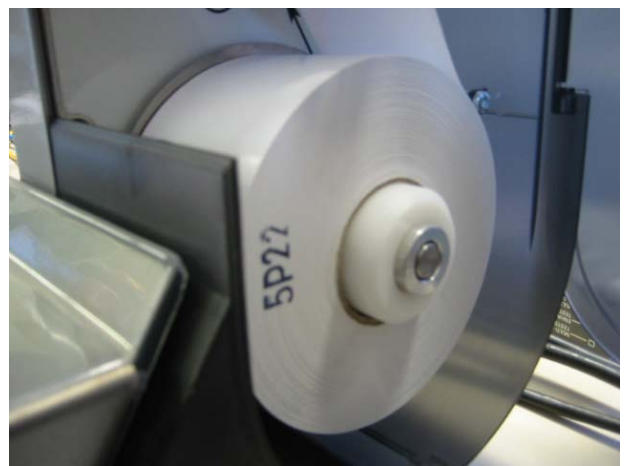

### Maintenance de la balance compacte

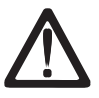

Avant toute intervention, retirer la fiche secteur de la prise secteur.

#### Nettoyage

- Eteindre la balance et retirer la fiche secteur.
- Nettoyer la balance avec un chiffon humide (non trempé).
- Enficher la fiche secteur et mettre la balance à nouveau en marche.

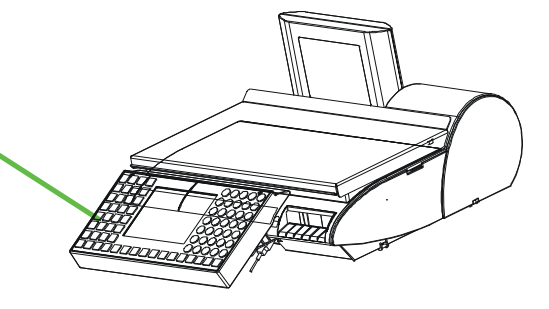

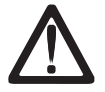

Pour le nettoyage, utiliser exclusivement un produit de nettoyage courant.

#### Nettoyage de l`élément thermique

- Eteindre la balance et retirer la fiche secteur.
- Ouvrir la porte.
- Tirer l'imprimante au niveau de la poignée verte, jusqu'en butée hors du boîtier.
- Presser le levier de déverrouillage vers le bas.
   L'élément thermique bascule vers le haut.
- Retirer le capuchon du bâtonnet de nettoyage.
- Avec la pointe humide du bâtonnet, nettoyer la partie avant de l'élément thermique.
- Presser l'élément thermique vers le bas, jusqu'à ce qu'il s'encliquette à nouveau.
- Glisser l'imprimante au niveau de la poignée verte dans le boîtier.
- Fermer la porte.
- Fermer le bâtonnet de nettoyage avec le capuchon.
- Enficher la fiche secteur puis remettre la balance en marche.

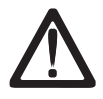

Pour le nettoyage de la tête d'impression, utiliser uniquement le bâtonnet de nettoyage fourni.

L'utilisation d'autres objets endommage l'élément thermique.

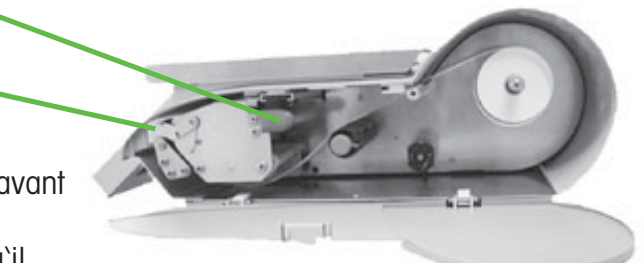

## Remplacement de la bobine de tickets

- Ouvrir la porte.
- Tirer l'imprimante au niveau de la poignée verte, jusqu'en butée hors du boîtier.
- Retirer le corps de bobine vide.
- Presser le levier de déverrouillage vers le bas.
   L'élément thermique bascule vers le haut.
- Insérer le nouveau rouleau de tickets, conformément à l'illustration ci-dessous.
- Le début du papier se situe sur le côté gauche.
- Tirer le papier thermosensible vers l'avant jusqu'à ce qu'il soit tendu.
- Presser l'élément thermique vers le **bas**, jusqu'à ce qu'il s'encliquette à nouveau.
- Glisser l'imprimante au niveau de la poignée verte dans le boîtier.
- Arracher le papier qui dépasse.
- Fermer la porte.

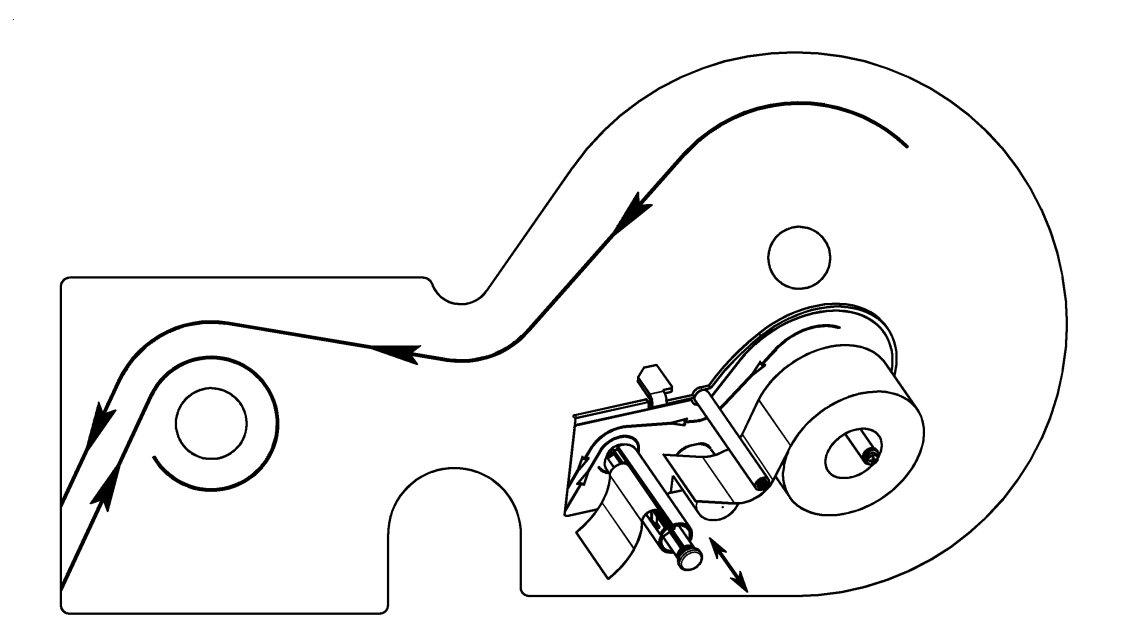

### Maintenance de la balance compacte avec imprimante Linerless

## $\triangle$

Avant toute intervention, retirer la fiche secteur de la prise secteur.

## Nettoyage de l'élément thermique

- Eteindre la balance et retirer la fiche secteur.
- Ouvrir la porte.
- Tirer l'imprimante au niveau de la poignée verte, jusqu'en butée hors du boîtier.
- Presser le levier de déverrouillage vers le **bas**. L'élément thermique bascule vers le haut.
- Retirer le capuchon du bâtonnet de nettoyage.
- Avec la pointe humide du bâtonnet, nettoyer la partie avant de l'élément thermique.
- Presser l'élément thermique vers le bas, jusqu'à ce qu'il s'encliquette à nouveau.
- Glisser l'imprimante au niveau de la poignée verte dans le boîtier.
- Fermer la porte.
- Fermer le bâtonnet de nettoyage avec le capuchon.
- Enficher la fiche secteur puis remettre la balance en marche.

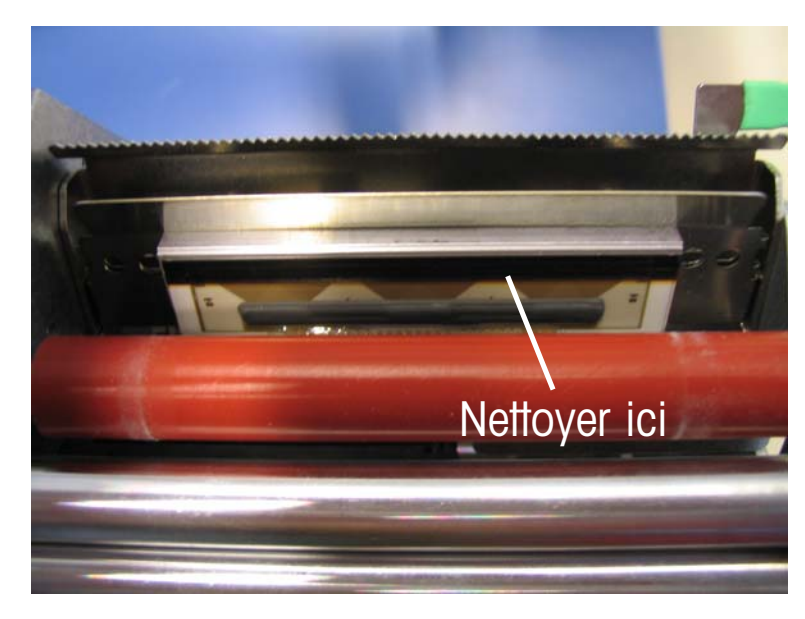

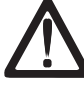

Pour le nettoyage de la tête d'impression, utiliser uniquement le bâtonnet de nettoyage fourni. L'utilisation d'autres objets endommage l'élément thermique.

## Mise en place du rouleau de papier Linerless

- Éteindre la balance et retirer la fiche secteur.
- Ouvrir la porte.
- Tirer l'imprimante au niveau de la poignée verte, jusqu'en butée hors du boîtier.
- Retirer le corps de bobine vide.
- Presser le levier de déverrouillage vers le bas.
   L'élément thermique bascule vers le haut.
- Insérer le nouveau rouleau de tickets, conformément à l'illustration ci-contre.
- Le début du papier se situe sur le côté gauche.
- Tirer le papier thermosensible vers l'avant jusqu'à ce qu'il soit tendu.
- Presser l'élément thermique vers le bas, jusqu'à ce qu'il s'encliquette à nouveau.
- Glisser l'imprimante au niveau de la poignée verte dans le boîtier.
- Arracher le papier qui dépasse.
- Fermer la porte.

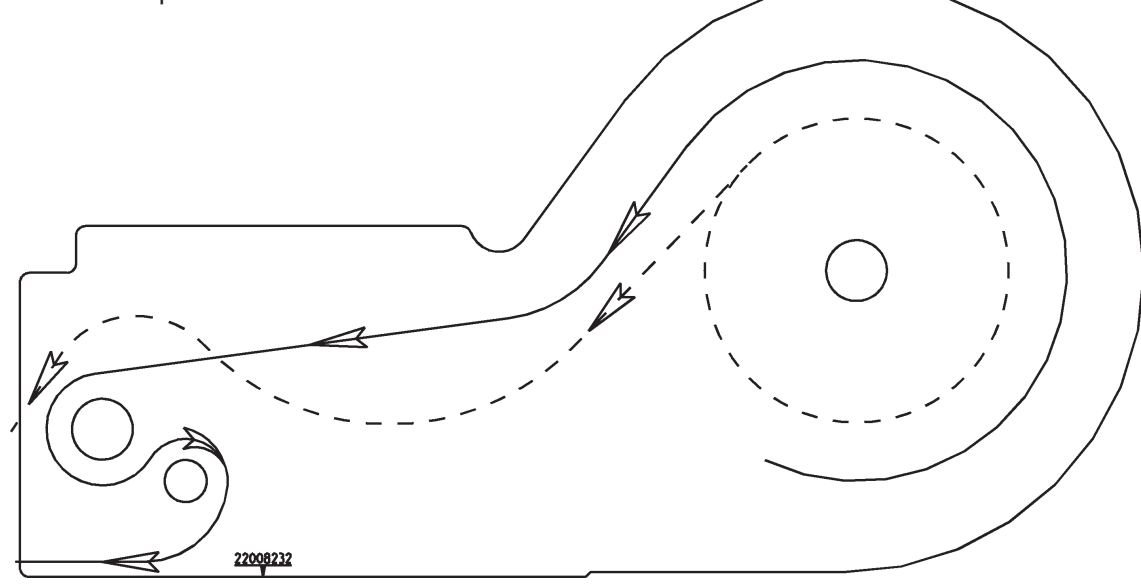

# Remplacement du cylindre interchangeable pour les imprimantes Linerless

## Remplacement du cylindre interchangeable

- Ouvrir la porte de l'imprimante.
- Basculer la tête d'impression.

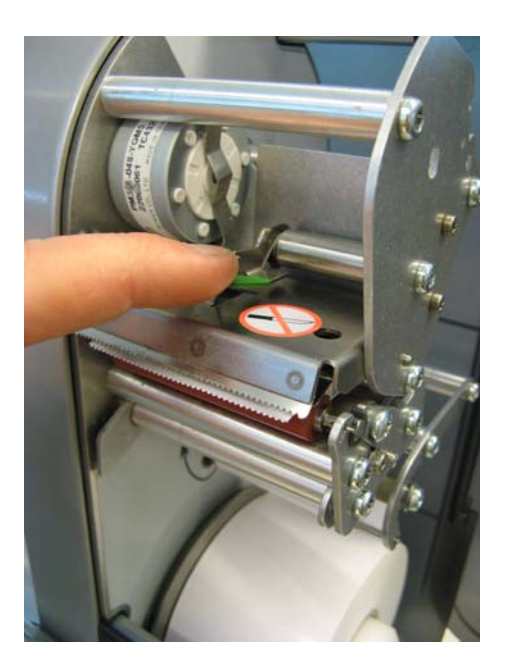

• Retirer le papier Linerless du cylindre.

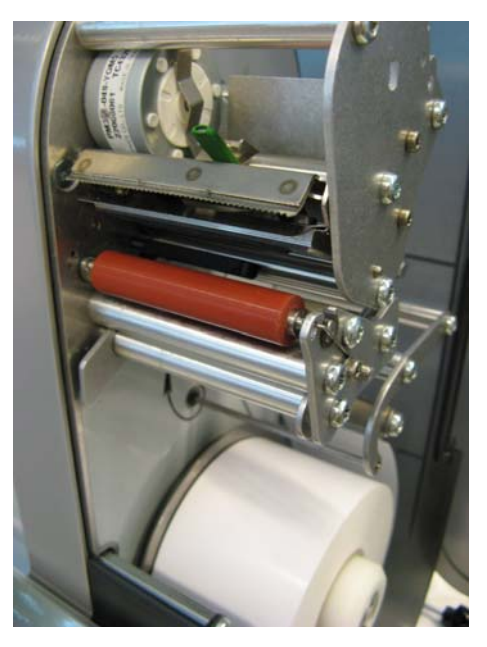

• Saisir le cylindre Linerless au milieu, le déplacer vers l'extérieur et en même temps presser le ressort vers le bas (débloquer le cylindre).

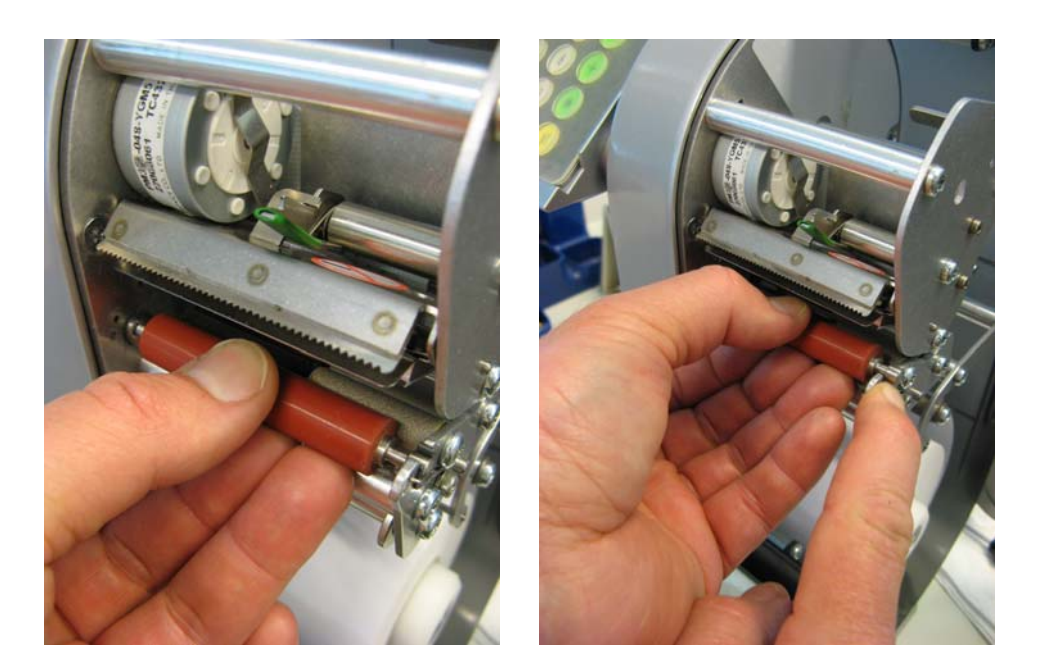

• Glisser le cylindre vers l'extérieur et le basculer vers le haut au-dessus de l'ouverture du palier.

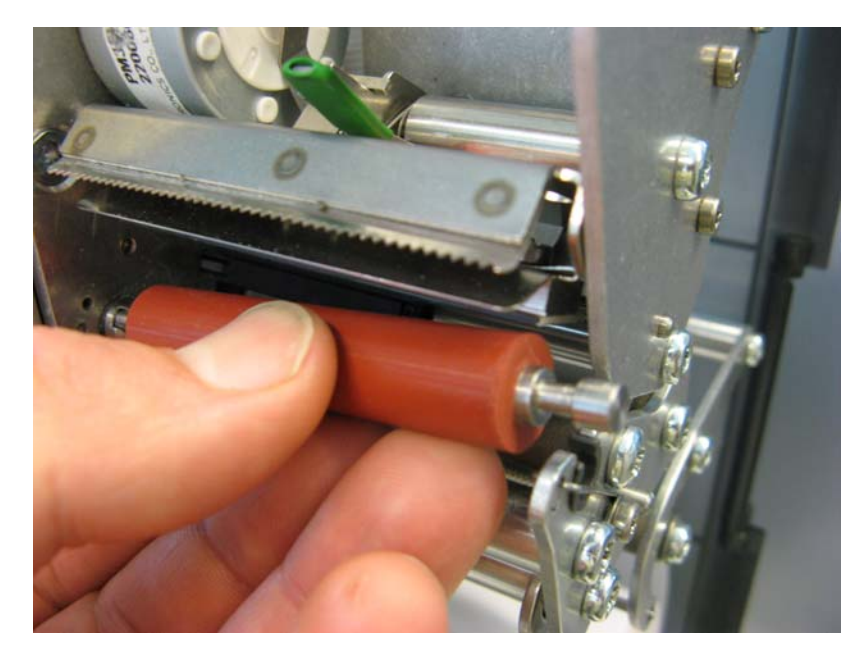

• Avec les tenons, centrer le nouveau cylindre Linerless au niveau de l'élément d'entraînement et à l'extérieur depuis le haut l'engager dans l'ouverture de palier.

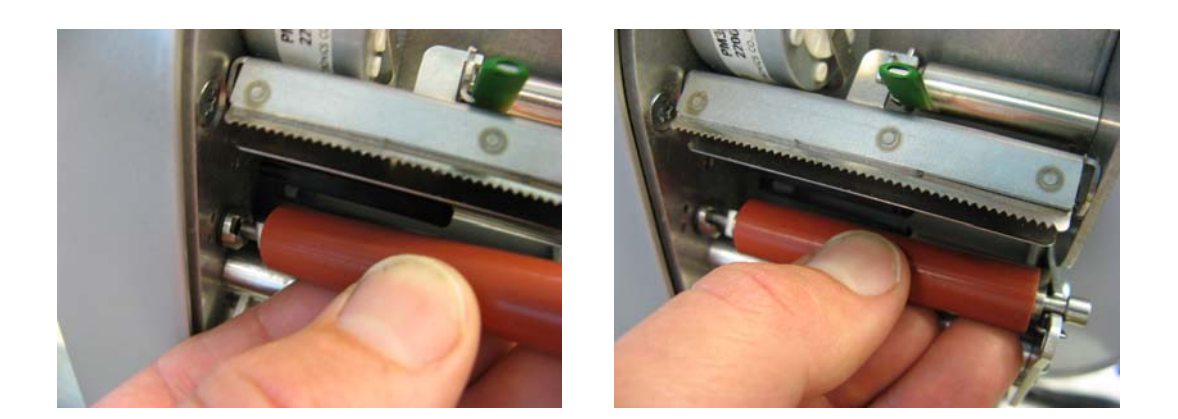

• Le ressort est automatiquement pressé vers le bas.

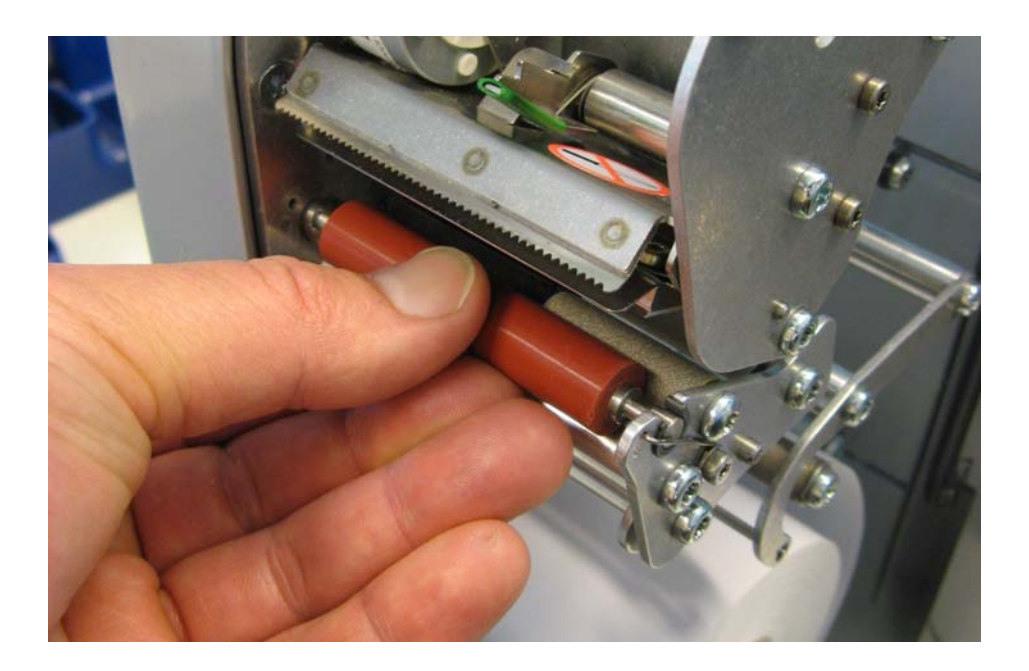

• Pousser le cylindre vers l'intérieur et le tourner en même temps jusqu'à ce que le ressort s'engage. A présent, le cylindrique ne doit plus se laisser glisser vers l'extérieur (cylindre bloqué).

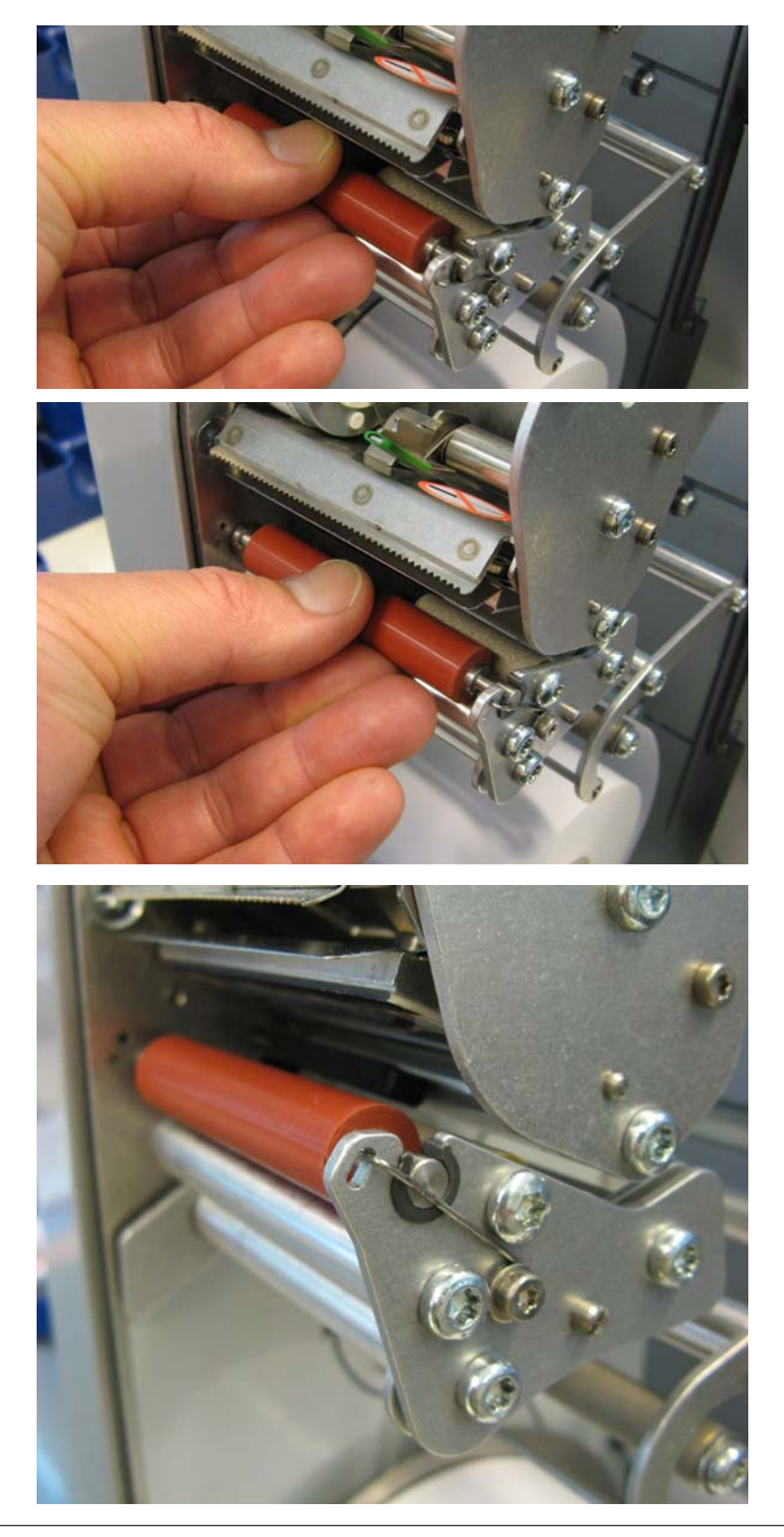

### Le mode vente

L'interface utilisateur de toutes les balances à écran tactile de la gamme UC3 peut être adaptée par Mettler-Toledo aux exigences particulières des clients. De ce fait, la structure et la composition de l'interface utilisateur de votre appareil peuvent être différentes de la présentation montrée ici.

| \$     | Vente                                     | 2<br>2<br>08                 | 0.000          | kg<br>€/ <sub>kg</sub><br>€ |    | Vance<br>T<br>Tare | F)<br>F)<br>T      | **         .           **         .           **         . | A - Z<br>Recherche<br>Rendu<br>> 0 <<br>Mise à zéro | ANNU<br>Inventaire | Annul.tick. |
|--------|-------------------------------------------|------------------------------|----------------|-----------------------------|----|--------------------|--------------------|------------------------------------------------------------|-----------------------------------------------------|--------------------|-------------|
|        | 1/152 1<br>/iande hachée<br>boeuf + porc) | 2                            | 3              |                             | 4  | Vx                 |                    | MODE                                                       |                                                     | i<br>INFO          | X           |
|        | 5                                         | 6                            | 7              |                             | 8  |                    |                    | 7                                                          | 8                                                   | 9                  | -           |
|        | 9                                         | 10                           | 11             |                             | 12 | PLU I              |                    | 4                                                          | 5                                                   | 6                  | +           |
|        | 13                                        | 14                           | 15             |                             | 16 | PLU II             |                    | 1                                                          | 2                                                   | 3                  |             |
|        | 17                                        | 18                           | 19             |                             | 20 | PLU III            |                    | 0                                                          | 00                                                  | С                  | *           |
|        | Tou<br>Touche                             | ches fixes P<br>de multiplic | LU<br>ation    |                             |    | ₩<br>Vx            |                    | Affich                                                     | Pavé nu<br>nage des                                 | mérique<br>touches | vendeur     |
| ,<br>, | Entrée r                                  | nanuelle de                  | montants à     |                             |    | ,<br>MODE          | c                  | Com                                                        | mutation                                            | ı de mod           | e           |
| -      | soustra<br>Entrée r                       | nanuelle de                  | prix à la pièc | ce                          |    |                    | MODE<br>→□<br>CODE |                                                            |                                                     |                    |             |

Touche de total client

С Touche d'effacement

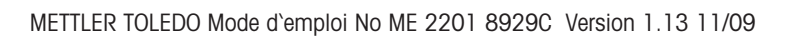

Touche d'information

1<sup>re</sup> page écran des touches fixes

2<sup>e</sup> page écran des touches fixes

3<sup>e</sup> page écran des touches fixes

1 INFO

PLU I

PLU II

PLU III

\*

#### Touches de fonction

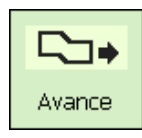

Avance du papier

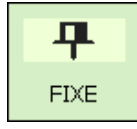

Touche prix fixe / tare fixe

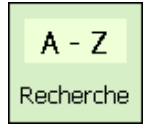

Affichage Match-Code

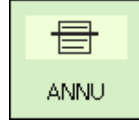

Touche annulation

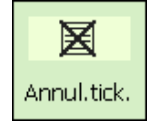

Touche d'annulation de ticket

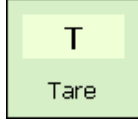

Touche tare

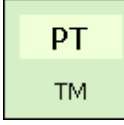

Touche d'entrée manuelle de la tare

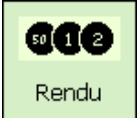

Touche rendu de monnaie

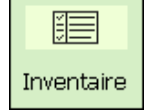

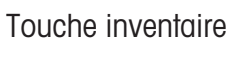

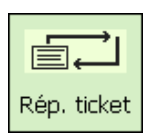

Répétition de ticket

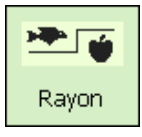

Touche rayon

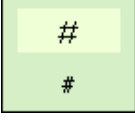

Touche pour entrées libres

> **0** < Mise à zéro

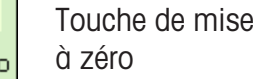

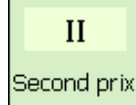

Touche second prix

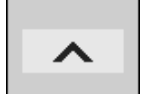

Touche défilement (vers le haut)

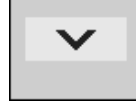

Touche défilement (vers le bas)

#### Touches de fonction avancées

A - Z Recherche d'article

|                            | Max<br>6/15 kg |                              | 0.00                                            | <b>0</b> kg            |    | Arti                                                                                 | cle                                  |                       |                             |   |  |
|----------------------------|----------------|------------------------------|-------------------------------------------------|------------------------|----|--------------------------------------------------------------------------------------|--------------------------------------|-----------------------|-----------------------------|---|--|
|                            |                |                              | <u> </u>                                        | ∩ € <i>1</i> .         |    | 1 / 22     1 / 1003       Steak haché<br>(boeuf + porc)     Steak haché<br>charolais |                                      |                       | / 1003<br>haché<br>rolais   |   |  |
| 0.00 €/kg                  |                |                              |                                                 |                        |    | 5                                                                                    | 1 / 19<br>Steak haché<br>(5 % M.G.)  | 1<br>Steak<br>façon b | / 21<br>: haché<br>pouchère |   |  |
|                            |                |                              |                                                 |                        |    | Si<br>(1                                                                             | 1 / 1<br>teak haché<br>5 % M.G.)     | 1<br>Steak<br>bolo    | / 13<br>: haché<br>gnaise   |   |  |
| Boucheri<br>Rayon:<br>PLU: | e / charcu     | uterie Ste<br>1 Ste<br>S Ste | e <b>ak haché</b><br>eak haché d<br>eak haché ( | le boeuf<br>boeuf+porc | ;) | ŝ                                                                                    | 1 / 17<br>Steak haché<br>aux oignons |                       |                             |   |  |
| віо сн                     |                |                              |                                                 |                        |    |                                                                                      |                                      | SCH                   |                             |   |  |
| A                          | В              | с                            | D                                               | E                      | F  | :                                                                                    | G                                    | 7                     | 8                           | 9 |  |
| н                          | I              | J                            | к                                               | L                      | м  | I                                                                                    | N                                    | 4                     | 5                           | 6 |  |
| 0                          | Р              | Q                            | R                                               | s                      | т  |                                                                                      | U                                    | 1                     | 2                           | 3 |  |
| v                          | w              | x                            | Y                                               | Z                      |    |                                                                                      | 0                                    | 00                    | С                           | * |  |

Exemple:

La recherche s'effectue en commançant par le début du nom d'article. Les articles trouvés apparaissent dans l'ordre alphabétique dans des touches de sélection directe et peuvent être sélectionnés directement à partir de ces touches.

### L'écran

### Côté vendeur

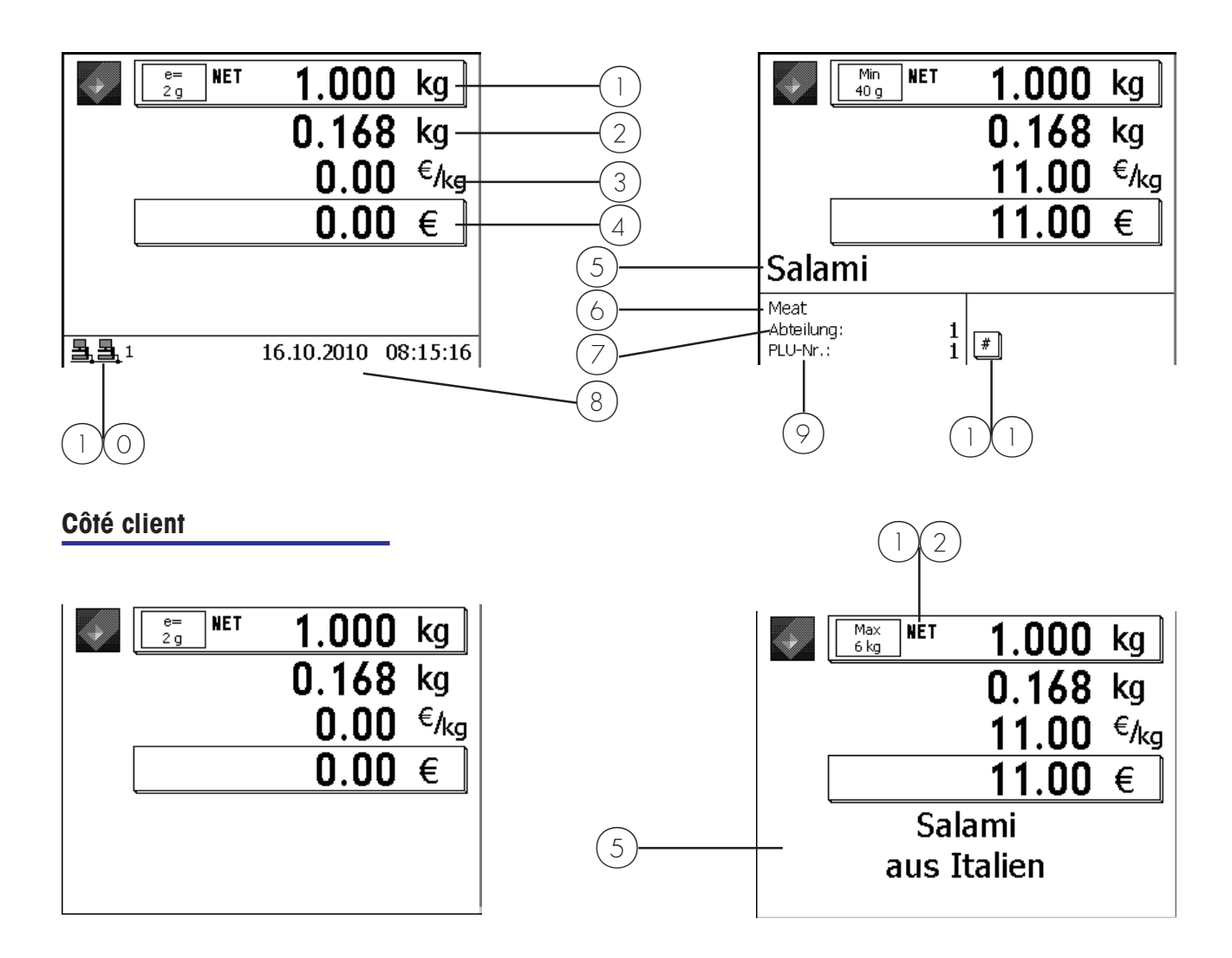

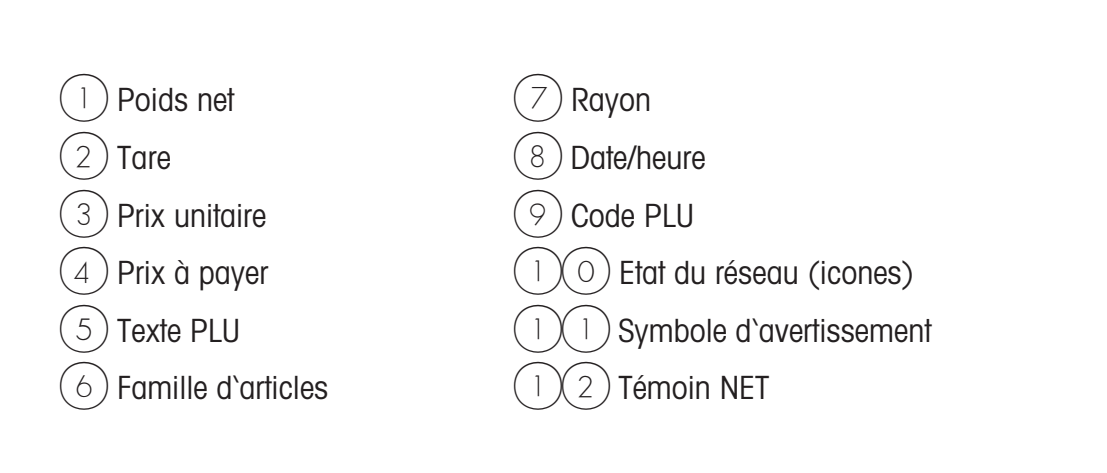

## Signification des icônes affichées:

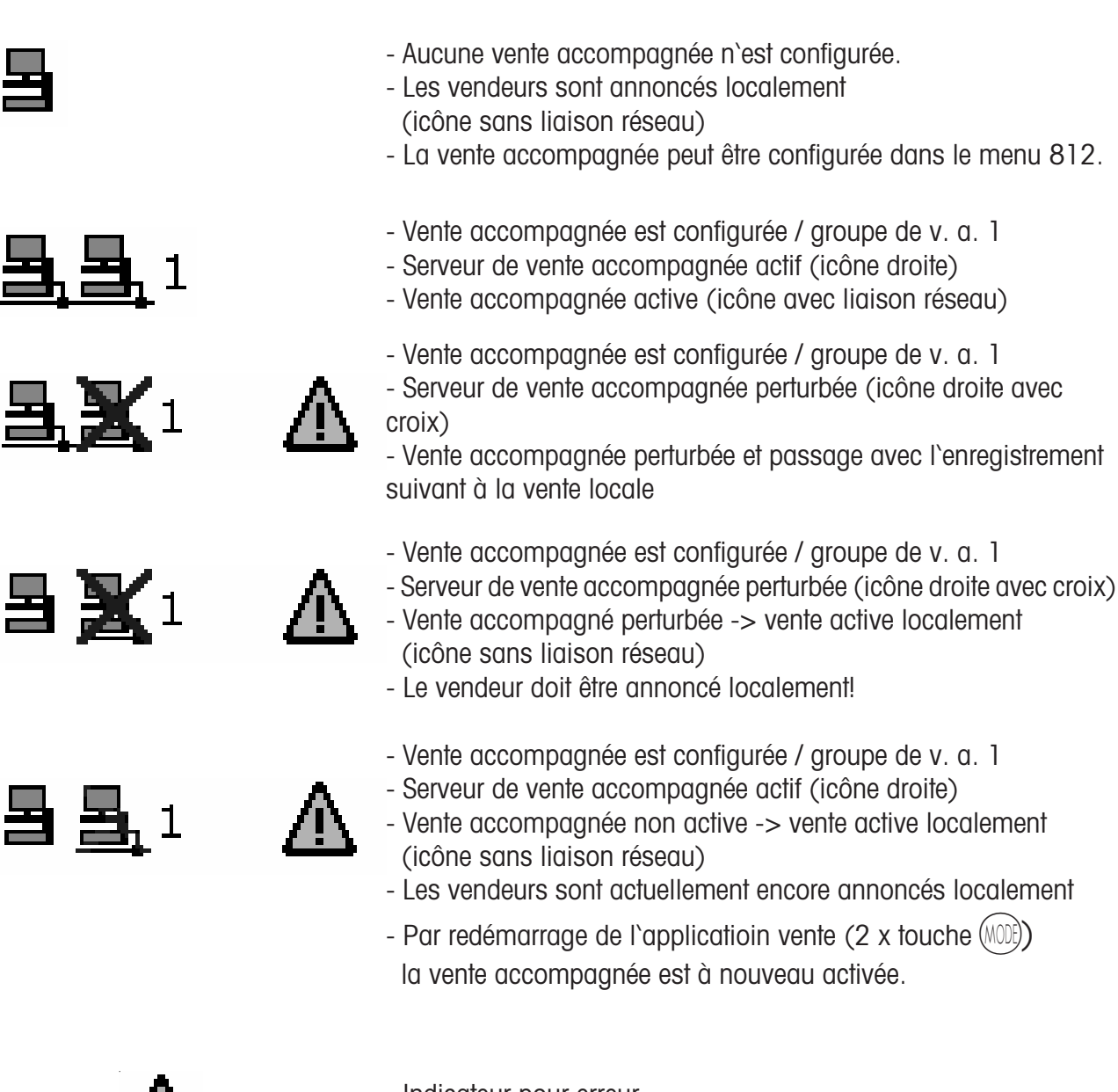

- ◬
- Indicateur pour erreur
- Appeler l'avertissement à l'aide de la touche (NFO) p. ex.:

Avertissements Liaison imposs. avec serv. vente accomp. Annoncé temporairement sur serveur local

- Transfert de données en cours
- vers le serveur TAF
- vers le serveur de vente accompagnée

## Généralités

| Info sur la prochaine<br>touche possible                     | _  |                                                                       |    |                        |
|--------------------------------------------------------------|----|-----------------------------------------------------------------------|----|------------------------|
|                                                              | ą  | La pression de la<br>touche info est possible<br>à tout moment.       |    |                        |
| (INFO)                                                       | •  | La touche info permet<br>d`afficher les étapes<br>logiques suivantes. |    |                        |
|                                                              | •  | Presser la touche de fonction.                                        |    |                        |
| Imprimer les fonctions<br>codées et versions du<br>programme |    |                                                                       |    |                        |
|                                                              | କ  | Informations sur<br>I`application et le<br>logiciel                   |    |                        |
| CODE                                                         | •  | Presser la touche code                                                | Ω  |                        |
| *                                                            | ٠  | Presser la touche étoile                                              | @) | Impression en cours    |
|                                                              | •  | Après impression, la balance revient en mode vente.                   |    |                        |
| Interroger les mémoires<br>des vendeurs                      |    |                                                                       |    |                        |
|                                                              | ୍ଷ | Informations sur les<br>mémoires vendeurs<br>affectées                |    |                        |
| CODE                                                         | •  | Presser la touche code                                                |    |                        |
| (INFO)                                                       | •  | Presser la touche info                                                | ą  | Affichage des mémoires |
| CODE                                                         | •  | Presser la touche code                                                | đ  | Retour au mode vente   |

### Régler le contraste

de l'écran

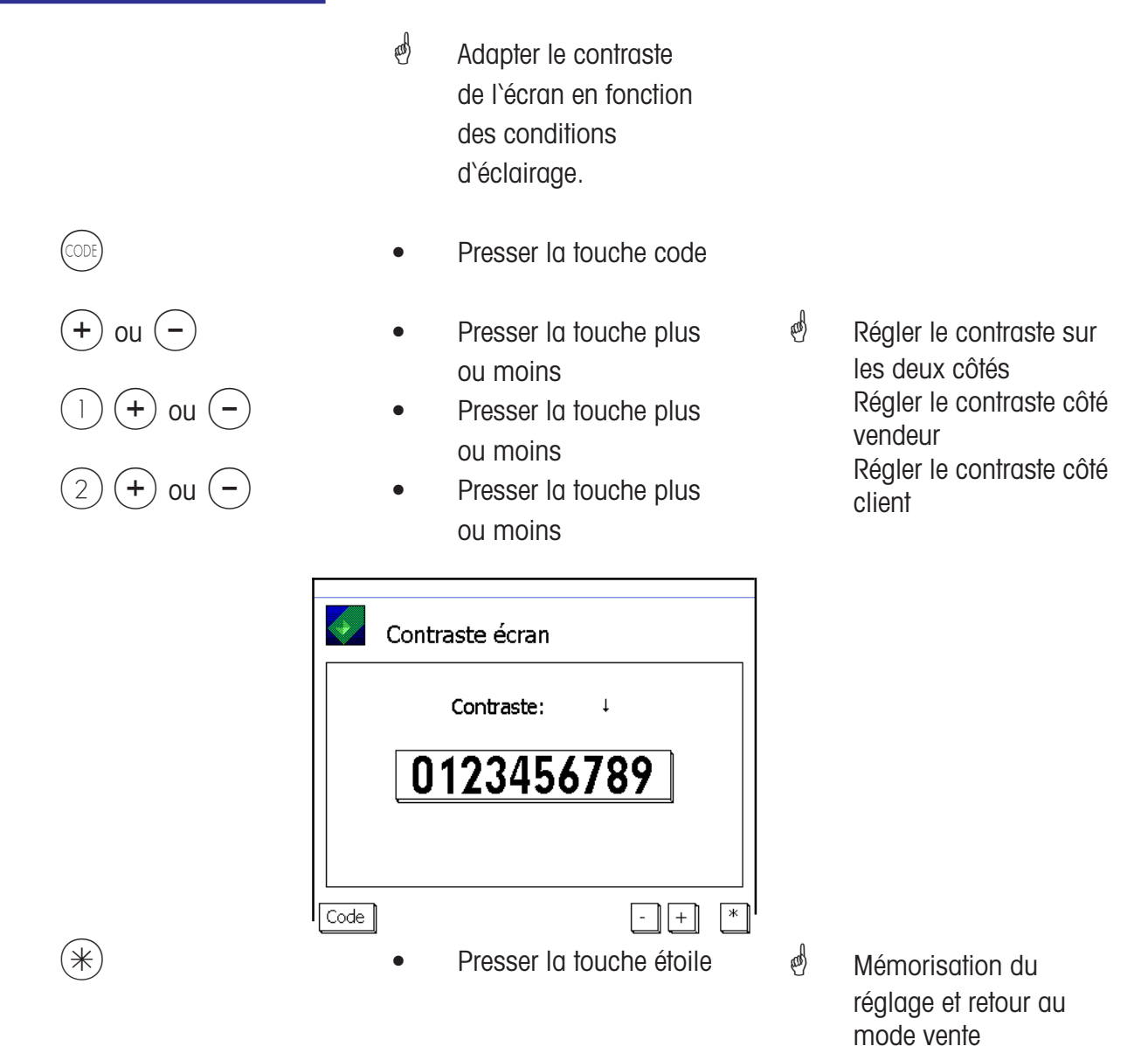

#### Affichage du ticket

| Min<br>100 g                 | 0.320    | kg               |
|------------------------------|----------|------------------|
|                              | 0.000    | kg               |
|                              | 99.99    | € <sub>/kg</sub> |
|                              | 32.00    | €                |
| Roastbeef                    | 0.720 kg | 8.64             |
| Plus Handeingabe             |          | 12.50            |
| Landjäger                    |          | 13.00            |
| Minus Handeingabe            |          | -0.25            |
| Hackfleisch-Rind aus eigener | 0.320 kg | 32.00            |
| V1                           | 6 Posten | 106.39           |

 Affichage des transactions actuelles d`un vendeur.

Configuration dans le **Mode 812**, onglet **Données 2** 

### Modifier le rayon prioritaire

|                  | ø         | Utiliser le PLU d`un autre<br>rayon.                                        |            |                                                      |
|------------------|-----------|-----------------------------------------------------------------------------|------------|------------------------------------------------------|
| CODE             | •         | Presser la touche code                                                      |            |                                                      |
| (†)<br>jusqu'à   | ●<br>Code | Touche flèche<br>A xxxx A Rayon prioritaire                                 | <b>I</b> . |                                                      |
| *                | •         | Touche étoile                                                               | ¢          | Sélectionner                                         |
| P.ex. 8          | •         | Entrer le numéro du nouveau                                                 | and the    | l e ravon doit exister.                              |
| *                | •         | Touche étoile                                                               | and a      | Confirmer                                            |
| Prix prioritaire |           |                                                                             | -          |                                                      |
|                  |           | Utiliser le 2e prix de tous<br>les PLU.                                     |            |                                                      |
| CODE             | ٠         | Presser la touche code                                                      |            |                                                      |
|                  | •         | Presser la touche de 2e prix                                                | æ          | Touche de fonction                                   |
|                  | đ         | Retour au prix PLU 1 avec la même séquence de touches                       |            | speciale active                                      |
| Vente rapide     |           |                                                                             | ٥          |                                                      |
|                  | 69        | Les transactions sont<br>enregistrées sans pression<br>d'une touche vendeur | đ          | Entrée PLU uniquement<br>via les touches PLU<br>fixe |
| CODE             | •         | Presser la touche code                                                      |            |                                                      |
|                  | ٠         | Presser la touche PLU fixe                                                  | æ          | Conduite d`opérateur<br>sur l`écran.                 |
| (V)              | •         | Sélectionner une touche vendeur                                             | ¢          | Seule cette touche vendeur est active.               |
|                  | đ         | Retour à la vente normale<br>avec la même séquence de<br>touches            |            |                                                      |

### Appeler une autre application

| MODE                      | Presser la touche mode                                                                                                    |   |                              |
|---------------------------|----------------------------------------------------------------------------------------------------|---|------------------------------|
| (+) ou (+)                | Touches flèche     Modes vente     Vente     Libre-service     PR1     Mode inventaire                                                                                                    | đ | Sélectionner le menu         |
| *                         | Presser la touche étoile                                                                                                    | ø | Confirmer la sélection.      |
| Régler la date et l'heure | _                                                                                                    |   |                              |
| MODE                      | Presser la touche Mode                                                                                                    | æ | Le menu mode est<br>affiché. |
| $\left( 1\right)$         | Touches flèche     Sefault>\Login                                                                                                    | ø | Sélectionner le login.       |
| (*)                       | Oefault>     Login     Modes vente     État de l'appareil     Presser la fouche étoile                                                                                                    | ø | Confirmer la sélection.      |
| (24)6)(8)(1)(3)(5)(7)     | Login<br>Entrer le numéro                                                                                                    |   |                              |
| *                         | Presser la touche étoile                                                                                                    | ¢ | Confirmer l'entrée.          |
|                           | <administrator> <ul> <li>Administrator&gt; <ul> <li>Login</li> <li>Modes vente</li> <li>Gestion de données</li> <li>Analyses C.A.</li> <li>Carisse</li> <li>Configuration</li> <li>Service Mode</li> <li>État de l'appareil</li> </ul> </li> </ul></administrator> |   |                              |
| (9)(1)(4)                 | Entrer le numéro                                                                                                    | æ | Numéro du menu               |
| *                         | • Presser la touche étoile                                                                                                    | æ | Confirmer l'entrée.          |
|                           | Service Mode\Initialisation\Date/heure:         914           Date/heure:         24         08         2007         10         48         09                                                                                                    | æ | Avec la touche flèche        |
| *                         | Presser la touche étoile                                                                                                    | æ | Confirmer l'entrée.          |

### Vente

### avec des PLU au poids et à la pièce

•

#### PLU au poids ou PLU à la pièce avec code PLU

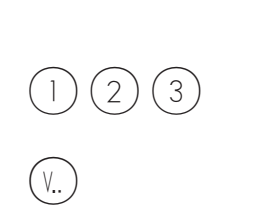

PLU au poids ou à la pièce avec touche PLU direct

1 / 152

٧..

Viande hachée

de boeuf

- Poser le produit à peser sur le plateau de pesage.
- Entrer le code PLU
- Enregistrer avec la touche vendeur
  - Transactions suivantes

Uniquement pour les

- Poser le produit à peser sur
  - le plateau de pesage.
  - Presser la touche PLU direct
  - Enregistrer avec la touche vendeur
  - Transactions suivantes

- Uniquement pour les PLU au poids
- 🖞 Touche directe affectée

- PLU au poids avec entrée libre du prix unitaire (configurable)
- 1 2 3 ou 1/152 1 Viande hachée de boeuf

۷..

1239

- Poser le produit à peser sur le plateau de pesage.
- Entrer le code PLU
- Presser la touche PLU direct
- Appel de l'entrée d'un nouveau prix unitaire
- Entrer le nouveau prix unitaire
- Enregistrer avec la touche vendeur
- Transactions suivantes

- Touche de fonction configurée et activée
- Libérer le PLU pour une modification du prix unitaire (dans la gestion de données).

#### PLU au poids avec entrée manuelle du poids (vente en gros)

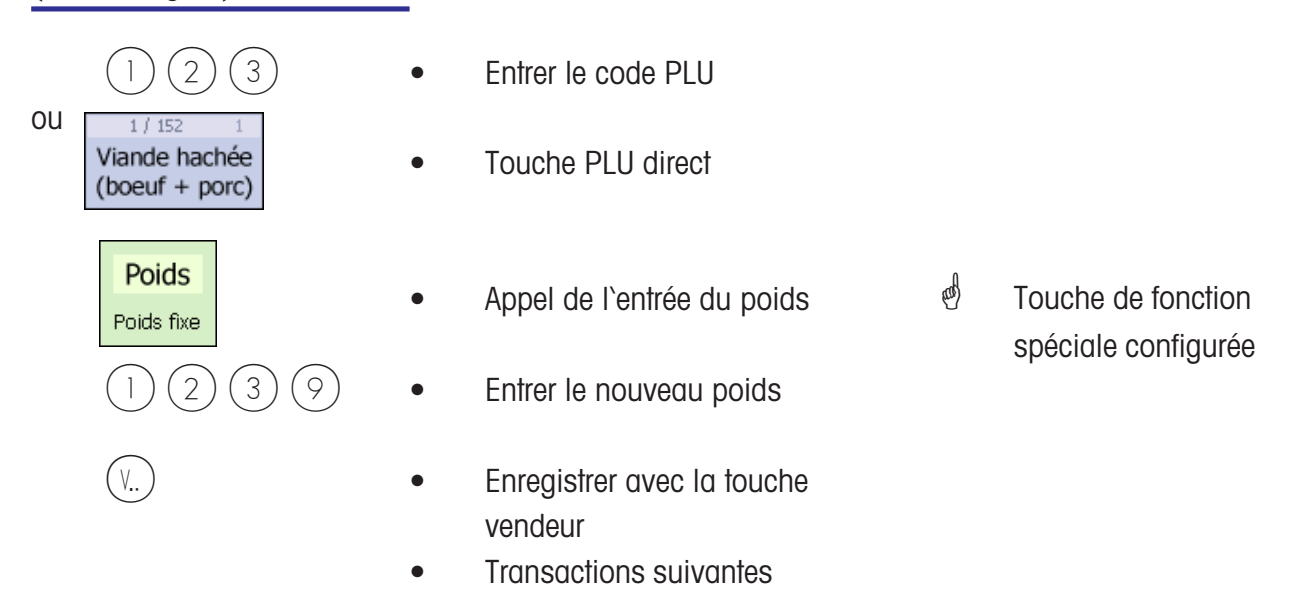

## PLU au poids ou PLU à la pièce d'un autre rayon

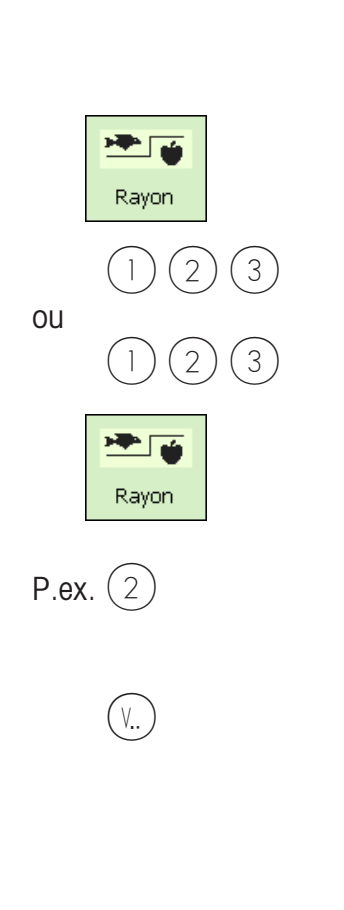

- Poser le produit à peser sur le plateau de pesage
- Touche rayon
- Entrer le code PLU
- Entrer le code PLU
- Touche pour la commutation vers un autre rayon
- Entrer le nouveau numéro de rayon
- Enregistrer avec la touche vendeur
- Transactions suivantes

- Uniquement pour PLU au poids
- Touche de fonction spéciale
- Touche de fonction spéciale

## PLU au poids ou PLU à la pièce avec texte info produit

| ou | 1 2 3<br><sup>1/152 1</sup><br>Viande hachée<br>de boeuf | • | Poser le produit à peser sur<br>le plateau de pesage<br>Entrer le code PLU<br>Touche PLU direct | đ | Uniquement pour PLU<br>au poids      |
|----|----------------------------------------------------------|---|-------------------------------------------------------------------------------------------------|---|--------------------------------------|
|    | (†)                                                      | • | Affichage du texte info produit                                                                 | æ | Texte info produit<br>défini         |
|    | (V)                                                      | • | Enregistrer avec la touche<br>vendeur<br>Transactions suivantes                                 | ¢ | Le texte info produit<br>est imprimé |
# PLU au poids et PLU à la pièce avec 2e prix affecté

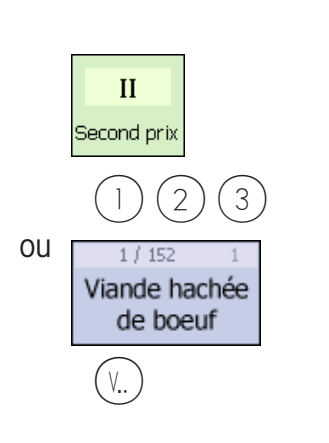

- Poser le produit à peser sur le plateau de pesage
- Appeler le 2e prix du PLU
- Entrer le code PLU
- Touche PLU direct
- Enregistrer avec la touche vendeur
- Transactions suivantes

- Uniquement pour les PLU au poids.
- Second prix défini
   et touche activée,
   et libéré pour ce PLU.

Touche SHIFT activée

and)

(a)

max. 99

Sélectionner un PLU au poids et un PLU à la pièce avec la touche SHIFT

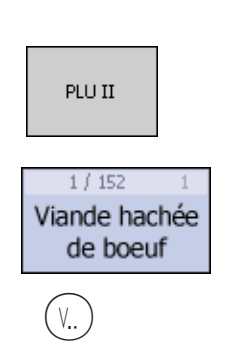

#### Multiplication d'un PLU à la pièce

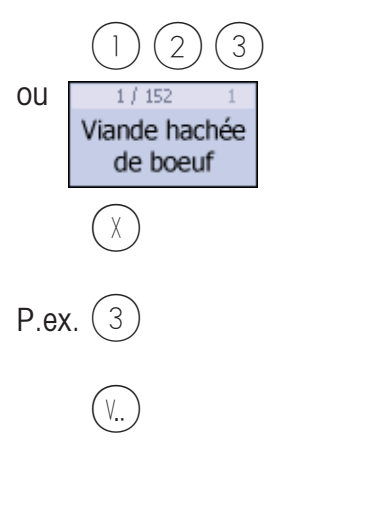

- Poser le produit à peser sur le plateau de pesage
- Appeler la 2e affectation des touches PLU direct
- Touche PLU direct
- Enregistrer avec la touche vendeur
- Transactions suivantes
  - Entrer le code PLU
- Touche PLU direct
- Touche de multiplication
- Entrer le facteur de multiplication
- Enregistrer avec la touche vendeur
- Transactions suivantes

# Vente

# avec entrées libres

#### Pesée avec entrée du prix unitaire

| #<br>#<br>1) (2) (3) (9)                           | <ul> <li>Poser le produit à peser sur<br/>le plateau de pesage</li> <li>Appel de l'entrée du prix<br/>unitaire</li> <li>Entrer le nouveau prix<br/>unitaire</li> </ul> | ø | Touche de fonction<br>active |
|----------------------------------------------------|----------------------------------------------------------------------------------------------------|---|------------------------------|
| Reuter Herbert                                     | <ul><li>Enregistrer avec la touche vendeur</li><li>Transactions suivantes</li></ul>                                                                                    |   |                              |
| Pesée avec affectation<br>à une famille d'articles |                                                                                                    |   |                              |
| #<br>* 1 2 3 9                                     | <ul> <li>Poser le produit à peser sur<br/>le plateau de pesage</li> <li>Appel de l'entrée du prix<br/>unitaire</li> <li>Entrer le nouveau prix<br/>unitaire</li> </ul> | ø | Touche de fonction<br>active |
| FA<br>Fam.art.                                     | • Appel de l'entrée de la famille d'articles                                                                                                    |   |                              |
| P.ex. (2) (5)                                      | • Entrer le numéro de la famille d'articles.                                                                                                    |   |                              |
| Reuter Herbert                                     | <ul><li>Enregistrer avec la touche vendeur</li><li>Transactions suivantes</li></ul>                                                                                    |   |                              |

#### METTLER TOLEDO Mode d'emploi No ME 2201 8929C Version 1.13 11/09

#### Entrée manuelle + ou -

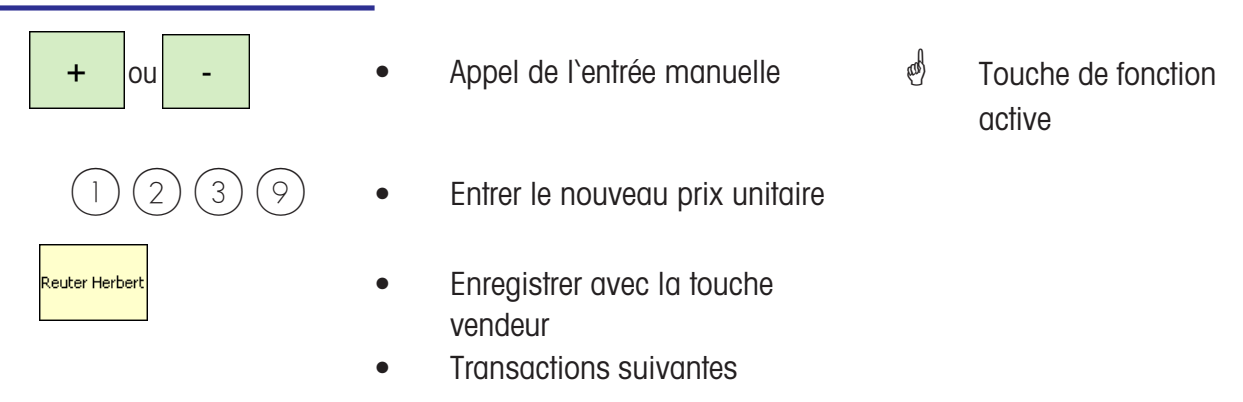

#### Entrée manuelle + ou avec multiplication

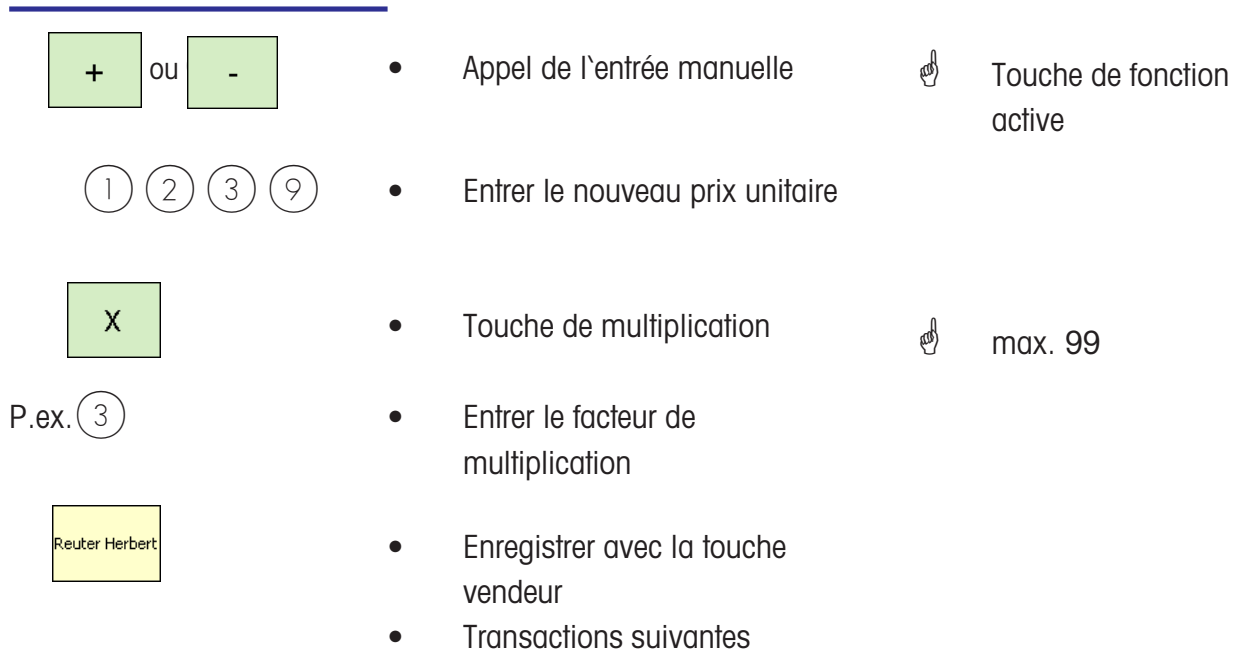

# **Tickets client**

## Création

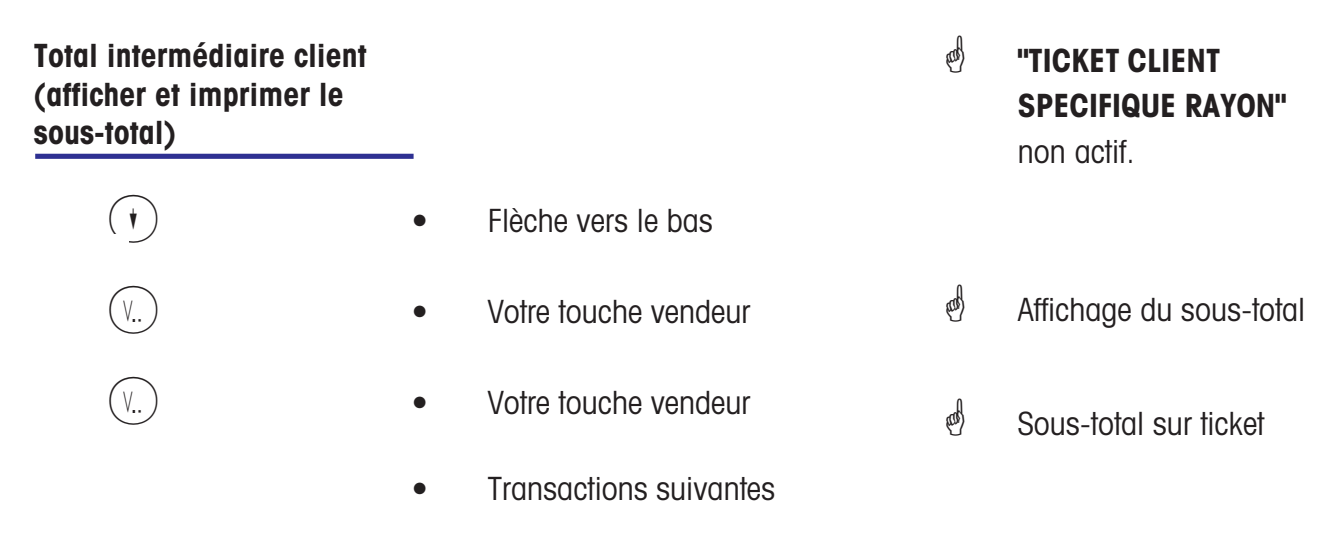

#### Total final client (afficher et imprimer le total)

|                                                       | • |                                                                   | 0  |                              |
|-------------------------------------------------------|---|-------------------------------------------------------------------|----|------------------------------|
| (*)                                                   | • | Touche total client                                               | e) | Par pression répétée         |
| •                                                     | • | Flèche vers le bas                                                |    | défilement de tous les       |
| (V)                                                   | • | Etablir ticket client avec la                                     |    |                              |
|                                                       |   | touche vendeur                                                    |    |                              |
| Total final client avec calcul<br>du rendu de monnaie | _ |                                                                   |    |                              |
| <b>BOR</b><br>Rendu                                   | • | Touche rendu de monnaie                                           | đ  | Touche de fonction<br>active |
| (V)                                                   | • | Lancer le calcul du rendu de<br>monnaie avec la touche<br>vendeur |    |                              |
| P.ex. (1) (2) (0) (0)                                 | • | Entrer la somme versée par<br>le client                           |    |                              |
| (V)                                                   | • | Etablir ticket client avec la<br>touche vendeur                   |    |                              |

METTLER TOLEDO Mode d'emploi No ME 2201 8929C Version 1.13 11/09

# Total final client avec majoration ou remise

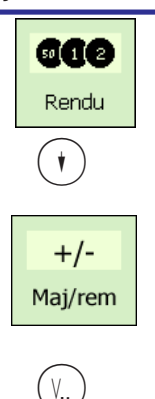

p. ex. 1 2 0 0

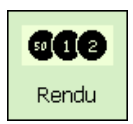

- Pour accorder une majoration/remise à un total final, ceci doit être configuré dans le menu »46«.
- Touche de rendu de monnaie
- Flèche vers le bas
- Touche directe majoration/
   remise
- Lancer le calcul du rendu de monnaie avec la touche vendeur
- Entrer la somme versée par le client
- Imprimer le ticket client

- d Touche de fonction active
- d Contrôle du total final
- Majoration ou remise
   définie en pour-cent (%)
   ou en absolu ( ).

#### Répétition du ticket client

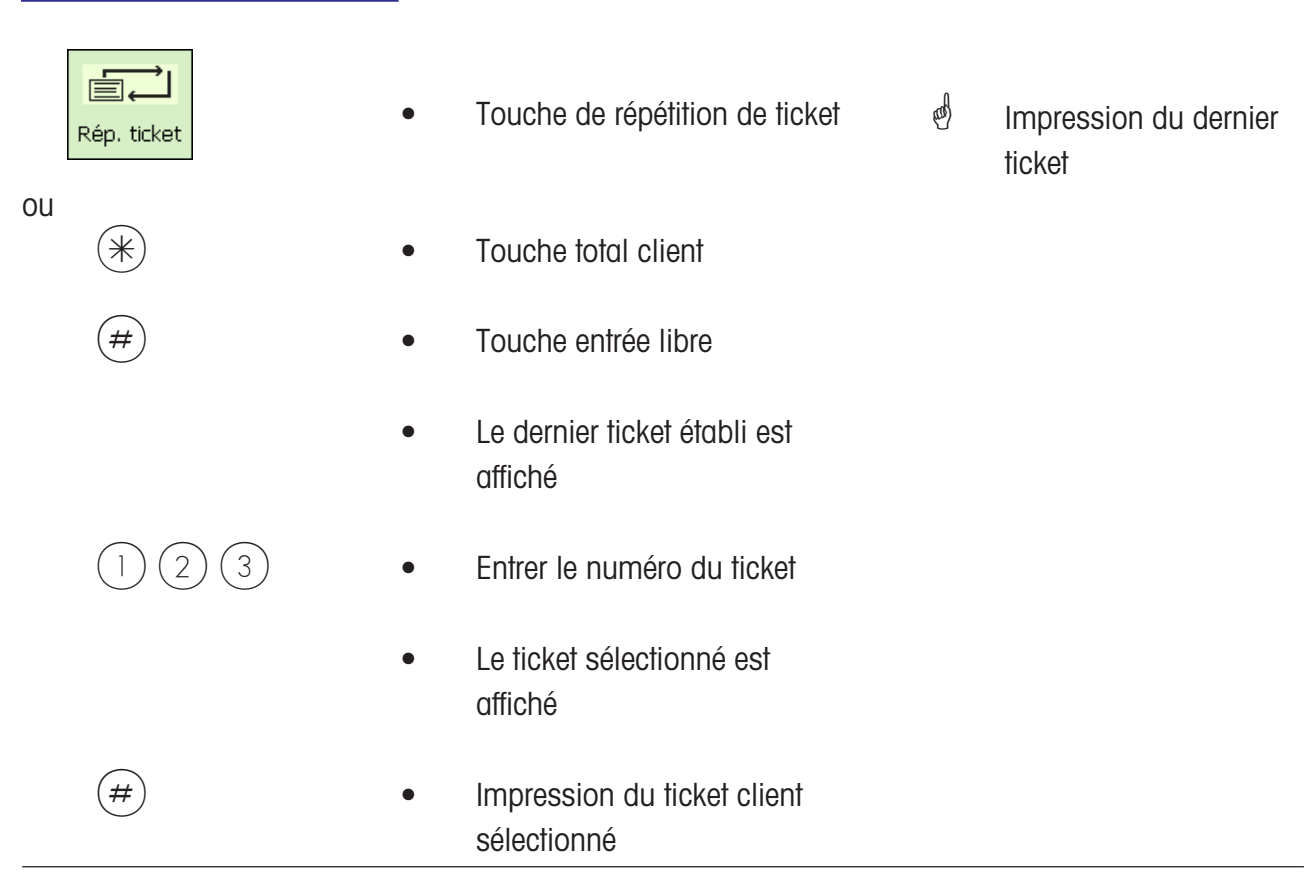

#### Réouverture d'un ticket client

2)(3)

| (*) |  |
|-----|--|
| #   |  |
|     |  |
|     |  |

1

(V.. )

ou

- Touche total client
- Touche entrée libre
- Le dernier ticket établi est affiché
- Entrer le numéro de ticket
- Le ticket sélectionné est
   affiché
- Le ticket est à nouveau ouvert
- D'autres transactions
   peuvent être réalisées

METTLER TOLEDO Mode d'emploi No ME 2201 8929C Version 1.13 11/09

## Tare

### Types et utilisation

| Impres   | sion   | de la | tare | sur le |
|----------|--------|-------|------|--------|
| ticket o | client | (tare | mul  | tiple) |

La tare est imprimée sur le ticket client et est identifiée avec un **"T"**.

Tare multiple signifie qu'en cas de plusieurs tarages croissants (par la touche de tarage), les valeurs de tare des différents enregistrements sont indiquées lors de l'impression de la tare sur le ticket client.

rol)

Exemple: Poser un poids de 0.100 kg, tarer Poser un poids de 1.000 kg, enregistrer l'article Ne pas décharger ! Poser un poids de 0.200 kg, tarer Poser un poids de 2.000 kg, enregistrer l'article etc.

#### Compensation de la tare d'un récipient vide

| T<br>Tare                       | • | Poser le récipient vide sur le<br>plateau de pesage<br>Presser la touche de tarage                                                                 | đ  | L`affichage du poids<br>indique zéro                                           |
|---------------------------------|---|----------------------------------------------------------------------------------------------------|----|--------------------------------------------------------------------------------|
| (V)<br>Fixation de la tare pour | • | Poser le récipient rempli sur<br>le plateau de pesage<br>Sélectionner le PLU ou<br>entrer le prix unitaire<br>Enregister avec la touche<br>vendeur | କ୍ | La tare est effacée<br>dès qu`un<br>enregistrement est<br>effectué et que la   |
| plusieurs enregistrements       | • | Poser le récipient vide sur le plateau de pesage                                                                                                   | æ  | L'affichage du poids<br>indique zéro                                           |
| Tare                            | • | Presser la touche de tarage                                                                                                    |    |                                                                                |
| FIXE                            | • | Touche de fixation                                                                                                    | ๓  | Fixation de la tare et<br>du prix unitaire, <b>FIX</b><br>sur l'affichage.     |
|                                 | • | Enregistrements                                                                                                    | ¢  | La tare et le prix<br>unitaire ne sont pas<br>affichés lors du<br>déchargement |
| FIXE                            | • | Touche de fixation                                                                                                    | æ  | La fixation de la tare<br>et du prix unitaire est                              |

supprimée.

#### Entrée manuelle d'une tare

| PT<br>TM    | • | Touche de tarage manuel                               |    |                                                                                              |
|-------------|---|-------------------------------------------------------|----|----------------------------------------------------------------------------------------------|
| #           | • | Appel de l`entrée manuelle de<br>la tare              |    |                                                                                              |
| P.ex. 1 2 0 | • | Entrer la valeur de tare en<br>grammes                | đ  | Tenir compte de la<br>division de la balance<br>(1g, 2g ou 5g)                               |
| PT<br>TM    | • | Confirmation de l'entrée<br>manuelle de la tare       | a) | La valeur de la tare et<br>la valeur du poids net<br>sont affichées                          |
|             | • | Poser le récipient rempli sur<br>le plateau de pesage |    |                                                                                              |
| (V)         | ٠ | Enregistrer avec la touche<br>vendeur                 | đ  | La tare est effacée dès<br>qu`un enregisrement c<br>lieu et que la balance<br>est déchargée. |

# Fixation possible de la tare

#### Mémoire de tare

| РТ |
|----|
| тм |
|    |

P.ex. 1

- Touche de tarage manuel
- Appeler la mémoire de tare numéro 1
- Enregistrement

- Définie dans la gestion de données
- La tare est effacée dès qu'un enregisrement a lieu et que la balance est déchargée.
- Fixation possible de la tare

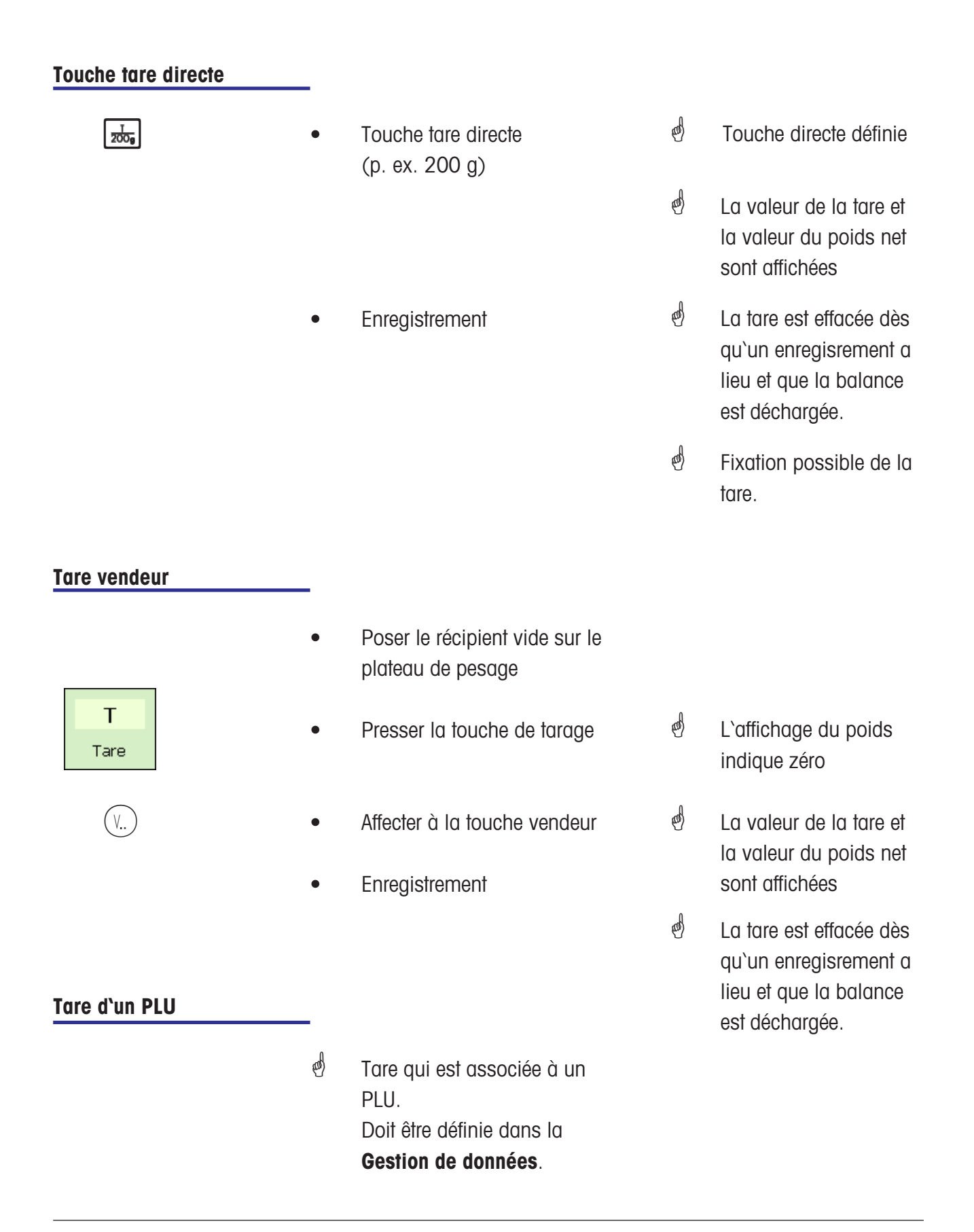

# Vendeur

# Déclaration d'arrivée et de départ

# Désactivation d'une touche vendeur

| CODE                                                  | • | Lors de la déclaration de<br>départ (désactivation), la<br>touche vendeur est à<br>nouveau libérée.<br>Presser la touche code                                                                                                    |    |                                                                                                    |
|-------------------------------------------------------|---|----------------------------------------------------------------------------------------------------|----|----------------------------------------------------------------------------------------------------|
| P.ex. (1)(2)                                          | • | Entrer le numéro de vendeur                                                                                                    |    |                                                                                                    |
| V<br>Désactivation provisoire<br>d'une touche vendeur | • | Presser la touche vendeur<br>à désactiver                                                                                                    | ¢  | Pour $(1)$ le 1;<br>pour $(2)$ le 2, etc.                                                                       |
|                                                       | đ | Lors de la désactivation<br>provisoire, la touche vendeur<br>reste mémorisée jusqu`à ce<br>qu`un vendeur s`annonce à<br>nouveau.                                                                                                    |    |                                                                                                    |
| CODE                                                  | • | Presser la touche code                                                                                                    |    |                                                                                                    |
| (V)                                                   | • | Touche vendeur à désactiver                                                                                                    |    |                                                                                                    |
| Activation d'une touche vendeur                       |   |                                                                                                    |    |                                                                                                    |
| P.ex. (1) (2) (V) (V)                                 |   | Lors de la déclaration<br>d'arrivée (activation), la<br>touche vendeur personnelle<br>est affectée au vendeur.<br>Presser la touche code<br>Entrer le numéro de vendeur<br>Choisir une touche vendeur<br>Pour confirmation, presser<br>la touche proposée | æ) | Pour (√1) le 1;<br>pour (√2) le 2, etc.<br>Si la touche choisie est<br>déjà affectée, la<br>balance propose une |

touche vendeur libre.

# Annulation

## Types et utilisation

#### Annulation de la dernière opération

| ANNU |  |
|------|--|
| (V)  |  |

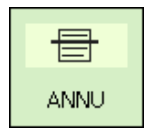

- Presser la touche annulation
- Votre touche vendeur
- Presser à nouveau la touche annulation
- Enregistrements suivants ou établir ticket client
- Tous les enregistrements sont affichés. La dernière opération enregistrée est marquée.
- L'opération marquée est effacée et est identifiée comme effacée sur le ticket client.

# Annulation d'une opération antérieure

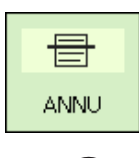

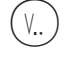

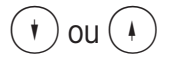

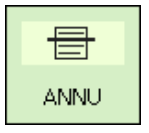

- Presser la touche annulation
- Votre touche vendeur
- Sélectionner l'opération avec les touches flèche
- Presser à nouveau la touche annulation
- Enregistrements suivants ou établir ticket client

- Tous les enregistrements sont affichés.
- L'opération est marquée.
- L'opération marquée est effacée et est identifiée comme effacée sur le ticket client.

#### Annulation d'un ticket client

d'L'annulation d'un ticket client est réalisée dans un propre menu.

| Annul.tick.                    | • Presser la touche d'annulation.                                                                         |                                                                                                    |
|--------------------------------|----------------------------------------------------------------------------------------------------|----------------------------------------------------------------------------------------------------|
|                                | Bonstorno<br>Bonnummer: O<br>Bondatum: 11.11.2010                                                         |                                                                                                    |
|                                | Code *                                                                                                    |                                                                                                    |
|                                | Entrer le numéro du ticket.                                                                               | Numéro du ticket que vous souhaitez annuler.                                                                                                    |
| (*)                            | • Presser la fouche efoile.                                                                               |                                                                                                    |
|                                | Bonstorno                                                                                                 |                                                                                                    |
|                                | Bonnummer: 2<br>Bondatum: 11.11.2010                                                                      |                                                                                                    |
|                                | #2         11.11.2010         11:39:50           Abteilung:         1         Gerät:         1         V1 |                                                                                                    |
|                                | Total 2 Posten 3.98                                                                                       |                                                                                                    |
|                                | Code ST                                                                                                   |                                                                                                    |
|                                | <ul> <li>Presser la touche<br/>d'annulation</li> </ul>                                                    | <ul> <li>Affichage du ticket;<br/>messages:</li> <li>ticket en cours d'annulation<br/>ticket est annulé</li> <li>Impression du ticket annulé.</li> </ul> |
| Annuler le ticket suivant ou à | l'aide de la touche                                                                                       | ode vente.                                                                                                    |

# Option caisse

# Explications

| Ticket de commande                        | Le ticket de commande est un justificatif pour la commande d'un client.<br>Le ticket de commande est apposé sur la marchandise préparée. |                                                                                                    |  |
|-------------------------------------------|----------------------------------------------------------------------------------------------------|----------------------------------------------------------------------------------------------------|--|
| Ticket de marchandise                     | Ticket non encaissé avec tous les enregistrements de transactions, provenant aussi des différents rayons.                                |                                                                                                    |  |
| Ticket client                             | Désignation pour un tio                                                                                                    | cket marchandise/de commande encaissé.                                                                                             |  |
| Numéro de client                          | Numéro que le client co                                                                                                    | onserve durant toute la vente.                                                                                                    |  |
| Majoration/remise                         | Majoration/remise en p<br>emballage spécial) et t                                                                                        | ourcentage/absolue sur l'article (p. ex.<br>otal (p. ex. service de livraison).                                                    |  |
| Rabais en nature                          | Un article enregistré es<br>zéro. L'enregistrement<br>un prix négatif.                                                                   | t transformé en produit gratuit, le prix est mis à<br>est signalé sur le ticket avec rabais en nature et a                         |  |
| Modes de paiement                         | Affectation des différentes possibilités de paiement, p. ex. carte, chèque, espèces, devises étrangères, etc.                            |                                                                                                    |  |
| Rendu de monnaie<br>obligatoire           | Le ticket de caisse ne p<br>monnaie. L'entrée de la                                                                                      | peut être encaissé qu'avec la fonction rendu de<br>a somme versée par le client est obligatoire.                                   |  |
| Prix secondaire                           | Deuxième prix pour un<br>ajoutée.                                                                                                    | PLU; et/ou autre taux de taxe sur la valeur                                                                                        |  |
| Tiroir-caisse                             | S'ouvre si (OUI):                                                                                                    | Tickets de caisse, tickets zéro, tickets de<br>commande et tickets de marchandise (toutes<br>les données financières).             |  |
|                                           | Reste fermé si (NON):                                                                                                    | Tickets de commande, tickets de marchandise,<br>pas de tickets caisse et pas de tickets zéro<br>(donc pas de données financières). |  |
| Fermeture obligatoire<br>du tiroir-caisse | Les enregistrements ne                                                                                                    | sont possibles que si le tiroir-caisse est fermé.                                                                                  |  |

# Caisse

# Touches de fonction spéciale utilisées

#### Fonctions caisse

| +/-<br>Maj/rem    | Touche fixe pour majorations/remises (nombre 0 99)<br>(p. ex. emballage spécial, service livraison, etc.)            |
|-------------------|----------------------------------------------------------------------------------------------------|
| 100<br>MP 1       | Touche fixe pour mode de paiement (nombre 0 99)<br>(p. ex. chèque, carte, devise étrangère, ticket restaurant, etc.) |
| II<br>Second prix | Touche fixe pour second prix; commutation sur place/à emporter<br>(différents prix ou taux de TVA)                   |
| RN                | Touche fixe pour rabais en nature                                                                                    |
| TicC              | Touche fixe pour commande                                                                                            |
| TicM              | Touche fixe pour ticket de marchandise                                                                               |
| NC                | Touche fixe pour numéro de client (uniquement actif pour ticket de marchandise auto et ticket de marchandise manuel) |
|                   |                                                                                                    |

# Le mode caisse

| M 6/1                                                    | ax<br>5 kg          | 0.178                 | kg                    | Avance     | FIXE     | A -<br>Reche | <b>Z</b><br>Tche |                  | II<br>Second prix |
|----------------------------------------------------------|---------------------|-----------------------|-----------------------|------------|----------|--------------|------------------|------------------|-------------------|
|                                                          |                     | 0.00                  | €j <sub>kg</sub>      | T<br>Tare  | PT<br>TM | Ticf         | И                | <b>K</b><br>TicC | NC                |
| Caisse                                                   |                     | 0.00                  | €                     | Rayon      | #        | Rend         | 2<br>tu          | 100)<br>MP 1     |                   |
| 3                                                        | 27                  | .02.2009 1            | <mark>0:10:26</mark>  | ^          | ~        |              |                  |                  | >                 |
| 1 / 1 1<br>Hackfleisch-Rind<br>aus eigener<br>Produktion | 1/2 2<br>Rostbraten | 1/4 3<br>Rinder-Hüfte | 1/4 8<br>Rinder-Hüfte | 4<br>Vx    | ж        |              |                  | i<br>INFO        | Х                 |
| 2 / 1 5<br>Edamer<br>aus Holland                         | 2/2 6<br>Leerdamer  | 2/3 7<br>Bergkäse     | 2/4 (<br>Gouda        | 8          |          | 7            | 8                | 9                | -                 |
| 2/5 9<br>Carne de Vitela                                 | 10                  | 11                    | 17                    | 2<br>PLU I |          | 4            | 5                | 6                | +                 |
| 13                                                       | 14                  | 15                    | 16                    | PLU II     |          | 1            | 2                | 3                |                   |
| 17                                                       | 18                  | 19                    | 20                    | PLU III    |          | D            | 00               | С                | *                 |

>

Touches de fonction supplémentaires

| ₽        | 무    | 医           |             |            |
|----------|------|-------------|-------------|------------|
| Avance   | FIXE | Annul.tick. | Rép. ticket | Inventaire |
| Т        | РТ   | > 0 <       |             |            |
| Tare     | ТМ   | Mise à zéro |             |            |
| <b>₩</b> | #    |             |             |            |
| Rayon    | #    |             |             |            |
| ^        | ~    |             |             | <          |

Retour

<

#### Touches de fonction

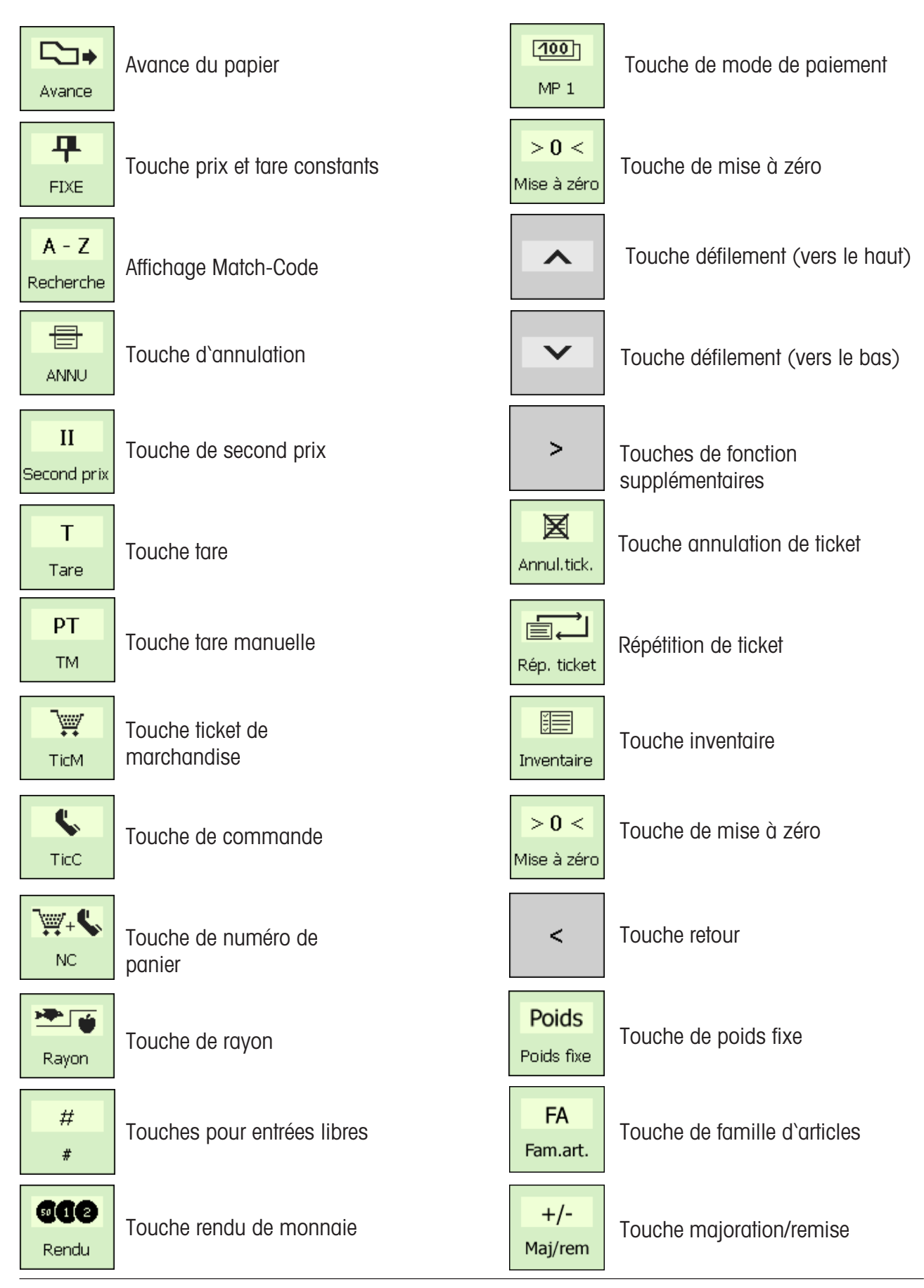

# Caisse

## Fonctions caisse

#### Sélection de la caisse

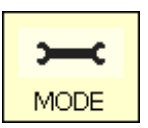

• Presser la touche Mode

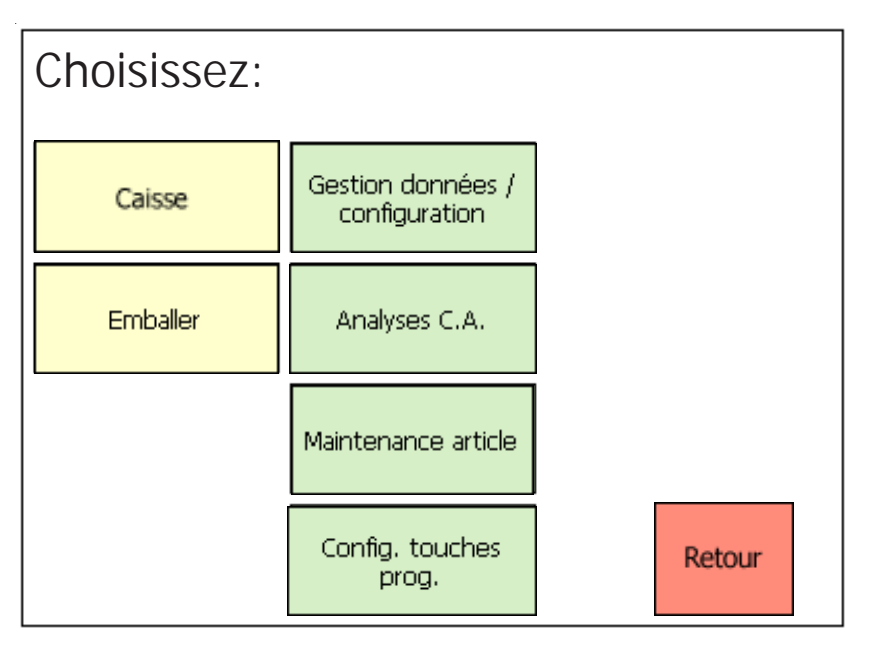

Caisse

Presser la touche CAISSE

#### **Fonctions caisse**

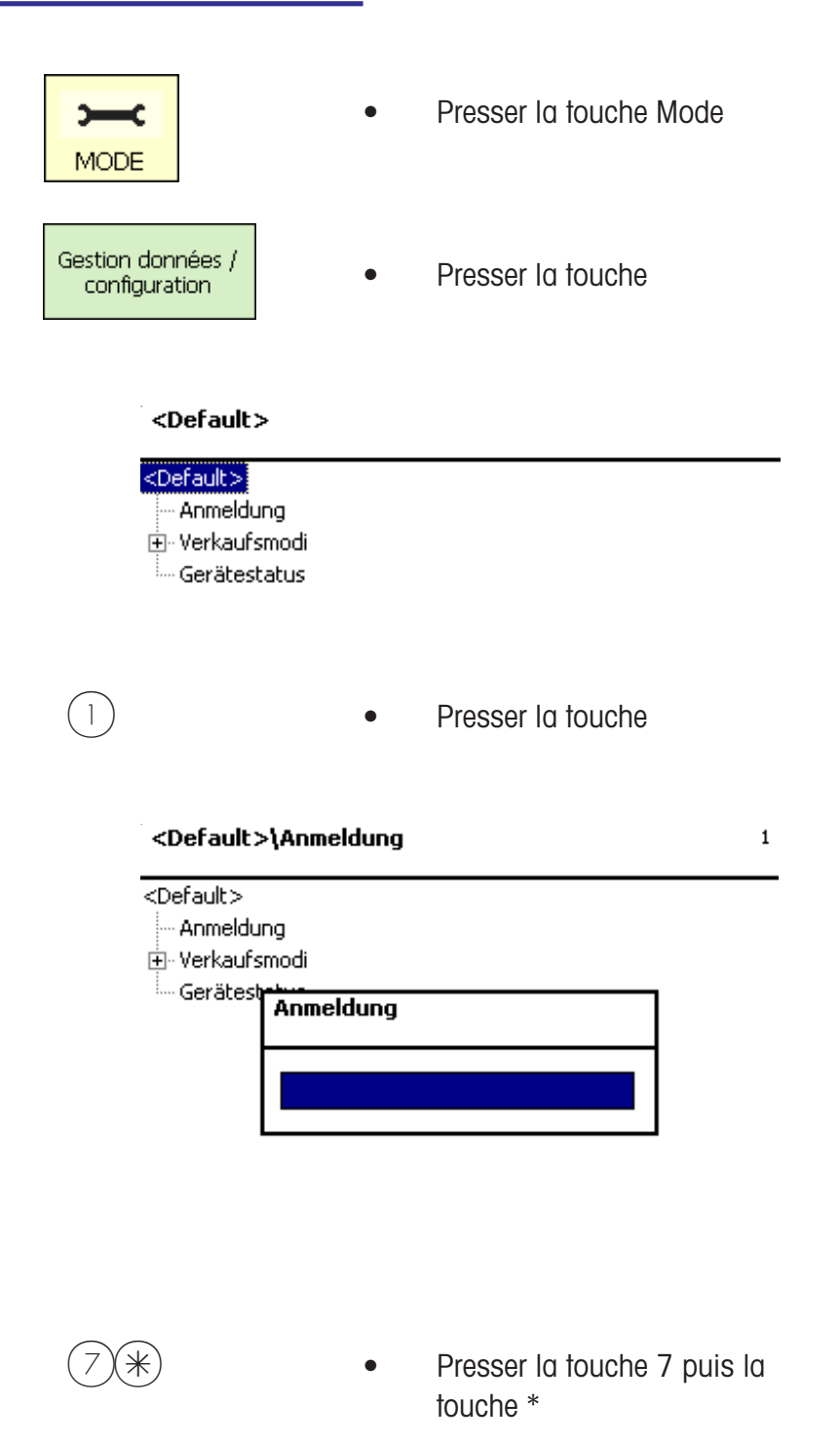

• Presser la touche 7 puis la touche 1

Entrer le code numérique puis confirmer avec la touche 🛞.

#### <Code 7>\Kasse\Kassenfunktionen

| <code 7=""></code> |
|--------------------|
| Anmeldung          |
| 吏 ·· Verkaufsmodi  |
| 🗄 - Kasse          |
| -Kassenfunktionen  |
| Kasse Ein/Aus      |
| Einnahmen          |
| Ausgaben           |
| Stockgeld          |
| Geldablieferung    |
| Kassenabrechnung   |
| Gerätestatus       |
|                    |

| Fonctions caisse    |
|---------------------|
| Caisse marche/arrêt |
| Entrées             |
| Sorties             |
|                     |

Fond de caisse

#### Prélèvement

Bilan de caisse

- Caisse MARCHE/ARRET
- Entrées sans circulation de marchandises

71

- Sorties de la caisse
- Monnaie en caisse
- Retrait d'argent de la caisse
- Somme totale de cette caisse

Caisse marche/arrêt

Numéro de menu 711

| QUESTION                        | 711 |
|---------------------------------|-----|
| Désactiver caisse?<br>[MODE][*] |     |

| and the | Touche (MODE) =         |
|---------|-------------------------|
| Con     | server l'état de caisse |

Touche (\*) = Caisse marche/arrêt

## Entré<u>es</u>

| Caisse\Fonctions caisse\Entrées | 712 |
|---------------------------------|-----|
|                                 |     |
| Entrées:                        |     |
| 0.00 €                          |     |
|                                 |     |
|                                 |     |
|                                 |     |
|                                 |     |
|                                 |     |
|                                 |     |

Numéro de menu **712** 

Saisie de l'entrée exceptionnelle.

Confirmation de la saisie avec la touche (\*), impression d'un justificatif.

| Sorties                                                  | Numéro de menu 713                                                          |
|----------------------------------------------------------|-----------------------------------------------------------------------------|
| Caisse\Fonctions caisse\Sorties 713                      |                                                                             |
| Sorties:<br>0.00 €                                       | Saisie de la sortie exceptionnelle.                                         |
|                                                          | Confirmation de la saisie avec la touche (*), impression d'un justificatif. |
| Fond de caisseCaisse\Fonctions caisse\Fond de caisse 714 | Numéro de menu 714                                                          |
| Fond de caisse:<br>0.00 €                                | 💩 Saisie du fond de caisse.                                                 |
|                                                          | Confirmation de la saisie avec la touche (*), impression d'un justificatif. |
| Prélèvement d'argent                                     | Numéro de menu 715                                                          |
| Prélèvement 715<br>Données 1<br>0 Euro 0,00 €            | Saisie des espèces prélevées.                                               |
|                                                          | Confirmation de la saisie avec la touche (*), impression d'un justificatif. |

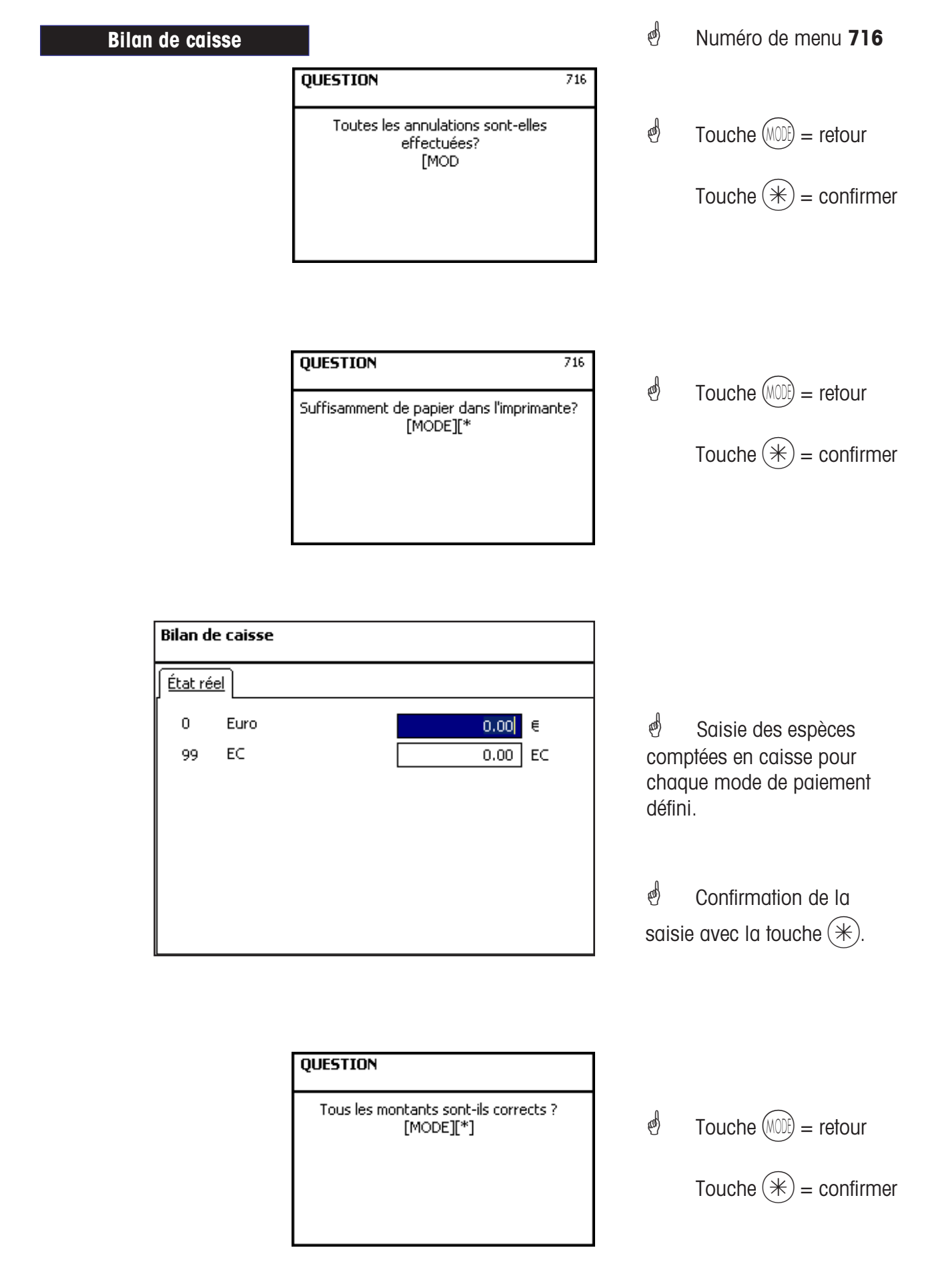

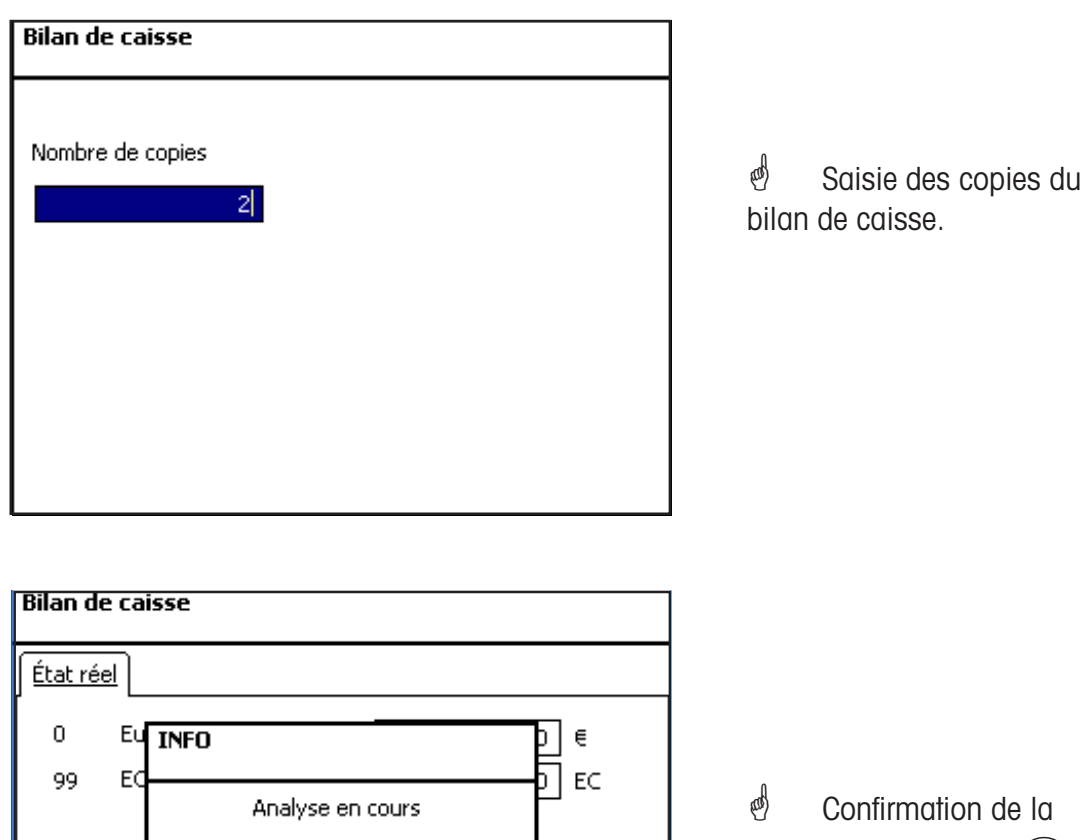

Analyse en cours

EC

Confirmation de la
saisie avec la touche \*
Impression du bilan de
caisse.
Effacement de la gestion
financière de cette caisse.

Impression du bilan de caisse. Effacement de la gestion financière de cette caisse.

#### Caisse Rapport de caisse Rapports de caisse Analyses finales eas) Numéro de menu 7212 2 Presser la touche Mode MODE eas) Rapports de caisse Presser la touche Le menu est affiché. Presser 2 x la touche 7 puis and) • Entrer le code la touche \* numérique puis confirmer avec la touche (\*).

| Rapport de caisse\Analyses finales |  |  |  |  |
|------------------------------------|--|--|--|--|
| Niveaux de totalis.                |  |  |  |  |
| Niveau de totalis.:                |  |  |  |  |
| 1                                  |  |  |  |  |
|                                    |  |  |  |  |
|                                    |  |  |  |  |
|                                    |  |  |  |  |
|                                    |  |  |  |  |
|                                    |  |  |  |  |
|                                    |  |  |  |  |
|                                    |  |  |  |  |

Entrée des niveaux de totalisation.

Confirmation de la saisie avec la touche (\*).

| Rapport de caisse \Analyses finales 7212 Rapport de caisse                                   |                                                                                                    |
|----------------------------------------------------------------------------------------------|----------------------------------------------------------------------------------------------------|
| Avec [*], l'analyse est créée et imprimée.                                                   | Confirmation de la saisie avec la touche 🛞.                                                                                                    |
| INFO<br>Analyse en cours                                                                     | L'analyse finale des ventes est imprimée.                                                                                                    |
| <b>QUESTION</b><br>Wollen Sie die Kassenumsätze aus der<br>Umsatzebene löschen?<br>[Mode][*] | Touche (MODE) = retour sans effacement                                                                                                    |
|                                                                                              | Confirmation avec la<br>touche (*).<br>Effacer signifie que toutes les<br>mémoires de gestion<br>financière de ce niveau de<br>totalisation sont effacées,<br>exceptée la mémoire GRAND<br>TOTAL. |
| Presser la touche Mode                                                                       | d Retour dans les menus                                                                                                    |

(MODE)

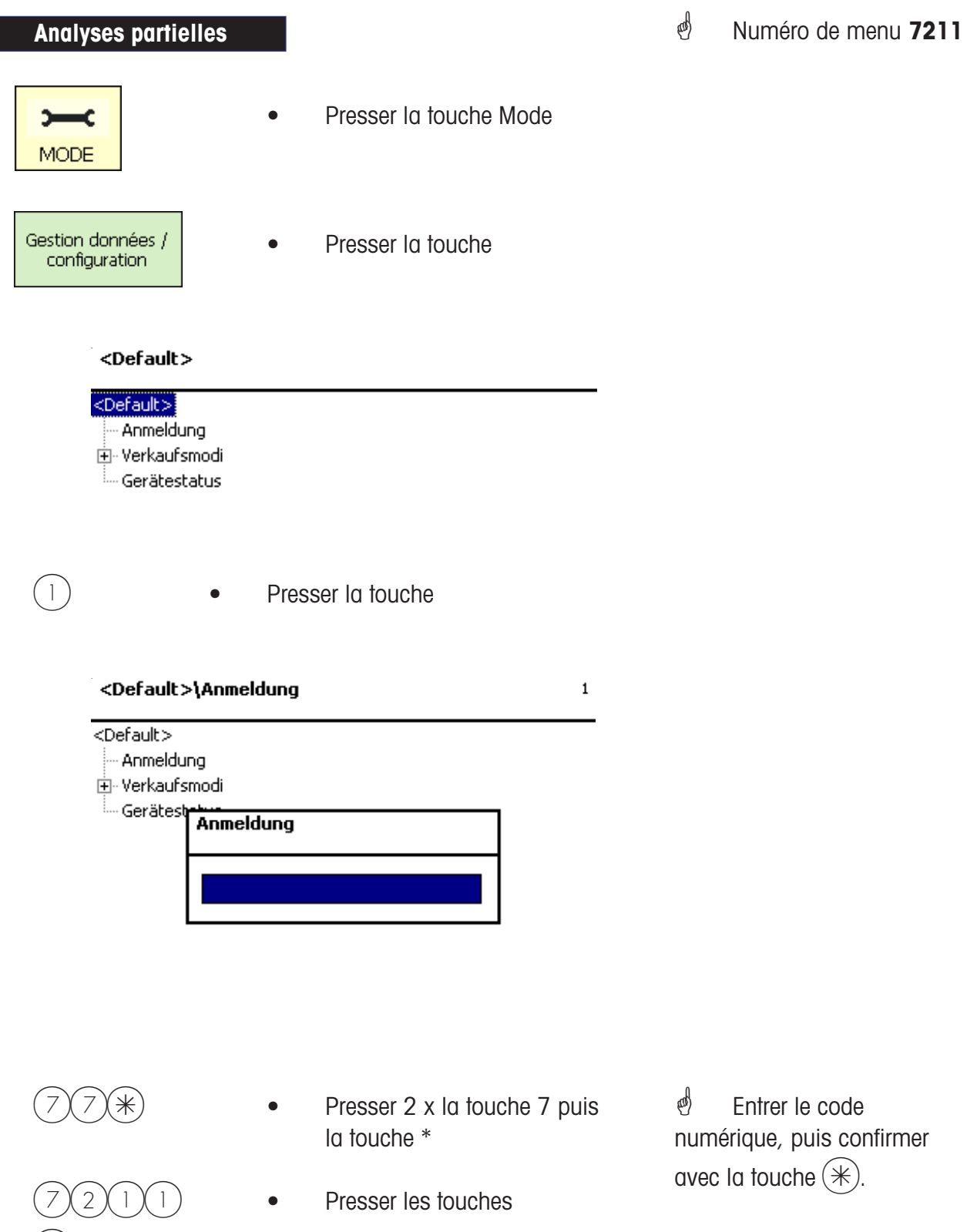

Presser la touche

METTLER TOLEDO Mode d'emploi No ME 2201 8929C Version 1.13 11/09

| Rapport de caisse\       | Analyses partielles 72 | 211                                              |
|--------------------------|------------------------|--------------------------------------------------|
| Niveaux de totalis.      |                        |                                                  |
| Niveau de totalis.:<br>1 |                        | 🖞 Saisie des niveaux de totalisation.            |
|                          |                        | Confirmation de la saisie avec la touche 🛞.      |
|                          |                        |                                                  |
| Rapport de caisse\       | Analyses partielles 72 | 211                                              |
| Rapport de caisse        |                        |                                                  |
| toutes les caisses       | à la caisser           |                                                  |
|                          |                        | saisie de/à.                                     |
| Avec [*], l'analyse est  | créée et imprimée.     |                                                  |
|                          |                        | Confirmation de la saisie avec la touche (*).    |
|                          |                        |                                                  |
|                          | INFO                   | 0                                                |
|                          | Analyse en cours       | L'analyse des ventes total partiel est imprimée. |
|                          |                        |                                                  |
|                          |                        |                                                  |

#### METTLER TOLEDO

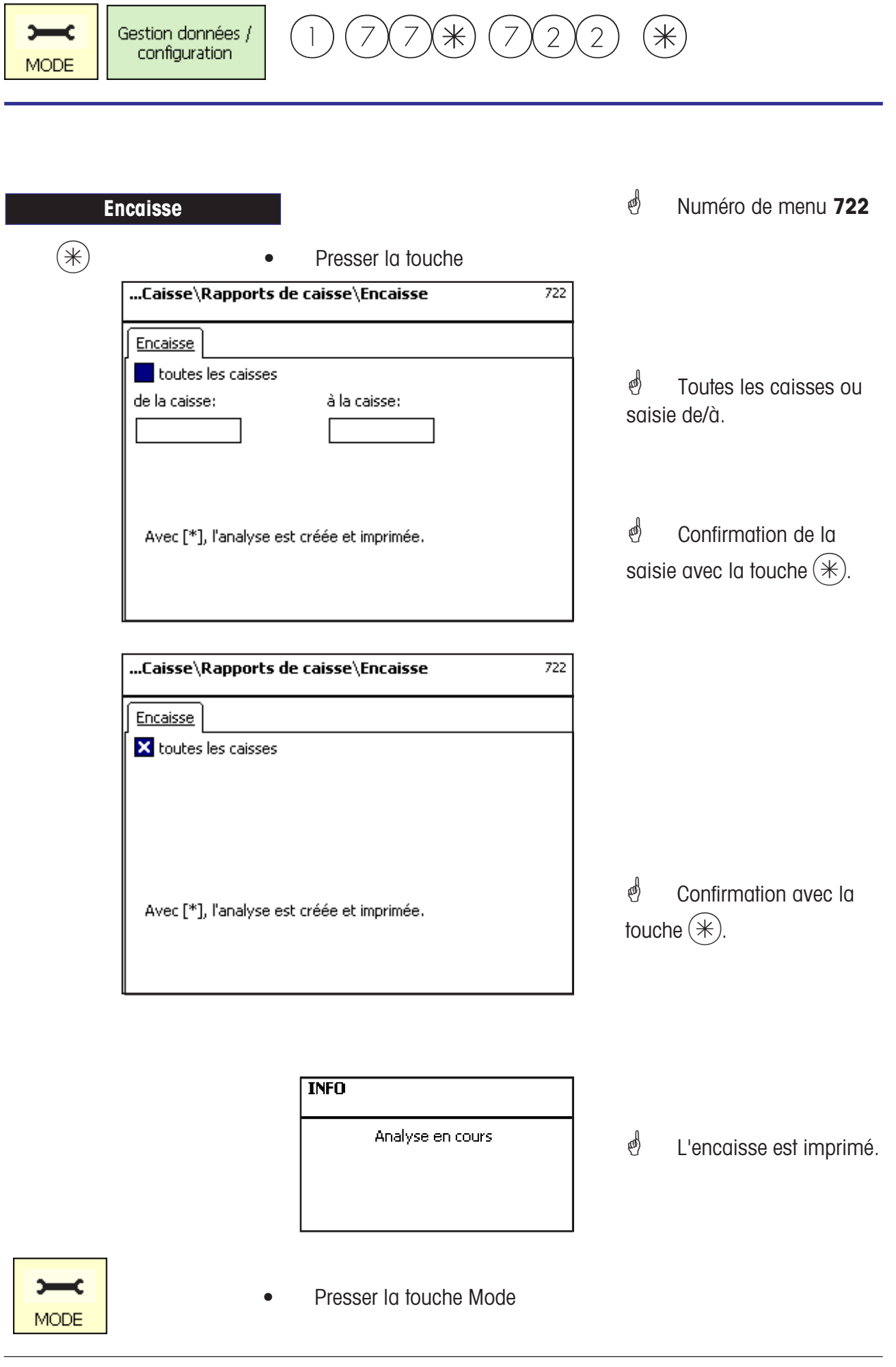

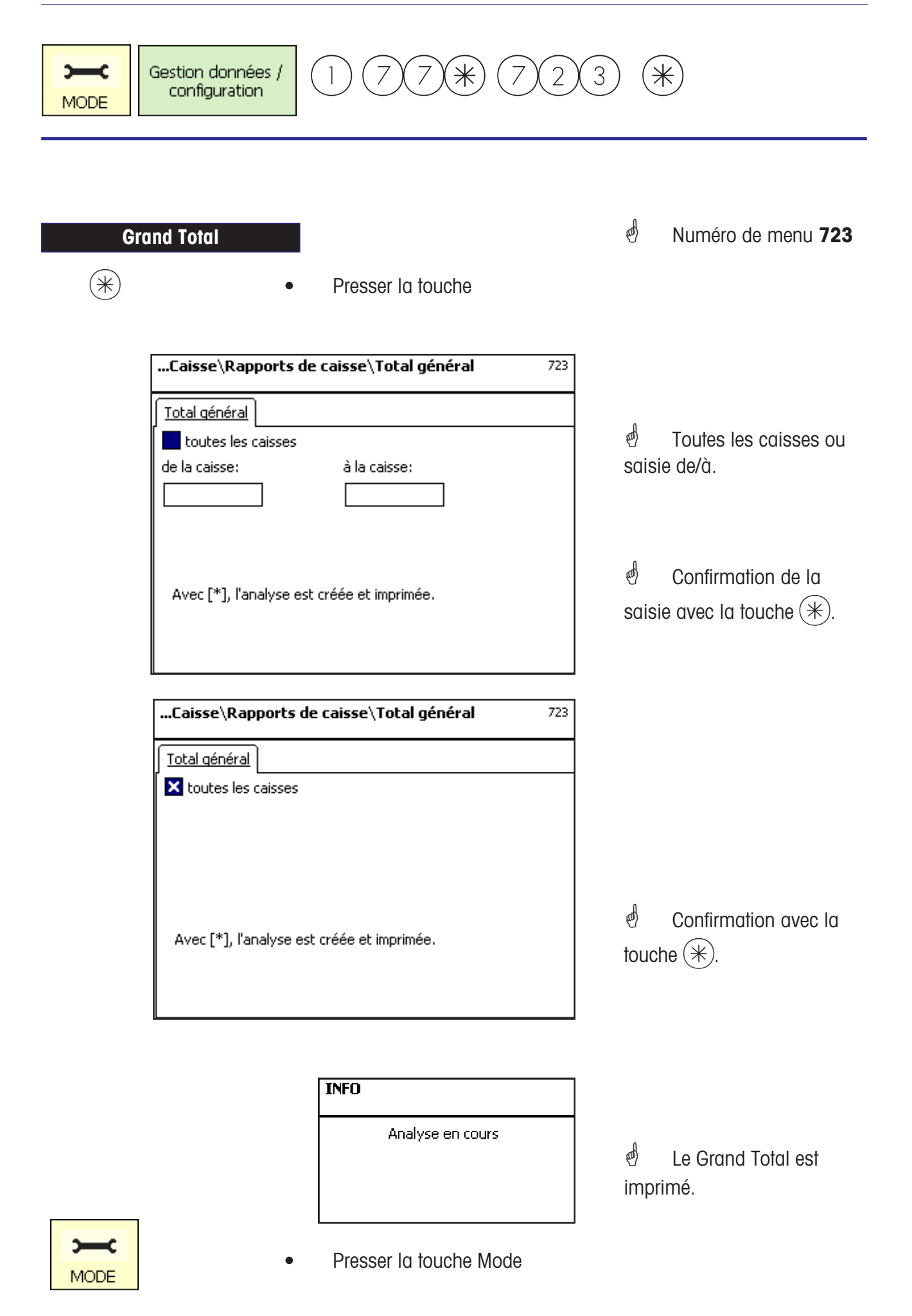

| )<br>MODE  | Gestion données /<br>configuration                       | 177*72                                                            | 4 (*                                | <pre> </pre>                                                                                                    |
|------------|----------------------------------------------------------|-------------------------------------------------------------------|-------------------------------------|----------------------------------------------------------------------------------------------------|
| Tickets (  | de marchandises                                          |                                                                   | đ                                   | Numéro de menu 724                                                                                                    |
| (*)        |                                                          | Presser la touche                                                 |                                     |                                                                                                    |
| $\bigcirc$ | Lister tickets                                           | marchand.                                                         | đ                                   | Sélection avec la                                                                                                    |
|            | Effacer tickets                                          | marchand.                                                         | toucl                               | he 🔶.                                                                                                    |
|            | Lister tickets                                           | marchand.                                                         |                                     |                                                                                                    |
|            | *                                                        | Presser la touche chandises 724                                   |                                     |                                                                                                    |
|            | Listes Effacer                                           |                                                                   |                                     |                                                                                                    |
|            | Avec [*], l'analys                                       | e est créée et imprimée.                                          | න්<br>ave                           | Impression de la liste c la touche $(*)$ .                                                                             |
|            | Effacer tickets                                          | <ul><li>marchand.</li><li>Presser la touche</li></ul>             |                                     |                                                                                                    |
|            | Listes Effacer     Tous les tickets     Numéro ticket de | chandises 724<br>de marchandises                                  | ළ්<br>marc<br>ල්<br>avec            | Saisie des tickets<br>chandises à effacer.<br>Impression de la liste<br>la touche (*).                                 |
|            |                                                          | <b>QUESTION</b><br>Effacer tickets de marchandises?<br>[Mode] [*] | &<br>saisi<br>Effaca<br>mém<br>sont | Confirmation de la<br>e avec la touche (*).<br>er signifie que toutes les<br>oires de gestion financière<br>corrigées. |
|            |                                                          |                                                                   |                                     |                                                                                                    |

#### METTLER TOLEDO

|         | Gestion données /<br>configuration                           | $\left] (1) (7) (7) (7) (7) (7) (7) (7) (7) (7) (7$    | (5) (7)                              | *                                                                                                    |
|---------|--------------------------------------------------------------|--------------------------------------------------------|--------------------------------------|----------------------------------------------------------------------------------------------------|
| Tickets | s de commande                                                |                                                        | æ                                    | Numéro de menu 725                                                                                                    |
| (*)     | ſ                                                            | Presser la touche                                      |                                      |                                                                                                    |
|         | Lister tickets de<br>Effacer tickets de                      | commande<br>commande                                   | ල්<br>touc                           | Sélection avec la<br>he →.                                                                                                    |
|         | Lister tickets de<br>*                                       | • Presser la touche                                    |                                      |                                                                                                    |
|         | Listes Effacer<br>Avec [*], l'analyse est créée et imprimée. |                                                        |                                      | Affichage de toutes les<br>mandes non encore<br>omptées<br>Impression de la liste<br>e la touche (*).                            |
|         | Effacer tickets de                                           | commande Presser la touche sse\Tickets de commande     | ළ්<br>com<br>ල්<br>avec              | Saisie du ticket de<br>mande à effacer.<br>Impression de la liste<br>a touche (*).                                               |
|         |                                                              | QUESTION<br>Effacer tickets de commande?<br>[Mode] [*] | e<br>saisi<br>"Effa<br>les r<br>mare | Confirmation de la<br>ie avec la touche (*).<br>cer" signifie que toutes<br>némoires de gestion des<br>chandises sont corrigées. |

# Caisse

#### Commandes

#### Ouvrir une commande; Numéro de commande automatique

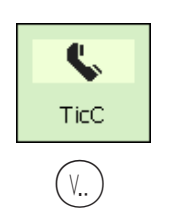

- Enregistrer les transactions sur votre touche vendeur
- Presser la touche de commande
- Votre touche vendeur
- Un numéro de commande est proposé automatiquement par l'appareil.
- Le ticket de commande, pour l'identification de la marchandise commandée, est imprimé.

#### Ouvrir une commande; Numéro de commande manuel

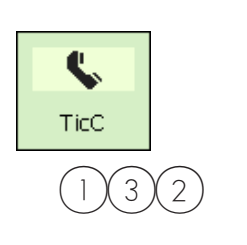

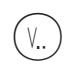

- Enregistrer les transactions sur votre touche vendeur
- Presser la touche de commande
- Avec les touches numériques, entrer un nouveau numéro de client

Si le numéro de client est occupé, entrer un nouveau numéro.

- Votre touche vendeur
- Le ticket de commande, pour l'identification de la marchandise commandée, est imprimé.

#### Ouvrir une commande; avec acompte

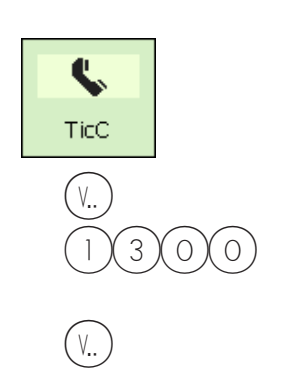

- Presser la touche de commande
- Votre touche vendeur
- Entrer le montant de l'acompte.
- Votre touche vendeur
- Un numéro de commande est proposé automatiquement par l'appareil.
- Le ticket de commande, pour l'identification de la marchandise commandée, et un reçu client avec le montant de l'acompte sont imprimés.

#### Traiter une commande; Numéro de commande automatique

| \$   |
|------|
| TicC |
|      |

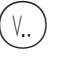

- Enregistrer les transactions sur votre touche vendeur
- Presser la touche de commande
- Votre touche vendeur

 Le numéro de commande est prédéfini par l'appareil.
 Un ticket de commande avec les transactions générées est imprimé.
 Talon si configuré.

#### Traiter une commande; Numéro de commande manuel

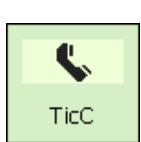

132

(V..)

- Enregistrer les transactions
   sur votre touche vendeur
- Presser la touche de commande
- Entrer le numéro de commande à l'aide des touches numériques
- Votre touche vendeur

Numéro de commande connu.

Un ticket de commande avec les transactions générées est imprimé. Talon si configuré.

De cette manière, il est encore possible d'enregistrer des transactions supplémentaires pour une commande.

#### Annuler une commande

 Les tickets de commande ne peuvent être annulés que dans le point de menu "Analyse / Annulation ticket " avec le numéro de ticket (PAS AVEC LE NUMÉRO DE COMMANDE).
 Accès uniquement avec le code numérique.

# Caisse

### Ticket de marchandises

#### Ticket de marchandises; Numéro de ticket de marchandises automatique

|     | • | Enregistrer les transactions sur votre touche vendeur | Un numéro de ticket de marchandises est proposé |
|-----|---|-------------------------------------------------------|-------------------------------------------------|
|     | • | Presser la touche de ticket<br>de marchandises        | automatiquement par<br>l'appareil.              |
| (V) | • | Votre touche vendeur                                  | Le ticket de marchandises est imprimé.          |

#### Ticket de marchandises; Numéro de ticket de marchandises manuel

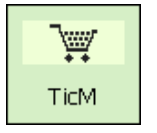

۷..

132

- Enregistrer les transactions sur votre touche vendeur
- Presser la touche de ticket de marchandises
- Entrer un nouveau numéro de ticket de marchandises à l'aide des touches numériques

Numéro de ticket de marchandises connu

Le ticket de marchandises est imprimé.

- Votre touche vendeur
- Il est encore possible d'enregistrer de cette manière des transactions supplémentaires sur un ticket de marchandises.

#### Annuler un ticket de marchandises

Les tickets de marchandises ne peuvent être annulés que dans le point de menu "Analyse / Annulation ticket " avec le numéro de ticket (PAS AVEC LE NUMÉRO DE TICKET DE MARCHANDISES). Accès uniquement avec le code numérique.

# Caisse

Ticket de caisse

#### Créer un ticket de caisse

|     | • Enr<br>sur | registrer les transactions<br>votre touche vendeur |                   |                                                                        |
|-----|--------------|----------------------------------------------------|-------------------|------------------------------------------------------------------------|
| *   | • Pre        | sser la touche de total client                     |                   |                                                                        |
| •   | • Tou        | uche flèche vers le bas                            | ø<br>veno<br>séle | Si plus de 2 touches<br>deur sont affectées,<br>ctionnez votre ticket. |
| (V) | • Vot        | re touche vendeur                                  | e<br>imp          | Le ticket de caisse est<br>rimé.                                       |

# Ticket de caisse, total partiel; afficher et imprimer

| •   | Enregistrer les transactions sur votre touche vendeur |                                                                         |
|-----|-------------------------------------------------------|-------------------------------------------------------------------------|
| •   | Touche flèche vers le bas                             | Les totaux partiels de tous les vendeurs affectés                       |
| (V) | Votre touche vendeur                                  | sont affichés.<br>Le total partiel de votre touche vendeur est affiché. |
| •   | Votre touche vendeur                                  | Le total partiel de votre                                               |
| •   | Transactions supplémentaires                          | louche venueur est repris.                                              |
| •   | Presser la touche de total client                     |                                                                         |
| •   | Votre touche vendeur                                  |                                                                         |
|     |                                                       |                                                                         |

Le ticket de caisse est imprimé.

#### Décompter un ticket de commande

|     | Presser lo     de client            | touche de numéro                                       |                                                      |
|-----|-------------------------------------|--------------------------------------------------------|------------------------------------------------------|
| 132 | Entrer le r<br>commane<br>touches r | numéro de ticket de de de à l'aide des c<br>numériques | Numéro de la commande à décompter.                   |
| (V) | Votre tou                           | che vendeur                                            | Le vendeur, les<br>pérations et le montant du        |
| *   | Presser lo                          | touche de total client t                               | icket de commande sont<br>affichés.                  |
| (V) | Votre toue                          | che vendeur                                            | Le total du ticket de<br>caisse est affiché/imprimé. |

#### Décompter un ticket de marchandises

| NC  | • | Presser la touche de numéro<br>de client                                         |                                                   |
|-----|---|----------------------------------------------------------------------------------|---------------------------------------------------|
| 132 | • | Entrer le numéro de ticket de<br>marchandises à l'aide des<br>touches numériques | Numéro du ticket de marchandises à décompter.     |
| (V) | • | Votre touche vendeur                                                             | Le vendeur, les                                   |
| *   | • | Presser la touche de total client                                                | ticket de marchandises sont<br>affichés.          |
| (V) | • | Votre touche vendeur                                                             | Le total du ticket de caisse est affiché/imprimé. |
#### Décompter un ticket de caisse; avec rendu de monnaie

| <b>902</b>                     |     |
|--------------------------------|-----|
| Rendu                          |     |
| (V)                            | -   |
| $\left(1\right)\left(3\right)$ | (2) |

- Enregistrer les transactions sur votre touche vendeur
- Touche de rendu de monnaie
- Votre touche vendeur

•

 Entrer la somme versée par le client à l'aide des touches numériques.

Touche de rendu de monnaie

- Le vendeur, les opérations et le montant du ticket de caisse sont affichés.
- Le ticket de caisse est imprimé.

Si le rendu de monnaie obligatoire est configuré, le calcul du rendu de monnaie est automatiquement demandé lors de la création du ticket de caisse.

#### Répéter un ticket de caisse; pas de réouverture possible

|    | *   | • | Touche de total client                        |                                            |
|----|-----|---|-----------------------------------------------|--------------------------------------------|
|    | (#) | • | Touche d'entrée libre                         | d Avec vendeur,                            |
|    |     | • | Le dernier ticket créé est<br>affiché         | opérations, montant et<br>numéro de ticket |
| ou | 123 | • | Entrer le numéro du ticket                    |                                            |
|    |     | • | Le ticket sélectionné est<br>affiché          |                                            |
|    | (#) | • | Impression du ticket de<br>caisse sélectionné |                                            |

# Caisse

Majoration/remise

## Décompter un ticket de caisse; avec majoration/remise (total)

|                | • | Enregistrer les transactions sur votre touche vendeur |                                                                                       |
|----------------|---|-------------------------------------------------------|---------------------------------------------------------------------------------------|
| *              | • | Presser la touche de total client                     |                                                                                       |
| +/-<br>Maj/rem | • | Touche fixe pour majoration / remise                  | <ul> <li>Sélectionner la<br/>majoration / remise devant<br/>être accordée.</li> </ul> |
| (V)            | • | Votre touche vendeur                                  | Le total et le montant<br>reçu sont affichés.                                         |
| OU             |   |                                                       | Le ticket de caisse avec<br>le montant modifié est<br>imprimé.                        |
|                | • | Enregistrer les transactions sur votre touche vendeur |                                                                                       |
| *              | • | Presser la touche de total client                     |                                                                                       |
| +/-<br>Maj/rem | • | Touche fixe pour majoration / remise                  | Sélectionner la<br>majoration / remise devant<br>être accordée.                       |
| C              | • | Touche d'effacement                                   | Effacer l'affichage en % et entrer la nouvelle valeur.                                |
| (V)            | • | Votre touche vendeur                                  | <ul> <li>Le ticket de caisse avec<br/>le montant modifié est<br/>imprimé.</li> </ul>  |

## Décompter un ticket de caisse; avec majoration / remise (enregistrement)

|    |                                      | • | Poser le produit à peser sur le<br>plateau | ළ්<br>au po          | Uniquement pour PLU<br>pids.                           |
|----|--------------------------------------|---|--------------------------------------------|----------------------|--------------------------------------------------------|
|    | 1 2 3                                | • | Entrer le code PLU                         |                      |                                                        |
| ou |                                      |   |                                            |                      |                                                        |
|    | 1/152 1<br>Viande hachée<br>de boeuf | • | Touche PLU direct                          |                      |                                                        |
|    | +/-<br>Maj/rem                       | • | Touche fixe pour majoration /<br>remise    | ළ්<br>majo<br>être c | Sélectionner la<br>ration / remise devant<br>accordée. |
|    | (V)                                  | • | Votre touche vendeur                       | d<br>trans           | L'enregistrement de la action avec montant             |
|    |                                      | • | Transactions supplémentaires               | modi                 | fié est effectué.                                      |
|    | *                                    | • | Presser la touche de total client          |                      |                                                        |
|    | (V)                                  | • | Votre touche vendeur                       | ළ්<br>impri          | Le ticket de caisse est<br>imé.                        |

# Caisse

Modes de paiement

## Décompter un ticket de caisse; avec mode de paiement

| *     |  |
|-------|--|
| [100] |  |
| MP 1  |  |
|       |  |

(V..)

(v.)

- Enregistrer les transactions sur votre touche vendeur
- Presser la touche de total client
- Touche fixe pour mode de paiement
- Votre touche vendeur
- Votre touche vendeur

- Mode de paiement utilisé par le client, (p. ex. Franc ou Dollar).
- Le total et le montant reçu sont affichés dans la devise étrangère.
- Le ticket de caisse est imprimé.

## Décompter un ticket de caisse; avec fractionnement des modes de paiement

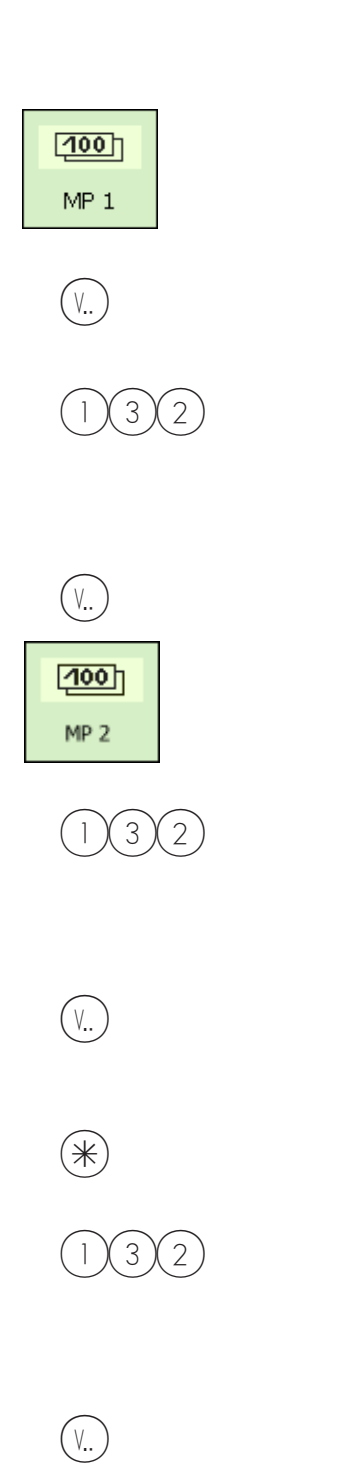

- Enregistrer les transactions sur votre touche vendeur
- Touche fixe pour mode de paiement 1
- Votre touche vendeur
- Entrer la somme versée par le client à l'aide des touches numériques.
- Votre touche vendeur
- Touche fixe pour mode de paiement 2
- Entrer la somme versée par le client à l'aide des touches numériques.
- Votre touche vendeur
- Presser la touche de total client
- Entrer la somme restante versée par le client à l'aide des touches numériques.
- Votre touche vendeur

Mode de paiement 1, (p. ex. Franc).

Le total et le montant versé sont affichés dans la devise étrangère.

Affichage du montant restant.

Mode de paiement 2, (p. ex. Dollar).

Affichage du montant restant.

Le total et le montant versé sont affichés en Euro.

Entrer la somme restante versée par le client en Euro.

Le ticket de caisse est imprimé.

#### Décompter un ticket de caisse; avec mode de paiement, majoration/remise, rendu de monnaie

| ou |                | • | Enregistrer les transactions<br>sur votre touche vendeur                        |                                                                            |
|----|----------------|---|---------------------------------------------------------------------------------|----------------------------------------------------------------------------|
|    | NC             | • | Presser la touche de numéro<br>de client                                        |                                                                            |
|    | 132            | • | Entrer le numéro de ticket de<br>marchandise à l'aide des<br>touches numériques | Numéro du ticket de marchandises à décompter.                              |
|    | (V)            | • | Votre touche vendeur                                                            | Les données du ticket<br>de marchandises sont<br>affichées.                |
|    | (100)<br>MP 1  | • | Touche fixe pour mode de paiement                                               | Le total et le montant<br>versé sont affichés dans la<br>devise étrangère. |
|    | +/-<br>Maj/rem | • | Touche fixe pour majoration / remise                                            | La majoration/remise est affichée.                                         |
|    | (V)            | • | Votre touche vendeur                                                            | Le total et le montant versé sont affichés.                                |
|    | 132            | • | Entrer la somme versée par le<br>client à l'aide des touches<br>numériques.     | d Devise étrangère                                                         |
|    | (V)            | • | Votre touche vendeur                                                            | Le ticket de caisse est imprimé.                                           |

# Caisse

Rabais en nature

| Ticke | t de | caiss | e;     |
|-------|------|-------|--------|
| avec  | raba | is en | nature |

|            | • Enregistrer les transactions<br>sur votre touche vendeur |                                                                                                    |
|------------|------------------------------------------------------------|----------------------------------------------------------------------------------------------------|
| RN         | • Touche fixe pour rabais en nature                        |                                                                                                    |
| (V)        | • Votre touche vendeur                                     | Vendeur qui accorde le rabais en nature.                                                                 |
| ( ) ou ( ) | Avec les touches flèche                                    | Sélectionner la transaction pour laquelle la remise en nature est accordée.                              |
| RN         | • Touche fixe pour rabais en nature                        | La transaction<br>sélectionnée est identifiée par<br>RN, le montant de la<br>transaction est mis à zéro. |
| *          | Presser la touche de total clier                           | nt                                                                                                    |
| (V)        | Votre touche vendeur                                       | Le ticket avec le<br>montant modifié est imprimé.<br>Le rabais en nature est                             |

maintenant un enregistrement

de transaction négative.

# Caisse

## Annulation de ticket de caisse

# Annulation de ticket de caisse:

L'annulation d'un ticket de caisse n'est possible que sur l'appareil sur lequel le ticket a été créé. La date du ticket de caisse doit être plus actuelle que celle de la dernière clôture de caisse.

#### Annuler un ticket de caisse

| Annul.tick.                           | <ul> <li>Presser la touche<br/>d'annulation</li> <li>Bonstorno</li> <li>Bonnummer: 0</li> <li>Bondatum: 11.11.2010</li> </ul> |                                                                                                    |
|---------------------------------------|----------------------------------------------------------------------------------------------------|----------------------------------------------------------------------------------------------------|
|                                       | Code                                                                                                    | *                                                                                                    |
| •                                     | Entrer le numéro du ticket                                                                                                    | Numéro du ticket que                                                                                                    |
| •                                     | Presser la touche étoile                                                                                                    | vous souhaitez annuler.                                                                                                    |
|                                       | Bonstorno                                                                                                    |                                                                                                    |
|                                       | Bonnummer: 2<br>Bondatum: 11.11.2010                                                                                          |                                                                                                    |
|                                       | #2 11.11.2010 11:39<br>Abteilung: 1 Gerät: 1                                                                                  | 9:50<br>V1                                                                                                    |
|                                       | Total 2 Posten 3                                                                                                    | .98                                                                                                    |
|                                       | Code                                                                                                    | ST]                                                                                                    |
| ANNU                                  | <ul> <li>Presser la touche<br/>d`annulation</li> </ul>                                                                        | <ul> <li>Affichage du ticket;<br/>messages:</li> <li>Annulation ticket en cours</li> <li>Le ticket est annulé</li> <li>Impression du ticket annulé.</li> </ul> |
| Annuler le ticket suivant, ou à l'aid | e de la touche code revenir au                                                                                                | ı mode vente.                                                                                                    |

# Préemballage

## e Préemballage:

En mode préemballage, il est possible de réaliser des étiquettes pour l'étiquetage d'articles. Le déclenchement de l'impression peut s'effectuer manuellement ou automatiquement.

#### Sélectionner le mode PR

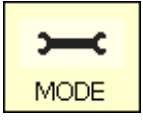

• Presser la touche Mode

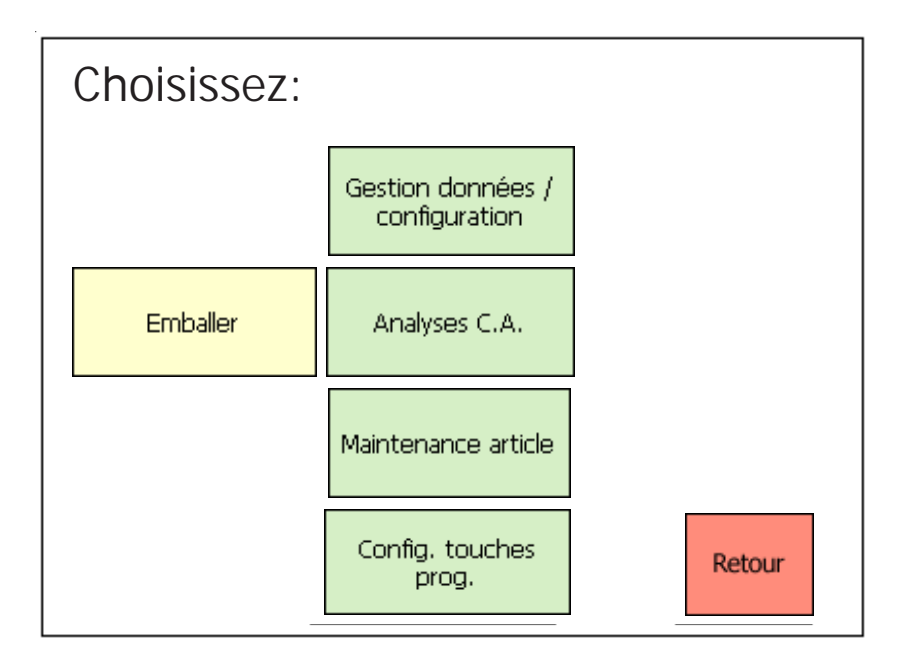

Emballer

Presser la touche EMBALLER

#### Sélectionner le mode d'utilisation

| Vorv<br>Bedien | erpackung<br>mode wählen! |      |
|----------------|---------------------------|------|
|                | Automatisch               |      |
| 1              | Manuell                   |      |
| C Abbrechen    |                           | ОК 🔭 |

 O ou 1
 Sélectionner
 O = Déclenchement automatique de l'impression; 1 = Déclenchement manuel de l'impression avec la touche V1.
 Presser la touche
 Confirmer la sélection.

METTLER TOLEDO Mode d'emploi No ME 2201 8929C Version 1.13 11/09

# Le mode préemballage

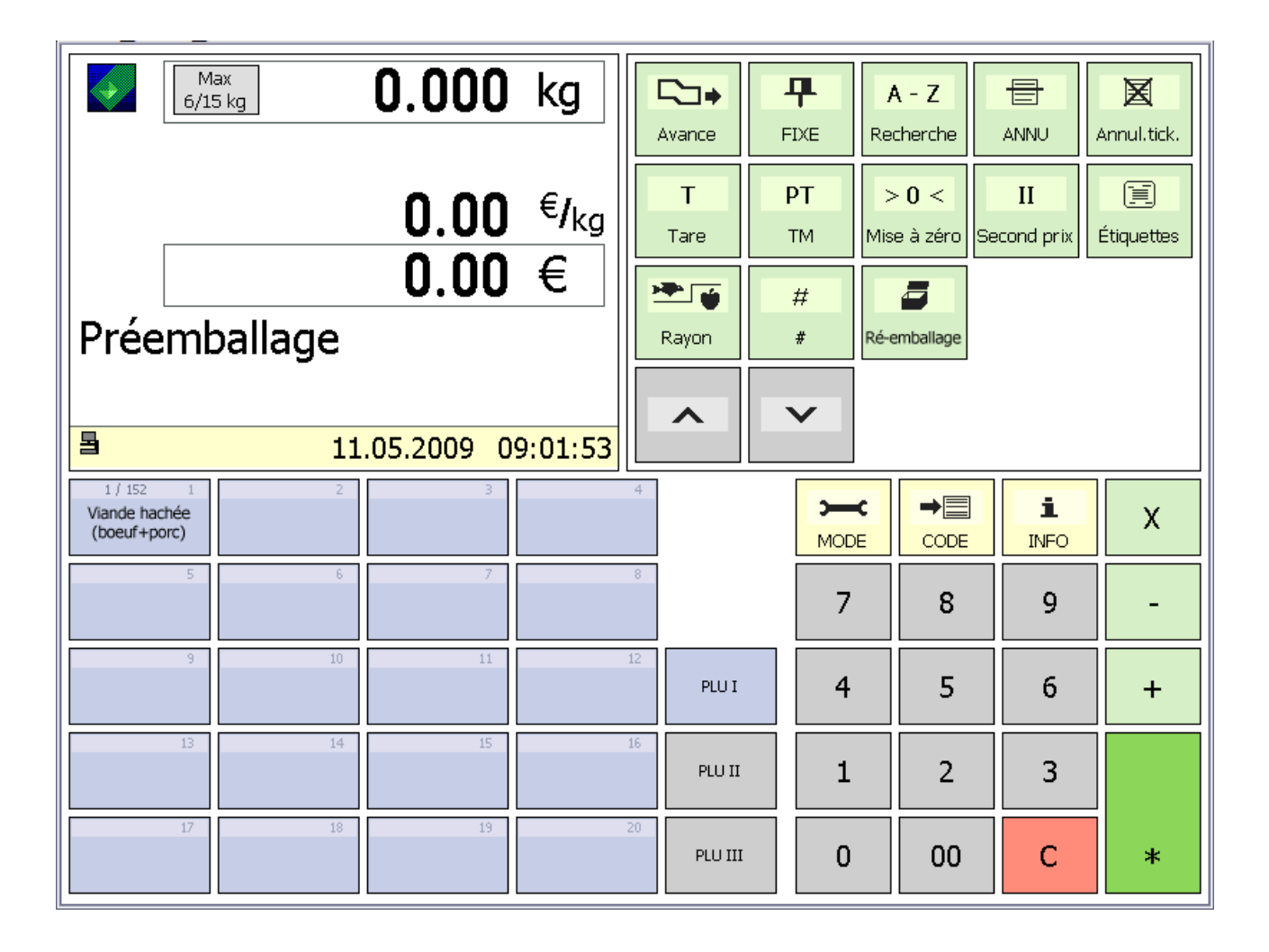

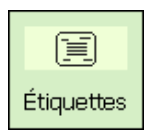

Touche de composition d'étiquette

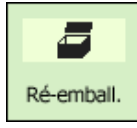

Mode ré-emballage

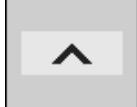

Touche défilement (vers le haut)

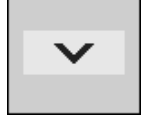

Touche défilement (vers le bas)

| Utili | sation                                |                                          |                                                  |                                                                           |                                                    |                                                                                                 |
|-------|---------------------------------------|------------------------------------------|--------------------------------------------------|---------------------------------------------------------------------------|----------------------------------------------------|-------------------------------------------------------------------------------------------------|
|       | 12                                    | 3                                        | •                                                | Entrer le code PLU                                                        | ¢                                                  | Uniquement pour les<br>PLU au poids; autres<br>possibilités, voir les<br>pages 20 et suivantes. |
|       |                                       | •                                        | Poser la marchandise sur le<br>plateau de pesage | ø                                                                         | Uniquement pour les<br>PLU au poids                |                                                                                                 |
|       |                                       |                                          | •                                                | Presser la touche                                                         |                                                    |                                                                                                 |
|       |                                       |                                          |                                                  | d`impression                                                              | En cas de déclenchemen<br>manuel; en cas de déclei |                                                                                                 |
|       |                                       |                                          | •                                                | Autres enregistrements                                                    | chei<br>I`im<br>stab                               | ment automatique,<br>pression a lieu après<br>vilisation de la balance.                         |
| æ     | En mode o<br>entrée mai<br>d`impressi | d`impression a<br>nuelle de prix,<br>on. | utom<br>I`étiq                                   | natique, pour l'impression d'un PLU<br>uette doit être demandée manuellem | à la p<br>ìent à                                   | ièce ou dans le cas d`une<br>I`aide d`une touche                                                |

## Article à la pièce (étiquetage multiple)

| (1)(2)(3)                                                                        | •             | Entrer le code PLU            | Ou touche PLU direct                                                                               |
|----------------------------------------------------------------------------------|---------------|-------------------------------|----------------------------------------------------------------------------------------------------|
|                                                                                  |               |                               | autres possibilités, voir<br>pages 20 et suivantes.                                                |
| *                                                                                | •             | Touche étoile                 | Confirmer                                                                                          |
| Rostbraten       Fleisch / Wurst       Abteilung:       1       PLU-Nr.:       2 | Nein<br>0 1 * |                               | 0=Film support; 1=Etiquettes                                                                       |
| 1                                                                                | ٠             | Étiquettes                    |                                                                                                    |
| *                                                                                | •             | Touche étoile                 | Confirmer                                                                                          |
| Rostbraten                                                                       |               |                               |                                                                                                    |
| Fleisch / Wurst     Etiketten:       Abteilung:     1       PLU-Nr.:     2       | 7             |                               |                                                                                                    |
| 7                                                                                | •             | Entrer le nombre d'étiquettes | P.ex.: Imprimer 7 étiquettes<br>de l` <sup>*</sup> article à la pièce <sup>*</sup><br>sélectionné. |
| *                                                                                | •             | Touche étoile                 | Impression du nombre sélectionné d'étiquettes.                                                     |
| 84                                                                               |               | METTLER TOLEDO Mode d'emp     | oi No ME 2201 8929C Version 1.13 11/09                                                             |

#### Touche de composition d'étiquette

La touche de composition d'étiquette vous permet de sélectionner une autre composition d'étiquette, p. ex. pour des étiquettes plus courtes, si vous avez besoin de moins d'informations sur les étiquettes ou momentanément des étiquettes sans fin pour des longueurs variables d'étiquettes.

Conditions :

Touche de composition d'étiquette configurée ; **point de menu 833 Configuration clavier** Composition d'étiquette définie ; **point de menu 8312 Composition d'étiquette (Name#1.xml)** 

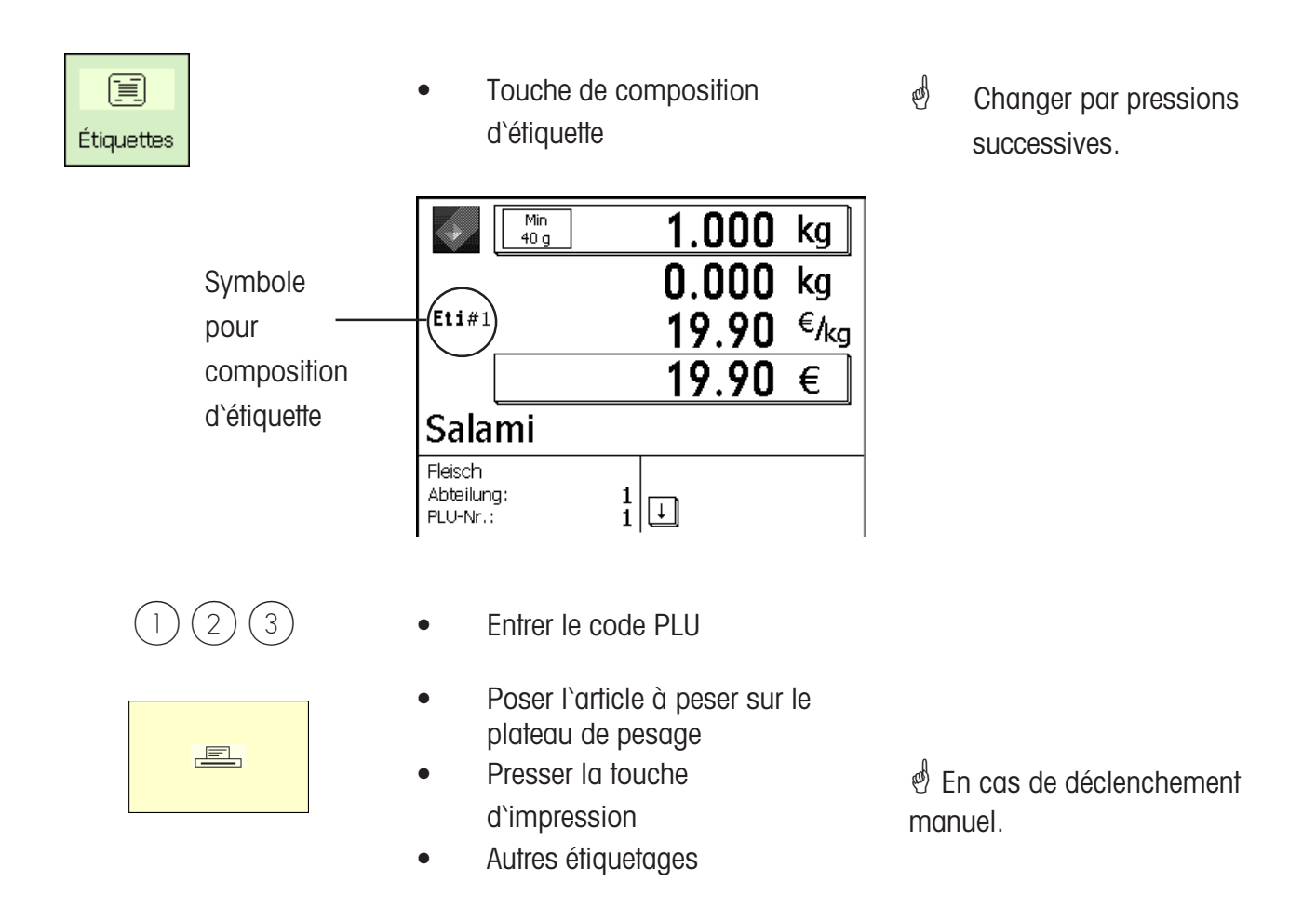

#### Touche date

La touche date vous permet de modifier les différentes dates (date d'emballage, date limite de vente, date limite de consommation) pour le prochain étiquetage.

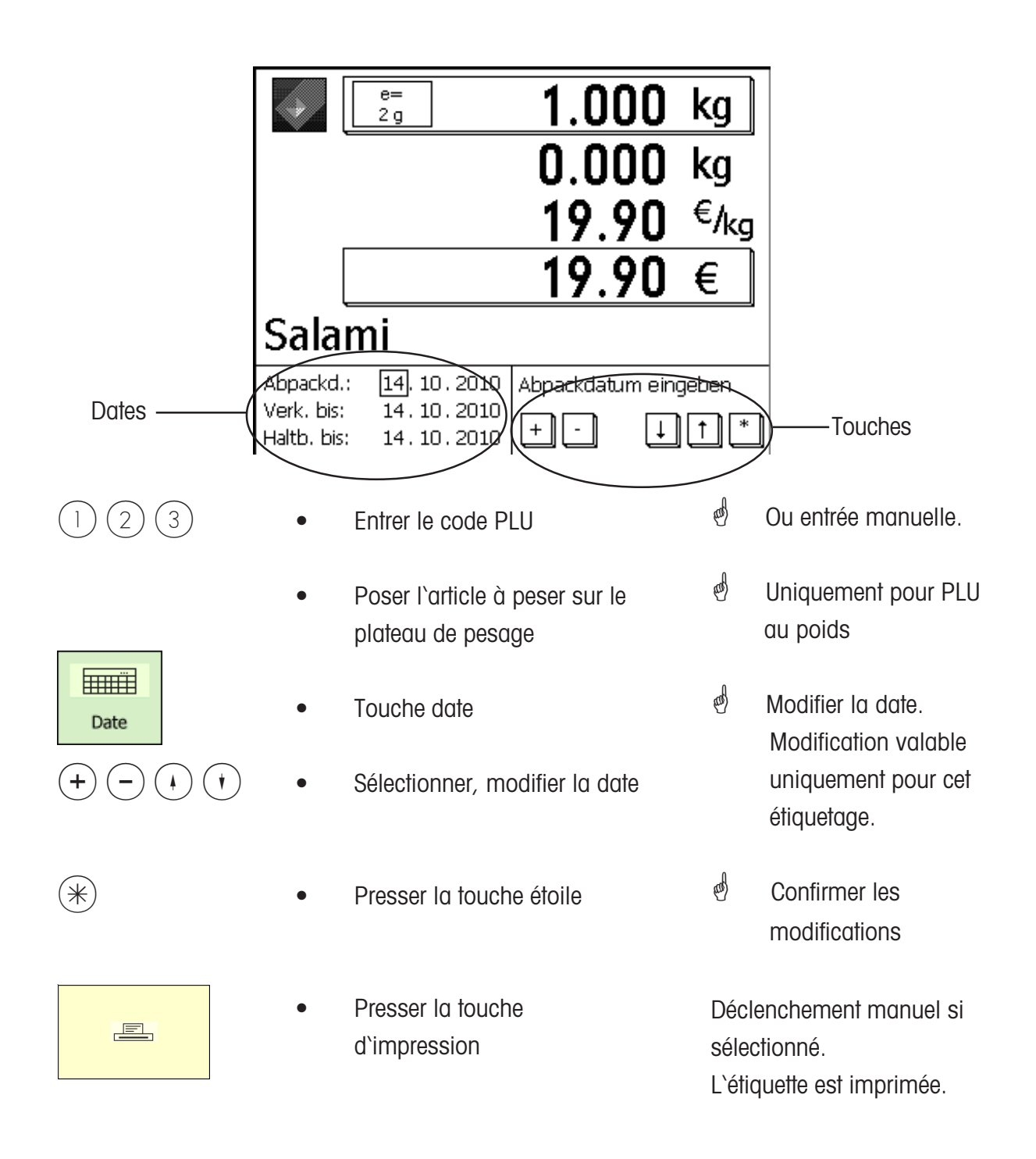

#### Ré-emballage

A l'aide de la touche Ré-emballage, vous pouvez imprimer une nouvelle étiquette pour des marchandises etiquetées (étiquette sale ou étiquette plus lisible), le chiffre d'affaires n'est pas mémorisé dans ce cas.

| Ré-emball.                                                                       | •<br>Ré | Touche Ré-emballage                            |                              |
|----------------------------------------------------------------------------------|---------|------------------------------------------------|------------------------------|
|                                                                                  | 3       | 26.02.2009 10:10:38                            |                              |
| 1 2 3                                                                            | •       | Entrer le code PLU                             |                              |
|                                                                                  | •       | Poser la marchandise à peser<br>sur le plateau |                              |
|                                                                                  | •       | Presser la touche<br>d`impression              | e Pour déclenchement manuel. |
|                                                                                  | •       | Étiquetages suivants                           |                              |
| Quitter le mode PR                                                               | _       |                                                |                              |
| <b>)C</b><br>MODE                                                                | •       | Presser la touche Mode                         |                              |
| Choisissez:<br>Gestion données /<br>configuration<br>Inventaire<br>Analyses C.A. |         | Sélectionner le mode                           |                              |
| Config. touches prog.                                                            | Rendu   |                                                |                              |

# **INVENTAIRE**

## INVENTAIRE:

Inventaire des articles existants au comptoir (repesées). L'enregistrement d'un article est documenté automatiquement sur le compte rendu d'inventaire au fil de l'eau. L'impression du compte rendu d'inventaire est identifiée avec "INVENTAIRE".

L'inventaire peut être interrompu à tout moment via la commutation de mode (sélection d'un autre mode) et être à nouveau poursuivi (propre mémoire de totalisation).

Sortie du mode inventaire via la touche [MODE], sélection du mode vente ou PR.

# Sélectionner le mode inventaire

) MODE

Presser la touche Mode

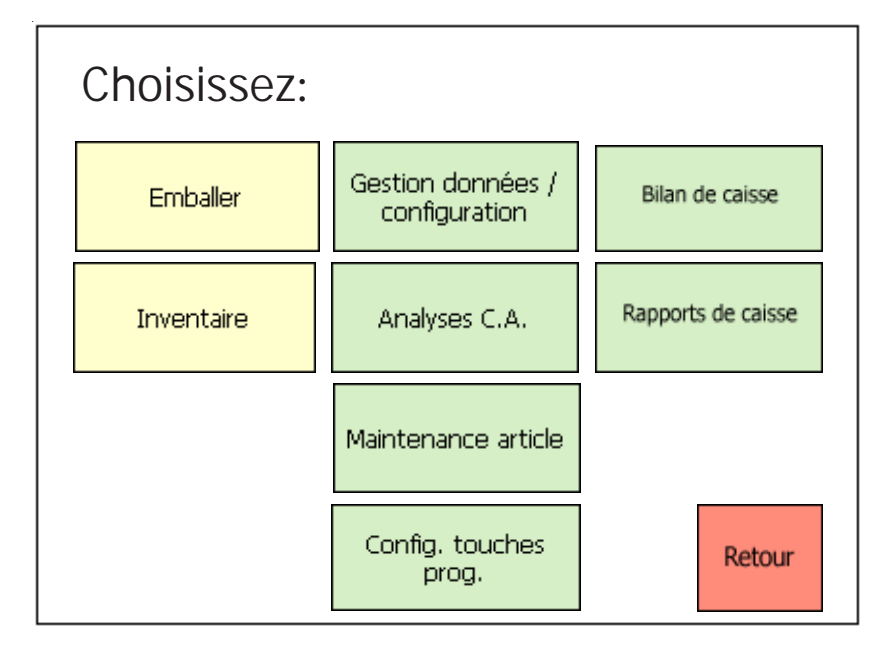

Inventaire

• Presser la touche Inventaire

# Le mode inventaire

| M. 6/1                                     | ax<br>5 kg | 0.000      | kg                   | [  | Avance  | F | P<br>IXE R | <mark>A - Z</mark><br>echerche |                   | XAnnul.tick. |
|--------------------------------------------|------------|------------|----------------------|----|---------|---|------------|--------------------------------|-------------------|--------------|
|                                            |            | 0.00       | €j <sub>kg</sub>     |    | T       | F | РТ М       | > 0 <                          | II<br>Second priv |              |
|                                            |            | 0.00       | €                    | ×  |         |   | #          | 136 a 2610                     |                   | Nep. ucket   |
| Inventa                                    | aire       |            |                      |    | Rayon   |   | #          |                                |                   |              |
| 3                                          | 11         | .05.2009 0 | <mark>8:54:58</mark> |    | ^       |   | ~          |                                |                   |              |
| 1/152 1<br>Viande hachée<br>(boeuf + porc) | 2          | 3          |                      | 4  |         |   |            |                                | <b>i</b><br>INFO  | х            |
| 5                                          | 6          | 7          |                      | 8  |         |   | 7          | 8                              | 9                 | -            |
| 9                                          | 10         | 11         |                      | 12 | PLU I   |   | 4          | 5                              | 6                 | +            |
| 13                                         | 14         | 15         |                      | 16 | PLU II  |   | 1          | 2                              | 3                 |              |
| 17                                         | 18         | 19         |                      | 20 | PLU III |   | 0          | 00                             | С                 | *            |

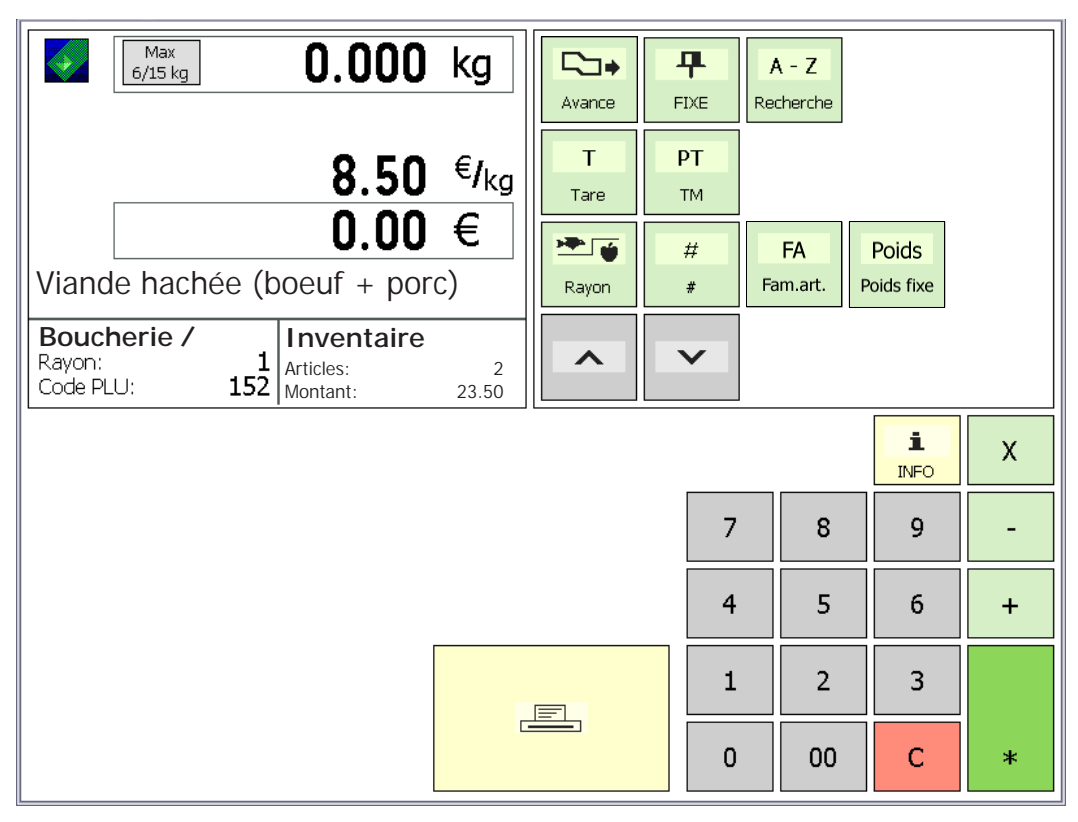

Enregistrements d'inventaire

## Déroulement de l'inventaire

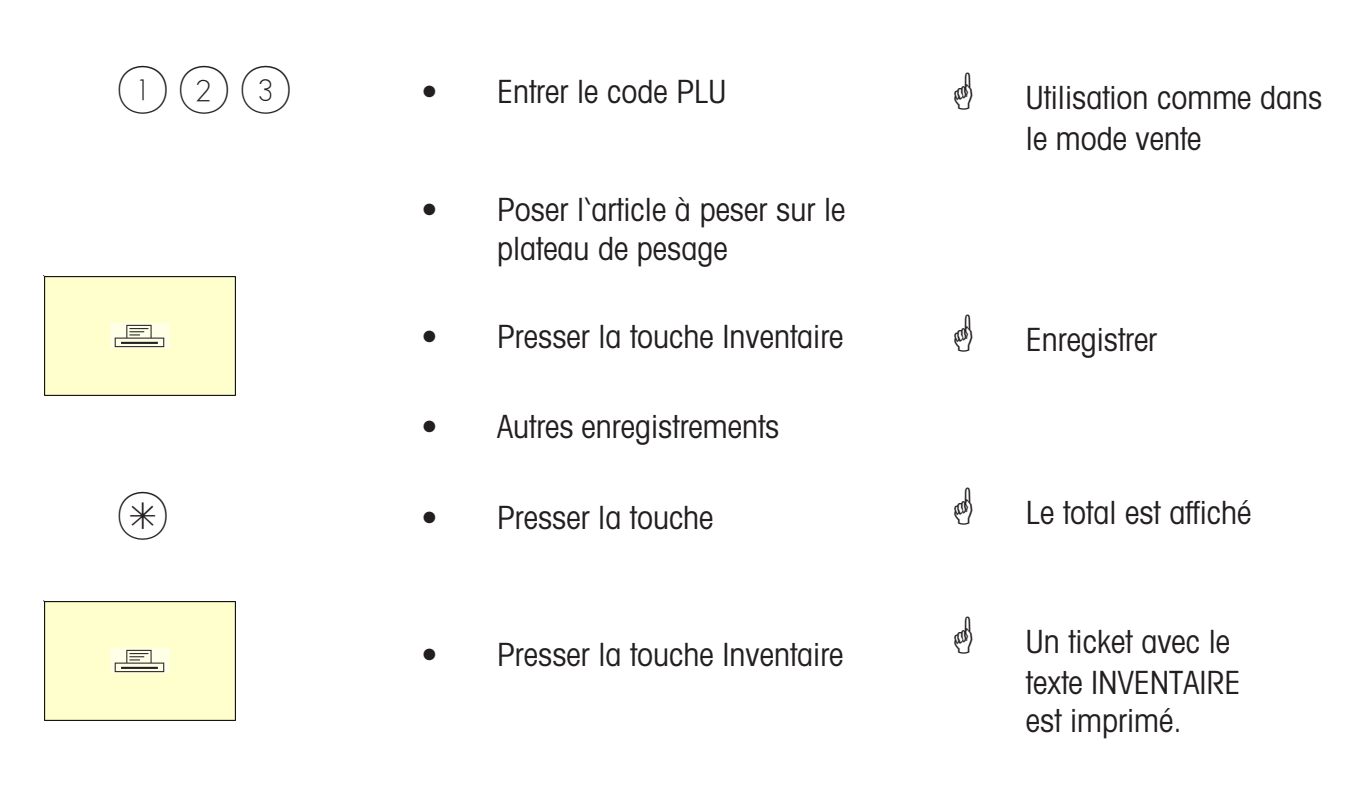

Utilisation comme dans le mode vente

- Inventaire - Utilisation

# NonSalesMode (Mode programmation)

#### Accès

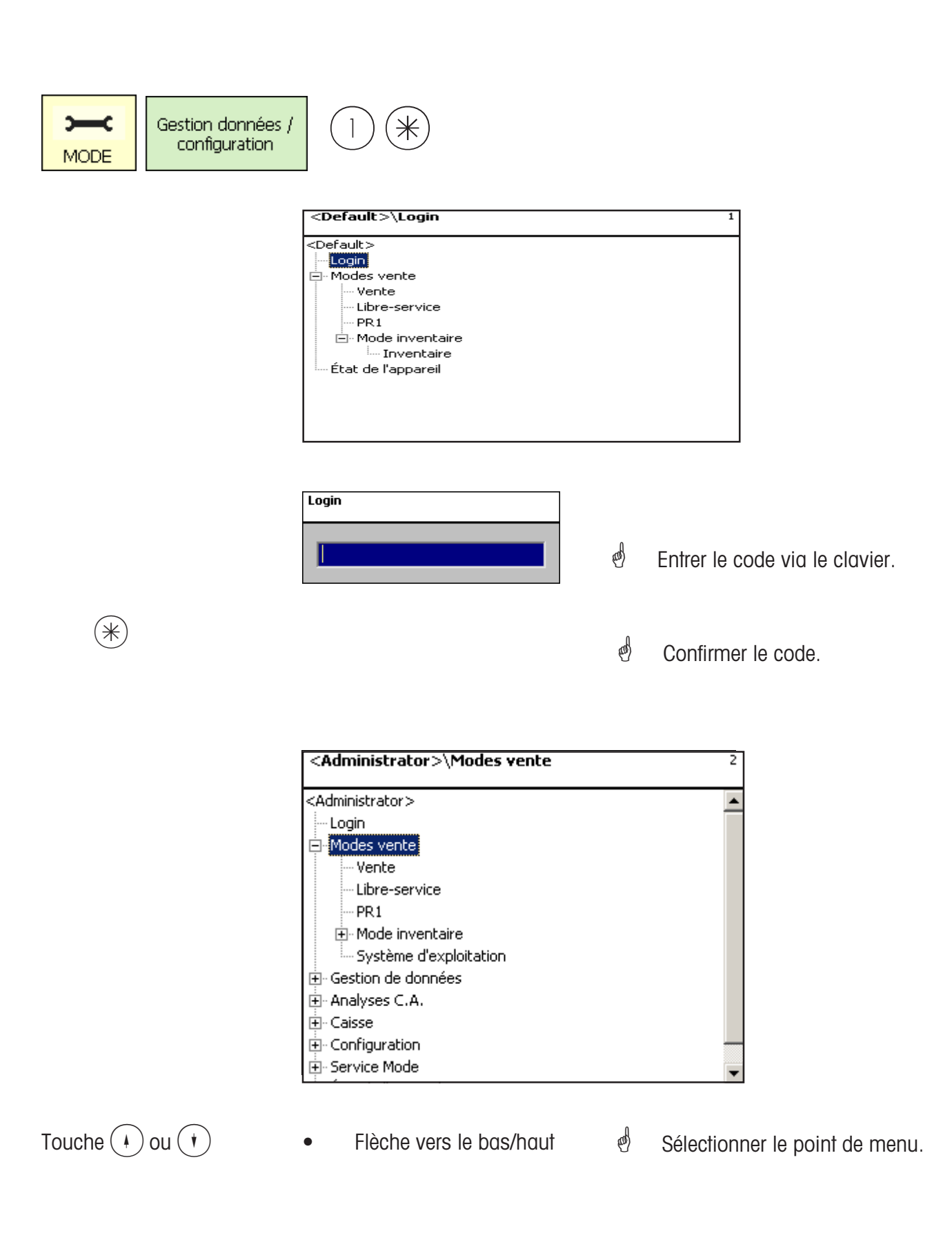

#### Navigation dans les menus

| MODE          | • | Touche Mode                  | - Entrée ou sortie du menu.                 |
|---------------|---|------------------------------|---------------------------------------------|
| Touche 🚺 ou 🗡 | • | Flèche vers le bas/haut      | -Sélectionner le point de menu.             |
| Touche 🗲 ou 🗭 | • | Flèche vers la gauche/droite | - Afficher les possibilités de<br>sélection |
| Touche (*)    | • | Touche étoile                | - Sélectionner/reprendre l'entrée           |
| Touche CODE   | • | Touche Code                  | - Basculement entre les onglets             |

#### Accès rapide à un menu

## e Remarque:

Chaque menu possède son propre numéro. Pour accéder au menu voulu, il vous suffit, après login, d'entrer le numéro de ce menu.

| Gestion de do    | nnées\Article\Données d'article 411 |
|------------------|-------------------------------------|
| Définir/Modifier | L Listes Effacer                    |
| Numéro rayon     |                                     |
| Nom: -           |                                     |

•

(4)

- Entrée des chiffres 4 1 1
- Gestion de données/Définir, modifer, lister, effacer des articles

#### **Fonctions codées**

# e Remarque:

Il s'agit de fonctions pouvant être appelées à l'aide de la touche Code.

|          | • | Touche Code             | - Affichage des fonctions            |  |
|----------|---|-------------------------|--------------------------------------|--|
| • OU •   | • | Flèche vers le bas/haut | codees<br>- Choisir le point de menu |  |
| Touche 🛞 | • | Touche étoile           | - Confirmer la sélection             |  |

ou en mode pesage, presser la séquence de touches correspondante.

| Fonctions      | codées                         |
|----------------|--------------------------------|
| Code *         | État de l'appareil             |
| Code Info      | Etat de la mémoire             |
| Code Vx        | Absence temporaire vendeur     |
| Code xxxxxx Vx | Déclarat. arriv./départ vend.  |
| Code A xxxx A  | Rayon prioritaire              |
| Code ST        | Annulation ticket              |
| Code R         | Ajustage du capteur            |
| Code +/-       | Régler le contraste de l'écran |
| Code 1 +/-     | Contraste de l'écran Avant     |
| Code 2 +/-     | Contraste de l'écran Arrière   |
| Code PLU Vx    | Service rapide                 |
| Code T         | Mode formation                 |
| Code           | ↓ *                            |

# Mode programmation (Gestion de données)

#### Article (411):

#### définir, lister, effacer

#### Accès rapide avec 411;

Dans cette fenêtre, vous entrez les données de base d'un article, ou vous pouvez modifier les données d'un article existant.

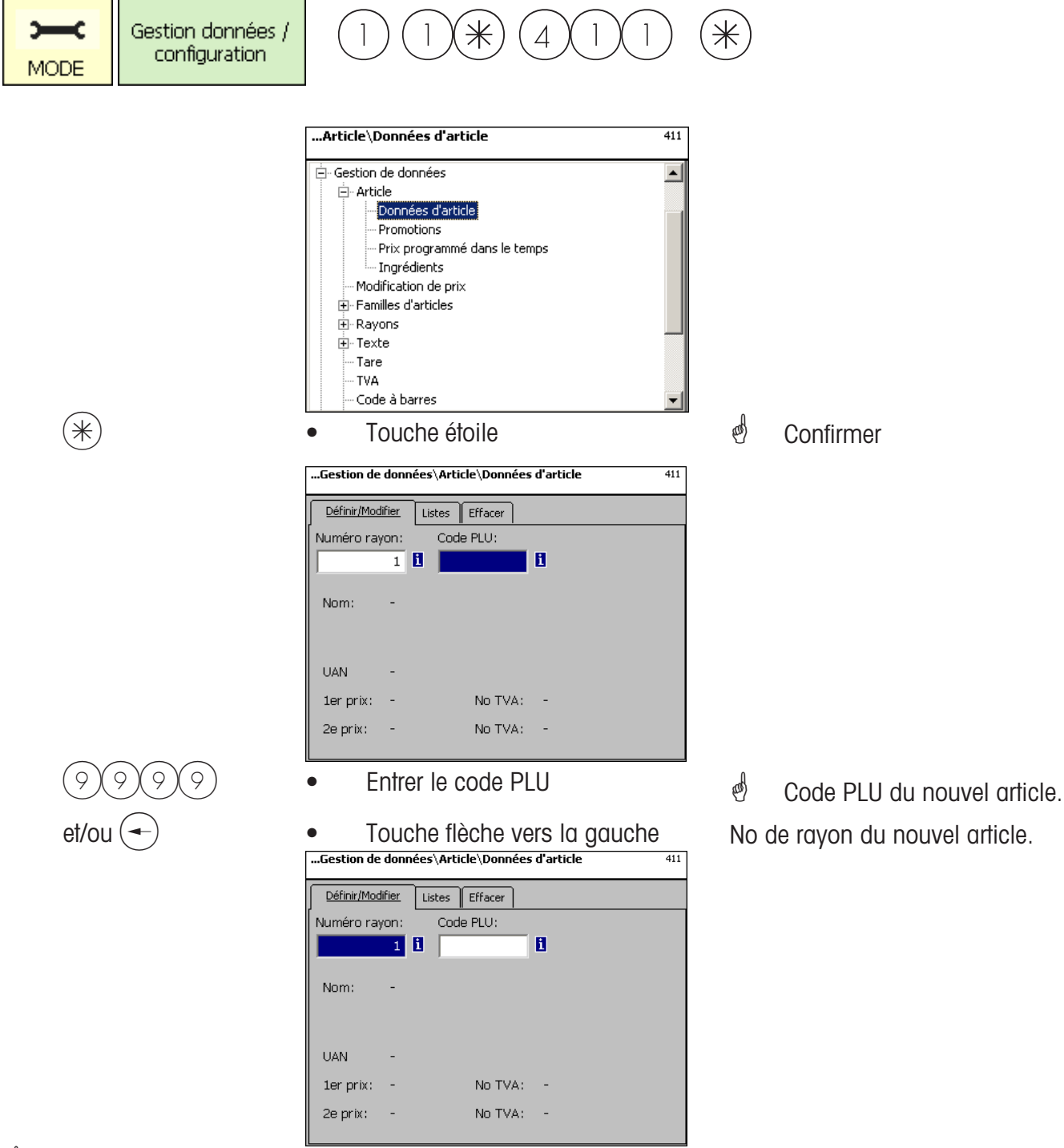

Code PLU 6 chiffres max. No rayon 6 chiffres max.;

cette indication est nécessaire lorsque le nouvel article doit être transmis à toutes les balances de ce rayon.

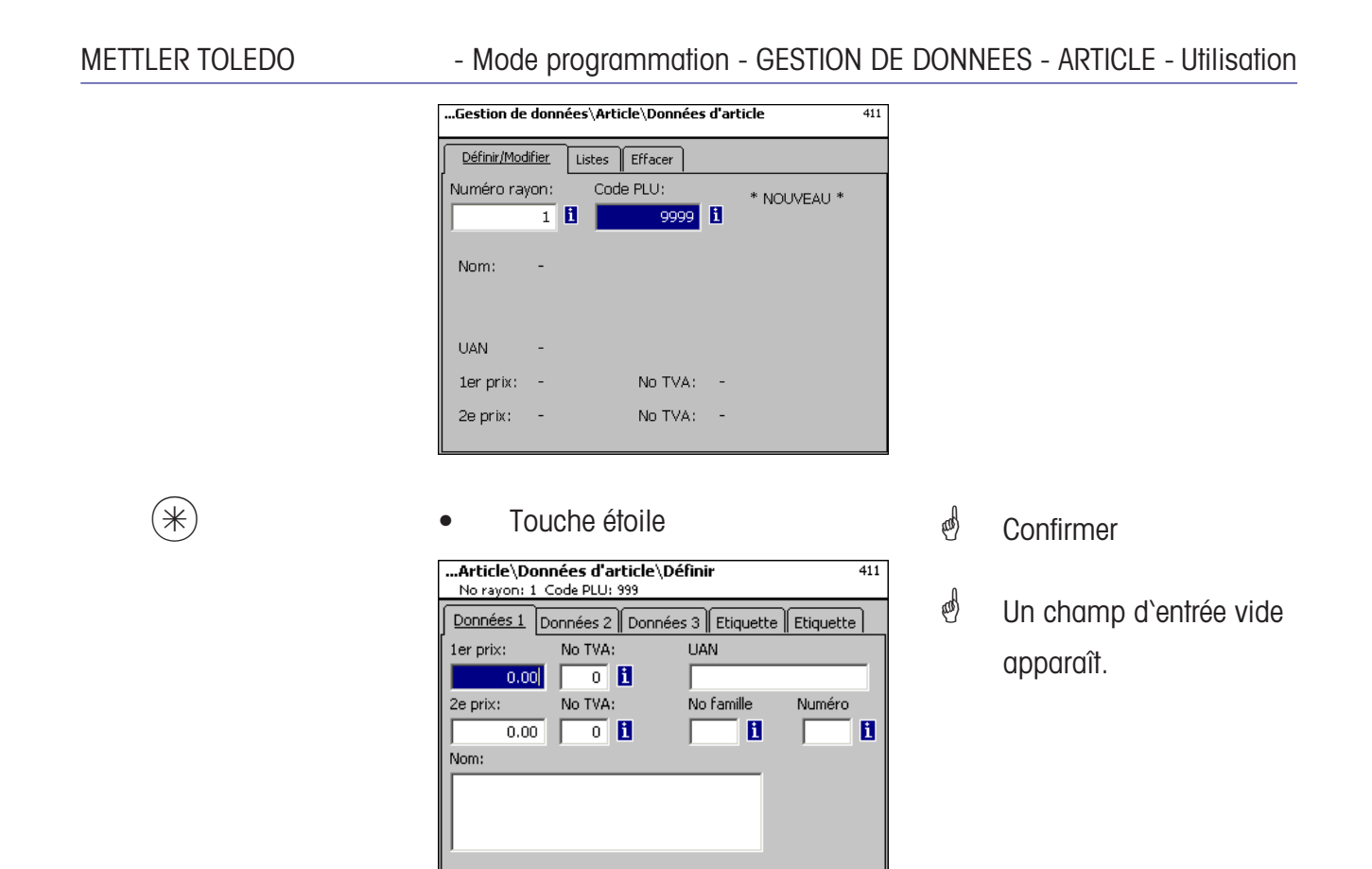

#### Entrées onglet "Données 1":

- **Prix 1:** Prix de vente 1, ce prix est toujours nécessaire pour la vente. Remarque: A ce prix appartient le taux de TVA 1 pour le calcul de la part de TVA dans le chiffre d'affaires d'article. Chaque article peut posséder deux prix de vente, pouvant être sélectionnés via le clavier de la balance (caisse) lors de la vente.
- No TVA: Numéro de TVA pour le prix 1. lci est entré le numéro du taux de TVA (p. ex. 7 %) devant être appliqué pour cet article. Doit être définie une table correspondante de TVA comportant le numéro de TVA voulu avec le taux de TVA correspondant, p. ex. No 1 = 7 % (voir sous **TVA**). Cette entrée est uniquement nécessaire lorsque la part de chiffres d'affaires de la TVA est nécessaire.
- **UAN :** Max. 13 chiffres; si moins de 13 chiffres sont entrés, les positions manquantes sont remplacées par des zéros précédant la valeur. L'entrée est uniquement nécessaire si p. ex. le numéro d'article doit être crypté dans l'EAN d'un article préemballé.
- **Prix 2:** Prix de vente 2, ce prix n'est nécessaire qui si l'on travaille avec plusieurs prix de vente. Ceci est toujours le cas lorsque le même article doit être pris en compte avec plusieurs taux de TVA, p. ex. un article comme denrée alimentaire et comme article de fastfood. Remarque: Pour ce prix 2 appartient le taux de TVA 2 pour le calcul de la part de TVA dans le chiffre d'affaires d'article.
- **No TVA:** Numéro de TVA pour le prix 2. Ici est entré le numéro du taux de TVA (p. ex. 15 %) qui doit être appliqué pour cet article. Doit être définie une table correspondante de TVA comportant le numéro de TVA voulu avec le taux de TVA correspondant.
- **No famille:** Famille d'articles pour cet article. Entrée nécessaire.
- Numéro (tare): Ici est entré le numéro de la valeur de tare (p. ex. 4 grammes), qui doit s'appliquer pour cet article. Une table de tares correspondante doit être définie et doit contenir le numéro de tare voulu avec le poids de tare correspondant.
- **Nom:** Désignation de l'article avec 100 caractères max.

| CODE | Touche Code                                                                                                    | ¢ | Passage à l'onglet    |
|------|----------------------------------------------------------------------------------------------------|---|-----------------------|
|      | Article\Données d'article\Définir       411         No rayon: 1 Code PLU: 9999       411         Données 1       Données 2       Données 3       Etiquette         Texte succinct:       Prix d'achat:       0.00         ID client:       0.00       1         Mode texte info       Numéro       1         Type PLU:       I       1         Article à peser       I       I |   | Initiale "Donnees 2 . |

#### Entrées onglet "Données 2":

**Texte succinct:** Forme succincte du texte d'article avec 20 caractères max., impression sur ticket et étiquette si défini.

**Prix d'achat:** Prix d'achat de l'article.

**ID client:** Numéro de rayon ou emplacement de stockage de l'article (mode LS)

#### Mode texte info produit:

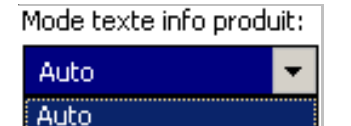

**Auto:** Le texte info produit apparaît sur l'affichage. Le texte info produit est affiché et imprimé. Le vendeur détermine ce qu'il doit advenir du texte info produit.

Mode texte info produit: Numéro

| Auto            | • | i |
|-----------------|---|---|
| Type PLU:       |   |   |
| Article à peser |   |   |

Numéro texte: lci est entré le numéro du texte info produit qui doit être valable pour cet article. Une table correspondante de textes info produit (voir définir texte info produit), doit être définie et doit contenir le numéro de texte voulu.

#### Type PLU:

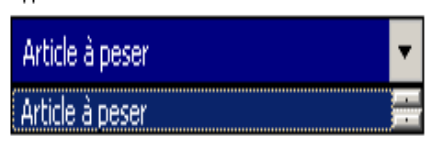

Article au poids: Article pesé Article à la pièce:

#### Utilisation du texte info produit:

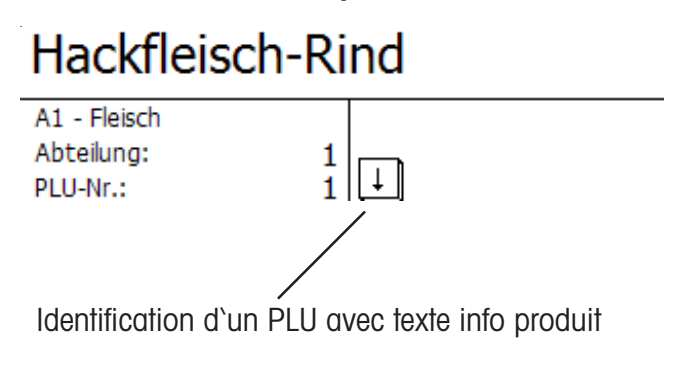

Hackfleisch-Rind Das ist der Kompetenztext zur PLU 1 mit maximal 100 Zeich

Affichage avec la touche flèche (), si un enregistrement est maintenant effectué, l'impression du texte info produit s'effectue sur le ticket client.

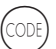

Touche Code

•

Passage à l'onglet 3.

| Article\Données d'article\Modifier<br>No rayon: 1 Code PLU: 9999 |           |                   |    |  |
|------------------------------------------------------------------|-----------|-------------------|----|--|
| Données 1 Données 2                                              | Données 3 | Étiquette Étiquet | te |  |
| Smiley:<br>Sans                                                  |           |                   |    |  |
| 🔟 Écrasement du prix                                             |           |                   |    |  |
| Article verrouillé                                               |           |                   |    |  |
|                                                                  |           |                   |    |  |
|                                                                  |           |                   |    |  |
|                                                                  |           |                   |    |  |
|                                                                  |           |                   |    |  |

## Entrées dans l'onglet "Données 3":

**Smiley:** Information sur la valeur de vente de l'article pour l'entreprise.

| Smiley: |          | Smilev |                                                          |
|---------|----------|--------|----------------------------------------------------------|
|         | Sans 🗾 💌 |        | sans: La fonction Smily est désactivée pour cet article. |
|         | Sans     |        | rit: "Bon article" pour l'entreprise.                    |
|         | Rit      |        | pleure: "Mauvais article" pour l'entreprise.             |
|         | Pleure   |        |                                                          |
|         | Dépend   |        |                                                          |

**Ecrasement du prix autorisé:** Le prix de l'article appelé sur la balance/caisse peut être remplacé par un autre prix (appeler l'article, presser la touche *#*) puis entrer le nouveau prix).

Article verrouillé: Pas de vente de cet article jusqu'à autorisation.

| • Touche Coc                                      | le                   |           | and the | Passage à l'onglet |
|---------------------------------------------------|----------------------|-----------|---------|--------------------|
|                                                   |                      |           | Etiqu   | uette 1.           |
| Article\Données d'arti<br>No rayon: 1 Code PLU: 1 | cle\Modifier         | 411       |         |                    |
| Données 1 Données 2 [                             | Données 3 Étiquette  | Étiquette |         |                    |
| 🗙 Modèle:                                         |                      | <b>i</b>  |         |                    |
| 🗙 Modèle vari                                     |                      | i         |         |                    |
| Polices: X Police TLU 1:                          | Textes 🗙 Texte pub.: | i         |         |                    |
| X Police TLU 2:                                   | 🗙 Raison sociale 🗌   | 1         |         |                    |
| X Police TLU 3:                                   |                      |           |         |                    |
| Police TLU 4:                                     | Date auto:           |           |         |                    |
| X Police ingr.:                                   | Tempér. stocł        |           |         |                    |

#### Entrées dans l'onglet "Etiquette 1":

Modèle: Présentations définies d'étiquette.

| Liste des modèles  |         |
|--------------------|---------|
|                    | Modèles |
| uc3-EAN-test.xml   |         |
| uc3_Gtouch+.xml    |         |
| uc3_std_47x102.xml |         |
| uc3_std_47x43.xml  |         |

| Polices: | Police TLU 1 4:    | Police de caractères (01 101) pour les lignes TLU 1 4.      |
|----------|--------------------|-------------------------------------------------------------|
|          | Police ingrédient: | Police de caractères (01101) pour les ingrédients imprimés. |

Textes: Texte publicitaire: Texte publicitaire imprimé sur chaque étiquette.

| Liste des texte   | 5                |  |
|-------------------|------------------|--|
| Type texte: Texte | es publicitaires |  |
| No texte          | Texte            |  |
| 1 Heut            | e im Angebot !!  |  |
|                   |                  |  |
|                   |                  |  |

**Raison sociale:** Raison sociale qui est imprimée sur chaque étiquette.

|   | Liste des textes<br>Type texte: Raisons sociales |       |               |             |
|---|--------------------------------------------------|-------|---------------|-------------|
|   | No texte                                         | Texte |               |             |
|   | 1 Mettler Toledo                                 |       |               |             |
| 1 | • Touche étoile                                  | al    | Confirmer les | sélections. |

Si ce champ est affiché, vous pouvez faire afficher les informations existantes à l'aide de la touche (NFO) sous forme de liste et effectuer votre sélection.

(\*)

0.000

| Touche code                                                              | Passage à l'onglet Etiquette 2. |
|--------------------------------------------------------------------------|---------------------------------|
| <b>Article\Données d'article\Modifier</b> 411<br>No rayon: 1 Code PLU: 1 |                                 |
| Données 1 Données 2 Données 3 Étiquette Étiquette                        |                                 |
| Mentions date Format date:                                               |                                 |
| 🗙 Date d'emba 🚺 🚺 Date emball                                            |                                 |
| 🗙 Date lim, ve 🛛 🚹 🗙 Dat, lim, ven.                                      |                                 |

📔 🔀 Dat.lim.cons 🛛

7 🚺 🗶 Quantité fixe

Mentions de date:Date d'emballage:Sélectionner le texte.Date limite de vente:Sélectionner le texte.Date limite de consommation:Sélectionner le texte.

🗙 Lim. cons.:

🗙 Code à barr

Offset date: Dat.lim.ven.:

Dat.lim.cons:

|                   | . Liste des textes<br>Type texte: Mentions de                             | date                                                                                                    |
|-------------------|---------------------------------------------------------------------------|----------------------------------------------------------------------------------------------------|
|                   | No texte                                                                  | Texte                                                                                                    |
|                   | 1bis +7°C mir2bei +4°C zu3zu verbraud                                     | ndestens haltbar bis:<br>verbrauchen bis:<br>hen bis:                                                      |
| Mentions de date: | Date d`emballage:<br>Date limite de vente:<br>Date limite de consommation | Voir "Légende format de la date".<br>Voir "Légende format de la date"<br>Voir "Légende format de la date". |
| Offset date:      | Date limite de vente:<br>Date limite de consommation                      | Date d'emballage + nombre de jours.<br>Date d'emballage + nombre de jours                                  |

Code à barres: Sélection du code à barres pour le PLU.

| Liste des codes à barres |     |     |              |  |
|--------------------------|-----|-----|--------------|--|
| No   Type co.            | Im  | Sc  | Définition   |  |
| 1 EAN13                  | Oui | Non | 24AAAACBBBBB |  |

**Poids fixe:** D'un article à la pièce.

\*

• Touche étoile

Confirmer les sélections.

(00)

#### Lister les articles - accès rapide avec 411;

Dans cette fenêtre, vous pouvez visualiser la liste d'articles d'un rayon sélectionné.

| Définir/Modifier     Listes     Effacer       Numéro rayon:     1     1       Nom:     A1 - Fleisch     No groupe de 1                                                                           |     |    |    |
|----------------------------------------------------------------------------------------------------|-----|----|----|
|                                                                                                    |     |    |    |
| <ul> <li>Entrer le numéro du rayo</li> </ul>                                                                                                    | n   |    |    |
| <ul> <li>Touche étoile</li> </ul>                                                                                                    |     | αß | Со |
|                                                                                                    |     |    |    |
| <b>…Article∖Données d'article∖Listes</b><br>No rayon:1                                                                                                    | 411 |    |    |
| Morayon:1       Nom         1       Hackfleisch-Rind         2       Rostbraten         3       Rinderfilet         4       Rinderfilet         5       Rinder-Keule         6       Unterschale | 411 |    |    |

Touche ( ) ou ( )

 $\tilde{\ast}$ 

- Flèche vers le bas/haut
- Défiler dans la liste.

#### Effacer un article - Accès rapide avec 411;

Dans cette fenêtre, vous pouvez effacer un article.

| Gestion de  | données\Article\Données d'article | 411 |
|-------------|-----------------------------------|-----|
| Définir/Mod | fier Listes Effacer               |     |
| Numéro ray  | ron: Code PLU:                    |     |
|             | 1 1 1                             |     |
|             |                                   |     |
| Nom:        | -                                 |     |
|             |                                   |     |
|             |                                   |     |
| UAN         | -                                 |     |
| 1er prix:   | - No TVA: -                       |     |
| 2e prix:    | - No TVA: -                       |     |
|             |                                   |     |

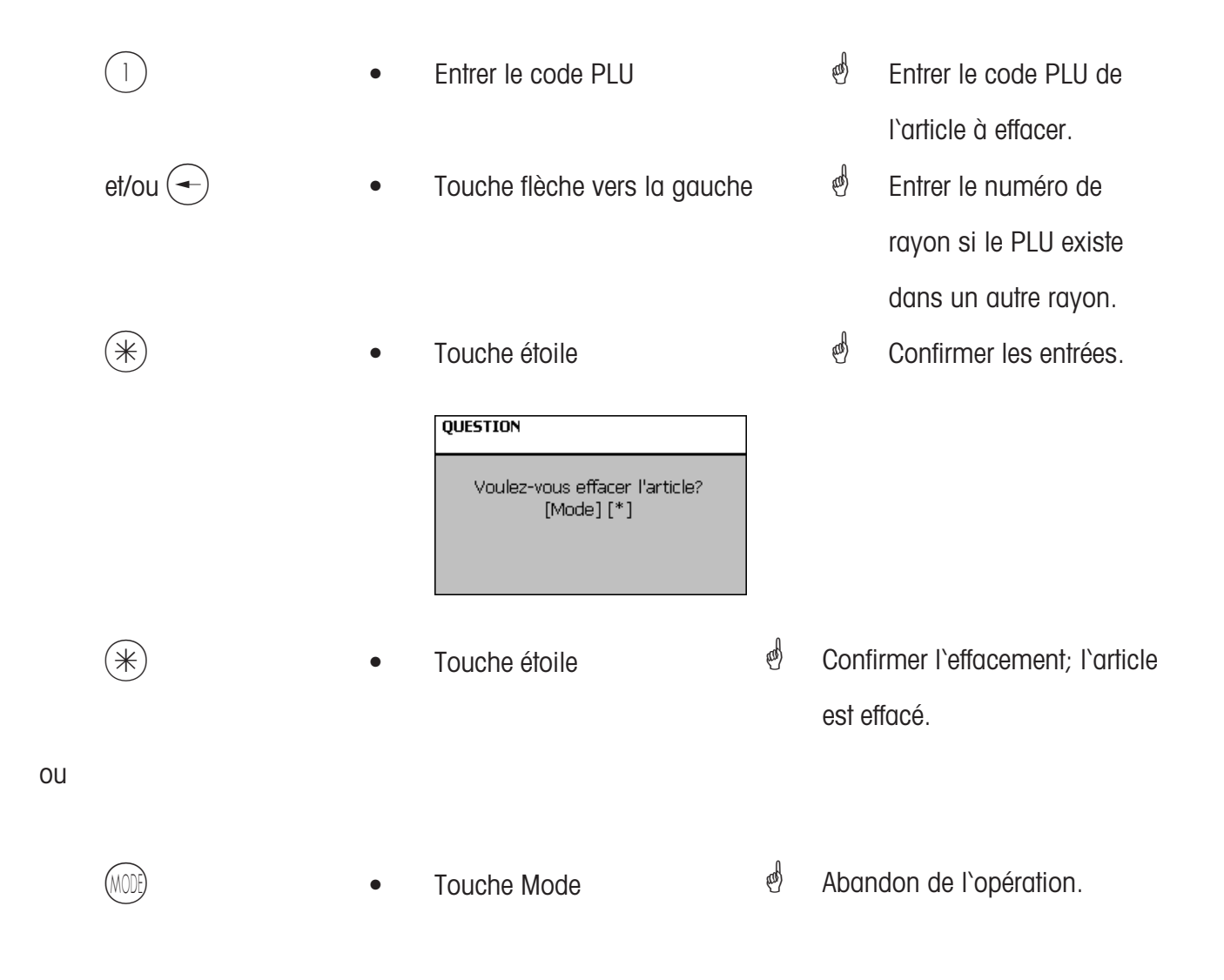

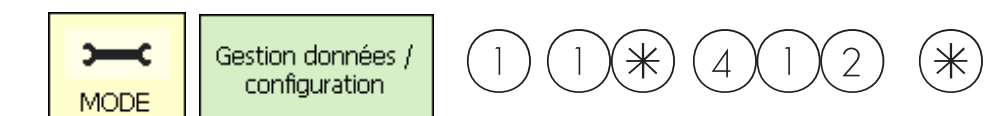

#### Promotions (412):

#### définir/modifier, article par promotion, effacer

#### Accès rapide avec 412;

Ici des modifications de prix d'article peuvent être rassemblées dans des listes de dates de promotion; ces promotions deviennent actives à une date de départ déterminée puis à une date de fin déterminée, les prix des articles sont à nouveau ramenés au prix de vente normal.

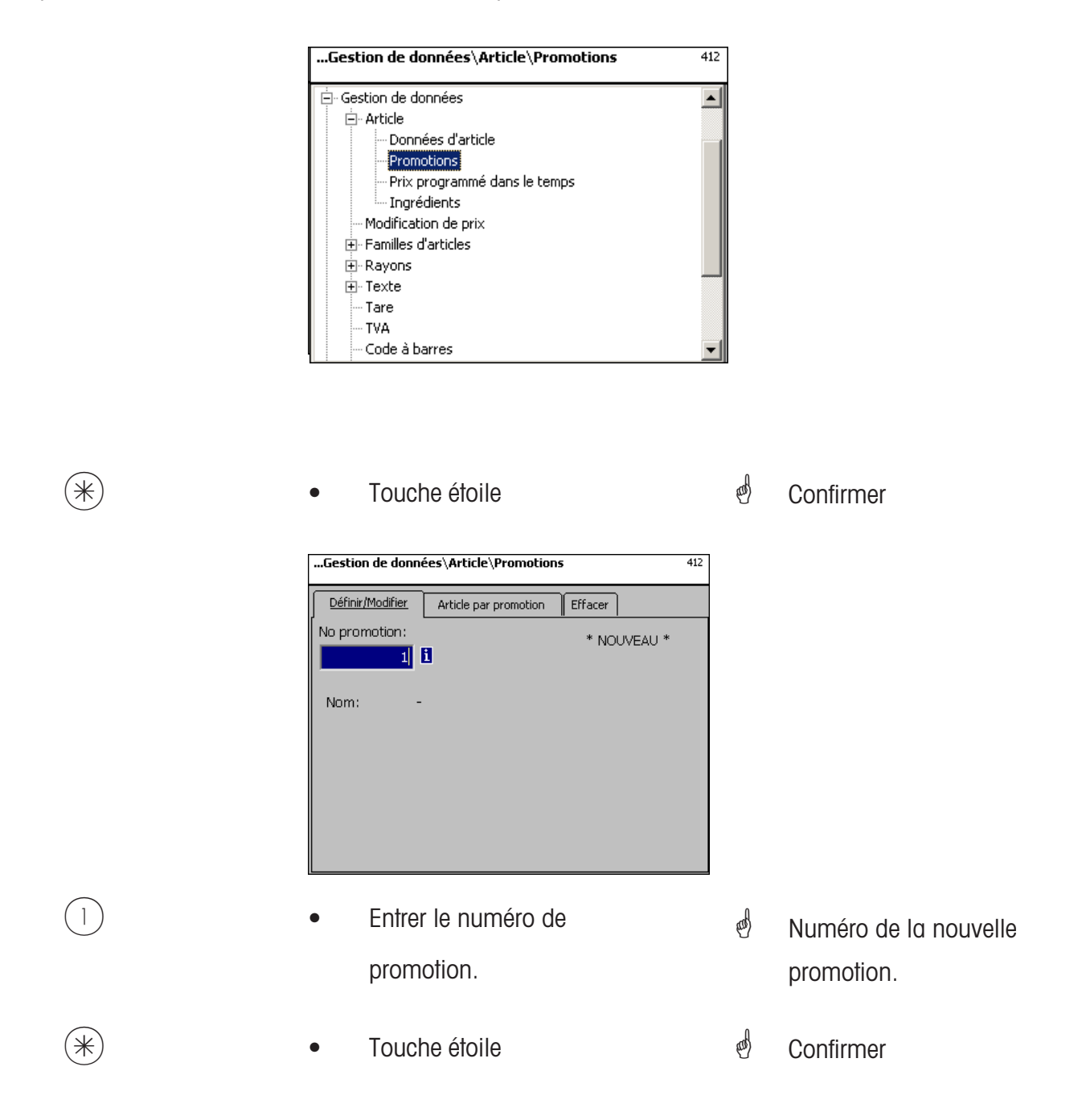

| Article\Promotions\Définir<br>No promotion:1 | 412 |
|----------------------------------------------|-----|
| Nom:                                         |     |
|                                              |     |
| Date de                                      |     |
| 11 03 2004 16 14                             |     |
| Date de fin:                                 |     |
| 11 03 2004 16 14                             |     |
| Texte ticket:                                |     |
|                                              |     |
|                                              |     |
|                                              |     |
|                                              |     |

**Nom:** Entrer la désignation de la promotion.

Date de début: Date à partir de laquelle la promotion devient active.

Date de fin: Date après laquelle la promotion est terminée.

Texte ticket: Texte qui est imprimé sur le ticket client (max. 20 caractères).

| *    | Touche étoile                                                                                                    | æ | Confirmer                    |
|------|----------------------------------------------------------------------------------------------------|---|------------------------------|
| CODE | Touche Code                                                                                                    | đ | Commuter vers l`onglet<br>2. |
|      | Gestion de données\Article\Promotions     412     Définir/Modifier Article par promotion Effacer No promotion:     I Nom: - |   |                              |

|   | • | Entrer le numéro de la promotion. | ġ    | Numéro de la nouvelle<br>promotion. |
|---|---|-----------------------------------|------|-------------------------------------|
| * | • | Touche étoile                     | al a | Confirmer                           |

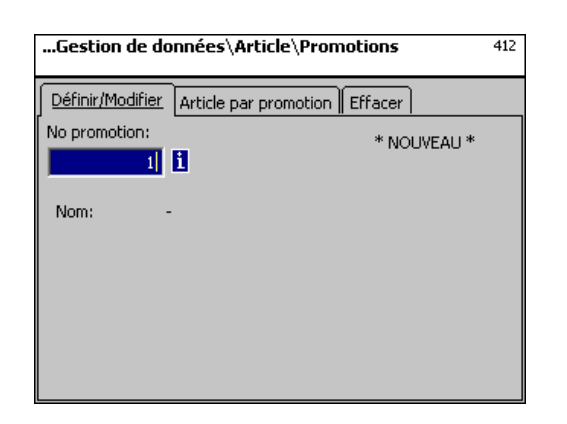

#### Entrées onglet "Définir/modifier":

- No rayon: Entrer le numéro de rayon du PLU.
- Code PLU: Entrer le code PLU.
- Nom: Désignation de l'article.
- UAN: Code EAN

#### Affichage lorsque le PLU sélectionné est disponible dans la promotion:

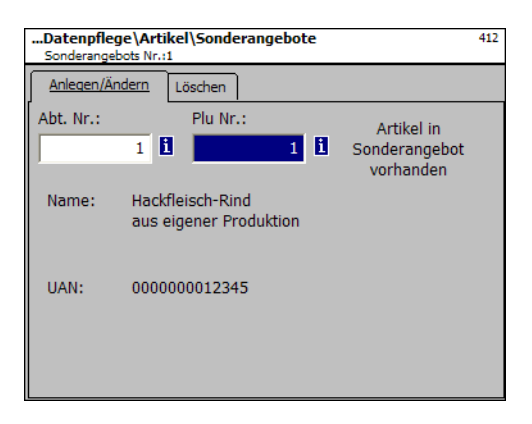

Affichage lorsque le PLU sélectionné <u>n'est pas</u> disponible dans la promotion:

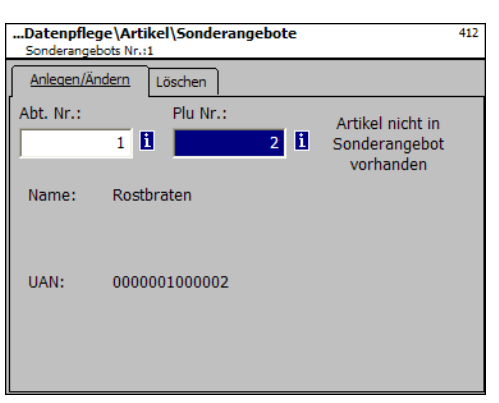

| 122     | • Entrer le code PLU                                                                                | ø            | Code PLU du nouvel article. |
|---------|----------------------------------------------------------------------------------------------------|--------------|-----------------------------|
| et/ou 🗲 | • Touche flèche vers                                                                                | la gauche    | Numéro de rayon du nouvel   |
|         |                                                                                                    |              | article.                    |
| *       | • Touche étoile                                                                                     | ¢            | Confirmer                   |
|         | Article\Promotions\Définir     No promotion: 1 No rayon: 1 Code PLU: 1 1er prix:     0.00 1er prix: | 412<br>99.99 |                             |

2e prix:

Prix d'achat:

25.00

0.00

Prix promotionnel du prix de vente 1. Prix 1:

Prix 2: Prix promotionnel du prix de vente 2.

Prix d'achat modifié de l'article en promotion. Prix d'achat:

2e prix:

0.00 Prix d'achat: 0.00

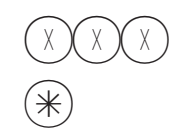

- Prix
- Touche étoile
- æ Entrer les prix
- Les entrées sont mémorisées.
- æ Entrer le code PLU de l'article suivant.

#### Effacer des promotions - Accès rapide avec 412

Dans cette fenêtre, vous pouvez effacer une promotion.

| Gestion de données\Article\Promotions |                               | 412 |
|---------------------------------------|-------------------------------|-----|
| Définir/Modifier                      | Article par promotion Effacer |     |
| No promotion:                         |                               |     |
|                                       | 8                             |     |
| Nom                                   |                               |     |
| NOT                                   |                               |     |
|                                       |                               |     |
|                                       |                               |     |
|                                       |                               |     |
|                                       |                               |     |
|                                       |                               |     |

#### Entrées onglet "Effacer":

No promotion: Entrer le numéro de la promotion

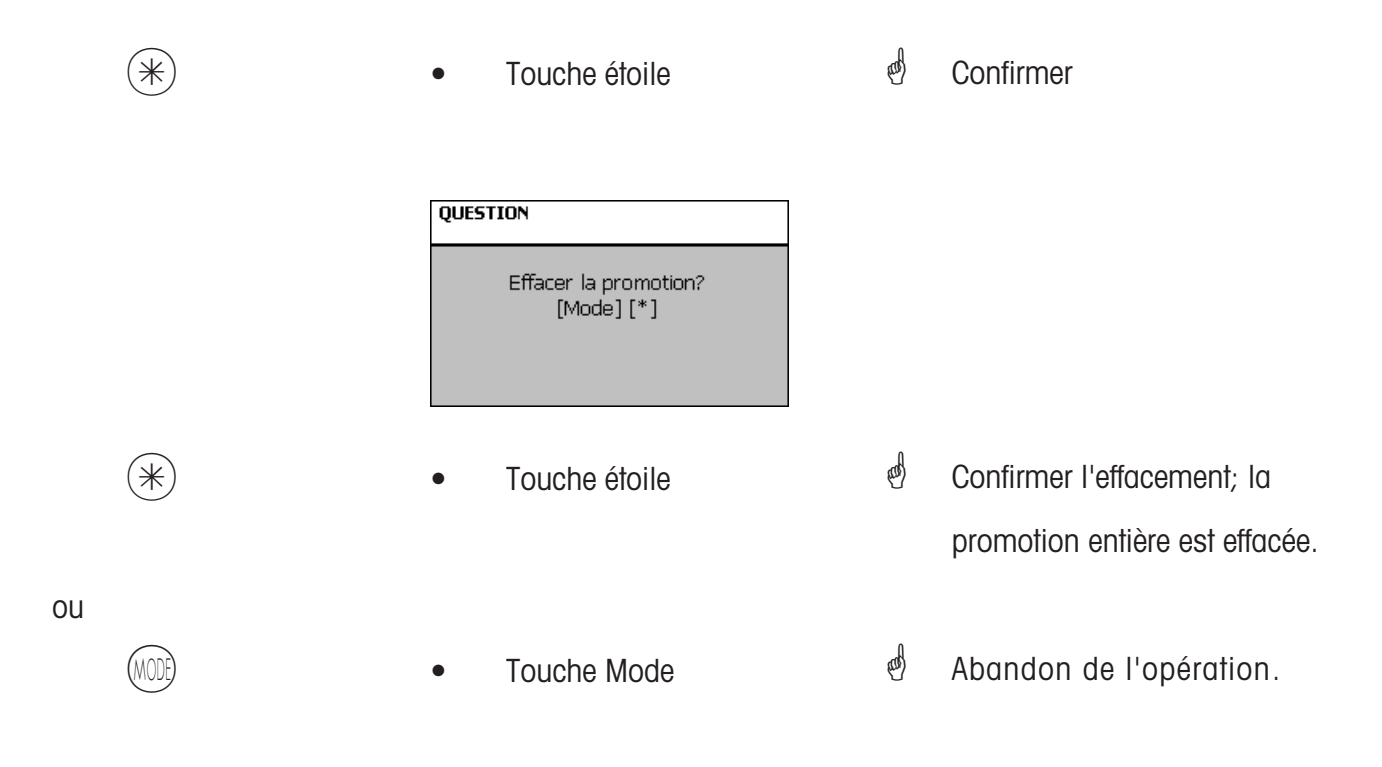
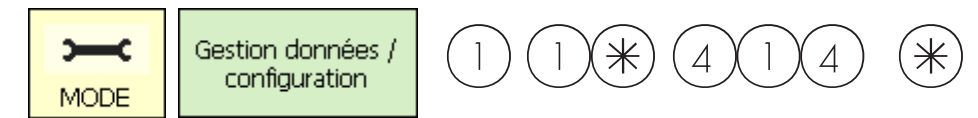

# Ingrédients (414)

\*

# définir/modifier, effacer

# Accès rapide avec 414;

lci, vous pouvez rajouter des ingrédients aux articles et définir des ingrédients.

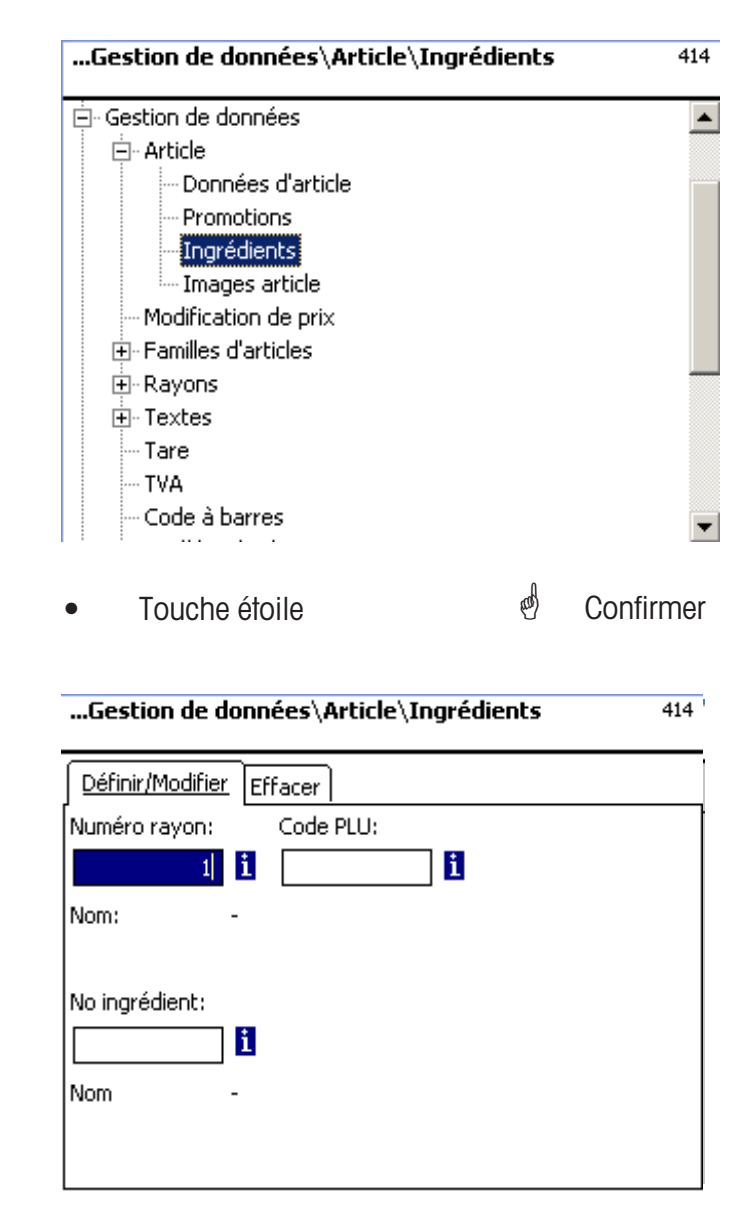

# Entrées onglet "Définir/modifier":

| No rayon:         | Entrer le numéro de rayon du PLU. |   |           |
|-------------------|-----------------------------------|---|-----------|
| Code PLU:         | Entrer le code PLU.               |   |           |
| No d'ingrédient:  | Entrer le numéro des ingrédients. |   |           |
| Nom d'ingrédient: | Désignation des ingrédients       |   |           |
| (*)               | Touche étoile                     | æ | Confirmer |

| Gestion de données\Article\Ingrédients          |  |  |  |
|-------------------------------------------------|--|--|--|
| Définir/Modifier Effacer                        |  |  |  |
| Numéro rayon: Code PLU: * NOUVEAU *             |  |  |  |
| Nom: Hackfleisch-Rind<br>aus eigener Produktion |  |  |  |
| No ingrédient:                                  |  |  |  |
| 2 <b>i</b>                                      |  |  |  |
| Nom -                                           |  |  |  |
|                                                 |  |  |  |

Entrées onglet "Définir/modifier":

**No rayon:** Entrer le numéro de rayon du PLU.

Code PLU: Entrer le code PLU.

No d'ingrédient: Entrer le numéro des ingrédients.

**Nom d'ingrédient:** Désignation des ingrédients

• Touche étoile

\*NOUVEAU\* en cas d'ingrédient inconnu.

d Confirmer

| Article\Ingrédients\Définir<br>No rayon: 1 Code PLU: 1 No ingrédient::2 | 414    |
|-------------------------------------------------------------------------|--------|
| Texte                                                                   |        |
| Name:                                                                   |        |
|                                                                         | *<br>* |
| Zutaten:                                                                |        |
| 1                                                                       | ×      |

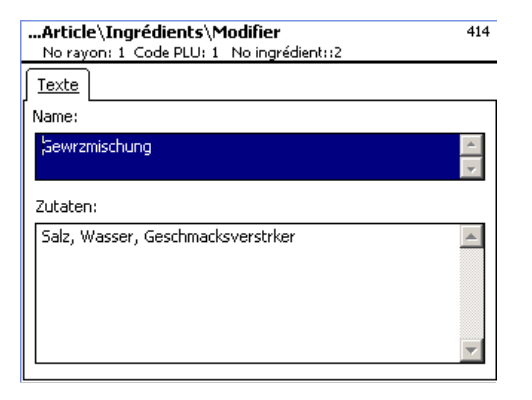

# Entrées onglet "Texte":

Nom:

Désignation de ces ingrédients.

Entrer les ingrédients.

Ingrédients:

\*

\*

Touche étoile

- 🖞 Confirmer
- des entrées sont mémorisées.
- Affecter ou définir les

prochains ingrédients.

| Définir/Modifier       Effacer         Numéro rayon:       Code PLU:         1       1         1       1         1       1         1       1         1       1         1       1         1       1         1       1         1       1         1       1         1       1         1       1         1       1         1       1         1       1 | 414 |  |
|----------------------------------------------------------------------------------------------------|-----|--|
| Numéro rayon:     Code PLU:     Ingrédient non       1     1     1     i       Nom:     Hackfleisch-Rind aus eigener Produktion     existant                                                                                                    |     |  |
| Nom: Hackfleisch-Rind<br>aus eigener Produktion<br>No ingrédient:                                                                                                    |     |  |
| No ingrédient:                                                                                                    |     |  |
| 1 <b>i</b>                                                                                                    |     |  |
|                                                                                                    |     |  |
| Nom -                                                                                                    |     |  |

# Entrées onglet "Effacer":

(\*)

| No rayon:           | Entrer le numéro de rayon du PLU. |
|---------------------|-----------------------------------|
| Code PLU:           | Entrer le code PLU.               |
| No d'ingrédient:    | Entrer le numéro des ingrédients. |
| None d'in ant diomt | Décimention des insuédients       |

Nom d'ingrédient: Désignation des ingrédients

| • | Touche étoile | and the | Confirmer |
|---|---------------|---------|-----------|
|---|---------------|---------|-----------|

| QUESTION                          |  |
|-----------------------------------|--|
| Effacer ingrédient?<br>[Mode] [*] |  |

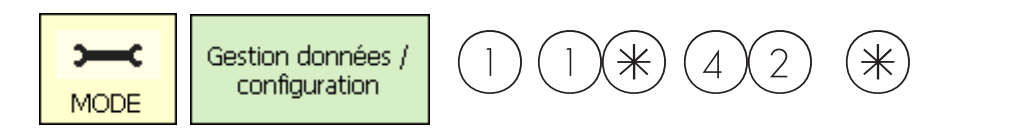

# Modification de prix (42):

# définir/modifier,

# Accès rapide avec 42;

| lci vous pouvez réalise | er <u>des modifications du prix d`articles.</u>                   |   |                                                                                 |
|-------------------------|-------------------------------------------------------------------|---|---------------------------------------------------------------------------------|
|                         | Gestion de données<br>Gestion de données                          |   |                                                                                 |
| *                       | Touche étoile                                                     | æ | Confirmer                                                                       |
|                         | Gestion de données\Modification de prix       42         Modifier |   |                                                                                 |
| 99999                   | • Entrer le code PLU                                              | đ | Entrer le code PLU de<br>l'article, dont vous<br>souhaitez modifier le<br>prix. |
| et/ou                   | • Touche flèche vers la gauche                                    | đ | Entrer le numéro de<br>rayon lorsque le PLU<br>existe dans un autre<br>rayon.   |
| *                       | Touche étoile                                                     | ø | Confirmer les entrées.                                                          |

| Modificat<br>No rayon: | ion de prix\Mo<br>1 Code PLU: 1 | difier        | 4      | 42 |
|------------------------|---------------------------------|---------------|--------|----|
| Données 1              |                                 |               |        |    |
| 1er prix:              | No TVA:                         | UAN           |        |    |
| 99.9                   | 9 0                             | 000000012     | 2345   |    |
| 2e prix:               | No TVA:                         | No famille    | Numéro |    |
| 25.0                   | 0 0                             | 1             |        |    |
| Nom:                   |                                 |               |        |    |
| Hackfleisch            | -Rind⊡aus eigen(                | er Produktion |        |    |

# Entrées onglet "Données 1":

- **Prix 1:** Prix de vente 1.
- Prix 2: Prix de vente 2.

| 1 | $\sim$ |   | ` |
|---|--------|---|---|
| 1 | $\sim$ | 1 | ١ |
| ( | ->     | ← |   |
| 1 | 1      | ` | 1 |
|   | $\sim$ | ~ | ^ |

- Touche étoile
- Entrer le nouveau prix de vente 1 ou 2.
- Confirmer, entrer le numéro du
   PLU suivant, dont vous
   souhaitez modifier le prix.

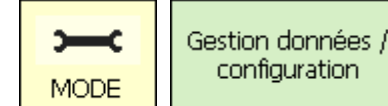

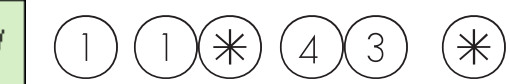

# Groupes de familles d'articles (43):

# définir/modifier, effacer

# Accès rapide avec 431;

Dans les rayons, les familles d'articles peuvent être réunies en groupes de familles d'articles; ce qui permet une analyse en fonction des chiffres d'affaires de plusieurs familles d'articles. lci vous pouvez définir, modifier ou effacer des groupes de familles d'articles.

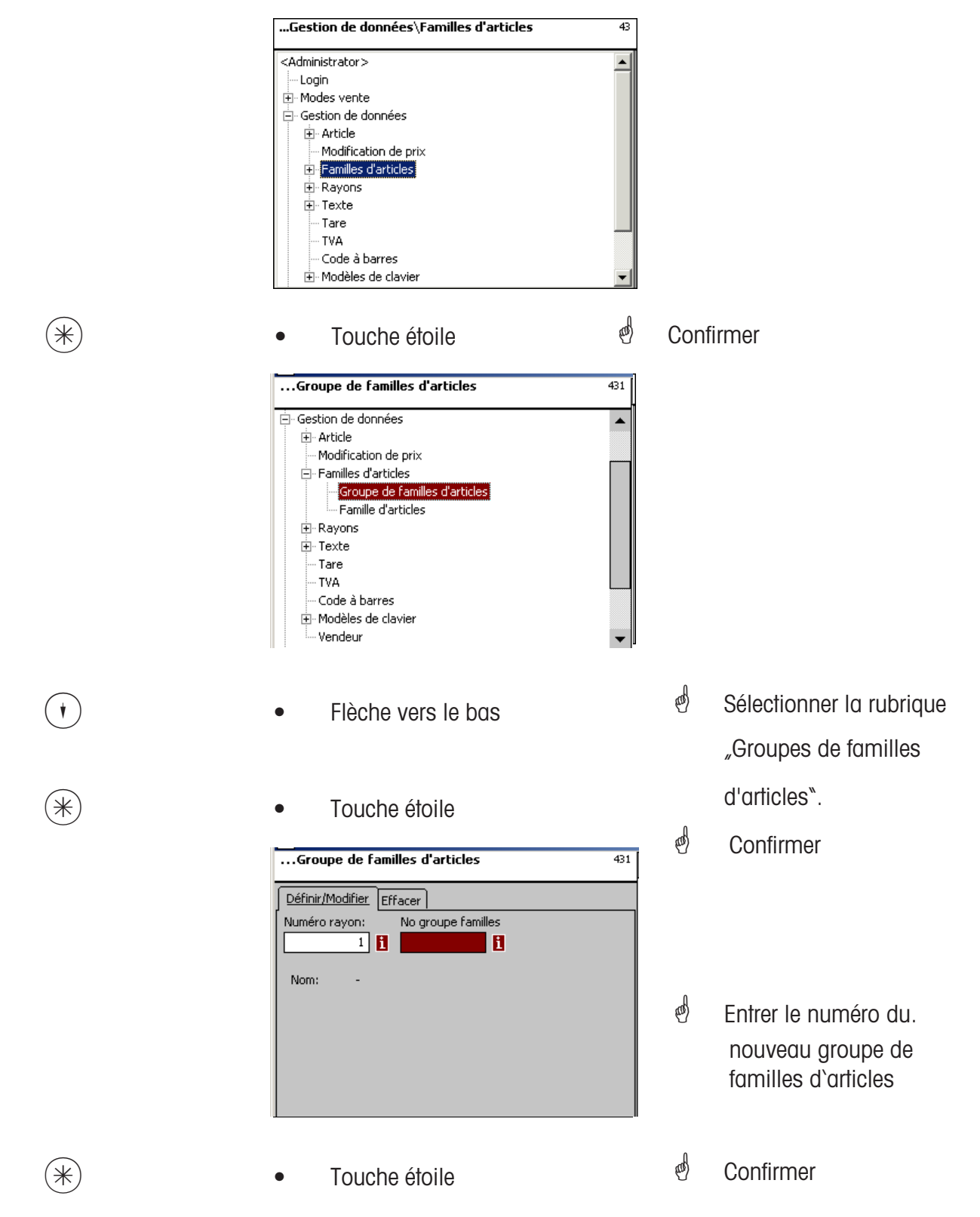

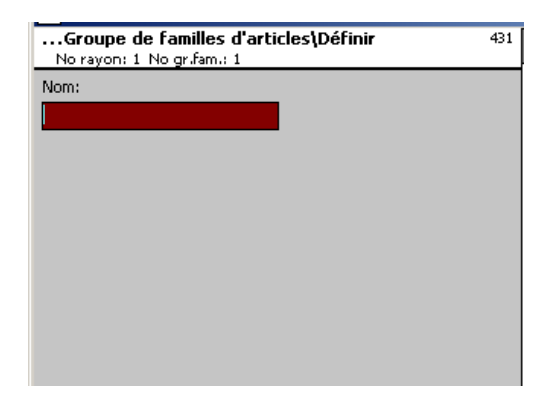

Nom: Entrer la désignation du groupe de familles d'articles.

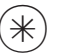

- Touche étoile
- Confirmer, entrer le numéro du prochain groupe de familles d`articles.

500)

# **Effacer le groupe de familles d'articles - Accès rapide avec 431;** Dans cette fenêtre, vous pouvez effacer le groupe de familles d'articles.

| Familles d'articles\Groupe de rayons | 431 |
|--------------------------------------|-----|
| Définir/Modifier Effacer             |     |
| Numéro rayon: No groupe familles     |     |
| 1 1 1                                |     |
|                                      |     |
| Nom: -                               |     |
|                                      |     |
|                                      |     |
|                                      |     |
|                                      |     |
|                                      |     |
|                                      |     |

# Entrées onglet "Effacer":

Entrer le numéro de rayon du groupe de familles d'articles. No rayon:

No Grp fam.art.: Entrer le numéro de groupe de familles d'articles.

| (*) | Touche étoile                                              | al b | Confirmer               |
|-----|------------------------------------------------------------|------|-------------------------|
|     | QUESTION                                                   |      |                         |
|     | Effacer le groupe de familles<br>d'articles?<br>[Mode] [*] |      |                         |
| *   | Touche étoile                                              | ø    | Confirmer l'effacement. |

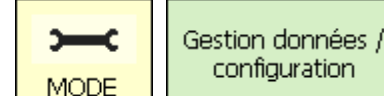

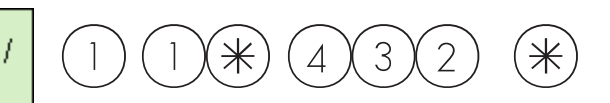

# Familles d'articles (432):

#### définir/modifier, effacer

#### Accès rapide avec 432;

Tous les articles doivent être affectés à des familles d'articles. Ces familles d'articles peuvent alors à leur tour être réunies dans des groupes de familles d'articles.

Ceci permet une analyse en fonction des chiffres d'affaires des articles affectés à la même famille d'articles.

lci vous pouvez définir, modifier ou effacer des familles d'articles.

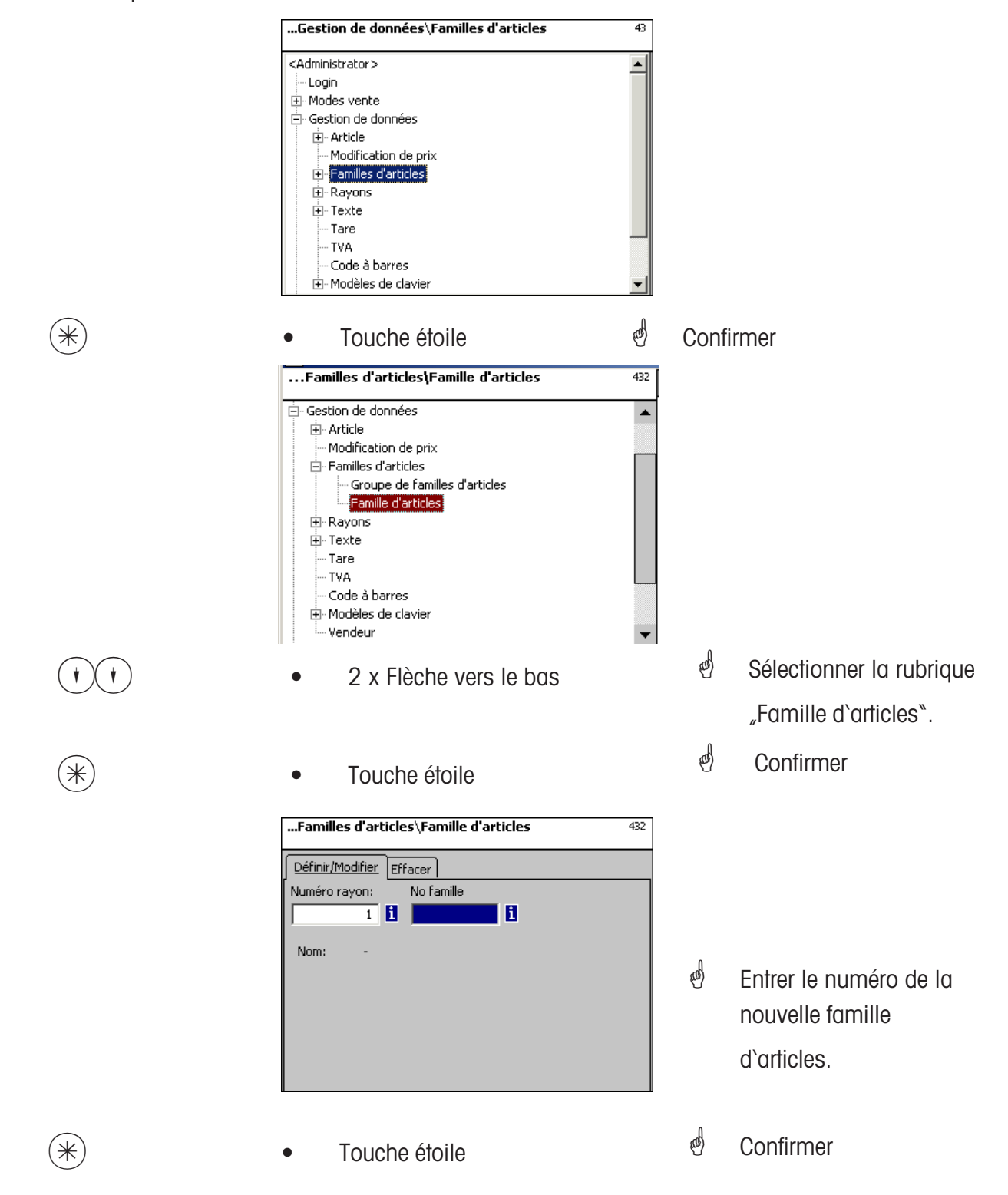

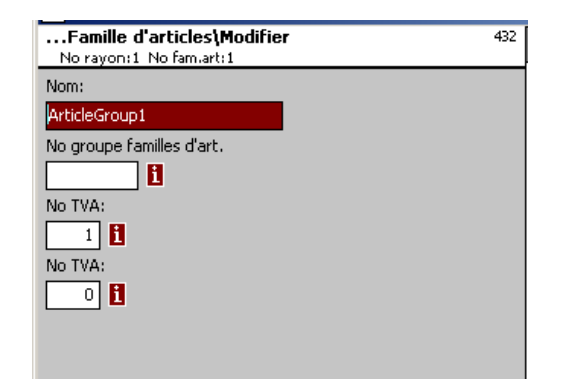

- Nom: Entrer la désignation de la famille d'articles
- No grp fam.art .: Numéro du groupe de familles d'articles
- No TVA: Numéro de la TVA

No TVA: Numéro de la TVA

(\*)

- Touche étoile
- Confirmer les entrées, entrer le numéro de la prochaine famille d'articles que vous souhaitez définir.

# Effacer la famille d'articles - Accès rapide avec 432;

Dans cette fenêtre, vous pouvez effacer la famille d'articles.

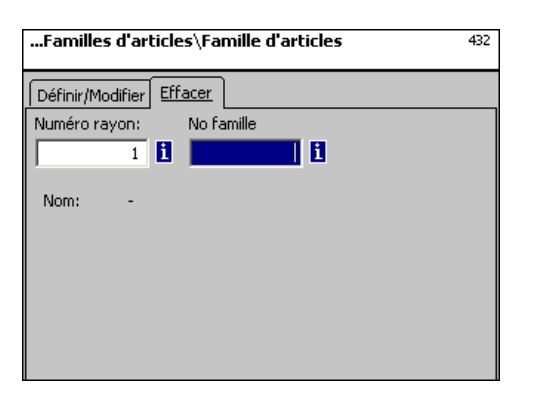

# Entrées onglet "Effacer":

- **No rayon:** Entrer le numéro de rayon de la famille d'articles.
- No fam. art.: Entrer le numéro de la famille d'articles.

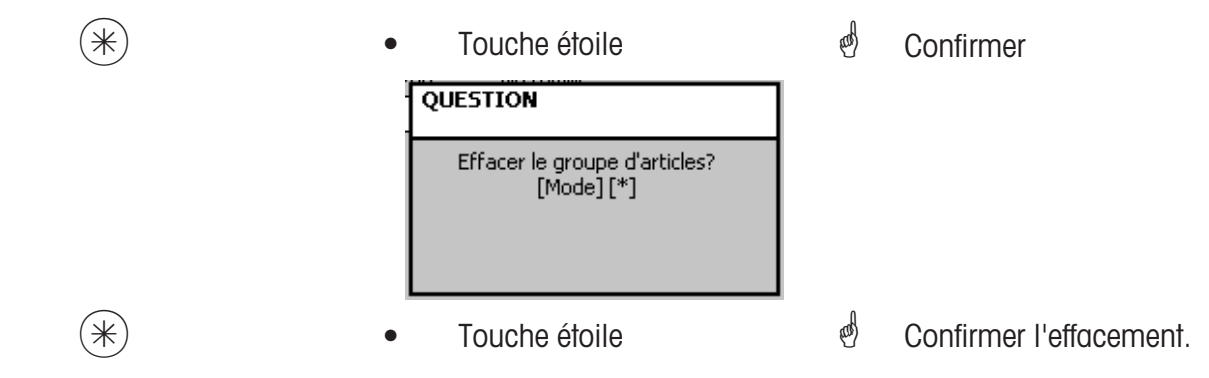

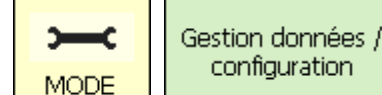

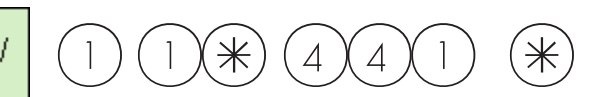

# Groupes de rayons (441):

# définir/modifier, effacer

#### Accès rapide avec 441;

lci peuvent être définis des groupes de rayons auxquels des rayons d'appareils peuvent être affectés. Ceci permet la réunion en fonction des chiffres d'affaires de différents rayons à des fins d'analyse.

lci vous pouvez définir, modifier ou effacer des groupes de rayons.

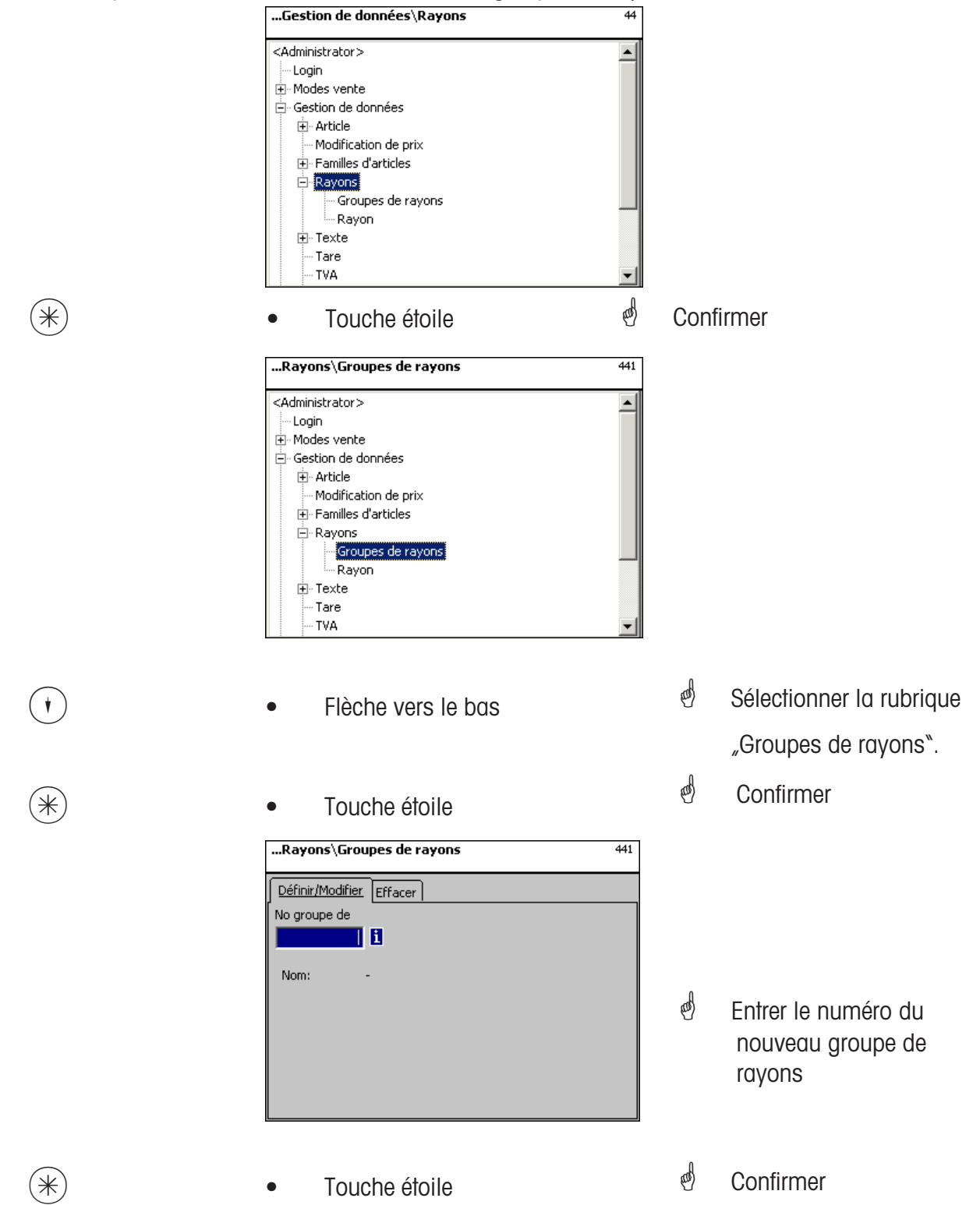

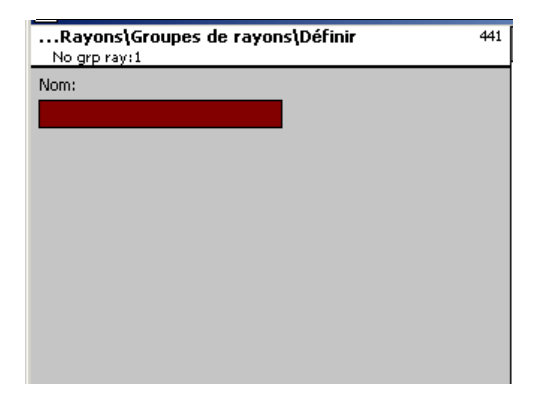

Nom: Entrer la désignation du groupe de rayons

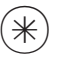

- Touche étoile
- and the Confirmer, entrer le numéro du prochain groupe de rayons.

# Effacer un groupe de rayons - Accès rapide avec 441; Dans cette fenêtre, vous pouvez effacer le groupe de rayons.

| Rayons\Groupes de rayons | 441 |
|--------------------------|-----|
| Définir/Modifier Effacer |     |
| No groupe de             |     |
|                          |     |
| Nom: -                   |     |
|                          |     |
|                          |     |
|                          |     |
|                          |     |
|                          |     |

# Entrées onglet "Effacer":

(\*)

(\*)

No rayon: Entrer le numéro du groupe de rayons.

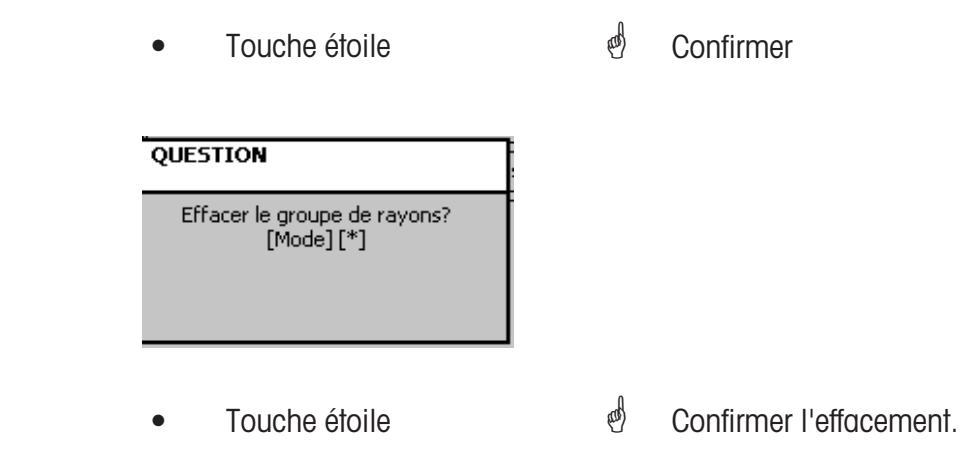

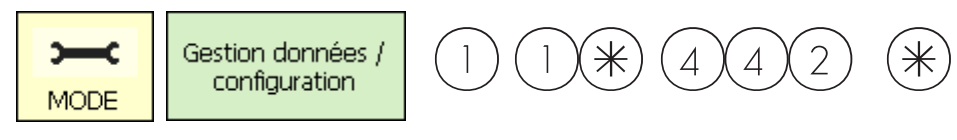

# Rayon (442):

# définir/modifier, effacer

#### Accès rapide avec 442;

Des rayons doivent être affectés à tous les articles afin qu'ils puissent être envoyés aux balances/caisses de réseau correspondantes avec les mêmes numéros de rayon. De plus, le rayon définit quel EAN doit être imprimé sur le ticket de total. lci vous pouvez définir, modifier ou effacer des rayons.

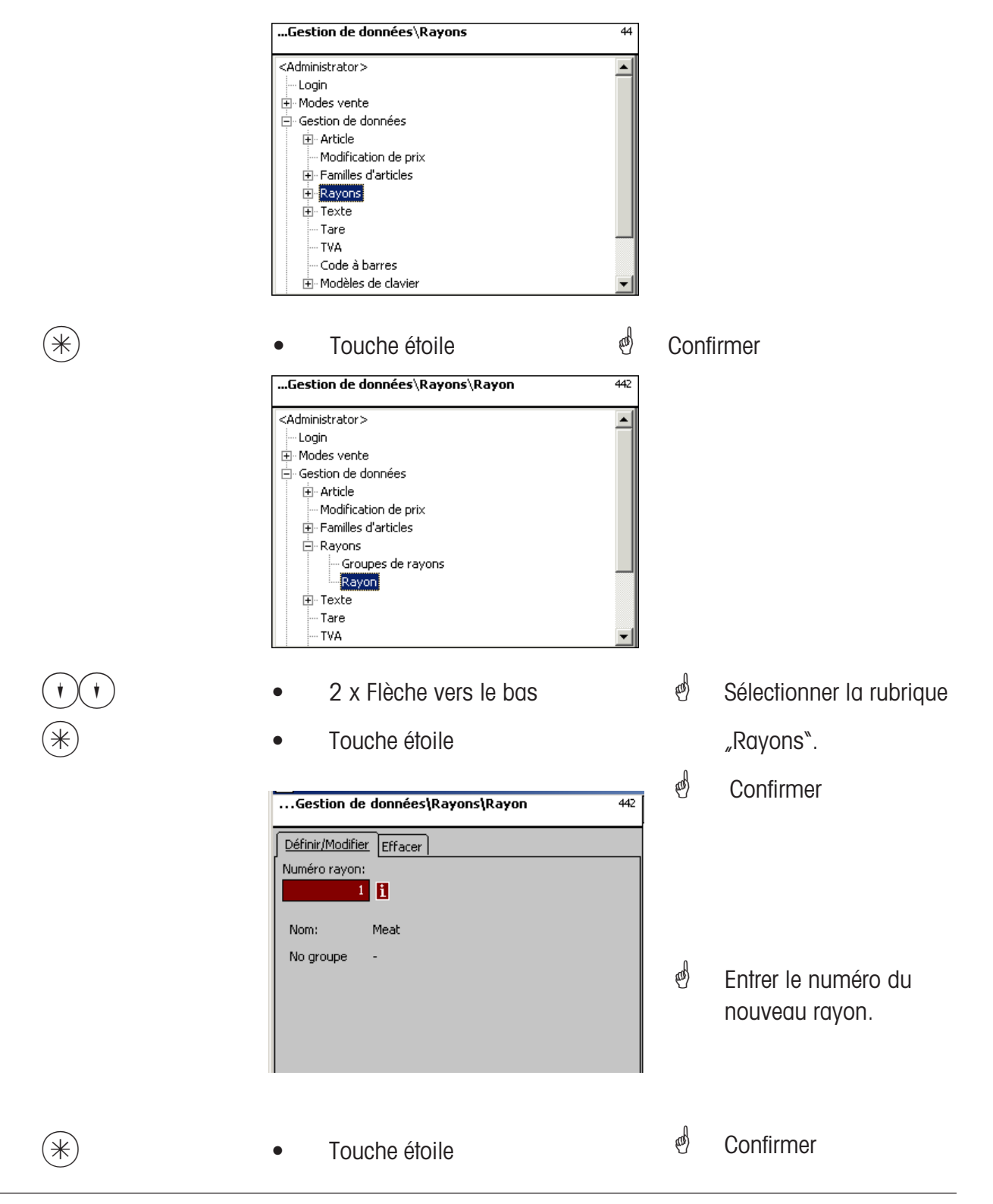

| Rayons\Rayon\Modifier<br>No rayon:1 | 442 |
|-------------------------------------|-----|
| Données 1 Etiquette Etiquette       |     |
| Nom:                                |     |
| Meat                                |     |
| No groupe de rayons                 |     |
| ID rayon:                           |     |
|                                     |     |
|                                     |     |
|                                     |     |
|                                     |     |

Nom: Entrer la désignation du rayon

No grp rayons: Numéro du groupe de rayons

**ID rayon:** Identification du rayon pour le chiffrage dans le code à barres

()

- Touche étoile
- Confirmer les entrées, entrer le numéro du prochain rayon

que vous souhaitez définir.

# Entrées onglets "Etiquette 1" et "Etiquette 2":

Indications pour l'étiquette spécifique au rayon. Information relative aux différents points, voir **Définir article, point de menu 411**.

| Rayons\Rayon\Modifie<br>No rayon:1 | er               | 442 |
|------------------------------------|------------------|-----|
| Données 1 Étiquette Éti            | iquette          |     |
| 🗙 Modèle:                          |                  | i   |
| 🗌 Modèle vari                      |                  |     |
| Polices:                           | Textes           | 1   |
| Police TLU 1:                      | X Texte pub.:    | 1   |
| Police TLU 2:                      | 🗙 Raison sociale | i   |
| Police TLU 3:                      |                  |     |
| Police TLU 4:                      | Date auto:       |     |
| X Police ingr.:                    | Tempér. stocł    |     |

| Rayons\Rayon\Modifier             | 442 |  |
|-----------------------------------|-----|--|
| No rayon:1                        |     |  |
| Données 1 Étiquette Étiquette     |     |  |
| Mentions date Format date:        |     |  |
| 🗙 Date d'emba 🚺 🚺 🗙 Date emball   |     |  |
| 🗙 Date lim. ve 🚺 🚺 🗙 Dat.lim.ven. |     |  |
| 🗶 Lim. cons.:                     |     |  |
| Offset date: 🗶 Dat.lim.ven.: 0    |     |  |
| Dat.lim.cons:                     |     |  |
| 🗌 Code à barr                     |     |  |

# Effacer un rayon - Accès rapide avec 442;

Dans cette fenêtre, vous pouvez effacer le rayon.

| Gestion de                      | e données\Rayons\Rayon     | 442 |
|---------------------------------|----------------------------|-----|
| Définir/Modifie<br>Numéro rayon | r <u>Effacer</u><br>:<br>1 |     |
| Nom:                            | Meat                       |     |
| No groupe                       | -                          |     |

# Entrées onglet "Effacer":

No rayon: Entrer le numéro de rayon.

| * | • Touche étoile                | al and a second | Confirmer               |
|---|--------------------------------|-----------------|-------------------------|
|   | QUESTION                       |                 |                         |
|   | Effacer le rayon?<br>[Mode][*] |                 |                         |
| * | Touche étoile                  | ø               | Confirmer l'effacement. |

 $\ast$ 

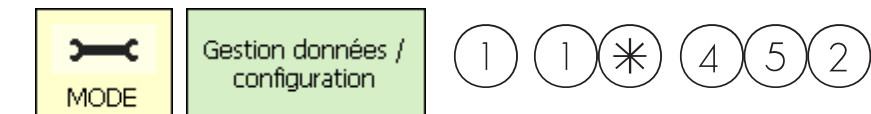

# Texte - Texte publicitaire (452):

# définir/modifier, effacer

# Accès rapide avec 452;

lci sont définis des textes publicitaires qui sont imprimés sur l'étiquette.

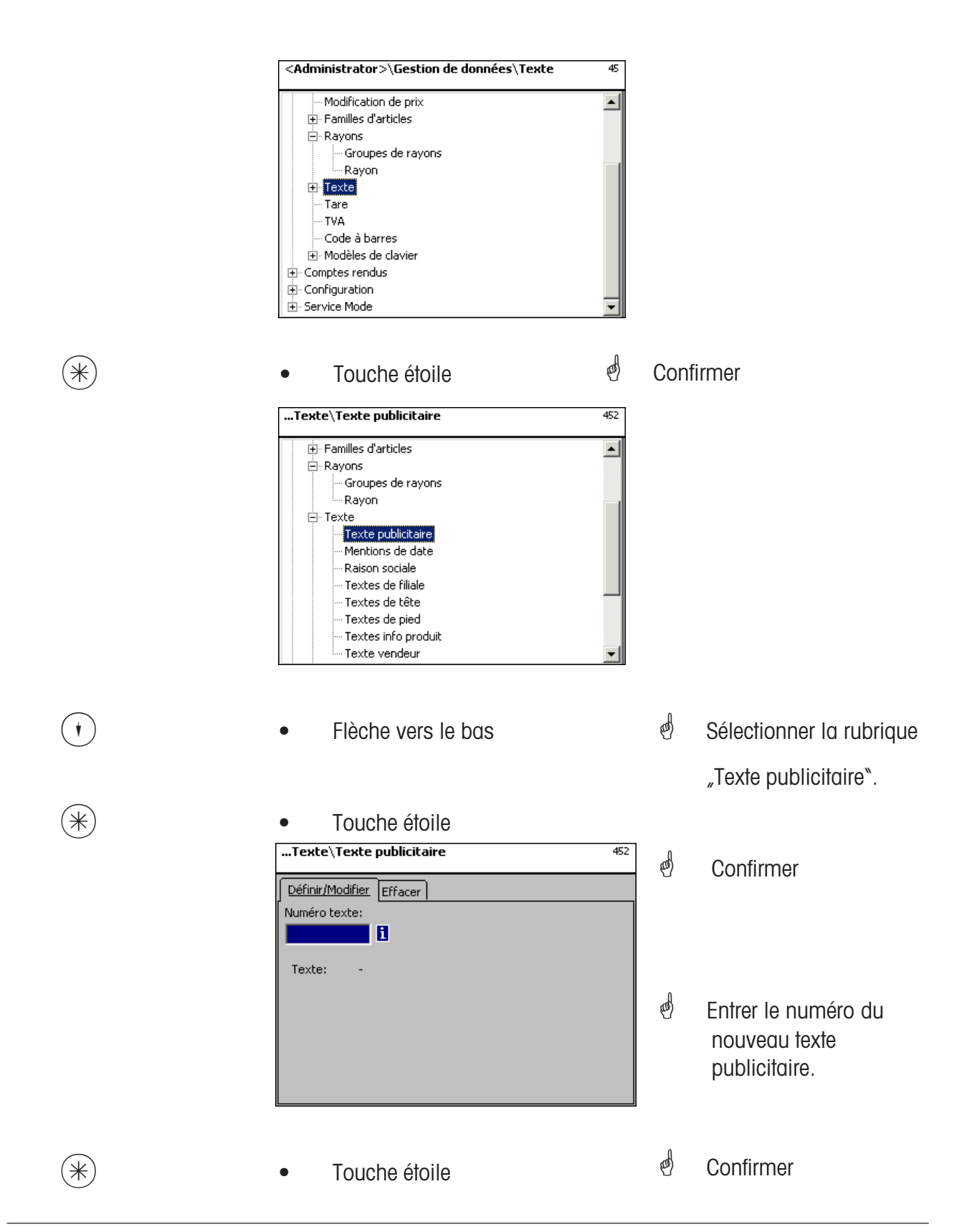

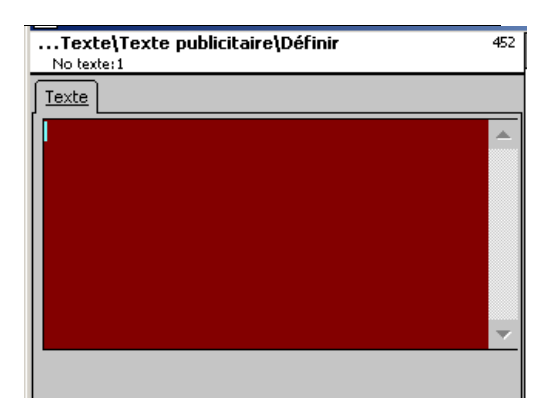

Texte: Texte publicitaire qui sera imprimé.

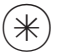

- Touche étoile
- Confirmer, entrer le numéro du prochain texte publicitaire.

# Effacer un texte publicitaire - Accès rapide avec 452

Dans cette fenêtre, vous pouvez effacer le texte publicitaire.

| Texte\Texte publicitaire | 452 |
|--------------------------|-----|
| Définir/Modifier Effacer |     |
| Numéro texte:            |     |
| i i                      |     |
| Texte: -                 |     |
|                          |     |
|                          |     |
|                          |     |
|                          |     |
|                          |     |

# Entrées onglet "Effacer":

No texte: Entrer le numéro du texte publicitaire.

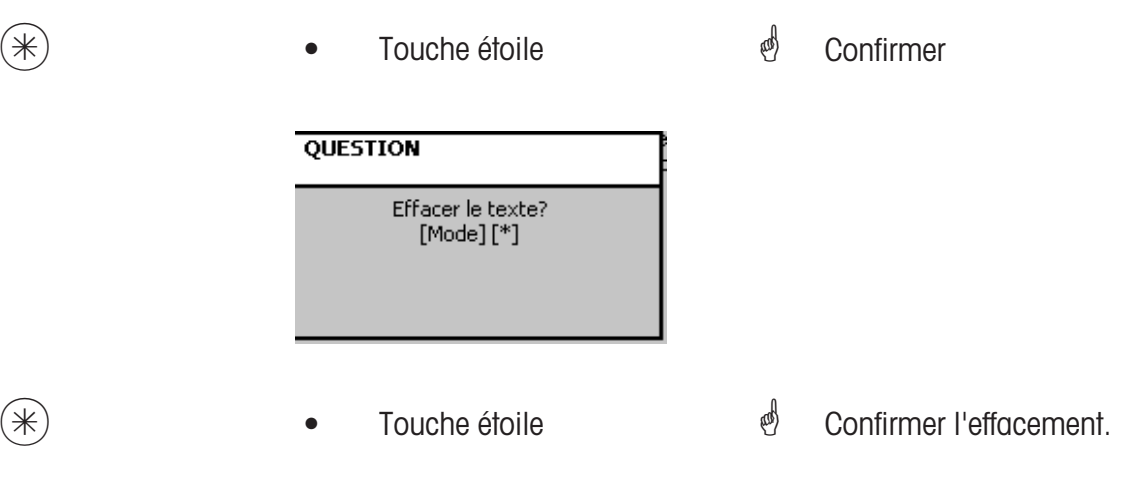

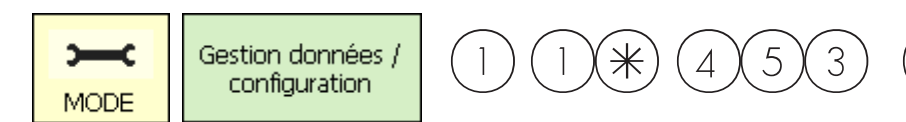

# Texte - Mentions de date (453):

#### définir/modifier, effacer

# Accès rapide avec 453;

Différentes mentions de date peuvent être imprimées sur l'étiquette, pour indiquer plus en détail la date limite de vente, la date limite de consommation ou la date d'emballage.

 $\ast$ 

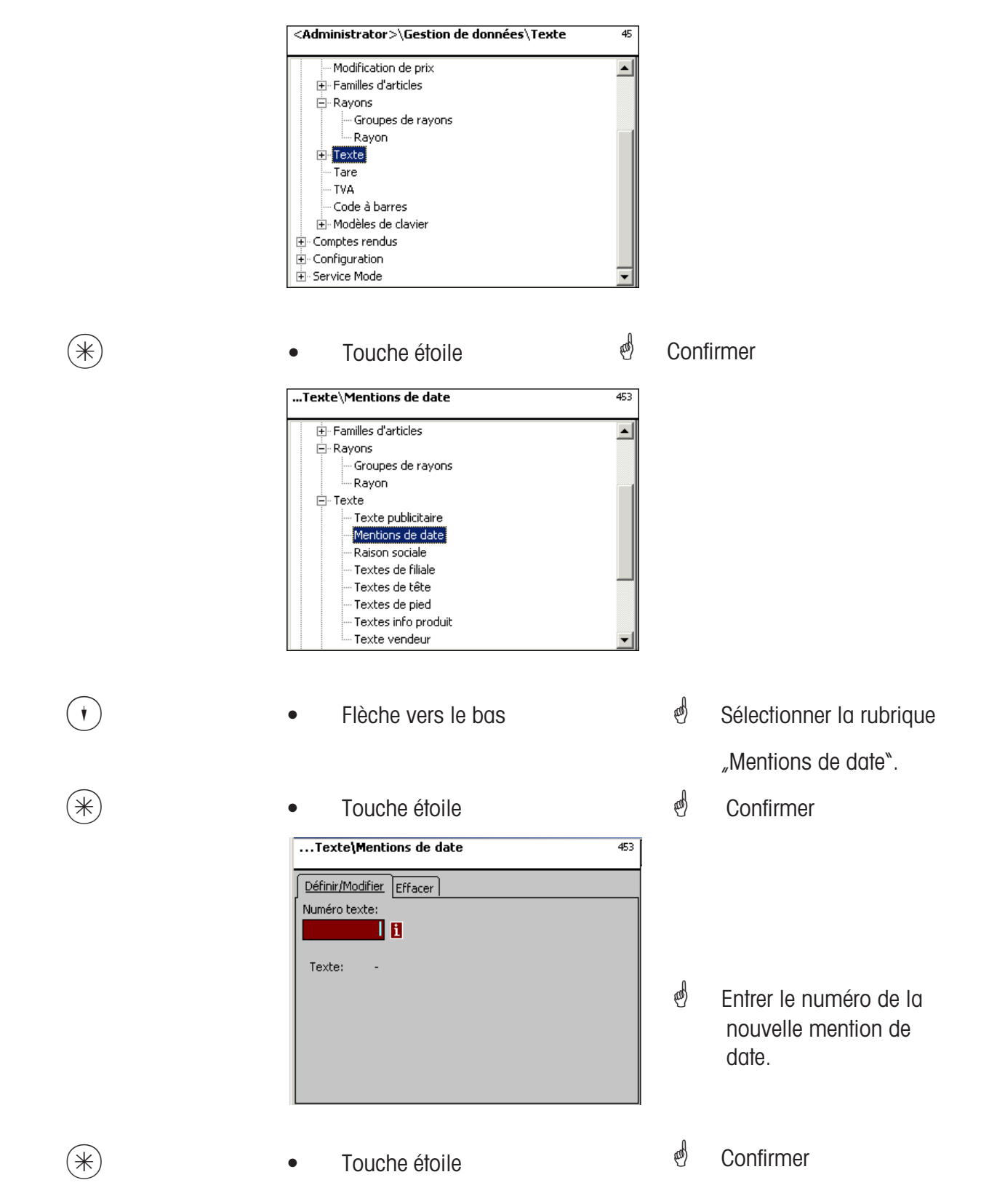

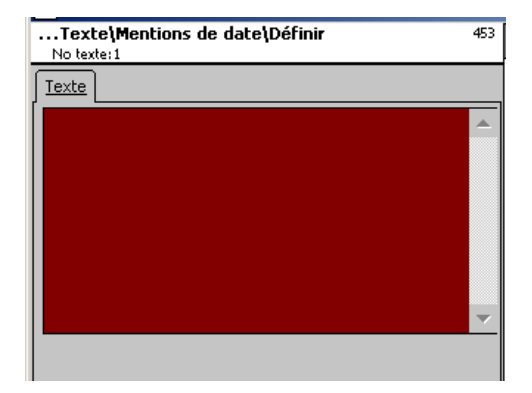

Texte: Mention de date qui sera imprimée.

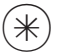

- Touche étoile
- Confirmer, entrer le numéro de la prochaine mention de date.

# Effacer une mention de date - Accès rapide avec 453;

Dans cette fenêtre, vous pouvez effacer la mention de date.

| Texte\Mentions de date                                | 453 |
|-------------------------------------------------------|-----|
| Définir/Modifier Effacer<br>Numéro texte:<br>Texte: - |     |

# Entrées onglet "Effacer":

No texte: Entrer le numéro de la mention de date.

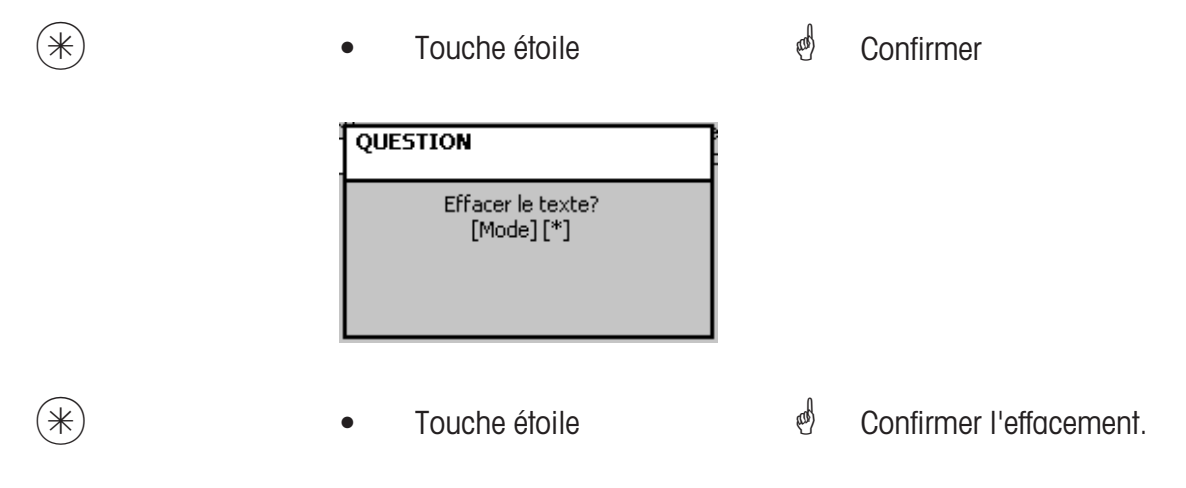

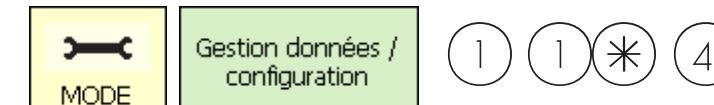

# Texte - Raison sociale (454):

# définir/modifier, effacer

# Accès rapide avec 454;

Différentes raisons sociales peuvent être imprimées sur une étiquette, pour indiquer plus en détail la date limite de vente, la date limite de consommation ou la date d'emballage.

5

4

 $\ast$ 

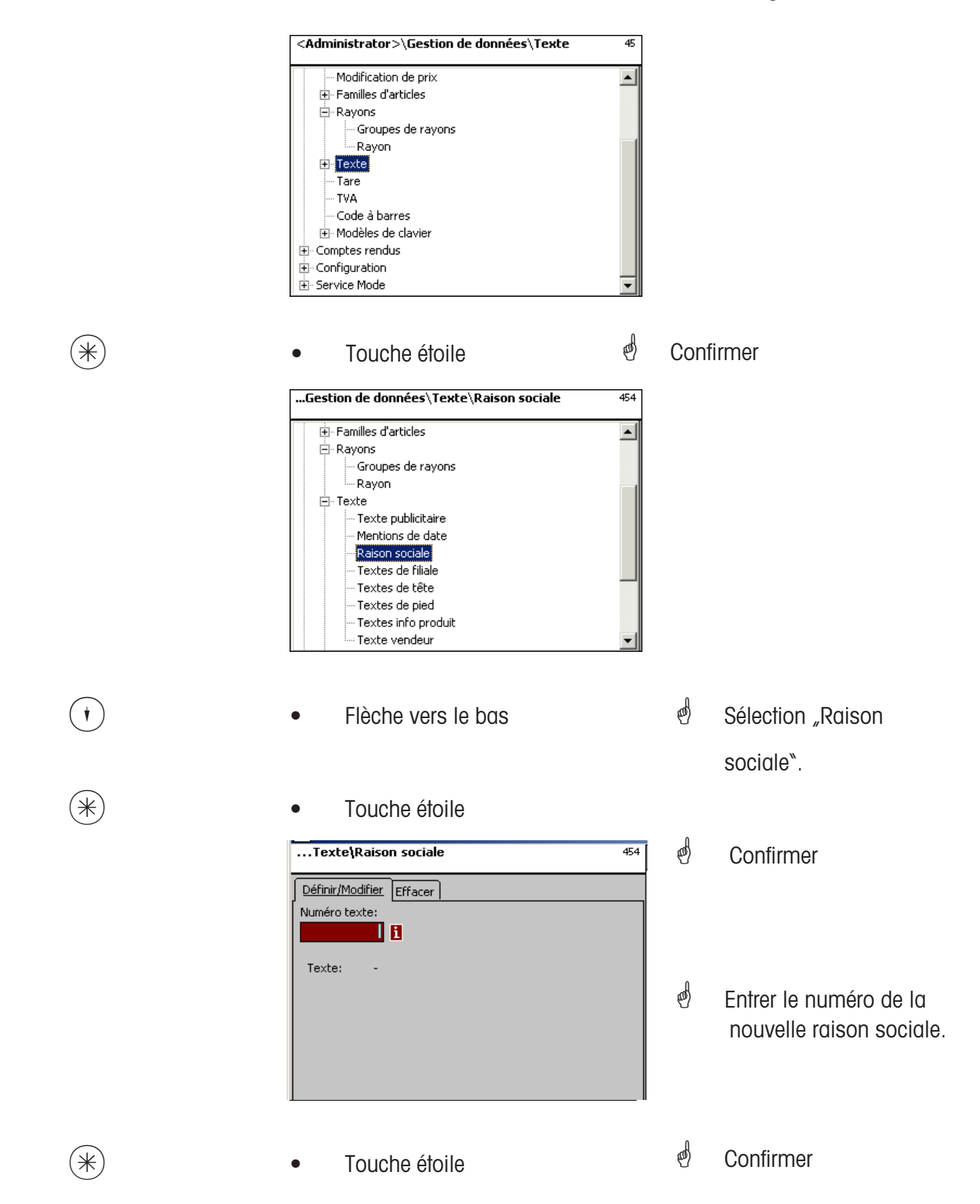

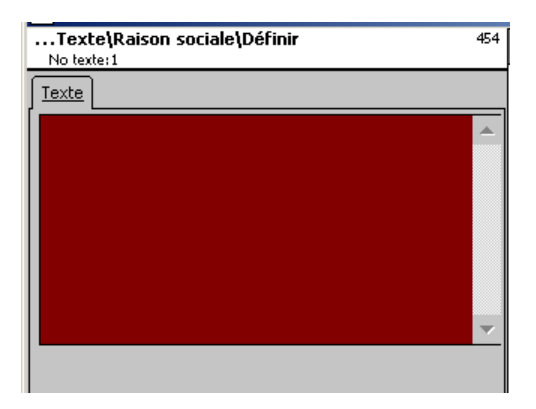

Texte: Raison sociale qui sera imprimée

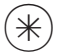

- Touche étoile
- Confirmer, entrer le numéro de la prochaine raison sociale.

# Effacer une raison sociale - Accès rapide avec 454:

Dans cette fenêtre, vous pouvez effacer la raison sociale.

| Texte\Raison sociale                                  | 454 |
|-------------------------------------------------------|-----|
| Définir/Modifier Effacer<br>Numéro texte:<br>Texte: - |     |

# Entrées onglet "Effacer":

(\*)

(\*)

No texte: Entrer le numéro de la raison sociale.

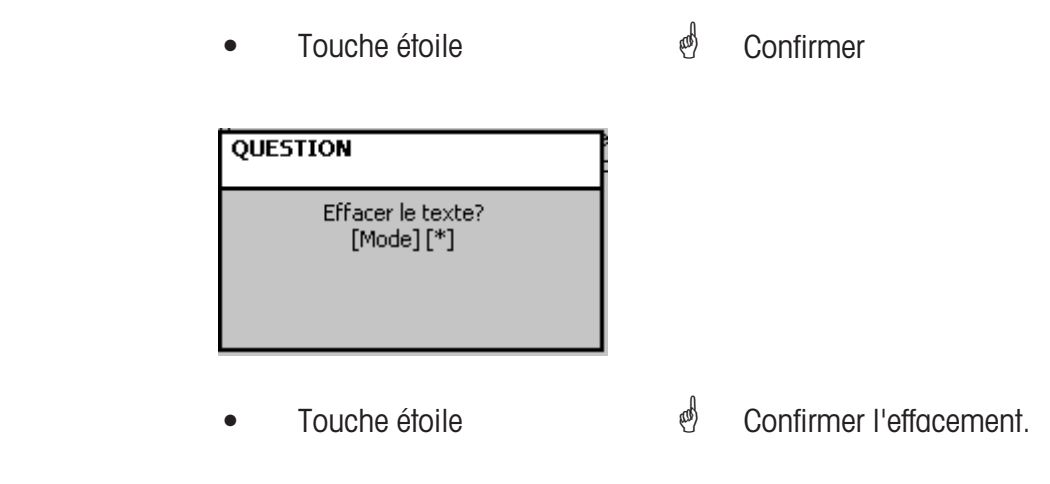

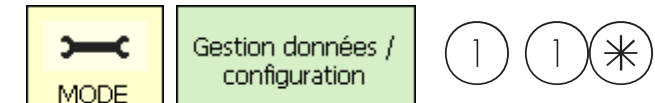

# Texte - textes de filiale (457):

# définir/modifier, effacer

# Accès rapide avec 457;

Il est possible de définir une désignation de filiale qui peut ensuite apparaître en plus sur l'entête de chaque ticket des appareils. En outre, le texte de filiale est imprimé sur chaque ticket de chiffre d'affaires.

4

5

 $\ast$ 

Condition requise: Le texte de filiale est sélectionné dans la configuration de l'impression 852.

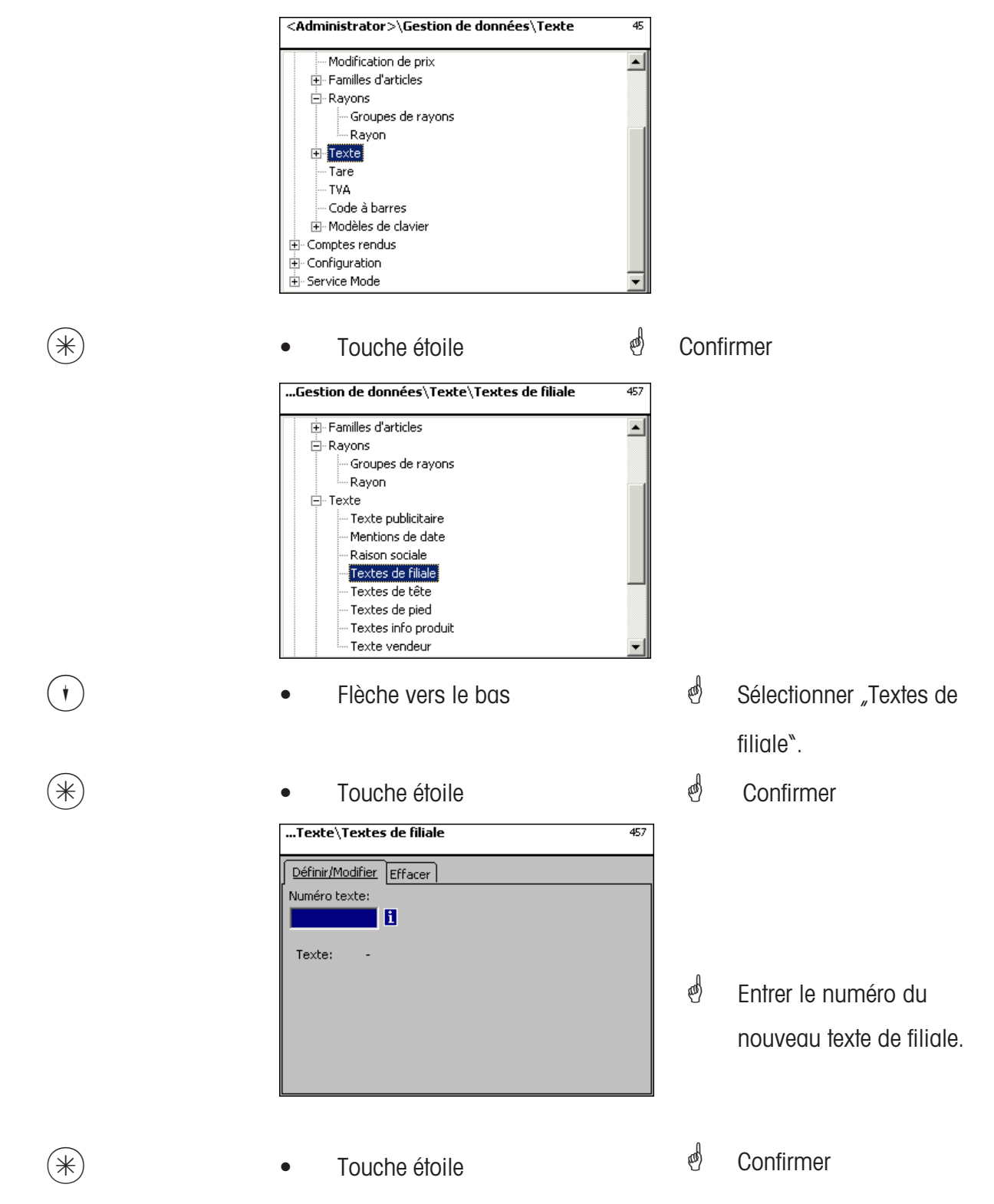

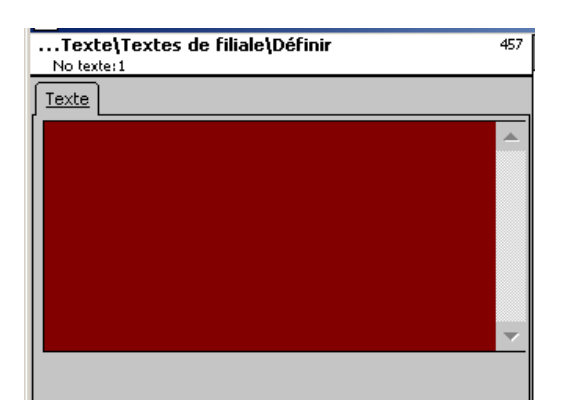

Texte: Texte de filiale qui sera imprimé.

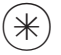

- Touche étoile
- Confirmer, entrer le numéro du prochain texte de filiale.

# Effacer un texte de filiale - Accès rapide avec 457;

Dans cette fenêtre, vous pouvez effacer le texte de filiale.

# Entrées onglet "Effacer":

No texte: Entrer le numéro du texte de filiale.

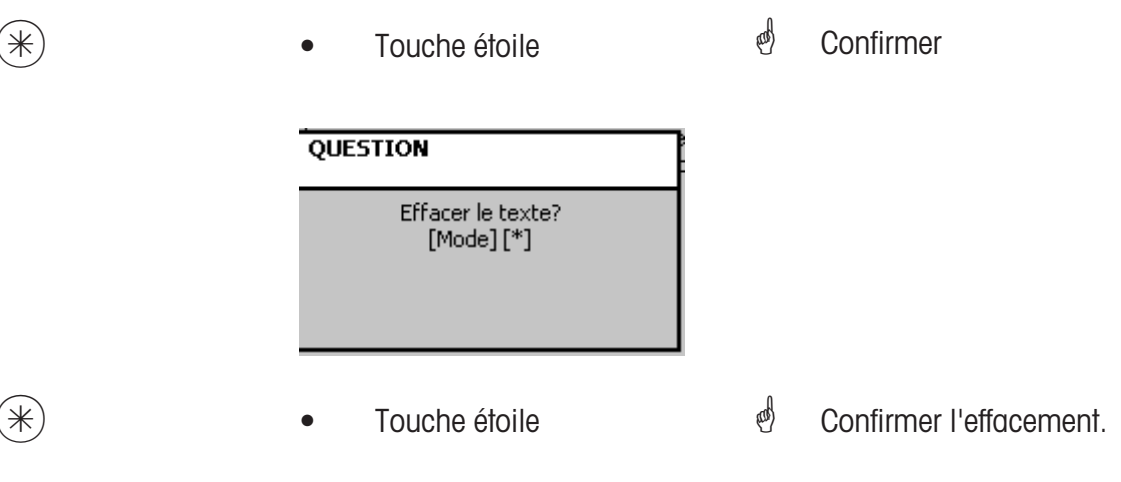

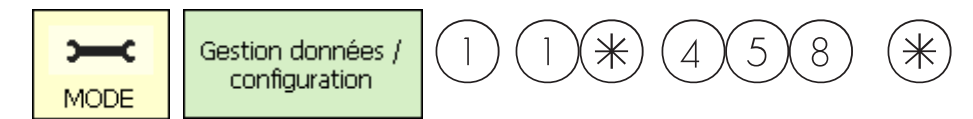

#### Texte - En-tête (458):

#### définir/modifier, effacer

#### Accès rapide avec 458;

L'en-tête de ticket apparaît en haut en premier sur le ticket de total. Pour les balances LS (UC3-GT), ce texte est sans signification.

lci vous pouvez définir, modifier ou effacer des en-têtes de ticket.

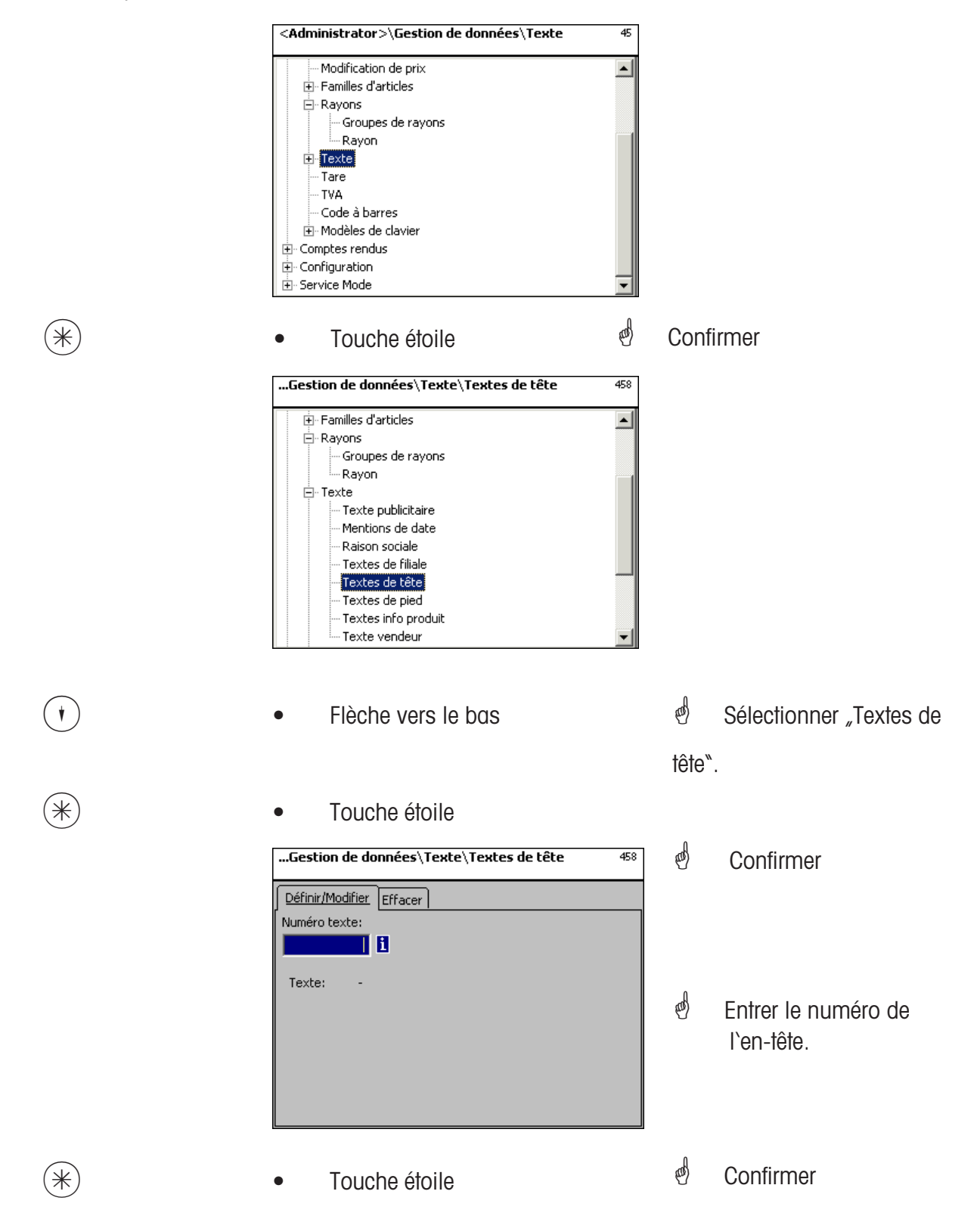

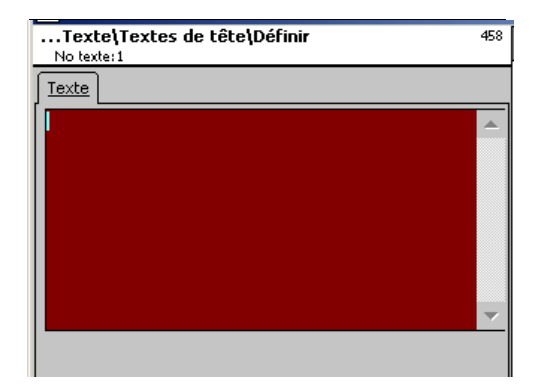

**Texte:** Entrer l'en-tête qui sera imprimé sur le ticket.

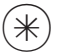

- Touche étoile
- Confirmer, entrer le numéro du prochain en-tête.

# Effacer un en-tête - Accès rapide avec 458:

Dans cette fenêtre, vous pouvez effacer un en-tête.

| Texte\Textes de têt                                        | <b>e</b> 458 |
|------------------------------------------------------------|--------------|
| Définir/Modifier Effacer<br>Numéro texte:<br>I<br>Texte: - |              |

# Entrées onglet "Effacer":

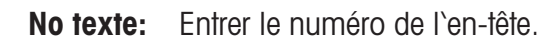

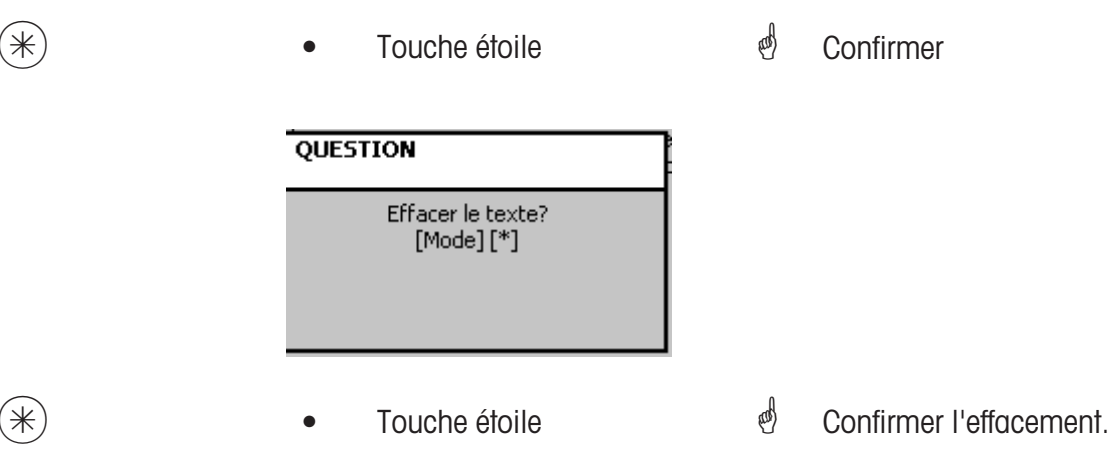

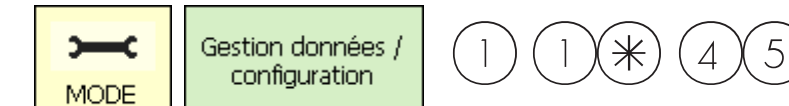

# Texte - Texte de pied (459):

#### définir/modifier, effacer

#### Accès rapide avec 459;

Le texte de pied de ticket apparaît en bas en dernier sur le ticket de total. Pour les balances LS (UC3-GT), ce texte est sans signification. Ici, vous pouvez définir, modifier ou effacer des textes de pied de ticket.

 $\ast$ 

9

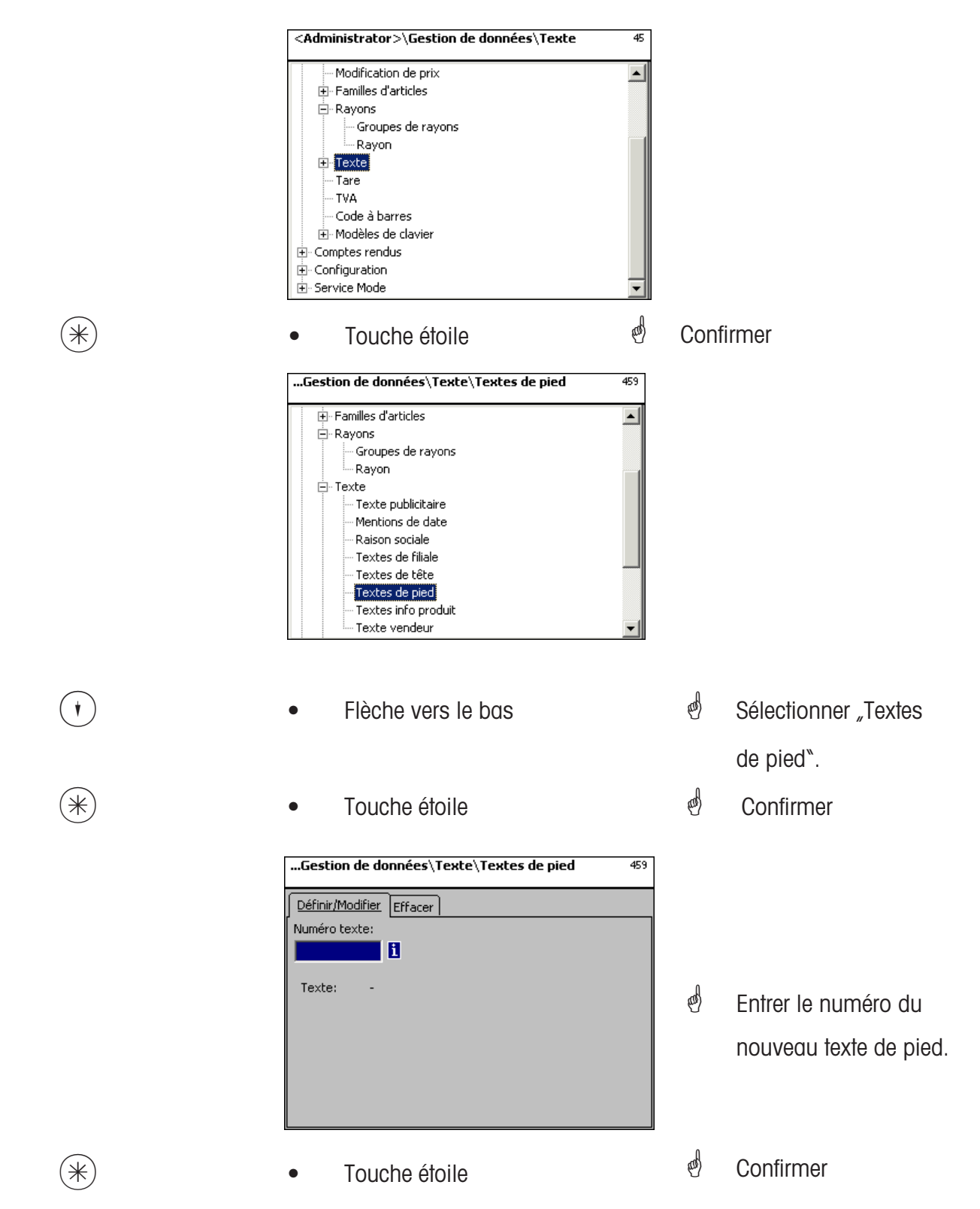

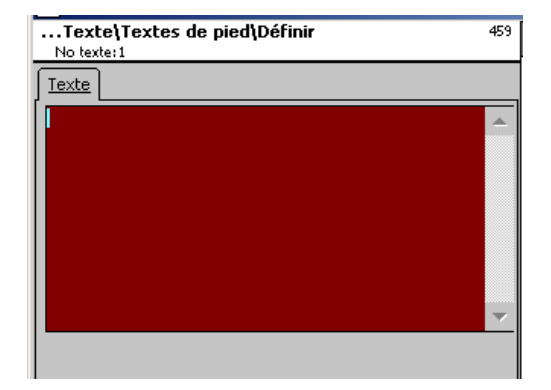

Texte: Entrer le texte de pied qui sera imprimé sur le ticket.

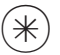

- Touche étoile
- Confirmer, entrer le numéro du prochain texte de pied.

# Effacer un texte de pied - Accès rapide avec 459;

Dans cette fenêtre, vous pouvez effacer le texte de pied.

| Texte\Textes de pied                                       | 459 |
|------------------------------------------------------------|-----|
| Définir/Modifier Effacer<br>Numéro texte:<br>I<br>Texte: - |     |

# Entrées onglet "Effacer":

No texte: Entrer le numéro du texte de pied.

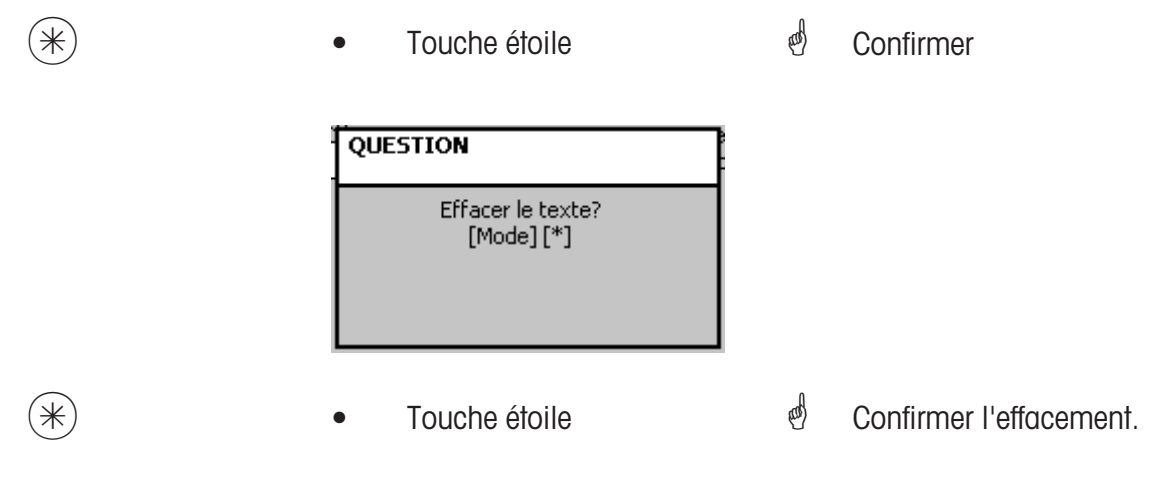

⋇

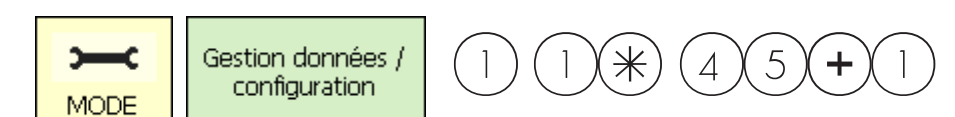

# Texte - Texte info produit (45+1):

# définir/modifier, effacer

# Accès rapide avec 45+1;

Les textes info produit sont des informations relatives à des articles individuels ou des groupes d'articles et servent d'informations supplémentaires pour le vendeur (affichage) et le client (impression sur le ticket). L'affectation d'un texte info produit à un article s'effectue dans la gestion de données **(511; onglet 2)**.

Ici, vous pouvez définir, modifier ou effacer des textes info produit.

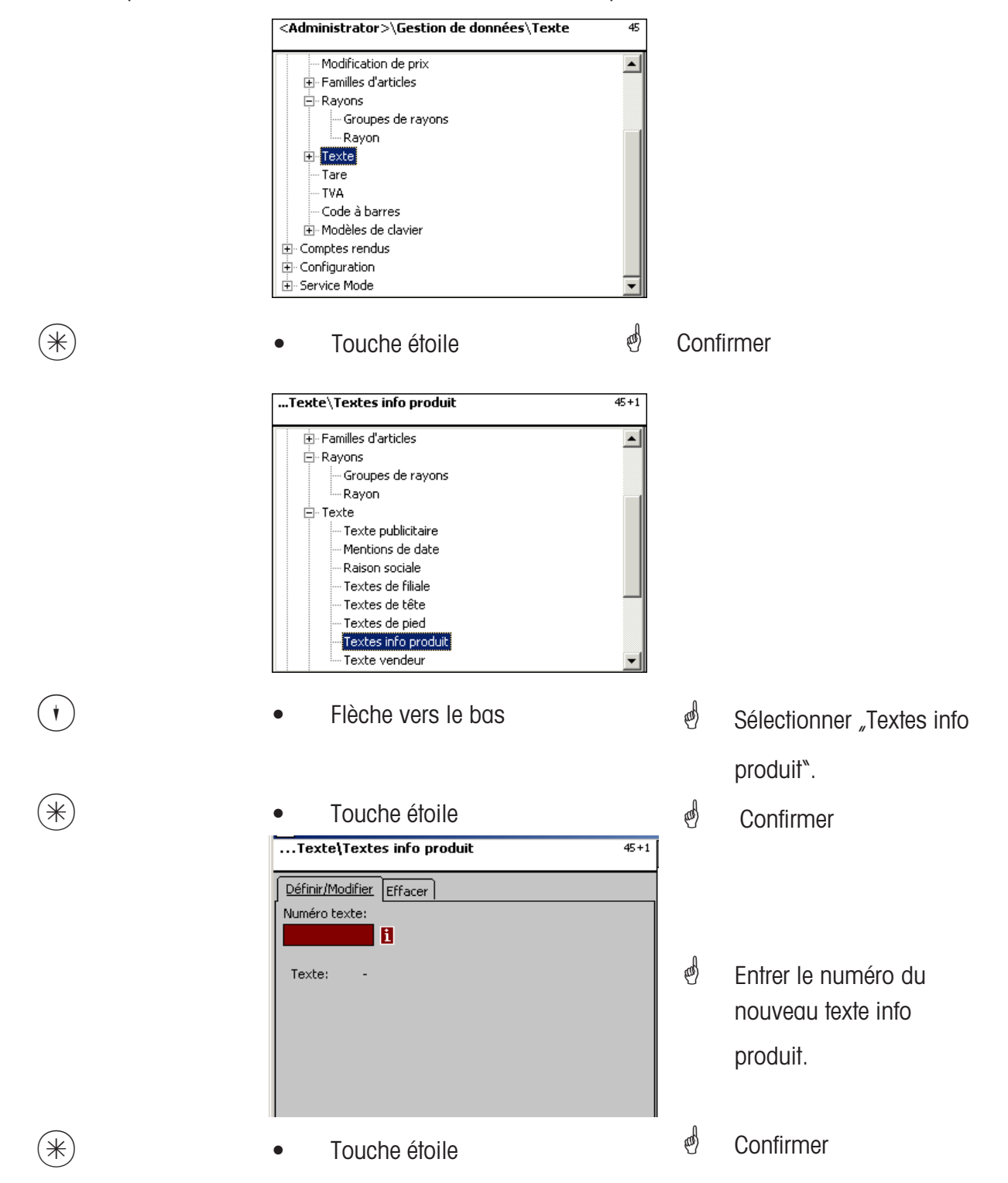

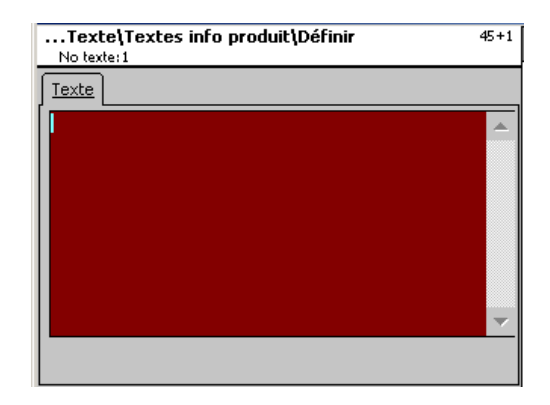

Texte: Entrer le texte info produit qui sera affiché ou imprimé sur le ticket.

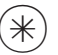

- Touche étoile
- Confirmer, entrer le numéro du prochain texte info produit.

# Effacer un texte info produit - Accès rapide avec 45+1;

Dans cette fenêtre, vous pouvez effacer le texte info produit.

| Texte\Textes info produit                 | 45+1 |
|-------------------------------------------|------|
| Définir/Modifier Effacer<br>Numéro texte: |      |
| Texte: -                                  |      |
|                                           |      |
|                                           |      |

# Entrées onglet "Effacer":

No texte: Entrer le numéro du texte info produit.

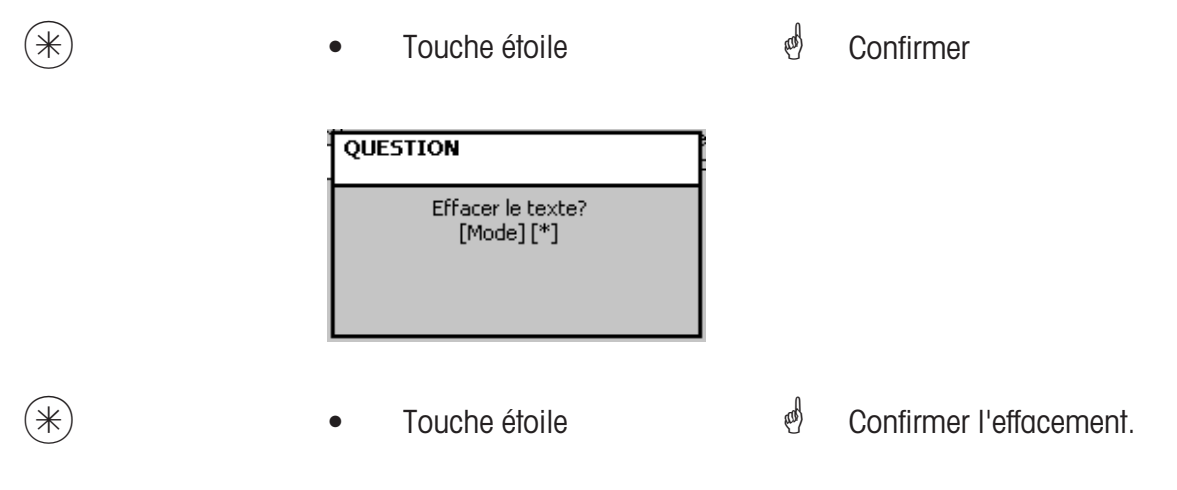

⋇

2

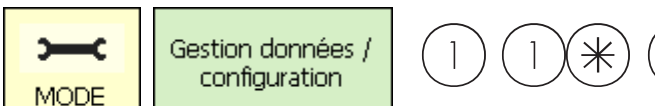

# Texte - Texte vendeur (45+2):

# définir/modifier, effacer

# Accès rapide avec 45+2;

Il est possible de définir un texte vendeur qui sera ensuite imprimé sur chaque ticket. En outre, le texte vendeur apparaît dans l'analyse des ventes.

5

+

4

Condition requise: Dans la configuration de la vente des appareils (651 ticket 1), le texte vendeur est activé.

lci, vous pouvez définir, modifier ou effacer des textes vendeurs.

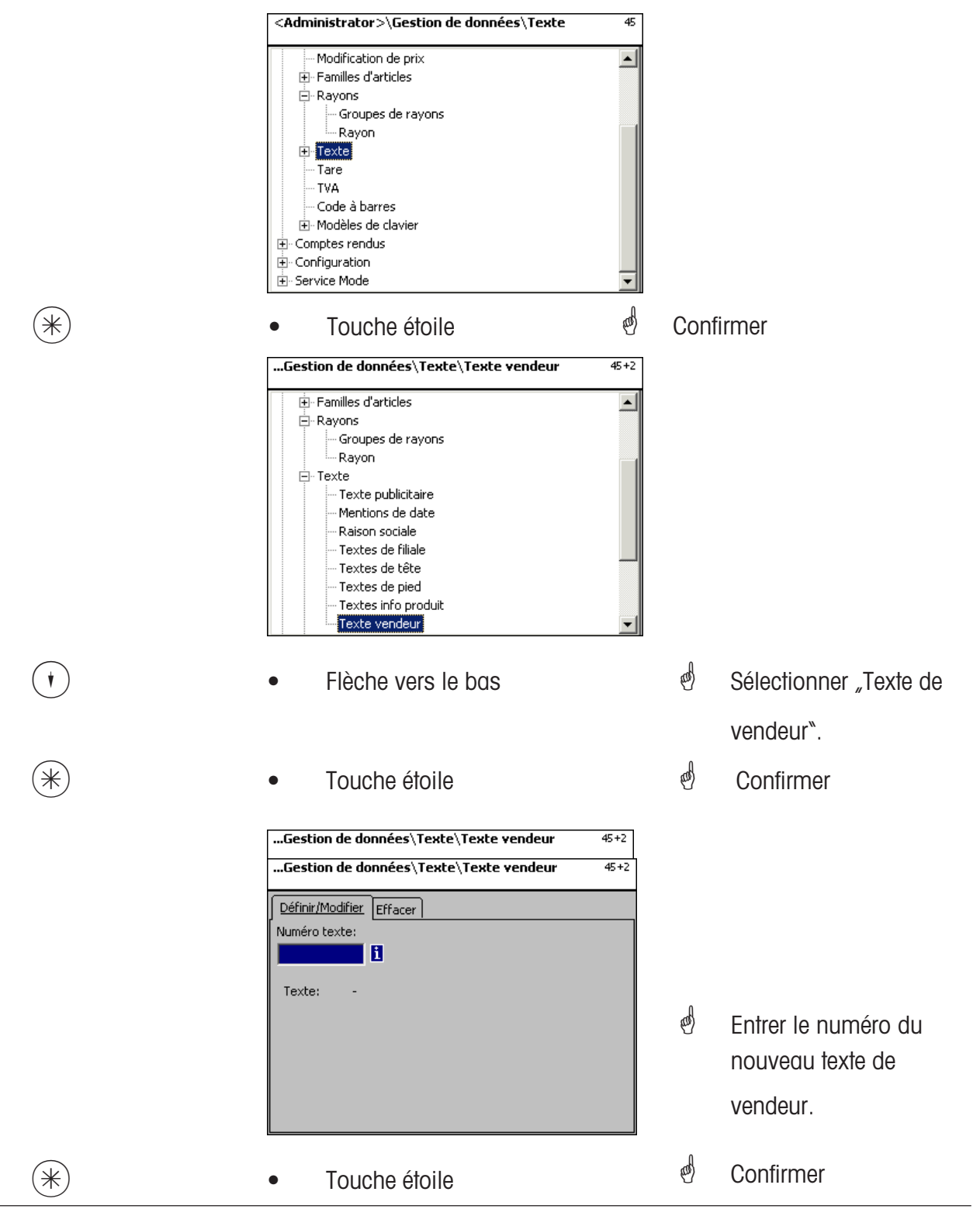

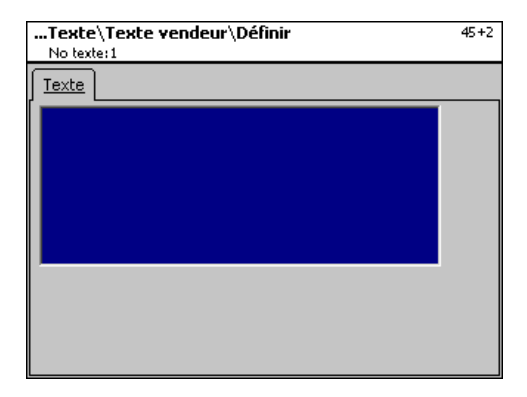

**Texte:** Entrer le texte de vendeur qui sera affiché ou imprimé sur le ticket.

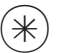

- Touche étoile
- Confirmer, entrer le numéro du prochain texte de vendeur.

# Effacer un texte de vendeur - Accès rapide avec 45+2

Dans cette fenêtre, vous pouvez effacer un texte de vendeur.

| Gestion de données\Texte\Texte vendeur |                       |  |
|----------------------------------------|-----------------------|--|
| Définir/Modifier Effacer               |                       |  |
| Numéro texte:                          | Texte non<br>existant |  |
| Texte: -                               |                       |  |
|                                        |                       |  |
|                                        |                       |  |
|                                        |                       |  |
|                                        |                       |  |

# Entrées onglet "Effacer":

No texte: Entrer le numéro du texte de vendeur.

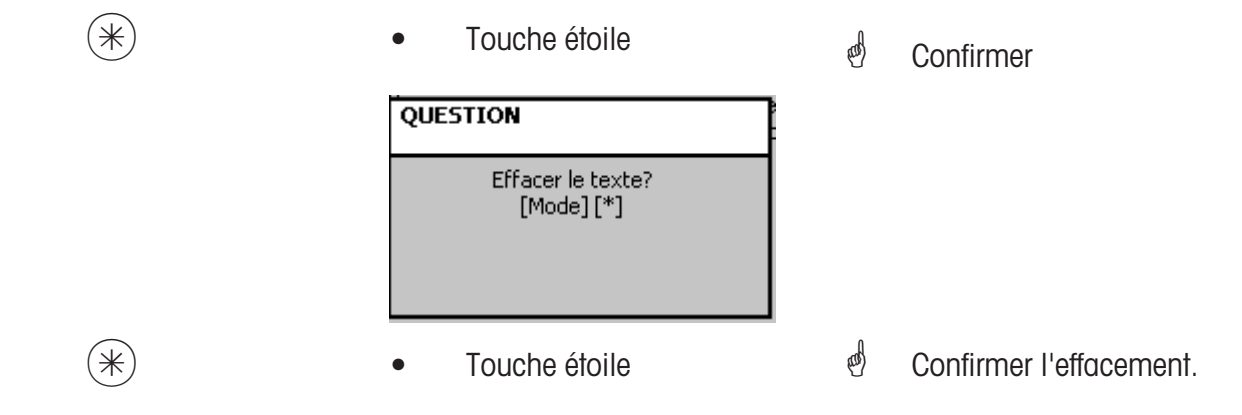

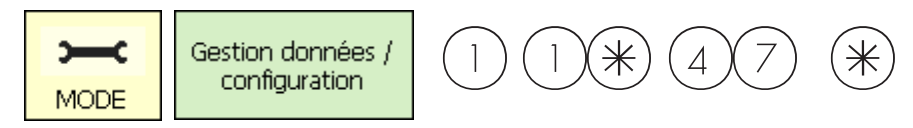

# Tare (47):

#### définir/modifier, effacer

# Accès rapide avec 47;

Les articles au poids peuvent être affectés à des valeurs de tare. Ces valeurs de tare sont mémorisées avec un numéro de tare dans une table de tares. Via le numéro de tare, la valeur de poids de tare est ultérieurement affectée à l'article correspondant (511).

Tenir compte de la précision d'affichage: Pour la valeur de poids de la tare, il faut tenir compte de la précision d'affichage de la balance raccordée, p. ex. une balance avec des échelons d'affichage de 2 grammes. Si la balance ne peut pas afficher la valeur de poids de la tare entrée, la balance arrondit à la prochaine valeur de poids appropriée. Ici, vous pouvez définir, modifier ou effacer des valeurs de tare.

|       | <administrator>\Gestion de données\Tare 47</administrator>                                                                                                    |                                                                                                    |
|-------|----------------------------------------------------------------------------------------------------|----------------------------------------------------------------------------------------------------|
|       | Modification de prix  Familles d'articles  Rayons  Texte Tare TVA Code à barres  Modèles de clavier Vendeur Comptes rendus Configuration Eservice Mode Letat de l'appareil                                                                         |                                                                                                    |
| *     | • Touche étoile                                                                                                    | Confirmer                                                                                                |
|       | <administrator>\Gestion de données\Tare 47       Définir/Modifier     Effacer       Numéro rayon:     Numéro tare:       1     1       1     1       1     1       1     1       1     1       1     1       1     1       1     1</administrator> |                                                                                                    |
| 99999 | • Entrer le numéro de la tare.                                                                                                    | entrer le numéro de la                                                                                   |
| et/ou | • Touche flèche vers la gauche                                                                                                    | valeur de tare.<br>Entrer le numéro de<br>rayon, si la tare doit être<br>valable pour un autre<br>rayon. |
| *     | Touche étoile                                                                                                    | d Confirmer les entrées.                                                                                 |

| Gestion de données\Tare\Modifier<br>No rayon: 1 No tare:: 1 | 47 |
|-------------------------------------------------------------|----|
| Nom:                                                        |    |
| 1                                                           |    |
| Valeur:                                                     |    |
| 0.000                                                       |    |
|                                                             |    |
|                                                             |    |
|                                                             |    |
|                                                             |    |
|                                                             |    |
|                                                             |    |

- Nom: Désignation de la valeur de tare p. ex. "Papier, lourd"
- Valeur: Entrer la valeur de poids en grammes (tenir compte de la précision d'affichage de la balance)
- Type:

(\*)

Poids ou indication en % (du poids brut)

• Touche étoile

Confirmer les entrées, entrer le numéro de la prochaine valeur de poids.

500)

# Effacer une tare - Accès rapide avec 47;

Dans cette fenêtre, vous pouvez effacer des valeurs de tare.

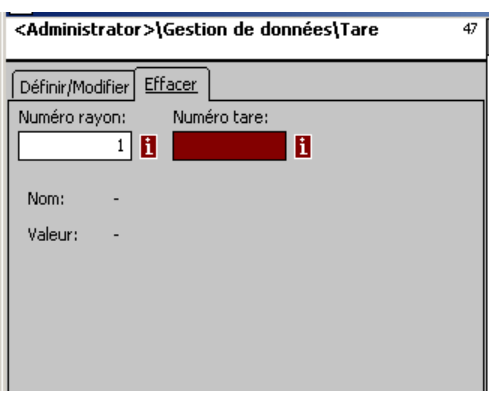

# Entrées onglet "Effacer":

**No rayon:** Entrer le numéro du rayon. **No tare:** Entrer le numéro de la tare.

| * | Touche étoile                  | ø | Confirmer               |
|---|--------------------------------|---|-------------------------|
|   | QUESTION                       |   |                         |
|   | Effacer la tare?<br>[Mode] [*] |   |                         |
| * | Touche étoile                  | đ | Confirmer l'effacement. |

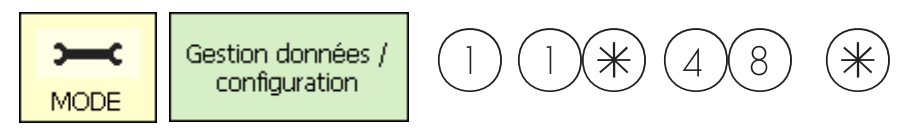

# TVA (48):

# définir/modifier, effacer

# Accès rapide avec 48;

Ici peuvent être définis les différents taux de TVA nécessaires. Leurs valeurs peuvent alors être associées avec les articles via le numéro de TVA afin que lors de l'utilisation des articles, la part de TVA correspondante soit mentionnée **(511; Données 2)**.

Ici, vous pouvez définir, modifier ou effacer des taux de TVA.

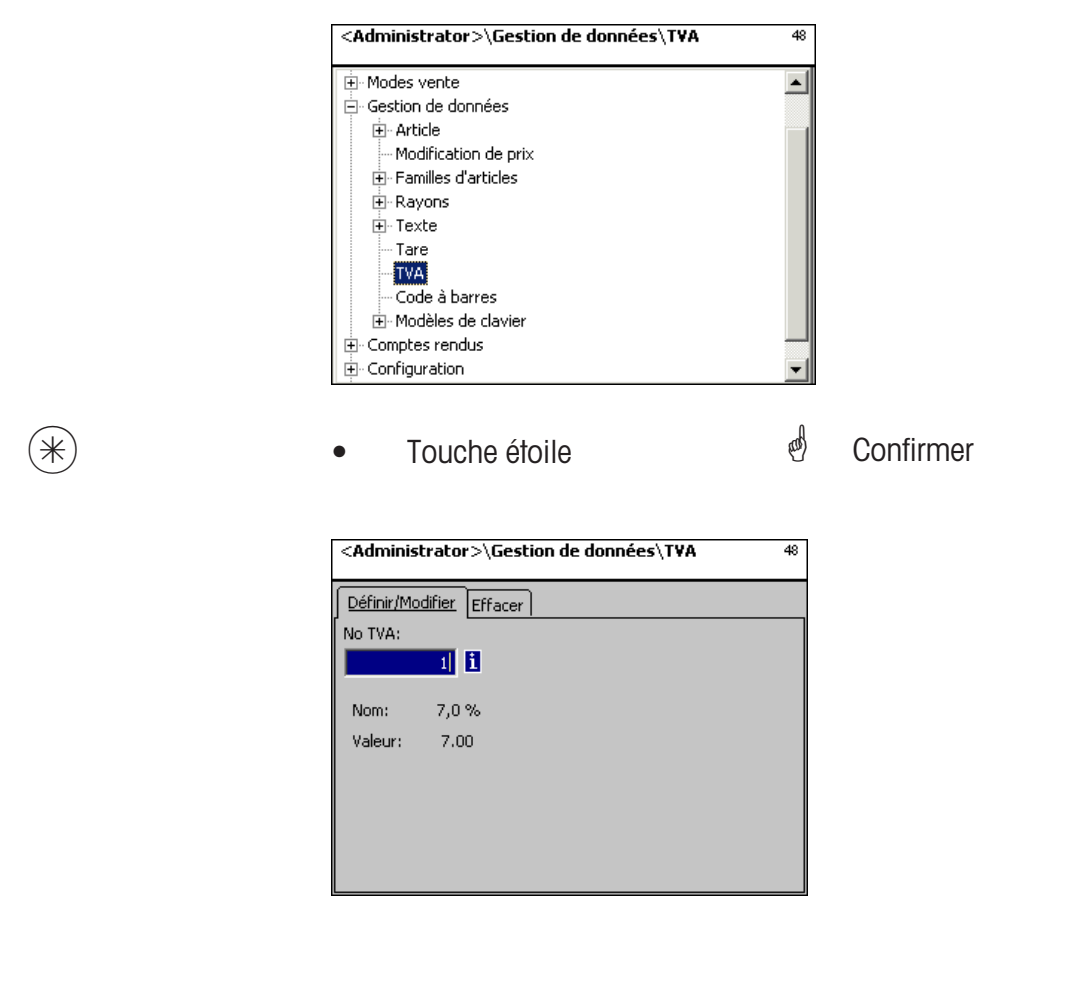

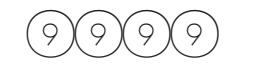

⋇

- Entrer le numéro de TVA.
- Touche étoile

- Entrer le numéro du taux de TVA.
- d Confirmer les entrées.

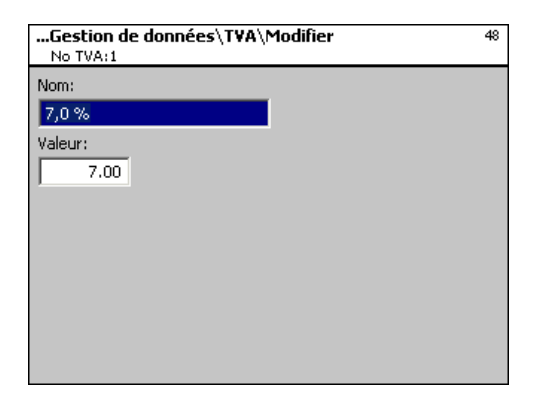

Nom: Entrer la désignation du taux de TVA.

Valeur: Entrer la valeur en pourcentage du taux de TVA.

(\*)

- Touche étoile
- Confirmer les entrées, entrer le numéro du prochain taux de TVA.

en)

# Effacer une TVA - Accès rapide avec 48;

Dans cette fenêtre, vous pouvez effacer les taux de TVA.

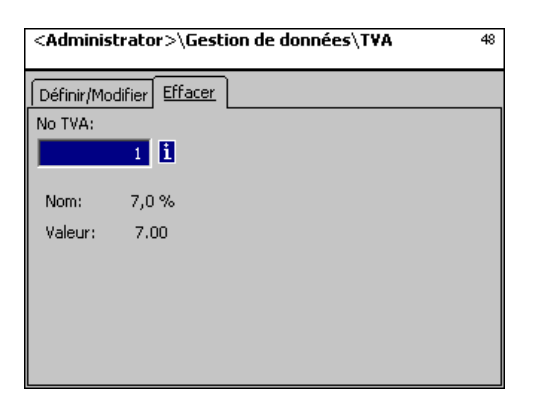

# Entrées onglet "Effacer":

**No TVA:** Entrer le numéro de TVA.

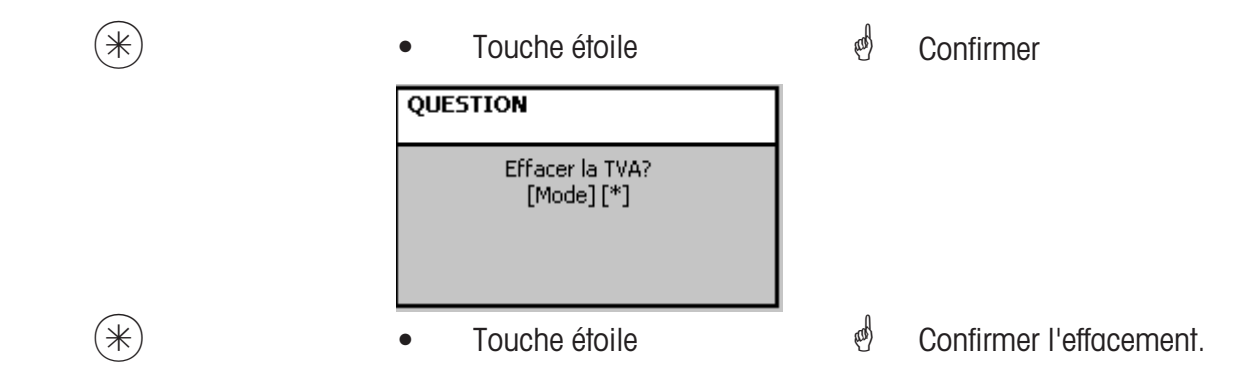

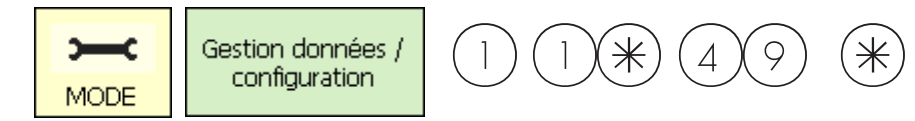

# Code à barres (49):

### définir, modifier, effacer

#### Accès rapide avec 49;

Cette fonction sert à créer une liste de codes à barres. L'apparence d'un code à barres est définie ici. Chaque code est mémorisé avec un numéro. Avec ce numéro, le code à barres est affecté à des rayons, des appareils ou aussi p. ex. à des définitions d'étiquettes. Les codes à barres peuvent être imprimés sur les tickets de total ou sur des étiquettes pour la scannérisation de l'article en question.

lci vous pouvez définir, modifier ou effacer des codes à barres.

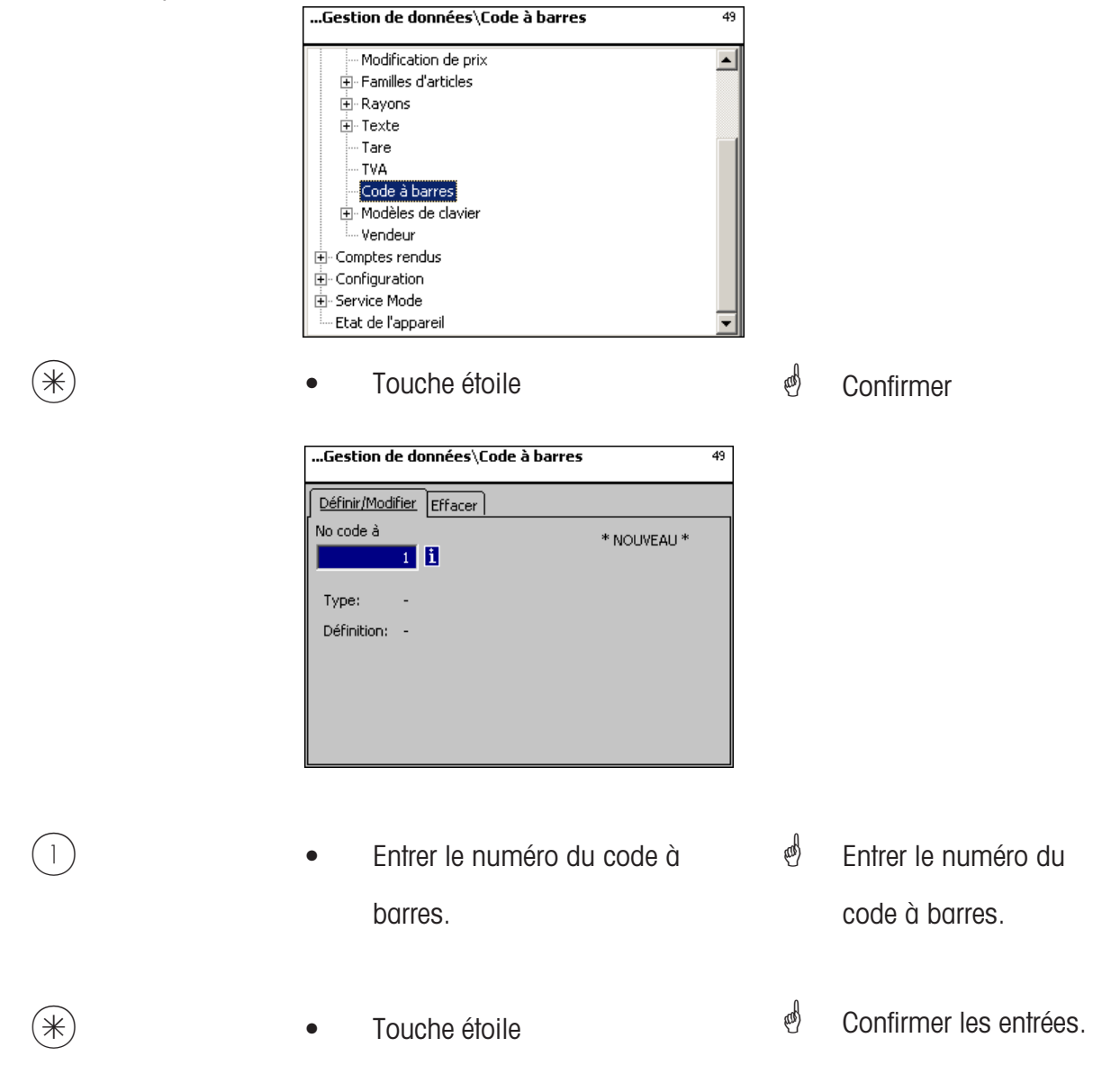
| Code à barres\Modifier<br>No code barres:1                 | 49 |
|------------------------------------------------------------|----|
| Données 1                                                  |    |
| Type:     Pour impression       EAN13     Pour scannérisat |    |
| 24AAAACBBBBB                                               |    |
| Légende identification EAN (par ident, seul, un bloc):     | _  |
| C = Clé de contrôle [1] Pos. 7/8 A = No d'article          |    |
| W = No de fam. d'articles B = Montant                      |    |
| D = Date N = No de ticket                                  |    |
| P = Code PLU U = Code rayon                                |    |
| F = No de rayon G = No d'appareil                          |    |
| E = Jour calendrier K = Numéro de panier                   |    |
| Q (R/S/T) = Poids/Quantité (3/2/1 positions décimales)     |    |

**Type:** Choix entre EAN8 et EAN13.

Type

|          | 1701                   |           |                 |                                    |
|----------|------------------------|-----------|-----------------|------------------------------------|
|          | EAN13<br>EAN8          |           |                 |                                    |
| ldentif. | Signification          | Positions | Position EAN-13 | Remarque                           |
| 09       | Chiffres               | 12        | 1 - 12          |                                    |
| Α        | Article                | 12        | 1 - 12          | Pour impr. étiquette               |
|          | Rayon                  | 4         | 1 - 6           | Pour impr. ticket                  |
| В        | Prix à payer           | 8         | 8 - 12          | ·                                  |
| C        | Total de contrôle      | 1         | 7+ 8, 13        | Obligatoire pour dernière position |
| D        | Date                   | 6         |                 | Non supportée                      |
| Ε        | Jour du calendrier     | 3         | 1 - 12          |                                    |
| Ν        | Numéro de ticket       | 5         | 1 - 6           |                                    |
| Ρ        | PLU                    | 6         | 1 - 6           |                                    |
| Q        | Quantité               |           | 8 - 12          | PLU à la pièce                     |
|          | Poids cellule          | 5         | 8 - 12          | PLU au poids                       |
| R        | Poids avec 3 décimales | 5         | 8 - 12          | PLU au poids                       |
| <b>S</b> | Poids avec 2 décimales | 5         | 8 - 12          | PLU au poids                       |
| T        | Poids avec 1 décimale  | 5         | 8 - 12          | PLU au poids                       |
| W        | Famille d`article      | 4         | 1 - 6           | '                                  |
| U        | ID rayon               | 12        | 1 - 12          |                                    |

#### Remarques:

Chaque identification n'est autorisée qu'attachée sous forme de bloc, le bloc ne doit exister qu'une seule fois. Exception: les chiffres peuvent se situer partout, également plusieurs blocs.

EAN-13: Le total de contrôle doit se situer à la pos. 13, peut en plus aussi se situer à la pos. 7 ou 8. EAN-8: Le total de contrôle doit se situer à la position 8 (et seulement là).

PLU est notre code PLU interne, l'article est le SAN (Standard Artikel Number, partiellement univoque dans le monde entier)

Prix à payer et poids toujours imprimés sans virgule, prix à payer avec décimales, poids en gramme. Q est imprimé dans le format livré par la cellule. R,S,T sont reformatés sur des décimales fixes. L'identification T peut avoir différentes significations.

| (*) | Touche étoile | ц | Confirmer les entrées,                                              |
|-----|---------------|---|---------------------------------------------------------------------|
|     |               |   | entrer le numéro du<br>prochain code à barres<br>que vous souhaitez |
|     |               |   | définir.                                                            |

#### Effacer des codes à barres - Accès rapide avec 49;

Dans cette fenêtre, vous pouvez effacer des codes à barres.

| Gestion de données\Code  | <b>à barres</b> 49 |
|--------------------------|--------------------|
| Définir/Modifier Effacer |                    |
| No code à                | Code à barres      |
| 1 1                      | non existant       |
| Туре: -                  |                    |
| Définition: -            |                    |
|                          |                    |
|                          |                    |
|                          |                    |

Entrées onglet "Effacer":

(\*)

(\*)

**No code à barres:** Entrer le numéro du code à barres.

| Touche étoile                           | and the second second s | Confirmer               |
|-----------------------------------------|----------------------------------------------------------------------------------------------------|-------------------------|
| QUESTION                                |                                                                                                    |                         |
| Effacer le code à barres?<br>[Mode] [*] |                                                                                                    |                         |
| Touche étoile                           | ஞ                                                                                                    | Confirmer l'effacement. |

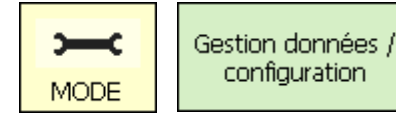

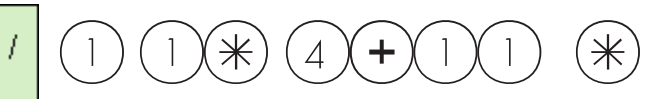

#### Modèles de clavier (Standard) (4+11):

#### définir/modifier, effacer

#### Accès rapide avec 4+11;

Dans cette fenêtre, vous pouvez définir différentes compositions de clavier pour les différents rayons.

Ici, vous pouvez définir, modifier ou effacer les compositions de clavier.

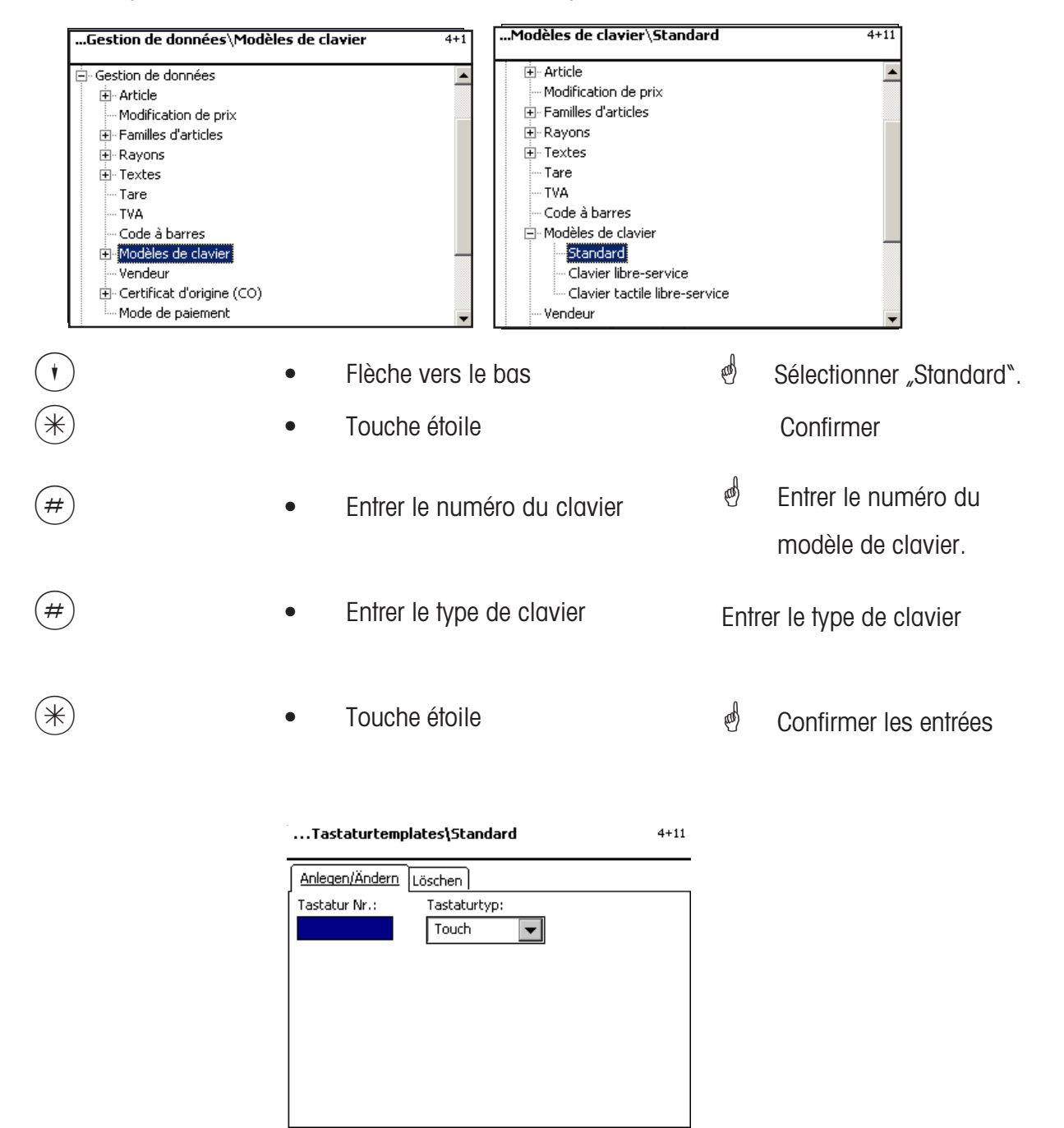

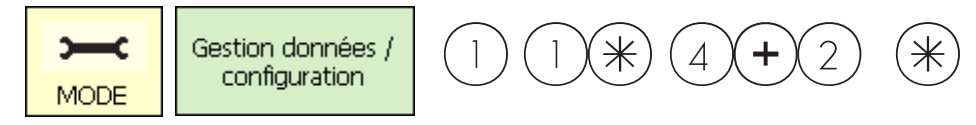

#### Gestion de données vendeur (4 + 2)

#### définir/modifier, effacer

#### Accès rapide avec 4 + 2;

Dans cette fenêtre, vous pouvez définir, modifier et effacer au maximum 18 vendeurs.

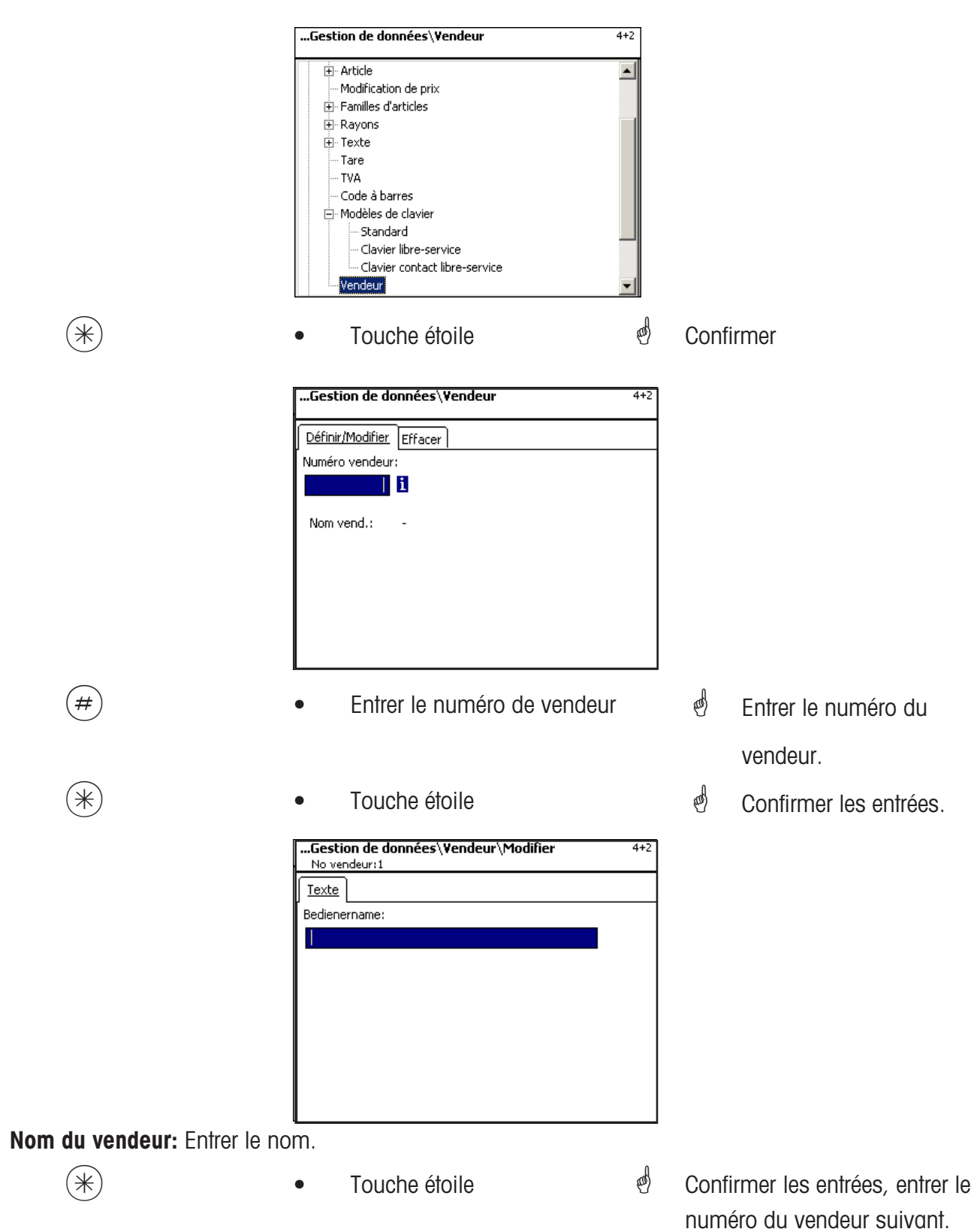

#### Vendeur - Accès rapide avec 4 + 2;

Dans cette fenêtre, vous pouvez effacer un vendeur.

| Gestion de données\Yendeur      | 4+2 |
|---------------------------------|-----|
| Définir/Modifier <u>Effacer</u> |     |
| Numéro vendeur:                 |     |
| <u>i</u>                        |     |
| Nom vend.: -                    |     |
|                                 |     |
|                                 |     |
|                                 |     |
|                                 |     |
|                                 |     |

#### Entrées onglet "Effacer":

(\*)

(\*)

No vendeur: Entrer le numéro du vendeur.

| Touche étoile                | æ | Confirmer |
|------------------------------|---|-----------|
| QUESTION<br>Effacer vendeur? |   |           |
| [Mode][~]                    |   |           |
|                              |   |           |

Touche étoile

•

en)

Confirmer l'effacement.

# Mode programmation (analyses)

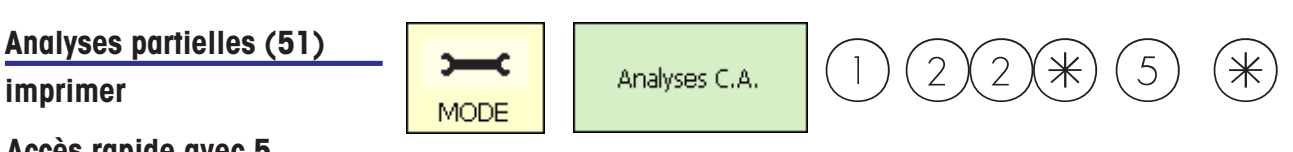

#### Accès rapide avec 5

Dans cette fenêtre, vous pouvez appeler les analyses partielles.

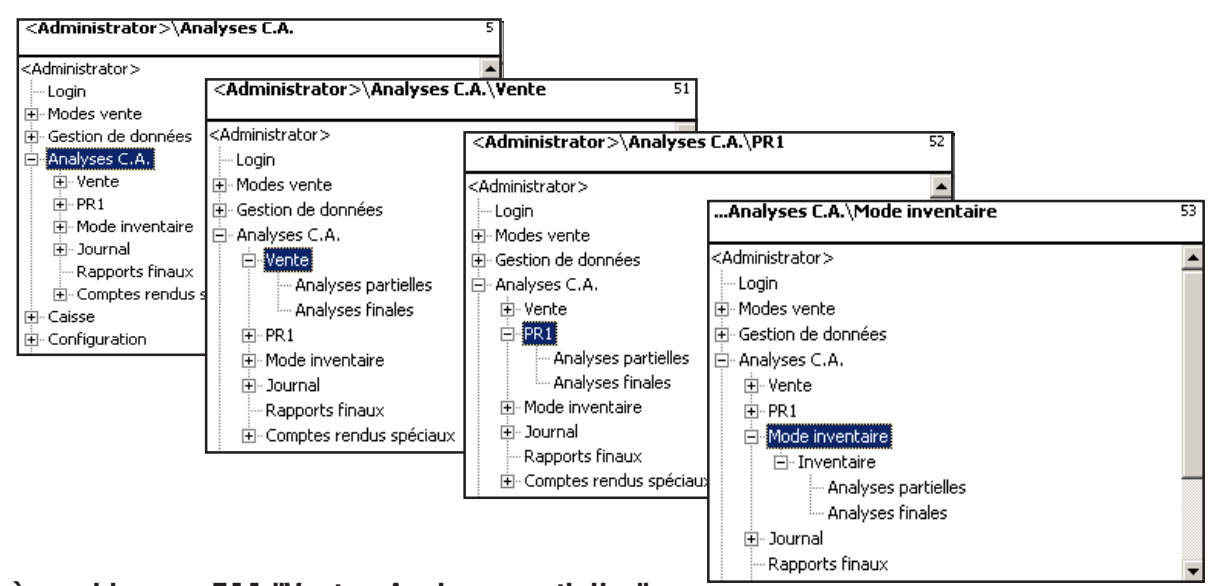

#### Accès rapide avec 511 "Vente - Analyses partielles" Accès rapide avec 521 "PR1 - Analyses partielles" Accès rapide avec 531 "Inventaire - Analyses partielles"

Sur les pages suivantes sont décrites les analyses des ventes de total partiel du mode vente.

| •     | Touche vers le bas                                                                             | æ       | Sélectionner les     |
|-------|------------------------------------------------------------------------------------------------|---------|----------------------|
|       |                                                                                                |         | analyses partielles. |
| *     | Touche étoile                                                                                  | and the | Confirmer            |
|       | Analyses C.A.\Yente\Analyses partielles         Niveaux de totalis.         Niveau de totalis. | 511     |                      |
| (#) • | Entrer le numéro.                                                                              | æ       | Entrer le niveau de  |
| •     | Touche étoile                                                                                  |         | totalisation.        |
|       |                                                                                                | æ       | Confirmer            |

#### Analyses partielles - Accès rapide avec 51

Dans cette fenêtre, vous pouvez appeler les différents rapports d'analyse partielle. Les analyses ne sont pas effacées.

#### Onglet "Analyse Vx/balance":

| Analyses C.A.\Vente\Analyses partielles            | 511 |
|----------------------------------------------------|-----|
| Analyse Vx/balance Analyse rayon Analyse article A | ۲   |
|                                                    |     |
|                                                    |     |
|                                                    |     |
|                                                    |     |
| Avec [*], l'analyse est créée et imprimée.         |     |
|                                                    |     |
|                                                    |     |

• Touche étoile d' L'analyse est imprimée.

#### Entrées onglet "Analyse de rayon":

Tous les rayons:

\*

(\*)

Analyse pour tous les rayons.

- Premier numéro de rayon: L'analyse commence avec le numéro de rayon ...
- Dernier numéro de rayon: L'analyse se termine avec le numéro de rayon ...

Analyse pour un seul seul rayon: Même numéro de rayon dans les deux champs

Confirmer les entrées,
 l'analyse est imprimée.

#### Entrées onglet "Analyse article":

- **Tous les rayons:** Analyse d'article pour tous les rayons.
- **No rayon:** Analyse d'article pour un rayon déterminé.
- **Tous les articles:** Analyse d'article pour tous les articles.
- Premier code PLU: L'analyse commence avec le code PLU ...
- Dernier code PLU: L'analyse se termine avec le code PLU ...

Analyse pour un seul article: Même code PLU dans les deux champs.

| Analyses C.A.\Vente\Analyses partielles          | 511 |      |
|--------------------------------------------------|-----|------|
| Analyse Vx/balance Analyse rayon Analyse article | ►   |      |
| Tous les rayons Numéro rayon:                    |     |      |
| Tous les articles                                |     |      |
| Premier code PLU: Dernier code PLU:              |     |      |
| Avec [*], l'analyse est créée et imprimée.       |     |      |
|                                                  |     |      |
|                                                  |     |      |
| Touche étoile                                    | æ   | Conf |

```
Confirmer les entrées, l'analyse est imprimée.
```

Entrées onglet "Analyse famille art.":

(\*)

**Tous les rayons:** Analyse de famille d'articles pour tous les rayons.

**No rayon:** Analyse de famille d'articles pour un rayon déterminé.

**Toutes les fam. articles:** Analyse de famille d'articles pour toutes les familles d'articles.

Numéro début famille art .: L'analyse commence avec le numéro de famille d'articles ...

Numéro fin famille art.: L'analyse se termine avec le numéro de famille d'articles ...

Analyse pour une seule famille d'articles: Même numéro de famille d'articles dans les deux champs.

| Analyses C.A.\Vente     | \Analyses partielles           | 511     |                 |
|-------------------------|--------------------------------|---------|-----------------|
| Analyse rayon Analyse   | e article Analyse famille art. | -<br>   |                 |
| Tous les rayons         | Numéro rayon:                  |         |                 |
| Toutes les fam. artic   | es                             |         |                 |
| Numéro début famille    | Numéro fin famille art.        |         |                 |
| Avec [*], l'analyse est | créée et imprimée.             |         |                 |
|                         |                                |         |                 |
| • Touche é              | toile                          | and the | Confirme        |
|                         |                                |         | News ends (e.g. |

Confirmer les entrées, l'analyse est imprimée.

\*

| METTLER TOLEDO                              | - Mode programmation - ANALYSES - ANALYSES PARTIELLES - Utilisation                                                                                                    |
|---------------------------------------------|----------------------------------------------------------------------------------------------------|
| Entrées onglet "Analyse de g                | groupe de familles d'articles":                                                                                                    |
| Tous les rayons:                            | Analyse de groupe de familles d'articles de tous les rayons.                                                                                                    |
| No de rayon:                                | Analyse de groupe de familles d'articles d'un rayon déterminé.                                                                                                    |
| Tous les groupes de<br>familles d'articles: | Analyse de groupe de familles d'articles de toutes les familles d'articles.                                                                                                    |
| No début grp fam. art.:                     | L`analyse commence avec ce numéro de groupe de familles<br>d`articles.                                                                                                    |
| No fin grp fam. art.:                       | L`analyse se termine avec ce numéro de groupe de familles<br>d`articles.                                                                                                    |
|                                             | Analyse pour un seul groupe de familles d'articles: même numéro de groupe de familles d'articles dans les deux champs                                                                          |
| *                                           | Touche étoile     Onfirmer les entrées, le compte rendu est imprimé.                                                                                                    |
| Entrées onglet "Analyse de                  | groupe de rayons":                                                                                                    |
| Tous les groupes de rayons:                 | Analyse pour tous les rayons.                                                                                                    |
| Gpe rayons n° début:<br>Gpe rayons n° fin : | L`analyse commence avec ce numéro de groupe de rayons.<br>L`analyse se termine avec ce numéro de groupe de rayons.                                                                             |
|                                             | Analyse pour un seul groupe de rayons: même numéro de groupe de rayons dans les deux champs                                                                                                    |
|                                             | Analyses C.A.\Vente\Analyses partielles     511       Analyse grp fam.art.     Analyse Groupe de rayons       Tous groupes de rayons     Com       Gpe rayons n° début:     Gpe rayons n° fin: |

ø

Confirmer les entrées,

Avec [\*], l'analyse est créée et imprimée.

Touche étoile

•

\*

#### Entrées onglet "Compte rendu promotions":

Toutes les promotions: Analyse pour toutes les promotions.

No initial promotion: No final promotion: L'analyse commence avec ce numéro de promotion. L'analyse finit avec ce numéro de promotion.

Analyse pour une seule promotion : Même numéro de promotion dans les deux champs

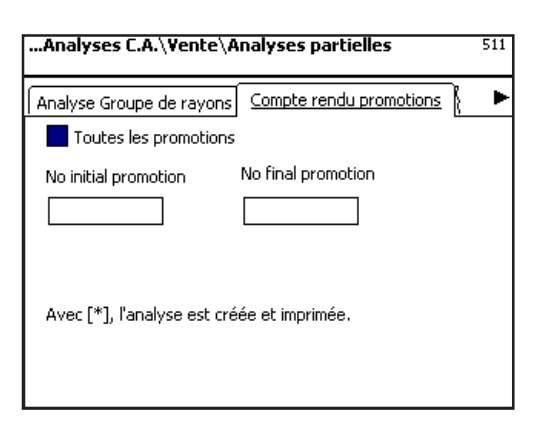

(\*

Touche étoile
 Confirmer les entrées,
 l'analyse est imprimée.

#### Entrées onglet "Horaire":

**Heure par heure:** Les chiffres d'affaires sont imprimés pour chaque heure ou par jour de la semaine.

**Tous les rayons:** 

Analyse relative à tous les rayons.

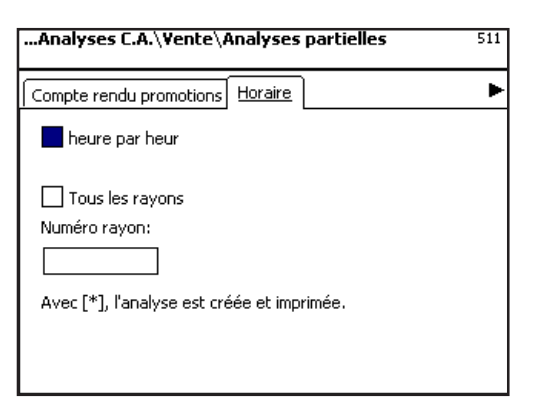

\*

- Touche étoile
- Confirmer les entrées,

l'analyse est imprimée.

Analyses C.A.

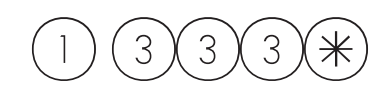

#### Analyses finales (5)

#### imprimer

#### Accès rapide avec 5;

Dans cette fenêtre, vous pouvez appeler les analyses finales.

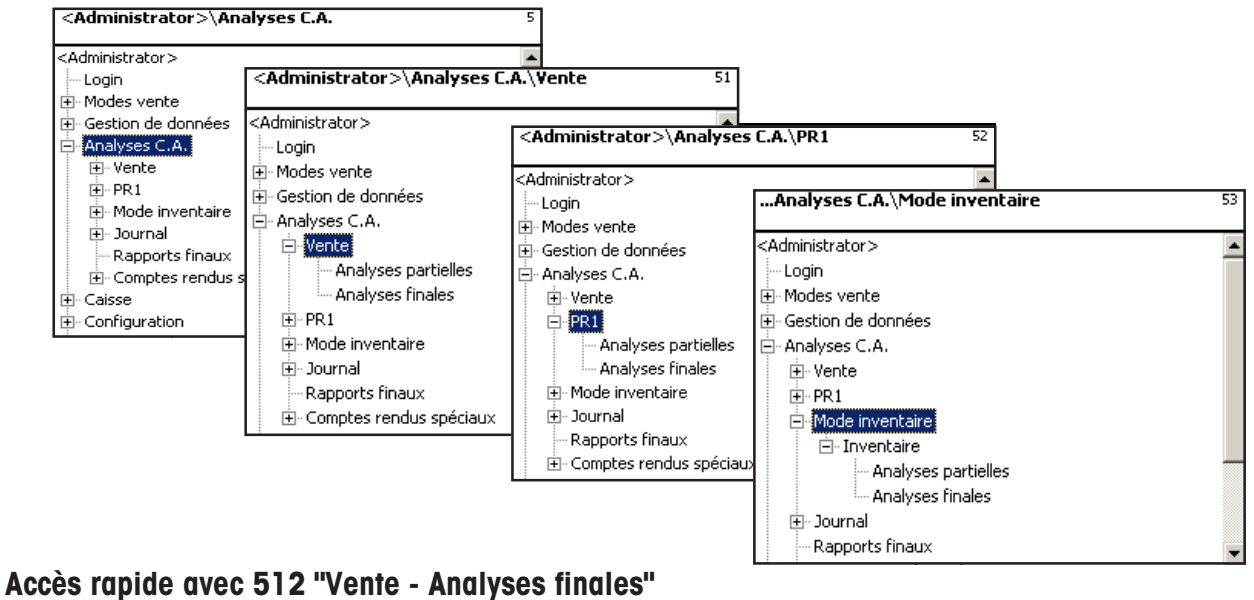

#### Accès rapide avec 512 "Vente - Analyses finales" Accès rapide avec 522 "PR1- Analyses finales" Accès rapide avec 532 "Inventaire - Analyses finales"

Sur les pages suivantes sont décrits les comptes rendus d'analyse finale du mode vente.

| •   | • | Flèche vers le bas                                                                                                | al b    | Sélectionner les    |
|-----|---|----------------------------------------------------------------------------------------------------|---------|---------------------|
| *   | • | Touche étoile                                                                                                    |         | analyses finales.   |
|     |   |                                                                                                    | al a    | Confirmer           |
|     |   | Analyses C.A.\PR1\Analyses finales       !         Niveaux de totalis.       !         Niveau de totalis.       ! | 522     |                     |
| #   | • | Entrer le numéro.                                                                                                 | and the | Entrer le niveau de |
|     |   |                                                                                                    |         | totalisation.       |
| (*) | • | Touche étoile                                                                                                    | đ       | Confirmer           |

#### Analyses finales - Accès rapide avec 5

Dans cette fenêtre, vous pouvez appeler les différents rapports d'analyse finale.

#### Comptes rendus d'analyse finale:

"Analyse Vx/balance"; "Analyse rayon"; "Analyse article"; "Analyse famille articles"; "Analyse grp fam.art."; "Analyse Groupe de rayons"; "Compte rendu promotions"; "Horaire";

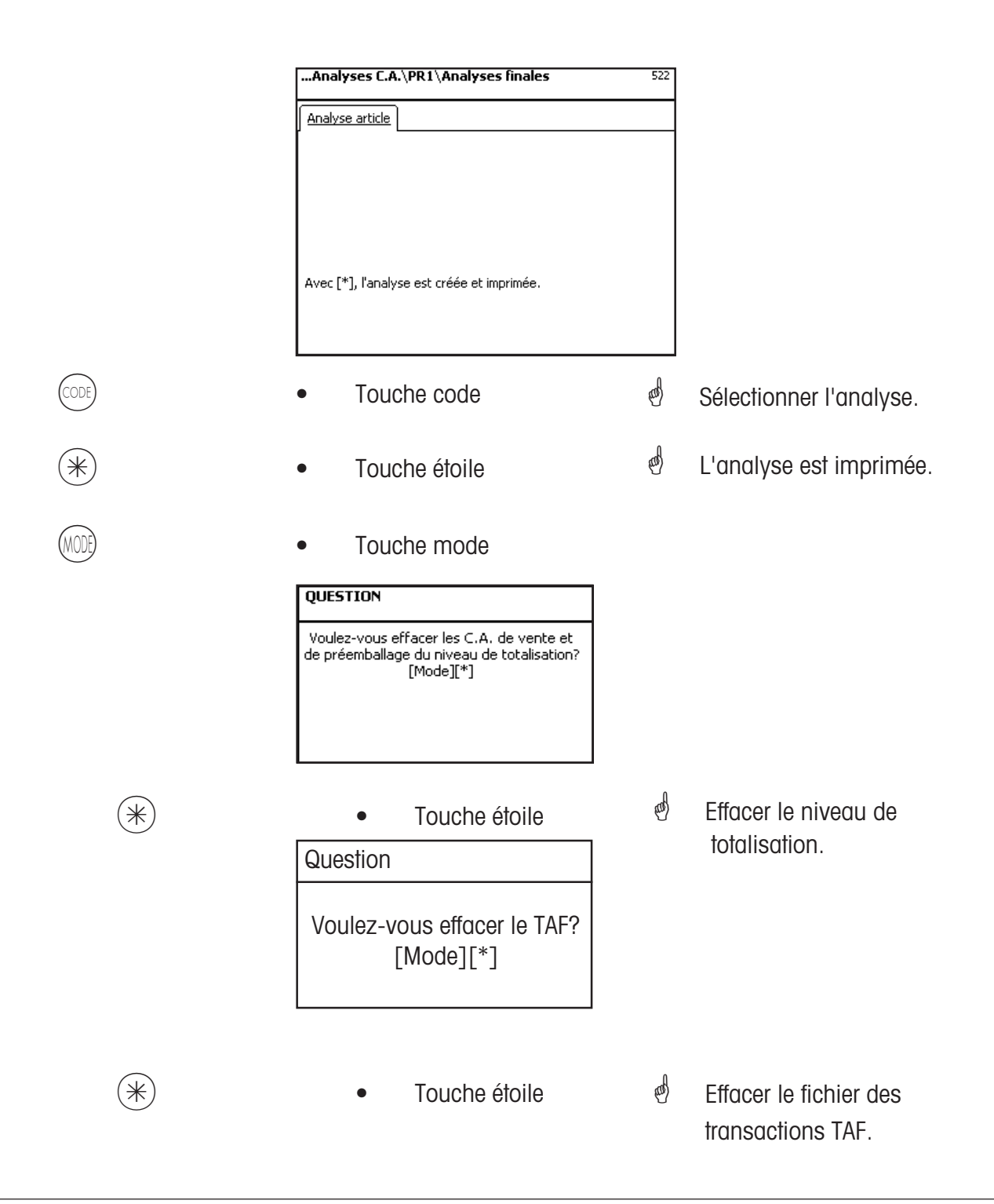

# Modules nécessitant un déblocage

d Le déblocage est réalisé par METTLER TOLEDO.

#### 1. Transmission de tickets

Les tickets client clôturés sont mis à disposition de la caisse et pour les exploitations spécifiques client.

#### 2. Certificat d'origine

Pour l'étiquetage de la viande bovine, de la viande hachée, du poisson, etc., pour justifier la traçabilité de l'origine.

#### 3. Fonctions caisse

Encaissement directement à la balance (balance + tiroir-caisse + option fonction caisse).

#### 4. EC-Cash

L'application permet le paiement par terminal de paiement. Ceci permet des paiements par carte de crédit / carte EC / porte-monnaie électronique. Les modes de paiement disponibles dépendent du terminal de paiement utilisé, de l'exploitant de réseau ainsi que des contrats conclus par le commerçant.

#### Informations sur le certificat d'origine

#### Nouvelle réglementation sur l'étiquetage de la viande bovine

Depuis le 1er septembre 2000, l'étiquetage obligatoire de la viande bovine est entrée en vigueur dans tous les états de l'Union européenne. Selon le règlement (CE) numéro 1760/2000, qui a remplacé le règlement (CE) numéro 820/97, il convient d'indiquer en plus du numéro de référence qui sert à la traçabilité de la viande bovine des informations sur le lieu de naissance, d'engraissement et d'abattage de l'animal ou du groupe d'animaux dont la viande provient. De plus, le lieu de découpe de la viande ainsi que le numéro d'agrément de l'abattoir et de l'atelier de découpe ou des ateliers de découpe doivent être mentionnés.

Ces indications sont considérées comme des "Indications obligatoires".

#### Indications obligatoires pour l'étiquetage de la viande bovine (viande bovine provenant de l'UE)

#### Numéro/code de référence:

Le numéro garantit une traçabilité de la viande. Ce numéro peut être le numéro d'identification de l'animal dont la viande provient ou le numéro d'identification d'un groupe d'animaux (lot). La taille du groupe d'animaux ne doit en aucun cas dépasser la production journalière d'une entreprise et le groupe doit être propre à un abattoir, autrement dit, ne doivent être réunis dans un groupe que des animaux provenant d'un seul abattoir.

#### Lieu de naissance:

Ici doit être indiqué le nom de l'état membre de l'UE ou du pays tiers. Une utilisation de sigles de pays n'est pas autorisée!

#### Lieu d'engraissement:

Ici doit être indiqué le nom de l'état membre de l'UE ou du pays tiers. Une utilisation de sigles de pays n'est pas autorisée!

#### Lieu d'abattage:

Ici doit être indiqué le nom de l'état membre de l'UE ou du pays tiers. Une utilisation de sigles de pays n'est pas autorisée.

#### Numéro européen d'abattoir:

Lorsque l'abattoir ne possède pas de numéro d'agrément européen, il faut indiquer le numéro d'enregistrement national. Si cette information n'est aussi pas disponible, il faut indiquer le nom et l'adresse de l'abattoir. Les groupes doivent être propres à un seul abattoir, autrement dit le numéro ou l'adresse d'un seul abattoir doit être mentionné.

#### Lieu de découpe:

Ici est indiqué le nom de l'état membre de l'UE ou du pays tiers dans lequel l'animal a été découpé. Une utilisation de sigles de pays n'est pas autorisée.

#### Numéro européen d'atelier de découpe:

Si un atelier de découpe ne possède pas de numéro d'agrément européen, il faut indiquer le numéro national d'enregistrement. Si cette information n'est aussi pas disponible, il faut indiquer le nom et l'adresse de l'atelier de découpe. Contrairement à l'abattoir, il est possible ici d'indiquer plusieurs numéros si la viande bovine peut être retracée au niveau de la livraison d'un abattoir.

# Légende format de date

Avec une séquence de caractères, vous indiquez le format de date ou le format d'heure qui est imprimé.

| Caractère | Signification        | Impression       |
|-----------|----------------------|------------------|
| У         | Année                | Nombre           |
| M         | Mois de l'année      | Nombre (1-12)    |
| d         | Jour du mois         | Nombre (1-31)    |
| h         | Heure en AM/PM       | Nombre (0-11)    |
| Н         | Heure du jour        | Nombre (0-23)    |
| m         | Minute de l'heure    | Nombre (0-23)    |
| S         | Seconde de la minute | Nombre (0-59)    |
| E         | Jour de la semaine   | Nombre (1-7)     |
| D         | Jour de l'année      | Nombre (1-365)   |
| a         | AM/PM                | Texte (am ou pm) |
| I         | Délimiteur de texte  |                  |
| П         | Guillemet            | Apostrophe       |

#### **Exemples:**

#### Caractères

yyyy.MM.dd 'à' HH:mm:ss yy.M.d h:mm a HH 'o''clock'

#### Impression

1996.07.10 à 15:08:56 96.1.12 10:08 PM 15 o'clock

Lors de l'entrée du format de date, seuls les caractères prédéfinis peuvent être utilisés, pour la

séparation entre les différents caractères, on utilise le point (.).

# Polices de caractères imprimante 2"

| 10. 12545621100123456210012345620013345620012345620012345620012345622001334562000                                                                                                    | 47 123456789012345678901  | 88 12345678901 |
|----------------------------------------------------------------------------------------------------|---------------------------|----------------|
| 07.123456739012145678901234567390123456799012345679901234567890129456789                                                                                                    | 49 123456789012345678901  | 89 12345678901 |
| 01 129456759012015675901204567890120456789000000000000000000000000000000000000 | 50 123456789012345678901  | 90 12345678901 |
| 05 123456789012345678901234567890123456709012345678901234567890123456789                                                                                                    | 51 123456789012345678901  | 91 12345678901 |
| 06 129456789012945678901294567890129456789012945678901294567890129456789                                                                                                    | 52 123456789012345678901  | 00 40045670004 |
| 07 123456789012345678901234567890123456789012345678901                                                                                                    | 53 123456789012345678901  | 92 12343678901 |
| 08 123456789012345678901234567890123456789012345678901                                                                                                    | 54 123456789012345678901  | 01 121/5570001 |
| 09 123456789012345678901234567890123456789012345678901                                                                                                    | -55 123456789012345678901 | 93 123430/0901 |
| 10 123456789012345678901234567890123456789012345678901                                                                                                    | 56 100456709010045670901  | 94 12345678    |
| 11 123456789012345678901234567890123456789012345678901                                                                                                    | JU 123430107012343010701  | 95 12345678    |
| 12 1234567890123456789012345678901234567890.                                                                                                    | 58 1234567890123456785    | 96 12345678    |
| 13 1234567890123456789012345678901234567890                                                                                                    | 59 1234567890123456789    | 97 12345678    |
| 14 1234567890123456789012345678901234567890                                                                                                    | 60 1234567890123456789    | 98 12345678    |
| 15 1234567890123456789012345678901234567890.                                                                                                    | 41 122/56/2000122/56/200  | 00 40046670    |
| 16 1234567890123456789012345678901234567890                                                                                                    | 01 123430/050123430/0.    | 99 12343078    |
| 17 19946420000199464200001994642000019946420000                                                                                                    | 62 1234567890123456785    | 100 1234567    |
| TL TC3ADDL920TC3ADDL920TC2ADDL920TC3ADDL920                                                                                                    | 422 422/EC2000122/EC200   | 100 120400     |
| 18 1234567890123456789012345678901234567890                                                                                                    | 03 123430/070123430/05    | 101 1234562    |
| 19 123456709012345678901234567890123                                                                                                    | 64 173456789012345678     | TOT TES 1901   |
| 20 12345678901234567890123                                                                                                    | 04 1534701 0301534301 0"  |                |
| 21 123456789012345678901234567890123<br>22 123456789012345678901234567890123                                                                                                    | 65 123456789012345        |                |
| 23 123456789012345678901234567890123                                                                                                    | 66 123456789012345        |                |
| 24 123456789012345678901234567890123                                                                                                    | 68 123456789012345        |                |
| 25 123456789012345678901234567890123                                                                                                    | 69 123456789012345        |                |
| 26 123456789012345678901234567890123                                                                                                    | 20 123456289012345        |                |
| 27 123456789012345678901234567890123                                                                                                    | 70 123456700012345        |                |
| 28 123456789012345678901234567890123                                                                                                    | 71 123436789012343        |                |
| 29 123456789012345678901234567890123                                                                                                    | 72 123456789012345        |                |
| 30 123456789012345678901234567890123                                                                                                    | 73 123456789012345        |                |
| 31 123456789012345678901234567890123                                                                                                    | 74 122456700012245        |                |
| 32 123456789012345678901234567890123                                                                                                    | /9 123930/03012393        |                |
| 02 4004ECT0001004ECT0001004ECT000120                                                                                                    | 75 123456789012345        |                |
| 33 123456/890123456/890123456/890123                                                                                                    | 76 1004000010040          |                |
| 34 123456789012345678901234567890123                                                                                                    | 10 123430/09012345        |                |
| 21 172200 0201722200 0201722200 020172                                                                                                    | 77 123456789012345        |                |
| 35 123456789012345678901234567890123                                                                                                    | 11 123430102012343        |                |
| 64 400 (FC3000) 00 (FC3000) 00 (FC3000) 00                                                                                                    | 78 173456789017345        |                |
| 3h 17395h/84017395b/84017395b/840173                                                                                                    |                           |                |
| 37 123456789012345678901234                                                                                                    | 70 12245020012245         |                |
| 38 123456789012345678901234                                                                                                    | /3 1/3400/0301/340        |                |
| 39 123456789012345678901234                                                                                                    | RO 123456289015           |                |
| 40 123456789012345678901234                                                                                                    | 81 123456789012           |                |
| 41 123456789012345678901234                                                                                                    | 82 123456789012           |                |
| 42 123456789012345678901234                                                                                                    | 83 123456789012           |                |
| 12 120100 070120100 0701201                                                                                                    | 84 123456789011           |                |
| 43 123450/890123450/8901234                                                                                                    | 07 123730707017           |                |
| 44 123456789012345678901234                                                                                                    | 85 123456789017           |                |
| AP 400/P/1000100010001001                                                                                                    | 04 122454700011           |                |
| 45 123456/890123456/8901234                                                                                                    | 00 123430/0701/           |                |
| 10 100/0000100/00/000100/                                                                                                    | 87 12345679901            |                |
| 40 1/3430/0901/3430/0901/34                                                                                                    |                           |                |

# Polices de caractères imprimante 3" partie 1

| an internet sectors and out as methods to prove the sector sector of the                                                                                                    | 47 12345678901284567890128456789<br>48 13345629901234567890128456789 |
|----------------------------------------------------------------------------------------------------|----------------------------------------------------------------------|
| in the state of the second second second second second second second second second second second second second                                                                                                    | 49 12345678901234567890123456789                                     |
| B) L246-Feb/C96/C96/L246-Feb/C246-Feb/C96/L246-Feb/C96/L246<br>Feb/C96/L246-Feb/C96/L246-Feb/C96/L246-Feb/C96/L246-Feb/C96/L246-Feb/C96/L246-Feb/C96/L246-Feb/C96/L246-Feb/C96/L246-Feb/C96/L246-Feb/C96/L246-Feb/C96/L246-Feb/C96/L246-Feb/C96/L246-Feb/C96/L246-Feb/C96/L246-Feb/C96/L246-Feb/C96/L246-Feb/C96/L246-Fe<br>Feb/C96/L246-Feb/C96/L246-Feb/C96/L246-Feb/C96/L246-Feb/C96/L246-Feb/C96/L246-Feb/C96/L246-Feb/C96/L246-Feb/C96/L246-Feb/C96/L246-Feb/C96/L246-Feb/C96/L246-Feb/C96/L246-Feb/C96/L246-Feb/C96/L246-Feb/C96/L246-Feb/C96/L246-Feb/C96/L246-Feb/C96/L246-Feb/C96/L246-Feb/C96/L246-Feb/C96/L246-Feb/C96/L246-F<br>Feb/C96/L246-Feb/C96/L246-Feb/C96/L246-Feb/C96/L246-Feb/C96/L246-Feb/C96/L246-Feb/C96/L246-Feb/C96/L246-Feb/C96/L246-Feb/C96/L246-Feb/C96/L246-Feb/C96/L246-Feb/C96/L246-Feb/C96/L246-Feb/C96/L246-Feb/C96/L246-Feb/C96/L246-Feb/C96/L246-Feb/C96/L246-Feb/C96/L246-Feb/C96/L246-Feb/C96/L246-Feb/C96/L246-<br>Feb/C96/L246-Feb/C96/L246-Feb/C96/L246-Feb/C96/L246-Feb/C96/L246-Feb/C96/L246-Feb/C96/L246-Feb/C96/L246-Feb/C96/L246-Feb/C96/L246-Feb/C96/L246-Feb/C96/L246-Feb/C96/L246-Feb/C96/L246-Feb/C96/L246-Feb/C96/L246-Feb/C96/L246-Feb/C96/L246-F | 50 12345678901234567890123456789                                     |
| (5.124567811245678012456780124567801245578012455780124557801245578012455780124557801245578012                                                                                                    | 51 12345678901234567890123456789                                     |
| 6 1245076124507012450701245070112450701124507011245070112450701124507011245070112                                                                                                    | 52 12345678901234567890123456789                                     |
| 07 123456789012345678901234567890123456789012345678901234567890123456789                                                                                                    | 53 12345678901234567890123456789                                     |
| 08 1234567890123456789012345678901234567890123456789012345678901234567890123456789                                                                                                    | 54 12345678901234567890123456789                                     |
| 09 123456789012345678901234567890123456789012345678901234567890123456789                                                                                                    | 55 12345678901234567890123456789                                     |
| 10 1234567890123456789012345678901234567890123456789012345678901234567890                                                                                                    | 56 12345678901234567890123456789                                     |
| 11 1234567890123456789012345678901234567890123456789012345678901234567890123456789                                                                                                    | 52 12345628901234562890123456                                        |
| 12 1234567890123456789012345678901234567890123456789012345                                                                                                    | 58 12345678901234567890123456                                        |
| 13 1234567890123456789012345678901234567890123456789012345                                                                                                    | 59 12345678901234567890123456                                        |
| 14 123456/890123456/890123456/890123456/890123456/890123456/89012345                                                                                                    | 60 12345678901234567890123456                                        |
| 12 1534205/8401534205/8401534205/8401534205/8401534205/84015345                                                                                                    | 61 12345678901234567890123456                                        |
| 16 1234567890123456789012345678901234567890123456789012345                                                                                                    | 42 12245420001224562000122456                                        |
| 17 1234567890123456789012345678901234567890123456789012345                                                                                                    |                                                                      |
| 18 1234567890123456789012345678901234567890123456789012345                                                                                                    | 63 123456/890123456/890123456                                        |
|                                                                                                    | 64 12345628901234562890123456                                        |
| 20 123456789012345678901234567890123456789012345<br>21 123456789012345678901234567890123456789012345                                                                                                    |                                                                      |
| 22 123456789012345678901234567890123456789012345                                                                                                    | 66 123456789012345678901                                             |
| 23 123456789012345678901234567890123456789012345                                                                                                    | 67 123456789012345678901                                             |
| 24 123456789012345678901234567890123456789012345                                                                                                    | 68 123456789012345678901                                             |
| 25 123436762012343676201234367620123436762012343<br>26 129456289012945628901294562890129456289012945                                                                                                    | 69 123456789012345678901                                             |
| 27 123456789012345678901234567890123456789012345                                                                                                    | 70 123456789012345678901                                             |
| 78 1234567890123456789012345678901234567890123456789012345                                                                                                    | 71 123456789012345678901                                             |
| 29 123456789012345678901234567890123456789012345                                                                                                    | 72 122456780012345678001                                             |
| 20 120456700012045670001204567000120456700012045                                                                                                    |                                                                      |
| 3U 1234J0(0701234J0(0701234J0(0701234J0(0701234J                                                                                                    | 73 123456789012345678901                                             |
| 31 123456/890123456/890123456/890123456/89012345                                                                                                    | 74 123456789012345678901                                             |
| 32 123456789012345678901234567890123456789012345                                                                                                    | 75 100456700010045670001                                             |
| 33 123456789012345678901234567890123456789012345                                                                                                    | (J 1234J0(0)01234J0(0)01                                             |
| 24 123456780012345678001234567800123456780012345                                                                                                    | 76 123456789012345678901                                             |
|                                                                                                    | 77 123456789012345678901                                             |
| 35 123955/890123955/890123956/890123956/89012395                                                                                                    | 70 400400300040040040030004                                          |
| 0C 100AEC7000100AEC7000100AEC7000100AEC7000100AE                                                                                                    | /8 123420/830123420/8301                                             |
| 30 123430/030123430/030123430/030123430/03012343                                                                                                    | 30 400/2/3000400/2/30004                                             |
| 37 123456789012345678901234567890123                                                                                                    | 79 173056789017305678901                                             |
| 38 123456789012345678901234567890123                                                                                                    | () IT0100(0)0IT0100(0)01                                             |
| 39 123430789012343078901234307890123                                                                                                    | 80 1234567890123456                                                  |
| 40 1234307 0701234307 0701234307 070123                                                                                                    | 02 1224567890123430                                                  |
| 41 123456/090123456/090123456/090123                                                                                                    | 02 1234567000123456                                                  |
| 42 123456789012345678901234567890123                                                                                                    | 03 1234307020123430                                                  |
| 43 123456789012345678901234567890123                                                                                                    | 84 123456/890123456                                                  |
| 44 123456789012345678901234567890123                                                                                                    | 85 1234567890123456                                                  |
| 45 122454790012245479001224547000122                                                                                                    | 86 1234567890123456                                                  |
| C21070/05/621070/05/1070/05/1070/05/1070/05/1070/05/107                                                                                                    | 07 1994647000199464                                                  |
| 46 173456/840173456/8401734567840173                                                                                                    | QL 173420LQ20173420                                                  |

# Polices de caractères imprimante 3" partie 2

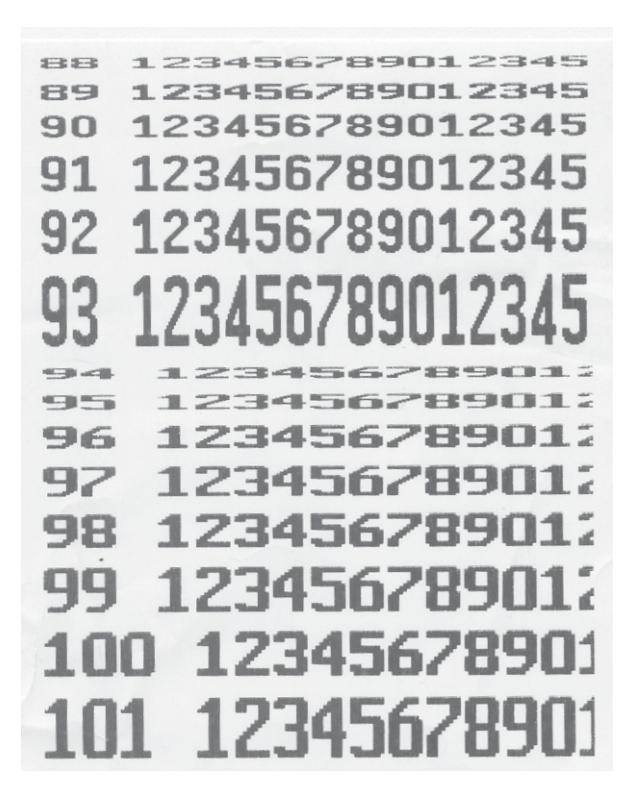

# **Codes numériques**

#### Codes numériques fixes

| 1    | <code 1=""></code>    | Gestion de données   | Mode programmation Gestion de données |
|------|-----------------------|----------------------|---------------------------------------|
| 8    | <code 8=""></code>    | Modification de prix | Mode programmation Gestion de données |
| 22   | <code 22=""></code>   | Analyse partielle    | Mode programmation Comptes rendus     |
| 333  | <code 333=""></code>  | Analyse finale       | Mode programmation Comptes rendus     |
| 4444 | <code 4444=""></code> | Configuration        | Mode programmation Configuration      |

#### Accès:

(MODE)

| • | Touche | Mode |
|---|--------|------|
|   |        |      |

En mode pesage

and the

| <default>\Login</default>                                              | 1 |
|------------------------------------------------------------------------|---|
| <default><br/>Login<br/>⊕ Modes vente<br/>État de l'appareil</default> |   |

Login: Lors du login, vous devez entrer le code numérique correspondant.

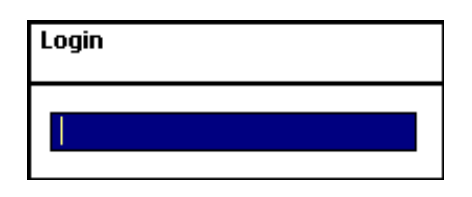

()

Touche étoile

Confirmer les entrées.

#### Code numérique 1 (gestion de données)

| <code 1="">\Gestion de données</code> | 4 |
|---------------------------------------|---|
| <code 1=""></code>                    |   |
| Login                                 |   |
| 🗄 Modes vente                         |   |
| 🖃 Gestion de données                  |   |
| ± Article                             |   |
| Modification de prix                  |   |
| ⊕ Familles d'articles                 |   |
|                                       |   |
|                                       |   |
| Tare                                  |   |
| TVA                                   |   |
| Code à barres                         |   |
| ⊕ Modèles de clavier                  | - |

#### Code numérique 8 (modification du prix)

| <code 8="">\Gestion de données</code>                                                                                              | 4 |
|----------------------------------------------------------------------------------------------------|---|
| <code 8=""><br/>↓ Login<br/>B Modes vente<br/><b>Gestion de données</b><br/>↓ Modification de prix<br/>↓ État de l'appareil</code> |   |

#### Code numérique 22 (analyses partielles)

| Analyses C.A.\Vente\Analyses partielles | 511 |
|-----------------------------------------|-----|
| <code 22=""></code>                     |     |
| Login                                   |     |
| 🗄 Modes vente                           |     |
| 🗄 - Analyses C.A.                       |     |
| 🗄 - Vente                               |     |
| Analyses partielles                     |     |
| ± PR1                                   |     |
| 吏 Mode inventaire                       |     |
|                                         |     |
|                                         |     |
| État de l'appareil                      |     |

#### Code numérique 333 (analyses finales)

| Analyses C.A.\Vente\Analyses finales | 512 |
|--------------------------------------|-----|
| <code 333=""></code>                 |     |
| Login                                |     |
| 🗄 Modes vente                        |     |
| 🚊 Analyses C.A.                      |     |
| 🖃 Vente                              |     |
| Analyses finales                     |     |
|                                      |     |
| 🕀 Mode inventaire                    |     |
| 🕀 Journal                            |     |
| Rapports finaux                      |     |
| 🕀 Comptes rendus spéciaux            |     |
| État de l'appareil                   |     |

#### Code numérique 4444 (configuration)

| <code 4444="">\Configuration</code> | 8 |
|-------------------------------------|---|
| <code 4444=""></code>               |   |
| Login                               |   |
| 🗄 Modes vente                       |   |
| Configuration                       |   |
| 主 Vente                             |   |
|                                     |   |
|                                     |   |
| 🕀 Mode inventaire                   |   |
| ⊕- Analyses C.A.                    |   |
|                                     |   |
| État de l'appareil                  |   |

# Arborescence du menu

| SW 1.13           |                                                                                                    | Gestion de données<br>Modification de prix<br>Analyses partielles<br>Analyses finales<br>Configuration                                                                                                    | 1<br>8<br>22<br>333<br>4444 |
|-------------------|----------------------------------------------------------------------------------------------------|----------------------------------------------------------------------------------------------------|-----------------------------|
| 2 Modes vente     | <ul> <li>21 Vente</li> <li>22 Libre-service</li> <li>23 PR1</li> <li>24 Mode inventaire</li> <li>29 Système d'exploitat</li> </ul> | 241 Inventaire<br>ion                                                                                                    |                             |
| 4 Gestion de donr | <b>lées</b><br>41 Article                                                                                                    |                                                                                                    |                             |
| Login = 1         |                                                                                                    | 411 Données d'article<br>412 Promotions                                                                                                    |                             |
| Login = 8         | 42 Modification de prix                                                                                                    | 414 Ingrédients                                                                                                    |                             |
|                   | 43 Familles d'articles<br>44 Rayons<br>45 Texte                                                                                    | <ul> <li>431 Groupe de familles d'art</li> <li>432 Famille d'articles</li> <li>441 Groupes de rayons</li> <li>442 Rayon</li> <li>452 Texte publicitaire</li> <li>453 Mentions de date</li> <li>454 Raison sociale</li> <li>457 Textes de filiale</li> <li>458 Textes de tête</li> <li>459 Textes de pied</li> <li>45+1 Textes info produit</li> <li>45+2 Texte vendeur</li> </ul> | ticles                      |

|                                         | 47 Tare<br>48 TVA<br>49 Code à barres<br>4+1 Modèles de clavie | r<br>4+11 Standard<br>4 12 Clavier libre service                                               |                                 |
|-----------------------------------------|----------------------------------------------------------------|------------------------------------------------------------------------------------------------|---------------------------------|
|                                         | 4+2 Vendeur                                                    | 4+13 Clavier tactile libre-serv                                                                | vice                            |
|                                         | 4+3 Certificat d`origine                                       | 4+31 Masques CO<br>4+32 Lots CO<br>4+33 Affectation d`articles CO                              | )                               |
| 5 Analyses C.A.                         | 51 Vente                                                       | 511 Analyses partielles<br>512 Analyses finales                                                | Login = 22<br>Login = 333       |
|                                         | 52 PR1                                                         | 521 Analyses finales                                                                           |                                 |
|                                         | 53 Inventaire                                                  | 531 Analyses partielles<br>532 Analyses finales                                                |                                 |
| <b>8 Configuration</b><br>Entrée = 4444 | 81 Vente                                                       | 811 Vente                                                                                      | 8111 Ticket<br>8112 Etiquette   |
|                                         |                                                                | 812 Vente<br>813 Clavier                                                                       |                                 |
|                                         | 82 Libre-service                                               | <ul><li>821 Impression</li><li>822 Vente</li><li>823 Clavier</li><li>824 Disposition</li></ul> | 8212 Etiquette                  |
|                                         | 83 PR1                                                         | 831 Impression<br>832 Vente<br>833 Clavier                                                     | 8312 Etiquette                  |
|                                         | 84 Mode inventaire                                             | 841 Inventaire                                                                                 | 8411 Impression<br>84111 Ticket |
|                                         |                                                                |                                                                                                | 8412 Vente<br>8413 Clavier      |

|                | 89 Analyse C.A.     |                                                                                           |                                                                               |
|----------------|---------------------|-------------------------------------------------------------------------------------------|-------------------------------------------------------------------------------|
|                | 8+1 Base de données | 8+11 Purger les dossiers                                                                  |                                                                               |
|                |                     | 8+13 Données de config.                                                                   | 8+131 Diffuser                                                                |
| 9 Service Mode |                     |                                                                                           |                                                                               |
|                | 91 Initialisation   | 011 Dooot récogu                                                                          |                                                                               |
|                | 00 Fonstions résour | 912 Configuration primaire<br>913 Configuration d'origine<br>914 Date/heure<br>915 Langue |                                                                               |
|                | 92 FORCIONS reseau  | 921 Configuration d'origine<br>922 Etat réseau<br>923 Effacer appareil du réseau          |                                                                               |
|                |                     | 924 Effacer les appareils inacti                                                          | fs                                                                            |
|                | 02 Matórial         | 925 Transmission ticket                                                                   |                                                                               |
|                |                     | 931 Imprimante<br>932 Cellule de charge                                                   | 9321 Service Mode<br>9322 Haute résolution<br>9323 Filtre<br>9324 Bloc ident. |

# +1 Etat appareil

# Index

# A

Accès rapide à un menu 94 Affichage du ticket 31 Analyses partielles (51) 150 Analyses partielles - Accès rapide avec 51 151 Annulation Types et utilisation 47 Appeler une autre application 33 Arborescence du menu 166

## C

Code à barres (49) 144 Code numérique 1 (gestion de données) 164 Code numérique 22 (analyses partielles) 165 Code numérique 24681357 (accès intégral) 164 Code numérique 333 (analyses finales) 165 Code numérique 4444 (configuration) 165 Code numérique 8 (modification du prix) 164 Codes numériques 163 Codes numériques fixes 163 Compte rendu de groupe de familles d'articles 153 Compte rendu de groupe de rayons 153 Compte rendu promotions 154

## F

Familles d'articles 117 Familles d'articles (43) 117 Fonctions codées 95

#### G

Gestion de données vendeur (4 + 2) 148 Groupes de rayons (441) 119

#### I

Imprimer les fonctionscodées et versions du progra 30 Info sur la prochaine touche possible 30 Ingrédients (414) 110 Interroger les mémoiresdes vendeurs 30 INVENTAIRE 89

#### L

Légende format de date 159

#### Μ

Mode programmation (analyses) 150 Mode programmation (Gestion de données) 96 Modèles de clavier (Standard) (4+11) 147 Modification de prix (42) 113 Modifier le rayon prioritaire 32

### N

Navigation dans les menus 94

#### P

Préemballage 81 Prix prioritaire 32 Promotions (412) 104

#### R

Rapport article 152 Rapport de rayon 151 Rapport famille art. 152 Rapport Vx/balance 151 Rayon (442) 121 Régler la date et l'heure 33 Régler le contraste de l'écran 31 Réouverture d'un ticket client 42 Répétition du ticket client 41

#### S

Signification des icônes affichées 29

## T

Tare (47) 140 Tare Types et utilisation 43 Texte - En-tête (458) 132 Texte - Mentions de date (453) 126 Texte - Raison sociale (454) 128 Texte - Texte de pied (459) 134 Texte - Texte info produit (45+1) 136 Texte - Texte vendeur (45+2) 138 Texte - textes de filiale (457) 130 Texte publicitaire (452) 124 Tickets client Création 40 Total final client avec calcul du rendu de monnaie 40 Touche date 86 TVA (48) 142

#### V

Vendeur Déclaration d'arrivée et de départ 46 Vente avec des PLU au poids et à la pièce 34 Vente avec entrées libres 38 Vente rapide 32 Pour assurer l'avenir de vos produits METTLER TOLEDO : Le service après-vente METTLER TOLEDO vous garantit pendant des annnées, leur qualité, leur précision de mesure et le maintien de leur valeur.

Demandez-nous notre documentation sur les excellentes prestations proposées par le service après-vente METTLER TOLEDO. Merci.

| Adresse   | Mettler - Toledo (Albstadt) GmbH |
|-----------|----------------------------------|
|           | D-72458 Albstadt                 |
| Tél.      | 0 74 31 / 14-0                   |
| Fax       | 0 74 31 / 14-380                 |
| Internet: | http://www.mt.com                |

Sous réserve de modifications techniques et de disponibilité des accessoires.

Imprimé sur du papier 100 % sans chlore. Par souci d'écologie.

| © | Mettler-Toledo | (Albstadt) | GmbH 2009 |
|---|----------------|------------|-----------|
|---|----------------|------------|-----------|

ME-22018929C

Printed in Germany 1109/9.01

- Internet http://www.mt.com
- Α Mettler-Toledo Gesellschaft mbH., Südrandstr. 17, 1230 Wien, Tel. (01) 604 19 80, Telefax (01) 604 28 80, Telex 111302 Mettler-Toledo S. A., Leuvensesteenweg 384, 1932 Zaventem, B Tel. (02) 334 02 11, Fax (02) 334 03 34 Mettler-Toledo (Schweiz) AG, Im Langacher, 8606 Greifensee, CH Tel. (044) 944 45 45, Telefax (044) 944 45 10 Mettler-Toledo GmbH, Postfach 110840, 35353 Giessen, D Tel. (0641) 507-333, Telefax (0641) 507-349, Telex 482912 Е Mettler-Toledo S.A.E., Avda. San Pablo 28, 28820 Coslada (Madrid), Tel. (91) 674 89 30, Fax (91) 669 33 47 F Mettler-Toledo S.A., 18/20 Avenue de la Pépiniére, 78222 Viroflay Cedex, Tél. (01) 30 97 17 17, Fax (01) 30 97 16 16 Mettler-Toledo S.p.A., Via Vialba 42, 20026 Novate Milanese, L Tel. (02) 33 3321, Telefax (02) 35 62 973 NL Mettler-Toledo B.V., Postbus 6006, 4000 HA Tiel, Tel. (03440) 63 83 63, Telefax (03440) 63 83 90 UK Mettler-Toledo Ltd., 64 Boston Road, Beaumont Leys, Leicester, LE4 1AW, Tel. (0116) 235 7070, Fax (0116) 236 6399